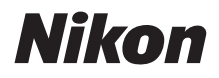

CÁMARA DIGITAL

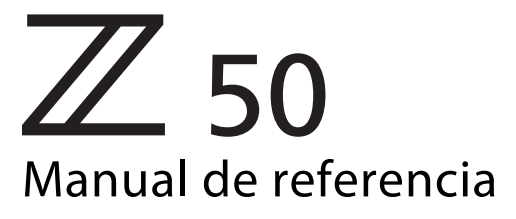

- · Lea detenidamente este manual antes de usar la cámara.
- Para garantizar el uso correcto de la cámara, asegúrese de leer "Por su seguridad" (página xxii).
- Después de leer este manual, guárdelo en un lugar accesible para futuras consultas.

### Elija entre 2 manuales diferentes.

### Para una guía de todos los aspectos del funcionamiento de la cámara, lea:

# El *Manual de referencia* (este manual)

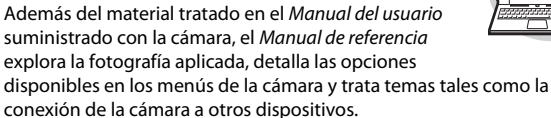

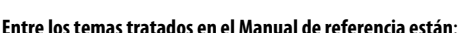

- Opciones de disparo avanzadas
- El menú i
- Guía de menús
- Conexiones inalámbricas a ordenadores, teléfonos inteligentes y tabletas
- Conexión a otros dispositivos
- Fotografía con flash usando flashes opcionales

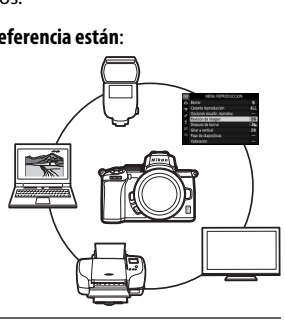

# El Manual de referencia puede visualizarse igualmente en línea en formato HTML.

Q

nikon manual en línea Z 50

https://onlinemanual.nikonimglib.com/z50/es/

### Para obtener una guía sobre el disparo y la reproducción básicos, lea:

## El Manual del usuario (incluido)

Domine las operaciones y características básicas de la cámara.

### Esquema:

- Tabla de contenido
- Lista de menús
- Conozca la cámara
- Primeros pasos
- Fotografía y reproducción básicas
- Ajustes básicos
- Solución de problemas
- Notas técnicas
- Índice

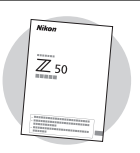

# Contenido del paquete

Compruebe que todos los artículos aquí indicados estén incluidos con su cámara.

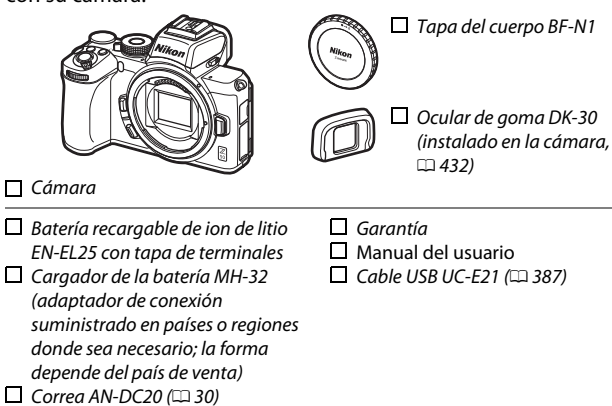

Las tarjetas de memoria se venden por separado. Los clientes que hayan adquirido el kit de objetivo opcional deben confirmar que el paquete también incluye un objetivo (también se proporcionan manuales para el objetivo).

### El centro de descargas de Nikon

Visite el Centro de descargas de Nikon para descargar las actualizaciones del firmware, ViewNX-i y demás software de Nikon, así como los manuales de los productos de Nikon, incluyendo cámaras, objetivos NIKKOR y flashes. https://downloadcenter.nikonimglib.com/

# Acerca de este manual

### Símbolos y convenciones

Para facilitar la búsqueda de la información que necesite, se han utilizado los siguientes símbolos y convenciones:

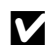

Este icono indica avisos; información que debe leerse antes de usar este producto.

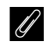

Este icono indica sugerencias, información adicional que le resultará útil cuando utilice este producto.

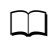

Este icono indica las referencias a otras secciones en este manual.

Los elementos de los menús, las opciones y los mensajes que aparecen en las pantallas de la cámara se muestran en **negrita**. En este manual, la visualización de la pantalla de la cámara y del visor durante los disparos se denomina "pantalla de disparo"; en la mayoría de los casos, las imágenes muestran la pantalla.

Esta cámara utiliza tarjetas de memoria SD, SDHC y SDXC, de ahora en adelante referidas en este manual como "tarjetas de memoria".

En este manual, los teléfonos inteligentes y las tabletas son denominados "dispositivos inteligentes".

### Ajustes de la cámara

Las explicaciones de este manual asumen que se utilizan los ajustes predeterminados.

### 🗥 Por su seguridad

Antes de utilizar la cámara por primera vez, lea las instrucciones de seguridad de la sección "Por su seguridad" ( $\square$  xxii).

# Tabla de contenido

| Contenido del paquete                              | . iv |
|----------------------------------------------------|------|
| Lista de menús x                                   | viii |
| Por su seguridad                                   | cxii |
| Avisos x                                           | xvi  |
| Conozca la cámara                                  | 1    |
| Partes de la cámara                                | 1    |
| Cuerpo de la cámara                                | 1    |
| La pantalla y el visor                             | 5    |
| Controles de la cámara                             | 7    |
| El visor                                           | 7    |
| El botón de modo de pantalla                       | 8    |
| El dial de modo                                    | 9    |
| Los diales de control                              | 9    |
| El botón <b>ISO</b> (sensibilidad ISO)             | 10   |
| El botón 🗷 (compensación de exposición)            | 11   |
| Controles táctiles                                 | 12   |
| El botón <b>DISP</b>                               | 18   |
| Los botones ♥ y ♥ඏ/?                               | 20   |
| El botón ﷺ ( <b>O-n</b> )                          | 20   |
| El botón MENU                                      | 21   |
| El botón $oldsymbol{i}$ (icono 🛃)                  | 24   |
| Los botones de función ( <b>Fn1</b> y <b>Fn2</b> ) | 27   |
| El control de apertura del flash                   | 29   |
| Primeros pasos                                     | 30   |
| Instalación de la correa de la cámara              | 30   |
| Carga de la batería                                | 31   |
| El cargador de la batería                          | 31   |

| Inserte la batería y una tarjeta de memoria     | 32   |
|-------------------------------------------------|------|
| Instale un objetivo                             | 36   |
| Encienda la cámara                              | 38   |
| Fotografía y reproducción básicas               | 40   |
| Toma de fotografías (modo 📅)                    | 40   |
| Filmación de vídeos (modo 🛱)                    | 44   |
| Reproducción básica                             | 48   |
| Visualización de vídeos                         | . 48 |
| Borrar imágenes no deseadas                     | . 50 |
| Ajustes básicos                                 | 51   |
| Enfoque                                         | 51   |
| Selección de un modo de enfoque                 | .51  |
| Modo de zona AF                                 | . 54 |
| El toque de obturador                           | . 59 |
| Enfoque manual                                  | . 61 |
| Balance de blancos                              | 63   |
| Fotografía silenciosa                           | 67   |
| Valoración de imágenes                          | 69   |
| Protección de imágenes contra el borrado        | 70   |
| Controles de disparo                            | 71   |
| El dial de modo                                 | 71   |
| P: Automático programado                        | . 72 |
| S: Automático con prioridad a la obturación     | . 72 |
| A: Automático con prioridad al diafragma        | 73   |
| M: Manual                                       | , 74 |
| Ajustes de usuario: Modos <b>U1</b> y <b>U2</b> | . 78 |

| SCN (modos de escena)                     | 80 |
|-------------------------------------------|----|
| 💈 Retrato                                 | 81 |
| 🖬 Paisaje                                 | 81 |
| 🔮 Niño                                    | 81 |
| 🛠 Deportes                                | 82 |
| Serimer plano                             | 82 |
| 🖪 Retrato nocturno                        | 82 |
| 🖬 Paisaje nocturno                        | 83 |
| 🕅 Fiesta/interior                         | 83 |
| 🏙 Playa/nieve                             | 83 |
| 🛎 Puesta de sol                           | 84 |
| 🛎 Amanecer/anochecer                      | 84 |
| 😽 Retrato de mascotas                     | 84 |
| Luz de velas                              | 85 |
| Flores                                    | 85 |
| 🗣 Colores de otoño                        | 85 |
| ¶Gastronomía                              | 86 |
| EFCT (modos de efectos especiales)        | 87 |
| 🖪 Visión nocturna                         | 88 |
| VI Súper vívido                           | 88 |
| <b>POP</b> Pop                            | 88 |
| 🕼 llustración fotográfica                 | 89 |
| Efecto cámara juguete                     | 89 |
| 🏟 Efecto maqueta                          | 90 |
| Color selectivo                           | 90 |
| 🛣 Siluetas                                | 91 |
| 🕅 Clave alta                              | 91 |
| 🔟 Clave baja                              | 91 |
| El botón ISO (sensibilidad ISO)           | 96 |
| Control automático de la sensibilidad ISO | 97 |
| El botón 🛛 (compensación de exposición)   | 98 |
| El botón 옶 (아ㅠ)                           | 00 |
| Bloqueo de exposición automática (AE) 1   | 00 |
| Bloqueo de enfoque 1                      | 00 |
| • •                                       |    |

| El flash incorporado  | 103 |
|-----------------------|-----|
| Modos de flash        |     |
| Compensación de flash | 107 |
| Bloqueo FV            | 108 |
| El menú i             | 110 |

| Uso del menú <i>i</i>                                  | 110 |
|--------------------------------------------------------|-----|
| El menú modo foto <i>i</i>                             | 111 |
| Fijar Picture Control                                  | 112 |
| Balance de blancos                                     | 116 |
| Calidad de imagen                                      | 122 |
| Tamaño de imagen                                       | 124 |
| Modo de flash                                          | 125 |
| Medición                                               | 127 |
| Conexión Wi-Fi                                         | 128 |
| D-Lighting activo                                      | 129 |
| Modo de disparo                                        | 131 |
| VR óptica                                              | 135 |
| Modo de zona AF                                        | 136 |
| Modo de enfoque                                        | 136 |
| El menú modo vídeo $i$                                 | 137 |
| Fijar Picture Control                                  | 138 |
| Balance de blancos                                     | 138 |
| Tamaño de fotograma, velocidad de fotogramas y calidad |     |
| de los vídeos                                          | 139 |
| Sensibilidad del micrófono                             | 141 |
| Reducción ruido viento                                 | 142 |
| Medición                                               | 143 |
| Conexión Wi-Fi                                         | 143 |
| D-Lighting activo                                      | 143 |
| VR electrónica                                         | 143 |
| VR óptica                                              | 144 |
| Modo de zona AF                                        | 144 |
| Modo de enfoque                                        | 144 |

| Visualización de imágenes<br>Reproducción a pantalla completa | . <b>145</b><br>145 |
|---------------------------------------------------------------|---------------------|
| Reproducción de miniaturas                                    | 146                 |
| Información de la foto                                        | . 147               |
| El botón i: Reproducción                                      | . 155               |
| Selec. para enviar/desel                                      | 157                 |
| Elegir punto inicio/finalización                              | 158                 |
| Guardar fotograma actual                                      | 161                 |
| Un vistazo más cercano: Zoom de reproducción                  | . 162               |
| Borrar imágenes                                               | . 164               |
| Durante la reproducción                                       | 164                 |
| El menú reproducción                                          | 165                 |
| Guía de menús                                                 | 167                 |
| Predeterminados                                               | . 167               |
| 🗈 El menú reproducción: Gestión de imágenes                   | . 178               |
| Borrar                                                        | 179                 |
| Carpeta reproducción                                          | 179                 |
| Opciones visualiz. reproduc                                   | 179                 |
| Revisión de imagen                                            | 180                 |
| Después de borrar                                             | 180                 |
| Girar a vertical                                              | 181                 |
| Pase de diapositivas                                          | 182                 |
| Valoración                                                    | 183                 |
| 🗅 El menú disparo de la foto: Opciones de disparo             | . 184               |
| Restaurar menú disparo foto                                   | 185                 |
| Carpeta de almacenamiento                                     | 185                 |
| Nombre de archivo                                             | 189                 |
| Elegir zona de imagen                                         |                     |
|                                                               | 189                 |
| Calidad de imagen                                             | 189<br>190          |
| Calidad de imagen<br>Tamaño de imagen                         | 189<br>190<br>190   |

| Ajustes de sensibilidad ISO                             | 192 |
|---------------------------------------------------------|-----|
| Balance de blancos                                      | 194 |
| Fijar Picture Control                                   | 200 |
| Gestionar Picture Control                               | 202 |
| Espacio de color                                        | 205 |
| D-Lighting activo                                       | 205 |
| RR exposición prolongada                                | 206 |
| RR ISO alta                                             | 206 |
| Control de viñeta                                       | 207 |
| Compensación de difracción                              | 207 |
| Control automático distorsión                           | 207 |
| Disparo con reducción parpadeo                          | 208 |
| Medición                                                | 208 |
| Control de flash                                        | 209 |
| Modo de flash                                           | 211 |
| Compensación de flash                                   | 212 |
| Modo de disparo                                         | 212 |
| Modo de enfoque                                         | 212 |
| Modo de zona AF                                         | 212 |
| VR óptica                                               | 212 |
| Horquillado automático                                  | 213 |
| Exposición múltiple                                     | 223 |
| HDR (alto rango dinámico)                               | 230 |
| Disparo a intervalos                                    | 235 |
| Vídeo time-lapse                                        | 245 |
| Fotografía silenciosa                                   | 252 |
| 🖷 El menú disparo de vídeo: Opciones del menú disparo d | le  |
| vídeo                                                   | 253 |
| Restaurar menú disparo vídeo                            | 254 |
| Nombre de archivo                                       | 254 |
| Tam. fotog./veloc. fotog                                | 254 |
| Calidad de los vídeos                                   | 254 |
| Tipo de archivo de vídeo                                | 254 |
| Ajustes de sensibilidad ISO                             | 255 |
| Balance de blancos                                      | 255 |

| Fijar Picture Control                                       | 256        |
|-------------------------------------------------------------|------------|
| Gestionar Picture Control                                   | 256        |
| D-Lighting activo                                           | 256        |
| RR ISO alta                                                 | 256        |
| Control de viñeta                                           | 257        |
| Compensación de difracción                                  | 257        |
| Control automático distorsión                               | 257        |
| Reducción de parpadeo                                       | 257        |
| Medición                                                    | 258        |
| Modo disparo (guardar fotogr.)                              | 258        |
| Modo de enfoque                                             | 258        |
| Modo de zona AF                                             | 258        |
| VR óptica                                                   | 259        |
| VR electrónica                                              | 259        |
| Sensibilidad del micrófono                                  | 259        |
| Atenuador                                                   | 260        |
| Respuesta de frecuencia                                     | 260        |
| Reducción ruido viento                                      | 260        |
| 🖌 Configuraciones personalizadas: Ajuste de precisión de la | 1          |
| configuración de la cámara                                  | 261        |
| Restaurar config. personal.                                 | 264        |
| a: Autofoco                                                 | .265       |
| a1: Selección de prioridad AF-C                             | 265        |
| a2: Detec. cara/ojo AF zona auto                            | 265        |
| a3: Puntos de enfoque utilizados                            | 266        |
| a4: Activación AF                                           | 266        |
| a5: Avanzar puntos enfoque                                  | 266        |
| a6: Opciones de punto de enfoque                            | 267        |
| a7: AF con poca luz                                         |            |
|                                                             | 267        |
| a8: Luz ayuda AF integrada                                  | 267<br>268 |

| b: Medición/exposición                | .270 |
|---------------------------------------|------|
| b1: Pasos EV para control expos       | 270  |
| b2: Compens. de exposición fácil      | 270  |
| b3: Zona ponderada central            | 271  |
| b4: Ajuste prec. exposic. óptima      | 271  |
| c: Temporizador/Bloqueo AE            | .272 |
| c1: Disparador AE-L                   | 272  |
| c2: Disparador automático             | 272  |
| c3: Retardo hasta apagado             | 273  |
| d: Disparo/pantalla                   | .274 |
| d1: Velocidad disparo modo CL         | 274  |
| d2: Disparos continuos máximos        | 274  |
| d3: Modo retardo exposición           | 274  |
| d4: Tipo de obturador                 | 275  |
| d5: Limitar zona imagen seleccionable | 275  |
| d6: Secuencia núm. de archivo         | 276  |
| d7: Aplicar configuración a live view | 277  |
| d8: Visualizar cuadrícula de encuadre | 277  |
| d9: Marcar contorno                   | 277  |
| d10: Ver todo en modo continuo        | 277  |
| e: Horquillado/flash                  | .278 |
| e1: Velocidad sincroniz. flash        | 278  |
| e2: Velocidad obturación flash        | 279  |
| e3: Composic. exposición flash        | 279  |
| e4: Control auto. 5 sensibilidad ISO  | 279  |
| e5: Orden de horquillado              | 280  |
| f: Controles                          | .281 |
| f1: Personalizar menú 🛃               | 281  |
| f2: Controles pers. (disparo)         | 282  |
| f3: Controles pers. (reproducción)    | 288  |
| f4: Personalizar diales control       | 290  |
| f5: Soltar botón para usar dial       | 292  |
| f6: Invertir indicadores              | 292  |

| g: Vídeo                                            | .293 |
|-----------------------------------------------------|------|
| g1: Personalizar menú 🔁                             | 293  |
| g2: Controles personalizados                        | 294  |
| g3: Velocidad de AF                                 | 299  |
| g4: Sensibilidad de seguimiento AF                  | 299  |
| g5: Pantalla altas luces                            | 300  |
| Y El menú configuración: Configuración de la cámara | 301  |
| Formatear tarjeta memoria                           | 302  |
| Guardar ajustes de usuario                          | 302  |
| Restaurar ajustes de usuario                        | 302  |
| Idioma (Language)                                   | 302  |
| Zona horaria y fecha                                | 303  |
| Brillo de la pantalla                               | 303  |
| Brillo del visor                                    | 304  |
| Balance de color del visor                          | 305  |
| Pantalla de información                             | 306  |
| Ajuste de precisión de AF                           | 307  |
| Foto ref. eliminación polvo                         | 308  |
| Comentario de imagen                                | 310  |
| Info. de derechos de autor                          | 311  |
| Opciones de pitido                                  | 312  |
| Controles táctiles                                  | 312  |
| Modo autorretrato                                   | 313  |
| HDMI                                                | 313  |
| Visualiz. de datos de ubicación                     | 313  |
| Modo avión                                          | 313  |
| Conectar con dispos. inteligente                    | 314  |
| Conectar a PC                                       | 316  |
| Opc. remoto inalámbrico (ML-L7)                     | 319  |
| Marcado de conformidad                              | 320  |
| Ahorro energético                                   | 321  |
| Bloqueo disp. ranura vacía                          | 321  |
| Restaurar todos los ajustes                         | 322  |
| Versión del firmware                                | 322  |

| 🗹 El menú retoque: Creación de copias retocadas                                                                                                    | 323                                                                                                    |
|----------------------------------------------------------------------------------------------------|----------------------------------------------------------------------------------------------------|
| Procesamiento NEF (RAW)                                                                                                    | 326                                                                                                    |
| Recorte                                                                                                    | 329                                                                                                    |
| Cambiar tamaño                                                                                                    | 330                                                                                                    |
| D-Lighting                                                                                                    | 332                                                                                                    |
| Retoque rápido                                                                                                    | 332                                                                                                    |
| Corrección de ojos rojos                                                                                                    | 333                                                                                                    |
| Enderezar                                                                                                    | 333                                                                                                    |
| Control de distorsión                                                                                                    | 334                                                                                                    |
| Control de perspectiva                                                                                                    | 335                                                                                                    |
| Superposición de imagen                                                                                                    | 336                                                                                                    |
| Recortar vídeo                                                                                                    | 339                                                                                                    |
| Comparación en paralelo                                                                                                    | 339                                                                                                    |
| ≂ Mi menú/ः Ajustes recientes                                                                                                    | 341                                                                                                    |
| stablecimiento de conexiones inalámbricas en                                                                                                    |                                                                                                    |
| ordenadores o dispositivos inteligentes                                                                                                    | 346                                                                                                    |
|                                                                                                    |                                                                                                    |
| Opciones de red                                                                                                    | 346                                                                                                    |
| Opciones de red<br>Conexión a ordenadores a través de Wi-Fi                                                                                                    | 346<br>347                                                                                                    |
| Opciones de red<br>Conexión a ordenadores a través de Wi-Fi<br>Qué puede hacer Wi-Fi por usted                                                                                                    | 346<br>347<br>347                                                                                                    |
| <b>Opciones de red<br/>Conexión a ordenadores a través de Wi-Fi</b><br>Qué puede hacer Wi-Fi por usted<br>Wireless Transmitter Utility                                                                                                    | 346<br>347<br>347<br>347                                                                                                    |
| Opciones de red<br>Conexión a ordenadores a través de Wi-Fi<br>Qué puede hacer Wi-Fi por usted<br>Wireless Transmitter Utility<br>Modos de infraestructura y de punto de acceso                                                                                                    |                                                                                                    |
| Opciones de red<br>Conexión a ordenadores a través de Wi-Fi<br>Qué puede hacer Wi-Fi por usted<br>Wireless Transmitter Utility<br>Modos de infraestructura y de punto de acceso<br>Conexión en el modo de punto de acceso                                                                                                    |                                                                                                    |
| Opciones de red<br>Conexión a ordenadores a través de Wi-Fi<br>Qué puede hacer Wi-Fi por usted<br>Wireless Transmitter Utility<br>Modos de infraestructura y de punto de acceso<br>Conexión en el modo de punto de acceso<br>Conexión en el modo de infraestructura                                                                                                    |                                                                                                    |
| Opciones de red<br>Conexión a ordenadores a través de Wi-Fi<br>Qué puede hacer Wi-Fi por usted<br>Wireless Transmitter Utility<br>Modos de infraestructura y de punto de acceso<br>Conexión en el modo de punto de acceso<br>Conexión en el modo de infraestructura<br>Cargar imágenes                                                                                                    |                                                                                                    |
| Opciones de red<br>Conexión a ordenadores a través de Wi-Fi<br>Qué puede hacer Wi-Fi por usted<br>Wireless Transmitter Utility<br>Modos de infraestructura y de punto de acceso<br>Conexión en el modo de punto de acceso<br>Conexión en el modo de infraestructura<br>Cargar imágenes<br>Desconexión y reconexión                                                                                                    |                                                                                                    |
| Opciones de red<br>Conexión a ordenadores a través de Wi-Fi<br>Qué puede hacer Wi-Fi por usted<br>Wireless Transmitter Utility<br>Modos de infraestructura y de punto de acceso<br>Conexión en el modo de punto de acceso<br>Conexión en el modo de infraestructura<br>Cargar imágenes<br>Desconexión y reconexión<br>Conectar con dispositivo inteligente                                                                                                    |                                                                                                    |
| Opciones de red<br>Conexión a ordenadores a través de Wi-Fi<br>Qué puede hacer Wi-Fi por usted<br>Wireless Transmitter Utility<br>Modos de infraestructura y de punto de acceso<br>Conexión en el modo de punto de acceso<br>Conexión en el modo de infraestructura<br>Cargar imágenes<br>Desconexión y reconexión<br><b>Conectar con dispositivo inteligente</b><br>La aplicación SnapBridge                                                                                                    |                                                                                                    |
| Opciones de red<br>Conexión a ordenadores a través de Wi-Fi<br>Qué puede hacer Wi-Fi por usted<br>Wireless Transmitter Utility<br>Modos de infraestructura y de punto de acceso<br>Conexión en el modo de punto de acceso<br>Conexión en el modo de infraestructura<br>Cargar imágenes<br>Desconexión y reconexión<br><b>Conectar con dispositivo inteligente</b><br>La aplicación SnapBridge<br>Qué puede hacer por usted SnapBridge                                                                                               |                                                                                                    |
| Opciones de red<br>Conexión a ordenadores a través de Wi-Fi<br>Qué puede hacer Wi-Fi por usted<br>Wireless Transmitter Utility<br>Modos de infraestructura y de punto de acceso<br>Conexión en el modo de punto de acceso<br>Conexión en el modo de infraestructura<br>Cargar imágenes<br>Desconexión y reconexión<br><b>Conectar con dispositivo inteligente</b><br>La aplicación SnapBridge<br>Qué puede hacer por usted SnapBridge<br>Conexiones inalámbricas                                                                    |                                                                                                    |
| Opciones de red<br>Conexión a ordenadores a través de Wi-Fi<br>Qué puede hacer Wi-Fi por usted<br>Wireless Transmitter Utility<br>Modos de infraestructura y de punto de acceso<br>Conexión en el modo de punto de acceso<br>Conexión en el modo de infraestructura<br>Cargar imágenes<br>Desconexión y reconexión<br>Conectar con dispositivo inteligente<br>La aplicación SnapBridge<br>Qué puede hacer por usted SnapBridge<br>Conexiones inalámbricas<br>Conexión mediante Wi-Fi (modo Wi-Fi)                                   |                                                                                                    |
| Opciones de red<br>Conexión a ordenadores a través de Wi-Fi<br>Qué puede hacer Wi-Fi por usted<br>Wireless Transmitter Utility<br>Modos de infraestructura y de punto de acceso<br>Conexión en el modo de punto de acceso<br>Conexión en el modo de infraestructura<br>Cargar imágenes<br>Desconexión y reconexión<br>Conectar con dispositivo inteligente<br>La aplicación SnapBridge<br>Qué puede hacer por usted SnapBridge<br>Conexiones inalámbricas<br>Conexión mediante Wi-Fi (modo Wi-Fi)<br>Conexión a través de Bluetooth | 346        347        347        347        347        348        349        353        360        364        365        365        365        366        367        373 |

| Conexión a ordenadores a través de USB                                                                                                    | 387                                                                                            |
|----------------------------------------------------------------------------------------------------|------------------------------------------------------------------------------------------------|
| Instalación de ViewNX-i                                                                                                    | 388                                                                                            |
| Copiar imágenes en el ordenador                                                                                                    | 389                                                                                            |
| Conexión a impresoras                                                                                                    | 392                                                                                            |
| Impresión de imágenes de una en una                                                                                                    | 393                                                                                            |
| Impresión de varias imágenes                                                                                                    | 394                                                                                            |
| Conexión a dispositivos HDMI                                                                                                    | 395                                                                                            |
| Conexión a otros dispositivos HDMI                                                                                                    | 396                                                                                            |
| Fotografía con flash en la cámara                                                                                                    | 397                                                                                            |
| "En cámara" contra "Remoto"                                                                                                    | 397                                                                                            |
| Flashes montados en la cámara                                                                                                    | 397                                                                                            |
| Fotografía con flash remoto                                                                                                    | 397                                                                                            |
| Uso de un flash que está en la cámara                                                                                                    | 398                                                                                            |
| Modo de control de flash                                                                                                    | 400                                                                                            |
|                                                                                                    |                                                                                                |
| Fotografía con flash remoto                                                                                                    | 401                                                                                            |
| Fotografía con flash remoto<br>Acerca de la fotografía con flash remoto                                                                                                    | <b>401</b><br>401                                                                              |
| Fotografía con flash remoto<br>Acerca de la fotografía con flash remoto<br>Control de los flashes remotos                                                                                                    | <b>401</b><br>401<br>402                                                                       |
| Fotografía con flash remoto<br>Acerca de la fotografía con flash remoto<br>Control de los flashes remotos<br>Uso del SB-500                                                                                                    | <b>401</b><br><b>401</b><br><b>402</b><br>402                                                  |
| Fotografía con flash remoto<br>Acerca de la fotografía con flash remoto<br>Control de los flashes remotos<br>Uso del SB-500<br>Solución de problemas                                                                                                    | <b>401</b><br><b>401</b><br><b>402</b><br>402<br><b>405</b>                                    |
| Fotografía con flash remoto<br>Acerca de la fotografía con flash remoto<br>Control de los flashes remotos<br>Uso del SB-500<br>Solución de problemas<br>Antes de contactar con el centro de soporte al cliente                                                          | 401<br>402<br>402<br>405<br>405                                                                |
| Fotografía con flash remoto<br>Acerca de la fotografía con flash remoto<br>Control de los flashes remotos<br>Uso del SB-500<br>Solución de problemas<br>Antes de contactar con el centro de soporte al cliente<br>Problemas y soluciones                                | 401<br>402<br>402<br>402<br>405<br>405<br>406                                                  |
| Fotografía con flash remoto<br>Acerca de la fotografía con flash remoto<br>Control de los flashes remotos<br>Uso del SB-500<br>Solución de problemas<br>Antes de contactar con el centro de soporte al cliente<br>Problemas y soluciones<br>Batería/Pantalla            | 401<br>402<br>402<br>405<br>405<br>406<br>406                                                  |
| Fotografía con flash remoto<br>Acerca de la fotografía con flash remoto<br>Control de los flashes remotos<br>Uso del SB-500<br>Solución de problemas<br>Antes de contactar con el centro de soporte al cliente<br>Problemas y soluciones<br>Batería/Pantalla<br>Disparo | 401<br>402<br>402<br>402<br>405<br>405<br>406<br>406                                           |
| Fotografía con flash remoto      Acerca de la fotografía con flash remoto                                                                                                    | 401<br>402<br>402<br>402<br>405<br>405<br>406<br>406<br>406<br>410                             |
| Fotografía con flash remoto      Acerca de la fotografía con flash remoto                                                                                                    | 401<br>402<br>402<br>405<br>405<br>406<br>406<br>406<br>406<br>410<br>411                      |
| Fotografía con flash remoto      Acerca de la fotografía con flash remoto                                                                                                    | 401<br>402<br>402<br>405<br>405<br>406<br>406<br>406<br>406<br>410<br>411<br>411               |
| Fotografía con flash remoto      Acerca de la fotografía con flash remoto                                                                                                    | 401<br>401<br>402<br>402<br>402<br>405<br>405<br>406<br>406<br>406<br>410<br>411<br>411<br>411 |
| Fotografía con flash remoto      Acerca de la fotografía con flash remoto                                                                                                    | 401<br>402<br>402<br>402<br>405<br>406<br>406<br>406<br>406<br>410<br>411<br>411<br>412<br>412 |

### Notas técnicas

| Objetivos compatibles                                 | 416 |
|-------------------------------------------------------|-----|
| La pantalla de la cámara                              | 417 |
| La pantalla: Modo foto                                | 417 |
| La pantalla: Modo vídeo                               | 422 |
| El visor: Modo foto                                   | 423 |
| El visor: Modo vídeo                                  | 425 |
| El Sistema de Iluminación Creativa de Nikon           | 426 |
| Otros accesorios                                      | 431 |
| Cargador con adaptador de CA                          | 433 |
| Software                                              | 436 |
| Cuidados de la cámara                                 | 437 |
| Almacenamiento                                        | 437 |
| Limpieza                                              | 437 |
| Limpieza del sensor de imagen                         | 438 |
| Cuidados de la cámara y de la batería: Precauciones   | 440 |
| Especificaciones                                      | 445 |
| Tarjetas de memoria aprobadas                         | 456 |
| Capacidad de la tarjeta de memoria                    | 457 |
| Duración de la batería                                | 458 |
| Manual del usuario del objetivo NIKKOR Z DX 16–50 mm  |     |
| f/3.5–6.3 VR                                          | 459 |
| Manual del usuario del objetivo NIKKOR Z DX 50–250 mm |     |
| f/4.5–6.3 VR                                          | 469 |
| Objetivos que podrían bloquear el flash incorporado y | 470 |
| la luz de ayuda de AF                                 | 4/9 |
| Marcas comerciales y licencias                        | 481 |
| Indice                                                | 484 |

# Lista de menús

La cámara ofrece los siguientes menús. Para obtener una descripción más completa de los elementos de menú individuales, consulte el capítulo "Guía de menús" en el *Manual de referencia*.

| MENÚ REPRODUCCIÓN            | MENÚ DISPARO FOTO                   |
|------------------------------|-------------------------------------|
| Borrar                       | D-Lighting activo                   |
| Carpeta reproducción         | RR exposición prolongada            |
| Opciones visualiz. reproduc. | RR ISO alta                         |
| Revisión de imagen           | Control de viñeta                   |
| Después de borrar            | Compensación de difracción          |
| Girar a vertical             | Control automático de la distorsión |
| Pase de diapositivas         | Disparo con reducción parpadeo      |
| Valoración                   | Medición                            |
| MENÚ DISPARO FOTO            | Control de flash                    |
| Restaurar menú disparo foto  | Modo de flash                       |
| Carpeta de almacenamiento    | Compensación de flash               |
| Nombre de archivo            | Modo de disparo                     |
| Elegir zona de imagen        | Modo de enfoque                     |
| Calidad de imagen            | Modo de zona AF                     |
| Tamaño de imagen             | VR óptica                           |
| Grabación NEF (RAW)          | Horquillado automático              |
| Ajustes de sensibilidad ISO  | Exposición múltiple                 |
| Balance de blancos           | HDR (alto rango dinámico)           |
| Fijar Picture Control        | Disparo a intervalos                |
| Gestionar Picture Control    | Vídeo time-lapse                    |
| Espacio de color             | Fotografía silenciosa               |

#### MENÚ DISPARO VÍDEO

Restaurar menú disparo vídeo

Nombre de archivo

Tam. fotog./veloc. fotog.

Calidad de los vídeos

Tipo de archivo de vídeo

Ajustes de sensibilidad ISO

Balance de blancos

Fijar Picture Control

**Gestionar Picture Control** 

D-Lighting activo

RR ISO alta

Control de viñeta

Compensación de difracción

Control automático distorsión

Reducción de parpadeo

Medición

Modo disparo (guardar fotogr.)

Modo de enfoque

Modo de zona AF

VR óptica

VR electrónica

Sensibilidad del micrófono

Atenuador

Respuesta de frecuencia

Reducción ruido viento

#### MENÚ CFG. PERSONALIZADA

Restaurar config. personal.

- a Autofoco
  - al Selección de prioridad AF-C
  - Detec. cara/ojo AF zona
  - auto.
    Puntos de enfoque
  - <sup>a3</sup> utilizados

a4 Activación AF

- a5 Avanzar puntos enfoque
- <sup>a6</sup> Opciones de punto de enfoque

a7 AF con poca luz

a8 Luz ayuda AF integrada

- <sup>a9</sup> Anillo enfoque manual modo AF
- b Medición/exposición
  - b1 Pasos EV para control expos.
  - b2 Compens. de exposición fácil
  - b3 Zona ponderada central
  - b4 Ajuste prec. exposic. óptima
- c Temporizador/Bloqueo AE
  - c1 Disparador AE-L
  - c2 Disparador automático
  - c3 Retardo hasta apagado

#### MENÚ CFG. PERSONALIZADA

- d Disparo/pantalla
  - d1 Velocidad disparo modo CL
  - d2 Disparos continuos máximos
  - d3 Modo retardo exposición
  - d4 Tipo de obturador
  - d5 Limitar zona imagen
  - <sup>u3</sup> seleccionable
  - d6 Secuencia núm. de archivo
  - d7 Aplicar configuración a live view
  - d8 Visualizar cuadrícula de encuadre
  - d9 Marcar contorno
  - d10 Ver todo en modo continuo
- e Horquillado/flash
  - e1 Velocidad sincroniz. flash
  - e2 Velocidad obturación flash
  - e3 Composic. exposición flash
  - e4 Control auto. **\$** sensibilidad ISO
  - e5 Orden de horquillado

#### MENÚ CFG. PERSONALIZADA

- f Controles
  - f1 Personalizar menú i
  - f2 Controles pers. (disparo)
  - f3 Controles pers.
  - (reproducción)
  - f4 Personalizar diales control
  - f5 Soltar botón para usar dial
  - f6 Invertir indicadores
- g Vídeo
  - g1 Personalizar menú 🛃
  - g2 Controles personalizados
  - g3 Velocidad de AF
  - g4 Sensibilidad de seguimiento AF
  - g5 Pantalla altas luces

#### MENÚ CONFIGURACIÓN

Formatear tarjeta memoria

Guardar ajustes de usuario

Restaurar ajustes de usuario

Idioma (Language)

Zona horaria y fecha

Brillo de la pantalla

Brillo del visor

Balance de color del visor

Pantalla de información

Ajuste de precisión de AF

Foto ref. eliminación polvo

Comentario de imagen

Info. de derechos de autor

Opciones de pitido

Controles táctiles

Modo autorretrato

HDMI

Visualiz. de datos de ubicación

Modo avión

Conectar con dispos. inteligente

Conectar a PC

Opc. remoto inalámbrico (ML-L7)

Marcado de conformidad

Ahorro energético

Bloqueo disp. ranura vacía

Restaurar todos los ajustes

Versión del firmware

#### **MENÚ RETOQUE**

Procesamiento NEF (RAW)

Recorte

Cambiar tamaño

D-Lighting

Retoque rápido

Corrección de ojos rojos

Enderezar

Control de distorsión

Control de perspectiva

Superposición de imagen

Recortar vídeo

Comparación en paralelo\*

#### MI MENÚ

Agregar elementos

Eliminar elementos

Orden de los elementos

Elegir ficha

 Únicamente puede visualizarse pulsando i y seleccionando Retoque al visualizarse una imagen retocada o el original.

### Por su seguridad

Para evitar daños materiales, sufrir lesiones o lesionar a terceros, lea completamente "Por su seguridad" antes de usar este producto.

Guarde estas instrucciones de seguridad en un lugar en el que todos los que usen el producto puedan leerlas.

▲ PELIGR0: No respetar las precauciones marcadas con este icono causará probablemente lesiones graves o mortales.

▲ ADVERTENCIA: No respetar las precauciones marcadas con este icono puede causar lesiones graves o mortales.

**PRECAUCIÓN**: No respetar las precauciones marcadas con este icono puede causar lesiones o daños materiales.

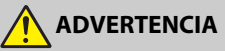

- No utilizar al andar u operar un vehículo. Hacer caso omiso de esta precaución puede causar accidentes u otras lesiones.
- No desmonte ni modifique este producto. No toque las piezas internas que puedan quedar expuestas como resultado de una caída u otro accidente.
   No respetar estas precauciones puede causar descargas eléctricas u otras lesiones.
- Si nota anomalías en el producto, como por ejemplo la emisión de humo, calor u olores inusuales, desconecte inmediatamente la batería o la fuente de alimentación.

Continuar usando el producto podría causar incendios, quemaduras u otras lesiones.

Mantener seco. No manipular con las manos mojadas. No manipule el enchufe con las manos mojadas.

No respetar estas precauciones puede causar incendios o descargas eléctricas.

 No permita que su piel permanezca en contacto prolongado con este producto estando activado o enchufado.

No respetar esta precaución puede causar quemaduras leves.

No use este producto en presencia de polvo o gas inflamable, como por ejemplo propano, gasolina o aerosoles.

No respetar esta precaución puede causar explosiones o incendios.

 No mire directamente al sol o a otra fuente de luz brillante a través del objetivo.

No respetar esta precaución puede causar discapacidad visual.

- No apunte el flash o la luz de ayuda de AF hacia el conductor de un vehículo. No respetar esta precaución puede causar accidentes.
- Mantenga este producto alejado de los niños.
  No respetar esta precaución puede causar lesiones o funcionamientos incorrectos del producto. Además, tenga en cuenta que las piezas pequeñas pueden presentar riesgos de asfixia. Si un niño ingiere cualquier pieza de este producto, solicite asistencia médica inmediatamente.
- No enrolle, envuelva ni retuerza las correas alrededor del cuello. No respetar esta precaución puede causar accidentes.
- No use baterías, cargadores, adaptadores de CA ni cables USB que no hayan sido específicamente designados para su uso con este producto. Al usar baterías, cargadores, adaptadores de CA y cables USB designados para el uso con este producto, no:
  - Dañe, modifique, tire con fuerza ni doble los cables, no los coloque debajo de objetos pesados ni los exponga al calor o las llamas.
  - Use convertidores de viaje o adaptadores diseñados para convertir de un voltaje a otro ni inversores de CC a CA.

No respetar estas precauciones puede causar incendios o descargas eléctricas.

No manipule el enchufe al cargar el producto ni use el adaptador de CA durante tormentas eléctricas.

No respetar esta precaución puede causar descargas eléctricas.

 No manipular con las manos descubiertas en zonas expuestas a temperaturas extremadamente altas o bajas.

No respetar esta precaución puede causar quemaduras o congelación.

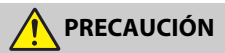

No deje el objetivo apuntando hacia el sol ni hacia otras fuentes de luz intensa.

La luz enfocada a través del objetivo puede causar incendios o dañar las piezas internas del producto. Al disparar en condiciones de contraluz, mantenga el sol alejado del encuadre. La luz del sol enfocada en la cámara cuando el sol está cerca del encuadre puede causar un incendio.

 Apague este producto cuando su uso esté prohibido. Deshabilite las funciones inalámbricas cuando el uso de equipo inalámbrico esté prohibido.

Las emisiones de radiofrecuencia producidas por este producto podrían interferir con el equipo de a bordo del avión o de los hospitales u otras instalaciones médicas.

• Extraiga la batería y desconecte el adaptador de CA si no va a usar este producto durante largos períodos.

No respetar esta precaución puede causar incendios o funcionamientos incorrectos del producto.

- No dispare el flash en contacto o cerca de la piel u objetos. No respetar esta precaución puede causar quemaduras o incendios.
- No deje el producto en zonas expuestas a temperaturas extremadamente altas durante largos períodos, como por ejemplo, en el interior de un vehículo cerrado o en contacto directo con la luz del sol.

No respetar esta precaución puede causar incendios o funcionamientos incorrectos del producto.

- No mire directamente a la luz de ayuda de AF. Hacer caso omiso de esta precaución podría tener efectos adversos en la visión.
- No transporte cámaras u objetivos con trípodes o accesorios similares instalados.

No respetar esta precaución puede causar lesiones o funcionamientos incorrectos del producto.

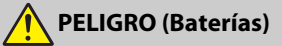

#### No manipule incorrectamente las baterías.

No respetar las siguientes precauciones puede causar fugas, sobrecalentamientos, roturas o incendiar las baterías:

- Use solamente baterías recargables aprobadas para su uso en este producto.
- No exponga las baterías a las llamas o calor excesivo.
- No desmontar.
- No cortocircuite los terminales tocándolos con collares, pasadores de pelo u otros objetos metálicos.
- No exponga las baterías o los productos en los cuales se introducen a fuertes impactos físicos.
- No pise las baterías, no las perfore con clavos ni las golpee con martillos.

Cargue solo según lo indicado.

No respetar esta precaución puede causar fugas, sobrecalentamientos, roturas o incendiar las baterías.

 Si el líquido de la batería entra en contacto con los ojos, aclárelos con abundante agua limpia y solicite asistencia médica inmediatamente. Retrasarlo podría causar lesiones oculares.

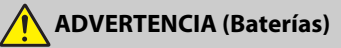

- Mantenga las baterías alejadas de los niños. Si un niño ingiere una batería, solicite asistencia médica inmediatamente.
- Mantenga las baterías fuera del alcance de las mascotas y otros animales domésticos.

Las baterías podrían fugarse, sobrecalentarse, romperse o incendiarse si son mordidas, masticadas o dañadas de cualquier otro modo por animales.

- No sumerja las baterías en agua ni las exponga a la lluvia. No respetar esta precaución puede causar incendios o funcionamientos incorrectos del producto. Seque inmediatamente el producto con una toalla u objeto similar si se moja.
- Si nota cualquier cambio en las baterías, como por ejemplo decoloración o deformación, cese el uso inmediatamente. Deje de cargar las baterías recargables EN-EL25 si no se cargan en el período especificado.
   No respetar estas precauciones puede causar fugas, sobrecalentamientos, roturas o incendiar las baterías.
- Cuando las baterías ya no sean necesarias, aísle los terminales con cinta. Si algún objeto metálico entra en contacto con los terminales, podrían producirse sobrecalentamientos, roturas o incendios.
- Si el líquido de la batería entra en contacto con la piel o ropa de una persona, aclare inmediatamente la zona afectada con abundante agua limpia.

No respetar esta precaución puede causar irritación cutánea.

## Avisos

- No está permitido reproducir, transmitir, transcribir, guardar en un sistema de recuperación ni traducir a ningún idioma, de cualquier forma o por cualquier medio, ninguna parte de los manuales suministrados con este producto sin autorización previa por escrito de Nikon.
- Nikon se reserva el derecho de cambiar el aspecto y las especificaciones del hardware y del software descritas en estos manuales en cualquier momento y sin previo aviso.
- Nikon no asume ninguna responsabilidad por daños derivados del uso de este producto.
- Si bien se ha hecho todo lo posible para garantizar que la información contenida en estos manuales sea precisa y completa, le rogamos comunicar cualquier error u omisión al representante de Nikon de su zona (las direcciones se suministran por separado).

#### Aviso sobre la prohibición de realizar copias o reproducciones

Tenga en cuenta que el solo hecho de poseer material que ha sido copiado o reproducido digitalmente mediante un escáner, una cámara digital u otro dispositivo, puede ser sancionado por la ley.

 Artículos cuya copia o reproducción está prohibida por la ley

No está permitido copiar ni reproducir billetes, monedas, valores, bonos del estado o bonos del gobierno local, aun cuando dichas copias o reproducciones lleven impresa la mención "Copia."

Está prohibida la copia o reproducción de billetes, monedas o valores que estén en circulación en otro país.

Salvo que se obtenga una autorización previa del gobierno, se prohíbe copiar o reproducir sellos o postales no utilizados emitidos por el gobierno.

Está prohibida la copia o reproducción de sellos emitidos por el gobierno, así como de documentos legales certificados.  Limitaciones sobre cierto tipo de copias y reproducciones

Las autoridades establecen ciertas limitaciones sobre la copia o reproducción de títulos emitidos por empresas privadas (acciones, letras de cambios, cheques, certificados de regalos, etc.), bonos de transporte o billetes, excepto cuando se necesita un mínimo de copias para el uso profesional de una empresa. Asimismo, se prohíbe la copia o reproducción de pasaportes emitidos por el gobierno, licencias emitidas por organismos públicos y privados, documentos de identidad y pases, tales como bonos o cupones de comida.

 Cumplimiento de los avisos sobre los derechos de autor

Según la ley de derechos de autor, las fotografías o filmaciones de trabajos protegidos por las leyes de derechos de autor realizadas con la cámara no pueden ser utilizadas sin el permiso del titular de los derechos de autor. El uso personal queda exento, sin embargo, tenga en cuenta que incluso el uso personal podrá estar restringido en el caso de fotografías o filmaciones de exhibiciones o actuaciones en directo.

#### Utilice solamente accesorios electrónicos Nikon

Las cámaras Nikon están diseñadas con los más altos estándares e incluyen circuitos electrónicos complejos. Sólo los accesorios electrónicos de la marca Nikon (incluyendo los cargadores, baterías, adaptadores de CA y accesorios para el flash) certificados por Nikon para ser utilizados específicamente con esta cámara digital Nikon están diseñados para funcionar dentro de los márgenes de seguridad y de operación de estos circuitos electrónicos.

El uso de accesorios electrónicos que no sean Nikon podría estropear la cámara y anular su garantía. El uso de baterías de iones de litio recargables fabricadas por terceros, es decir desprovistas de la marca holográfica de Nikon mostrada a la

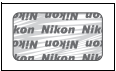

derecha, puede interferir con el funcionamiento normal de la cámara o hacer que las baterías se recalienten, se prendan, rompan o sufran fugas.

Para obtener más información sobre los accesorios Nikon, póngase en contacto con el distribuidor Nikon local autorizado.

#### 🔽 Antes de tomar fotografías importantes

Antes de tomar fotografías en acontecimientos importantes (por ejemplo, en bodas o cuando se vaya de viaje), haga unas tomas de prueba para asegurarse de que la cámara funciona normalmente. Nikon no se hará responsable de daños o pérdidas económicas que puedan resultar por el mal funcionamiento del producto.

#### 🔽 Formación para la toda la vida

Como parte del compromiso que Nikon ha asumido para ofrecer asistencia y formación permanente sobre sus productos bajo el lema "Formación para toda la vida", en los siguientes sitios web se puede acceder a información en línea que se actualiza de forma periódica:

• Para los usuarios de EE. UU.: https://www.nikonusa.com/

• Para los usuarios de Europa y África: https://www.europe-nikon.com/support/

• Para los usuarios de Asia, Oceanía y Oriente Medio: https://www.nikon-asia.com/ Visite estos sitios para mantenerse actualizado y conocer la información más reciente sobre productos, consejos, respuestas a preguntas frecuentes y recomendaciones generales sobre fotografía e imágenes digitales. También puede pedir información adicional al representante Nikon de su zona. Visite la siguiente dirección URL para encontrar información de contacto:

https://imaging.nikon.com/

# Conozca la cámara

Tómese unos minutos para familiarizarse con los nombres y funciones de los controles y pantallas de la cámara. Quizá le resulte útil marcar esta sección y consultarla según vaya leyendo el resto del manual.

## Partes de la cámara

Consulte esta sección para ver los nombres y ubicaciones de los controles y pantallas de la cámara.

### Cuerpo de la cámara

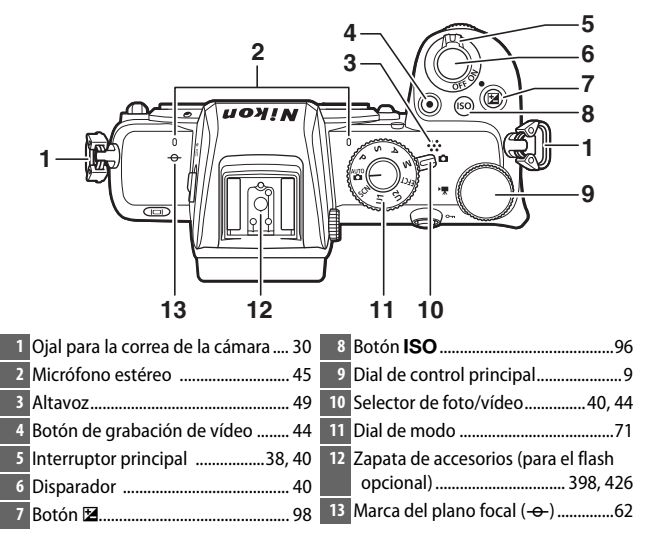

### El cuerpo de la cámara (continuación)

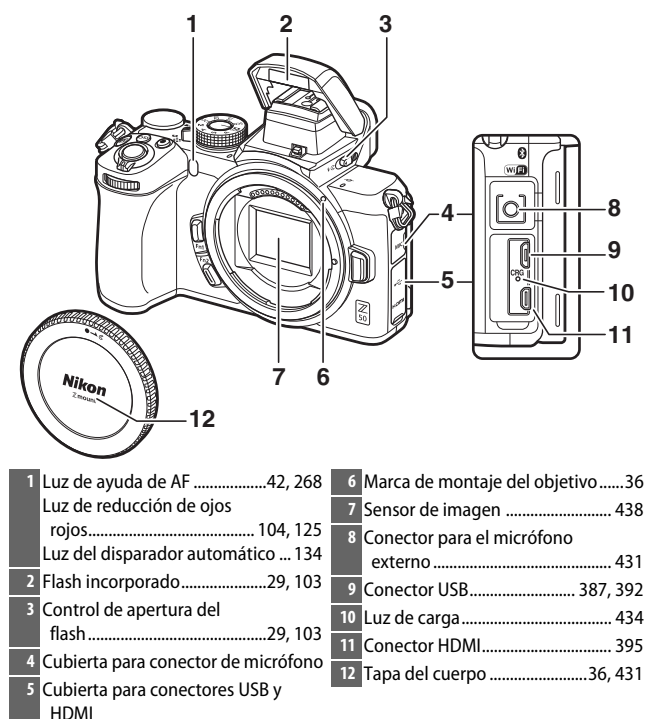

#### 🔽 No toque el sensor de imagen

Bajo ninguna circunstancia se debe ejercer presión sobre el sensor de imagen, hurgarlo con herramientas de limpieza ni someterlo a las fuertes corrientes de aire de una perilla. Podrían arañar o dañar el sensor de cualquier otro modo. Para más información sobre la limpieza del sensor de imagen, consulte "Limpieza del sensor de imagen" (© 438).

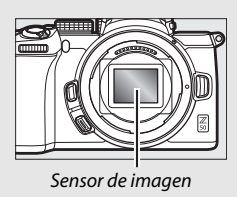

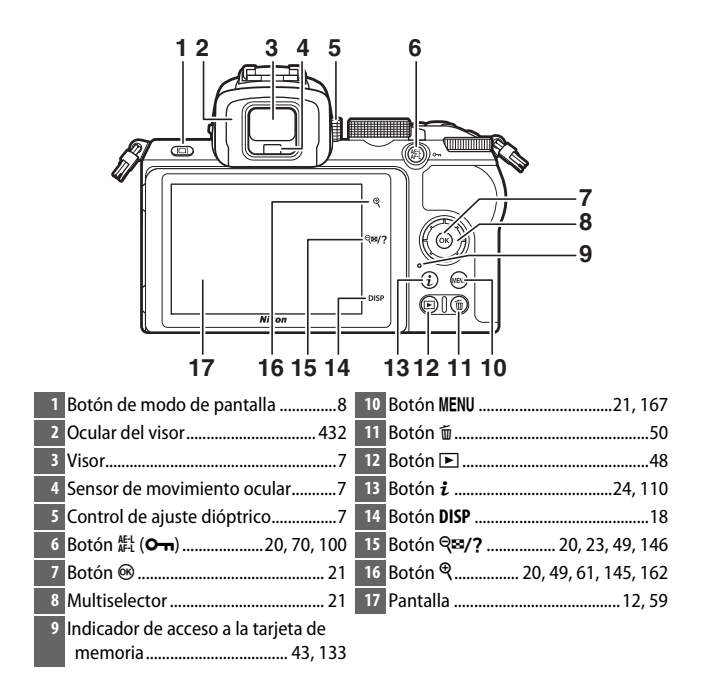

#### 🔽 La pantalla

El ángulo de la pantalla puede ajustarse tal y como se muestra.

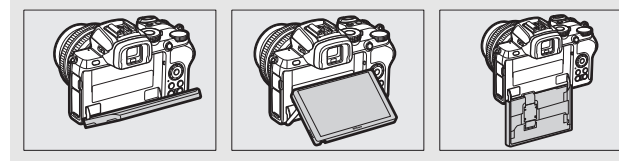

### El cuerpo de la cámara (continuación)

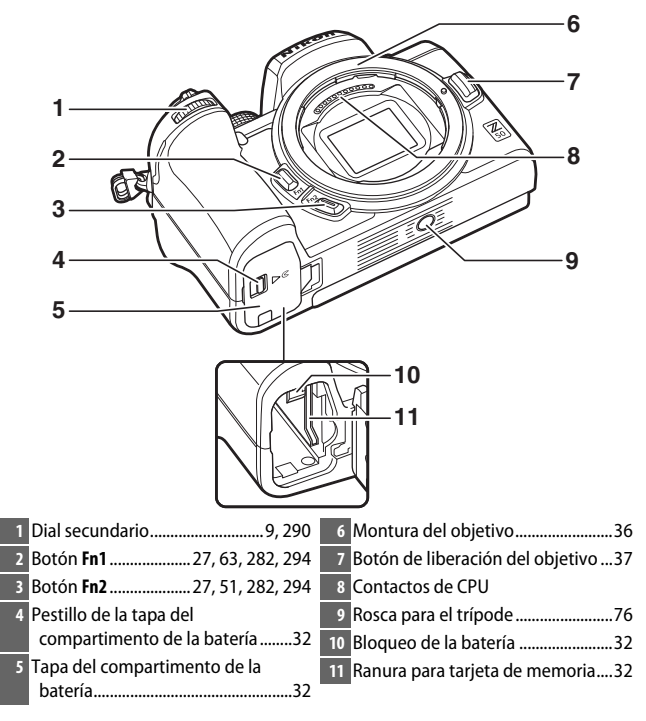

#### Vímero de serie del producto

Encontrará el número de serie del producto abriendo la pantalla.

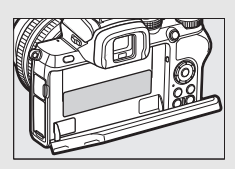

### <u>La pantalla y el visor</u>

Bajo los ajustes predeterminados, los siguientes indicadores aparecen en la pantalla y en el visor en el modo foto; si desea una lista completa de los indicadores, consulte "La pantalla de la cámara" (C 417).

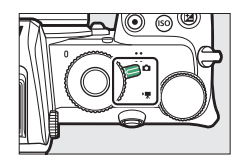

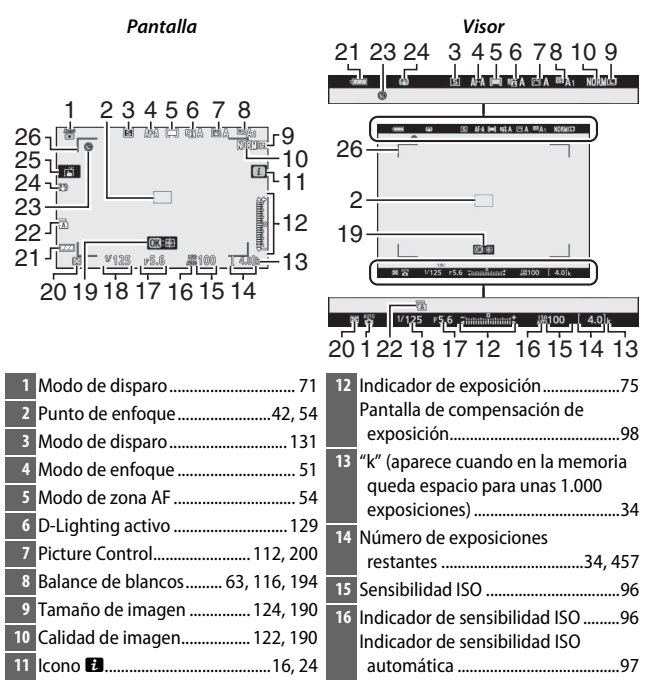

| 17 Diafragma73                   | 22 Tipo de obturador 275           |
|----------------------------------|------------------------------------|
| 18 Velocidad de obturación72, 74 | 23 Indicador "Reloj no ajustado"   |
| 19 Seguimiento del sujeto58      | 24 Indicador de VR óptica 135, 212 |
| 20 Medición 127, 208, 258        | 25 Disparo táctil 12, 59           |
| 21 Indicador de la batería34     | 26 Horquillados de zona AF55       |

Los siguientes elementos aparecen en el modo vídeo.

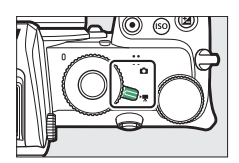

|   | Pantalla                                                       | Visor                                                                                                    |
|---|----------------------------------------------------------------|----------------------------------------------------------------------------------------------------|
|   |                                                                | Image: Contract of the state of the state of th |
| 1 | Indicador de grabación44<br>Grabación deshabilitada45          | 5 Modo de disparo<br>(fotografía fija)                                                                                                    |
| 2 | Tamaño y velocidad de fotogramas/<br>calidad de imagen139, 254 | <ul><li>6 Nivel de sonido 141</li><li>7 Sensibilidad del micrófono 141, 259</li></ul>                                                                                                    |
| 3 | Tiempo restante44                                              | 8 Respuesta de frecuencia                                                                                                    |
| 4 | Nombre de archivo254                                           |                                                                                                    |

# Controles de la cámara

Esta sección describe cómo usar los diversos controles y pantallas de la cámara.

### El visor

Al colocar su ojo en el visor activará el sensor de movimiento ocular, cambiando de la visualización de la pantalla a la del visor (tenga en cuenta que el sensor de movimiento ocular también responde a otros objetos, como sus dedos). El visor se puede usar para los menús y reproducción, si lo desea.

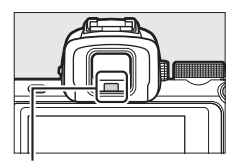

Sensor de movimiento ocular

### 🔽 El control de ajuste dióptrico

Para enfocar el visor, gire el control de ajuste dióptrico, teniendo cuidado de no introducirse los dedos o las uñas en los ojos.

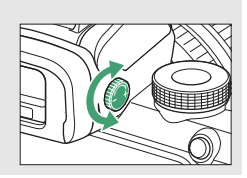

#### 🖉 Uso prolongado

Al usar el visor durante largos períodos, podrá ajustar el brillo y el tono del visor para facilitar su visualización seleccionando **Desactivado** para la configuración personalizada d7 (**Aplicar configuración a live view**).

# El botón de modo de pantalla

Pulse el botón de modo de pantalla para alternar entre las visualizaciones del visor y la pantalla.

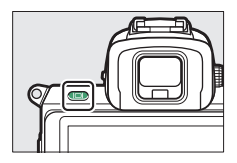

Pulse el botón de modo de pantalla para alternar entre las visualizaciones de la siguiente manera.

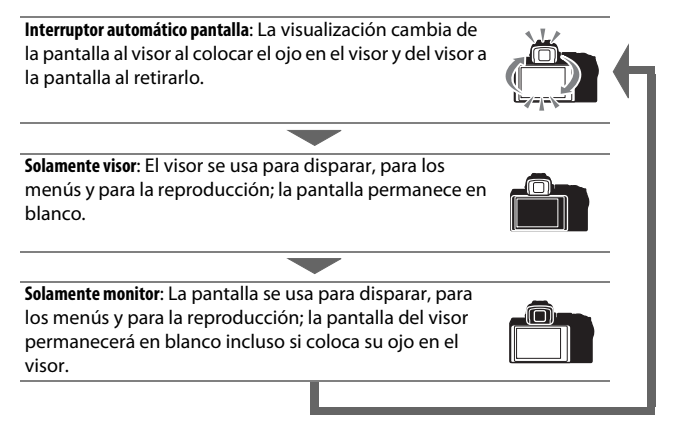
## <u>El dial de modo</u>

Gire el dial de modo para elegir entre los siguientes modos:

Dial de modo

• P Automático programado: La cámara ajusta la velocidad de obturación y el diafragma para una exposición óptima.

- S Automático con prioridad a la obturación: El usuario selecciona la velocidad de obturación; la cámara selecciona el diafragma para obtener los mejores resultados.
- A Automático con prioridad al diafragma: El usuario selecciona el diafragma; la cámara selecciona la velocidad de obturación para obtener los mejores resultados.
- M Manual: El usuario controla la velocidad de obturación y el diafragma.
- EFCT Efectos especiales: Tome fotografías con efectos especiales añadidos.
- U1/U2 Modos de ajustes de usuario: Asigne configuraciones de uso frecuente.
- SCN Escena: Se usa para sujetos de un tipo seleccionado.

## Los diales de control

Utilice los diales de control para ajustar la velocidad de obturación o el diafragma, o en combinación con otros botones para cambiar la configuración de la cámara.

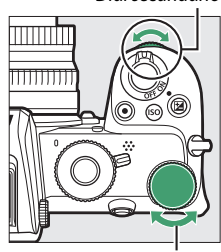

Dial secundario

Dial de control principal

## El botón ISO (sensibilidad ISO)

La cámara ajusta su sensibilidad a la luz (sensibilidad ISO) en respuesta a las condiciones de iluminación vigentes en el momento en que se toma la fotografía.

### II Ajuste de la sensibilidad ISO

La sensibilidad ISO se puede ajustar en todos los modos excepto 📸 y 🖾.

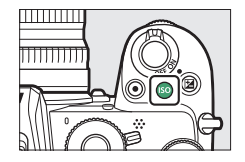

- Para ajustar la sensibilidad ISO, mantenga presionado el botón **ISO** y gire el dial de control principal.
- Elija entre valores de ISO 100 a 51200, o seleccione Hi 1 o Hi 2.
- En los modos P, S, A y M, el control automático de la sensibilidad ISO se puede activar o desactivar sujetando el botón **ISO** y girando el dial de control secundario; **ISO AUTO** aparece cuando el control automático de la sensibilidad ISO está activado; **ISO** cuando no. En los modos **SCN** y en los modos **EFCT** distintos de 🗹, el control automático de la sensibilidad ISO se puede activar o desactivar manteniendo pulsado el botón **ISO** y girando el dial de control principal.

#### Modo vídeo

El ajuste de la sensibilidad ISO solo está disponible en el modo M.

- Cuando se selecciona Desactivado para Ajustes de sensibilidad ISO > Control auto. ISO (modo M), la sensibilidad ISO se ajustará al valor seleccionado para Ajustes de sensibilidad ISO > Sensibilidad ISO (modo M).
- El control automático de la sensibilidad ISO se puede activar o desactivar sujetando el botón **ISO** y girando el dial de control secundario; **ISO AUTO** aparece cuando el control automático de la sensibilidad ISO está activado; **ISO** cuando no.

## El botón 🗹 (compensación de exposición)

La compensación de exposición altera la exposición del valor seleccionado por la cámara. Úsela para aclarar u oscurecer las imágenes.

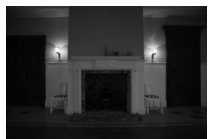

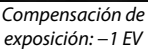

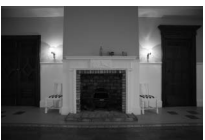

Sin compensación de exposición

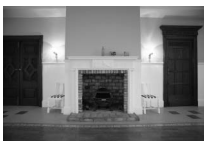

Compensación de exposición: +1 EV

- La compensación de exposición se puede ajustar manteniendo pulsado el botón 🖬 y girando cualquier dial de control.
- Elija valores más altos para aclarar la imagen, valores más bajos para oscurecerla.

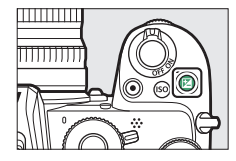

## Controles táctiles

La pantalla táctil puede usarse para configurar los ajustes de la cámara, enfocar y abrir el obturador, ver fotos y vídeos, introducir texto y navegar por los menús. Los controles táctiles no están disponibles durante el uso del visor.

#### Enfoque y liberación del obturador

Toque la pantalla para enfocar el punto seleccionado (AF táctil). En el modo foto, el obturador se liberará al retirar el dedo de la pantalla (toque de obturador).

Los ajustes de AF táctil pueden configurarse tocando el icono 🛱 (🕮 59).

#### **II** Configuración de los ajustes

Toque los ajustes resaltados en la pantalla y seleccione la opción deseada tocando los iconos o controles deslizantes. Toque o pulse em para seleccionar la opción deseada y regresar a la pantalla anterior.

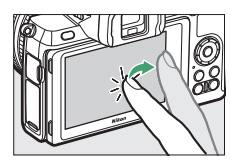

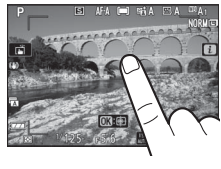

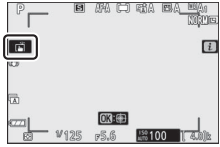

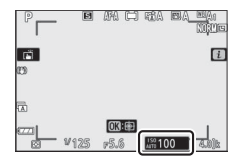

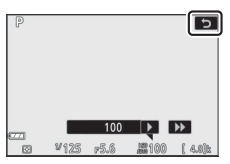

### II Tomar fotos en el modo autorretrato

• El modo autorretrato se selecciona automáticamente cuando la pantalla está en la posición de autorretrato.

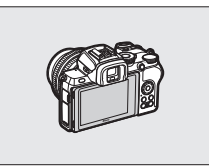

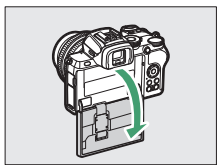

- En el modo autorretrato, los ajustes de la compensación de exposición y el disparador automático pueden configurarse con los controles táctiles.
- Toque el ícono del disparador automático para elegir el retardo de obturador y el número de imágenes capturadas.

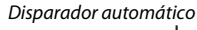

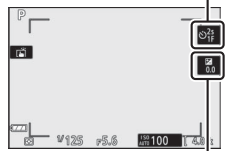

- Toque el icono de compensación de exposición para ajustar la exposición.
- Pulse el disparador hasta la mitad para enfocar. Púlselo hasta el fondo para tomar fotografías.
- También puede enfocar y tomar fotografías usando los controles táctiles.
- En el modo vídeo, los vídeos se pueden grabar usando el botón de grabación de vídeo.
- Para salir del modo autorretrato, gire la pantalla fuera de la posición de autorretrato.

Compensación de exposición

#### 🔽 Modo autorretrato

Tenga en cuenta lo siguiente:

- Seleccionar el modo autorretrato desactiva todos los controles excepto el interruptor principal, el disparador, el botón de grabación de vídeo, el selector de foto/vídeo, el dial de modo y el control de apertura del flash.
- Si la opción seleccionada para la configuración personalizada c3 (Retardo hasta apagado) > Temporizador de espera es inferior a un minuto, el temporizador expirará si no se realiza ninguna operación durante aproximadamente un minuto; de lo contrario, el temporizador finalizará del modo habitual.
- Girar la pantalla a la posición de autorretrato no activará el modo autorretrato si **Desactivar** se selecciona para **Modo autorretrato** (
   <sup>(III)</sup> 313).

### Reproducción

Pase el dedo hacia la izquierda o hacia la derecha para ver otras imágenes durante la reproducción a pantalla completa.

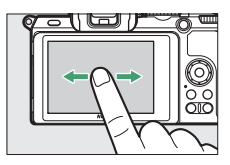

En la vista a pantalla completa, tocar la parte inferior de la pantalla visualiza una barra de avance de fotogramas. Deslice el dedo hacia la izquierda o hacia la derecha sobre la barra para desplazarse rápidamente a otras imágenes.

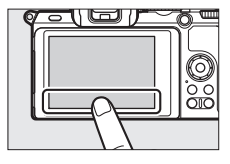

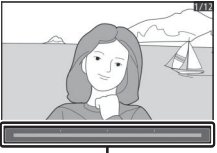

Barra de avance de fotogramas

Use los gestos de estirar y encoger para acercar y alejar y pase el dedo para desplazarse. También podrá tocar rápidamente la pantalla 2 veces para acercar en la reproducción a pantalla completa o para cancelar el zoom.

Para "alejar" a una vista de miniaturas, use el gesto de encoger en la reproducción a pantalla completa. Use los gestos de encoger y estirar para seleccionar el número de imágenes visualizadas entre 4, 9 y 72 fotogramas.

#### **II** Reproducción de vídeos

Toque la guía en pantalla para comenzar la reproducción del vídeo (los vídeos se indican mediante un icono 谏). Toque la pantalla para pausar o reanudar, o toque つ para salir a la reproducción a pantalla completa.

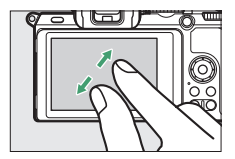

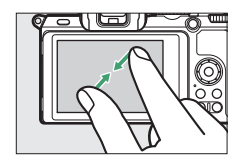

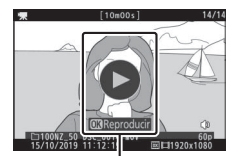

Guía

#### 💵 El menú i

Toque el icono 🖬 para visualizar el menú *i* durante los disparos (🕮 24, 110).

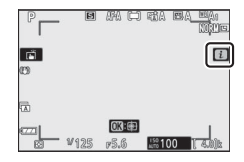

Toque los elementos para ver las opciones.

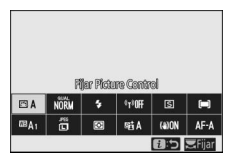

#### **Entrada de texto**

Cuando visualice un teclado, podrá introducir texto tocando las teclas (para alternar entre los teclados de mayúsculas, minúsculas y símbolos toque el botón de selección de teclado) o mueva el cursor tocando la zona de visualización de texto.

Zona de visualización de texto

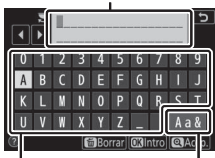

Zona del Selección de teclado teclado

#### II Navegación por los menús

Deslice hacia arriba o hacia abajo para desplazarse.

Toque un icono de menú para seleccionar un menú.

Toque los elementos de menú para visualizar opciones y toque los iconos o los controles deslizantes para cambiar.

Para salir sin modificar los ajustes, toque ว.

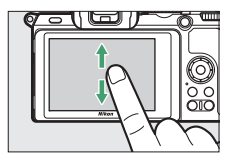

| Þ        | MENÚ REPRODUCCIÓN            |     |
|----------|------------------------------|-----|
| Δ        | Borrar                       |     |
| -        | Carpeta reproducción         | ALL |
| 2        | Opciones visualiz. reproduc. |     |
| <b>1</b> | levisión de imagen           | ON  |
| I        | Después de borrar            |     |
| Ľ        | Birar a vertical             | ON  |
| ₹        | ase de diapositivas          |     |
|          | Valoración                   |     |

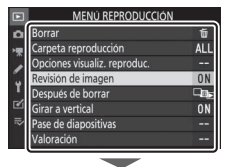

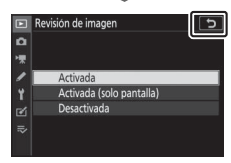

#### 🔽 La pantalla táctil

La pantalla táctil responde a la electricidad estática y podría no reaccionar si se encuentra cubierta con películas protectoras de terceros o al tocarse con las uñas o con las manos cubiertas con guantes, o al tocar simultáneamente en varios lugares. No aplique excesiva fuerza ni toque la pantalla con objetos afilados.

#### 🖉 Activar o desactivar los controles táctiles

Podrá activar o desactivar los controles táctiles usando la opción **Controles** táctiles del menú configuración.

## El botón DISP

Utilice el botón **DISP** para visualizar u ocultar los indicadores en la pantalla o en el visor.

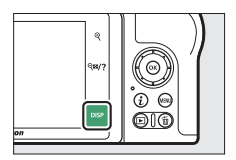

#### Modo foto

En el modo foto, tocar el botón **DISP** cambia la pantalla del siguiente modo:

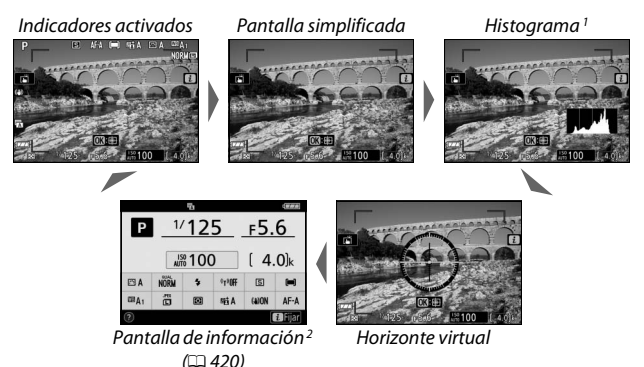

- No se muestra durante la fotografía de exposición múltiple o cuando se selecciona Desactivado para la configuración personalizada d7 (Aplicar configuración a live view).
- 2 No se visualiza en el visor.

### Modo vídeo

En el modo vídeo, tocar el botón **DISP** cambia la pantalla del siguiente modo:

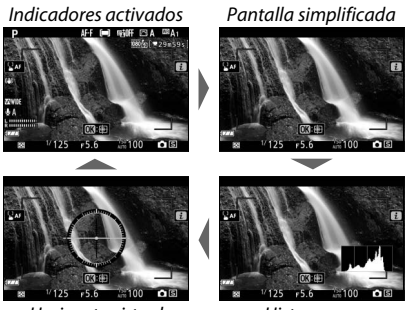

Horizonte virtual

Histograma

## Los botones <sup>⊕</sup> y २⊠/?

Los botones <sup>e</sup>t y **Q≅/?** se utilizan para acercar o alejar el zoom en la pantalla durante los disparos y la reproducción.

## II Disparo

Toque <sup>e</sup>l para acercar el zoom en la pantalla. Toque <sup>e</sup>l para aumentar la relación de zoom, <sup>e</sup>l<sup>22</sup>/? para alejar.

## Reproducción

Toque  $\mathfrak{P}$  para acercar las imágenes durante la reproducción a pantalla completa. Toque  $\mathfrak{P}$  para aumentar la relación de zoom,  $\mathfrak{Q}$ **Z**/? para alejar. Tocar  $\mathfrak{Q}$ **Z**/? cuando la imagen se muestra a pantalla completa "aleja" la lista de miniaturas.

## El botón 🖽 (O-n)

El botón 胜 (On) se puede usar durante el disparo para bloquear el enfoque y la exposición, y durante la reproducción para proteger la imagen actual.

### II Disparo

Pulse el botón 胜 (**O-n**) para bloquear el enfoque y la exposición.

### Reproducción

Proteja la imagen actual.

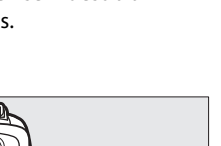

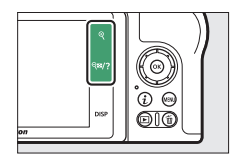

## El botón MENU

Pulse el botón MENU para visualizar los menús.

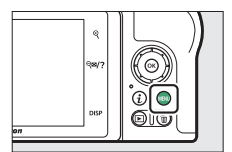

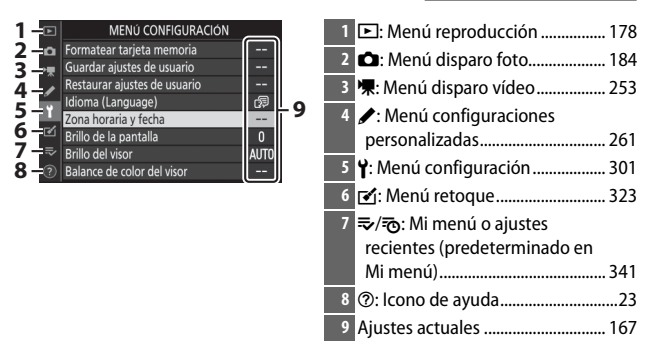

### II Uso de los menús

Puede navegar por los menús usando el multiselector y el botón ®.

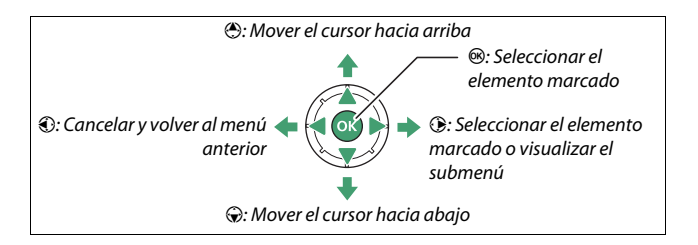

## Resalte el icono del menú actual.

Pulse ④ para resaltar el icono del menú actual.

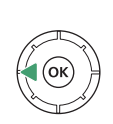

# MENU CONFIGURACIÓN mortater trajeta menoria - guardar ajustes de usuario - testaura ajustes de usuario - fona fonará yfecha - frillo de la pantalla fillo de la pantalla Balance de colfr de lvísor --

## 2 Seleccione un menú.

Pulse 🛞 o 🛞 para seleccionar el menú deseado.

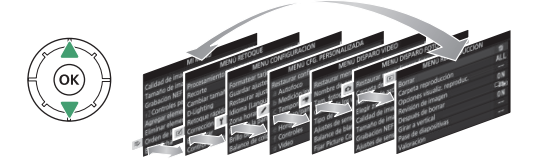

**3** Sitúe el cursor en el menú seleccionado.

Pulse () para situar el cursor en el menú seleccionado.

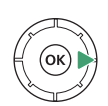

| Þ  | MENÚ REPRODUCCIÓN            |     |
|----|------------------------------|-----|
| ۵  | Borrar                       | ŭ   |
| ÷  | Carpeta reproducción         | ALL |
| 2  | Opciones visualiz. reproduc. |     |
|    | Revisión de imagen           | ON  |
| T. | Después de borrar            |     |
| Ľ  | Girar a vertical             | ON  |
| ₽  | Pase de diapositivas         |     |
|    | Valoración                   |     |

4 Resalte un elemento de menú.

Pulse (e) o (c) para resaltar un elemento de menú (los elementos que aparecen en gris no están actualmente

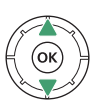

| ►      | MENÚ REPRODUCCIÓN            |     |  |  |
|--------|------------------------------|-----|--|--|
| ۵      | Borrar                       | ប៊  |  |  |
| ١Ų.    | Carpeta reproducción         | ALL |  |  |
|        | Opciones visualiz. reproduc. |     |  |  |
|        | Revisión de imagen           | ON  |  |  |
| ĭ<br>⊠ | Después de borrar            |     |  |  |
|        | Girar a vertical             | ON  |  |  |
|        | Pase de diapositivas         |     |  |  |
|        | Valoración                   |     |  |  |

disponibles y no podrán ser seleccionados).

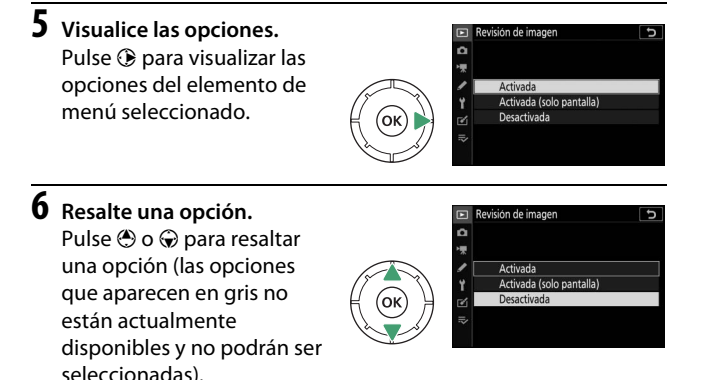

## 7 Seleccione el elemento resaltado.

Pulse 🛞 para seleccionar el elemento resaltado. Para salir sin realizar ninguna selección, pulse el botón MENU. Para salir de los menús y volver al modo disparo, pulse el disparador hasta la mitad.

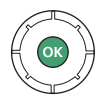

También puede navegar por los menús usando los controles táctiles (© 17).

#### 🖉 El icono 🕐 (ayuda)

Si aparece un icono ⑦ en la esquina inferior izquierda de la pantalla, podrá ver una descripción de la opción o menú actualmente seleccionados tocando el botón 역∞/?. Pulse ⑦ o ⊕ para desplazar el texto, o toque de nuevo q∞/? para regresar a los menús.

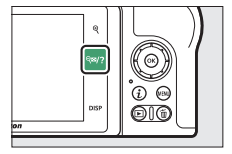

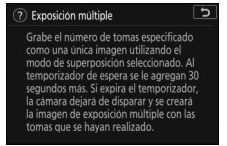

## El botón i (icono 🖪)

Para acceder rápidamente a los ajustes utilizados con más frecuencia, pulse el botón  $\boldsymbol{i}$  o toque el icono 🖬 en la pantalla.

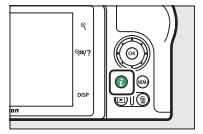

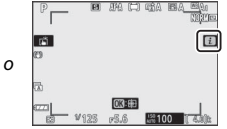

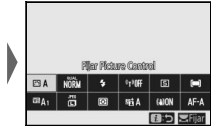

Toque el elemento deseado o resalte elementos y pulse ® para ver las opciones. También podrá configurar los ajustes resaltando elementos y girando los diales de control. Los elementos visualizados en el modo foto difieren de los visualizados en el modo vídeo.

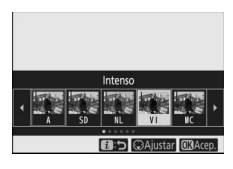

|             | ESO E | BNL E | IVI 🖽 🕅                         | K 🖾 PT |      |  |  |  |  |
|-------------|-------|-------|---------------------------------|--------|------|--|--|--|--|
| lintenso    |       |       |                                 |        |      |  |  |  |  |
| ⊡VI         | NORM  | \$    | <sup>q</sup> t <sup>3</sup> Off | S      |      |  |  |  |  |
| ©≌A1        | ő     | 8     | NiiA                            | (a)ON  | AF-A |  |  |  |  |
| 🛃 😏 🖽 Acep. |       |       |                                 |        |      |  |  |  |  |

## ✓ El menú reproducción i Pulsar el botón i durante la reproducción muestra un menú sensible al contexto con las opciones de reproducción utilizadas más frecuentemente.

LilooNZ\_50\_DSC\_0001. JPG NORM 15/10/2019\_10.02:27 @C5568x37

#### 💵 Personalización del menú i

Los elementos visualizados en el menú del modo foto *i* pueden seleccionarse usando la configuración personalizada f1 (**Personalizar menú 1**).

## 1 Seleccione la configuración personalizada f1.

En el menú de configuraciones personalizadas, resalte la configuración personalizada f1 (**Personalizar menú** B) y pulse ® (para más información

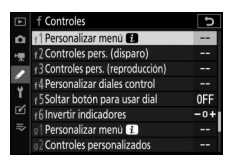

sobre el uso de los menús, consulte "El botón MENU", 🕮 21).

## 2 Seleccione una posición.

Resalte una posición en el menú que desee editar y pulse ®.

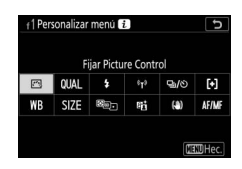

## 3 Elija una opción.

Resalte una opción y pulse 🛞 para asignarla a la posición seleccionada y regresar al menú visualizado en el paso 2. Repita los pasos 2 y 3 según lo desee.

#### 

## 4 Salga.

Pulse el botón MENU para guardar los cambios y salir.

#### 🖉 Opciones asignables al menú i

Las siguientes opciones se pueden asignar al menú *i* para el modo foto:

- Elegir zona de imagen Modo de flash
- Calidad de imagen
- Tamaño de imagen
- Compensación exposición
- Ajustes de sensibilidad ISO
- Balance de blancos
- Fijar Picture Control
- Espacio de color
- D-Lighting activo
- RR exposición prolongada
- RR ISO alta
- Medición

- Compensación de flash
- Modo de enfoque
- Modo de zona AF
- VR óptica
- Horguillado automático
- Exposición múltiple
- HDR (alto rango dinámico)
- Fotografía silenciosa
- Modo de disparo
- Controles pers. (disparo)

- Modo retardo exposición
- Tipo de obturador
- Aplicar configuración a live view
- Marcar contorno
- Brillo de la pantalla/ visor
- Conexión Bluetooth
- Conexión Wi-Fi
- Conexión remoto inalámbrico

El menú modo vídeo *i* puede personalizarse usando la configuración personalizada g1 (Personalizar menú 12); las opciones disponibles difieren de las del modo foto.

## Los botones de función (Fn1 y Fn2)

Los botones **Fn1** y **Fn2** también se pueden usar para un acceso rápido a los ajustes seleccionados durante los disparos. Los ajustes asignados a estos botones pueden seleccionarse usando la configuración personalizada f2 (**Controles pers.** (**disparo**)) y el ajuste seleccionado ajustado pulsando el botón y girando los diales de control. Bajo los ajustes

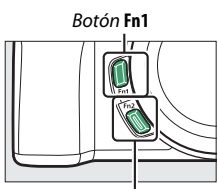

Botón Fn2

predeterminados, el botón **Fn1** se usa para el balance de blancos y el botón **Fn2** para seleccionar los modos de enfoque y de zona AF.

### II Personalización de los botones de función

La función desempeñada por los botones de función en el modo foto se seleccionada usando la configuración personalizada f2 (**Controles pers. (disparo)**).

**1** Seleccione la configuración personalizada f2.

En el menú de configuraciones personalizadas, resalte la configuración personalizada f2 (**Controles pers.** (disparo)) y pulse ® (para más

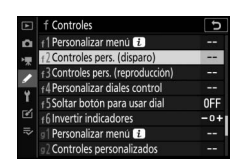

información sobre el uso de los menús, consulte "El botón MENU", 21).

## 2 Elija un botón.

Resalte la opción para el botón deseado y pulse ®. Seleccione **Botón Fn1** para seleccionar el papel desempeñado por el botón **Fn1**, el **Botón Fn2** para seleccionar el papel del botón **Fn2**.

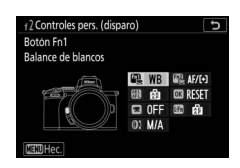

## 3 Elija una opción.

Resalte una opción y pulse 🐵 para asignarla al botón seleccionado y regresar al menú visualizado en el paso 2. Repita los pasos 2 y 3 para elegir la función que desempeñará el botón que falte por asignar.

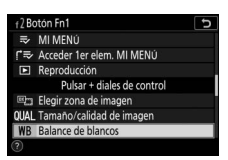

## 4 Salga.

Pulse el botón MENU para guardar los cambios y salir.

#### Funciones asignables a los botones de función

Los siguientes papeles se pueden asignar a los botones de función en el modo foto:

- AF-ON
- Sólo bloqueo AF
- Bloqueo AE (mantener)
- Bloqueo AE (reajustar al disparar)
- Sólo blogueo AE
- Bloqueo AE/AF
- Bloqueo FV
- Flash apagado
- Previsualizar
- Ráfaga de horquillado D-Lighting activo
- $\bullet$  + NEF (RAW)
- Visualizar cuadrícula de encuadre

- Zoom activado/ desactivado
- MI MENÚ
- Acceder 1er elem, MI MENÚ
- Reproducción
- Elegir zona de imagen
- Tamaño/calidad de imagen
- Balance de blancos
- Fijar Picture Control
- Medición
- Compensación/modo de flash

- Modo de disparo
- Modo de enfoque/ modo de zona AF
- Horguillado automático
- Exposición múltiple
- HDR (alto rango dinámico)
- Modo retardo exposición
- Marcar contorno
- Ninguna
- Los papeles desempeñados por los botones de función en el modo vídeo pueden seleccionarse usando la configuración personalizada q2 (Controles personalizados); las opciones disponibles difieren de las del modo foto.

## El control de apertura del flash

Deslice el control de apertura del flash para levantar el flash incorporado.

• Levante el flash incorporado para la fotografía con flash. El flash incorporado no disparará mientras esté bajado.

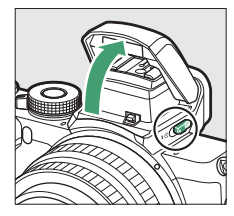

## **Primeros pasos**

Complete los pasos descritos en este capítulo antes de tomar imágenes por primera vez.

## Instalación de la correa de la cámara

Con la cámara se suministra una correa; encontrará disponibles por separado otras correas. Instale firmemente la correa a los ojales de la cámara.

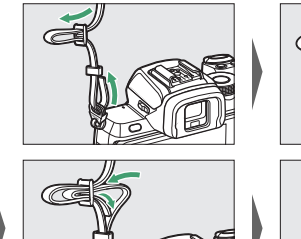

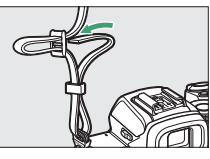

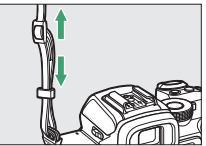

## Carga de la batería

La batería se puede cargar con el cargador de la batería suministrado.

#### 🔽 La batería y el cargador

Lea y respete las advertencias y precauciones de la sección "Por su seguridad" (□ xxii) y "Cuidados de la cámara y de la batería: Precauciones" (□ 440).

## El cargador de la batería

Introduzca la batería y enchufe el cargador. Una batería agotada se cargará completamente en aproximadamente 2 horas y 30 minutos.

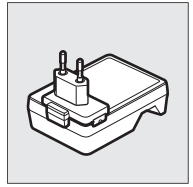

En algunos países o regiones, un cargador puede suministrarse con el adaptador conectado.

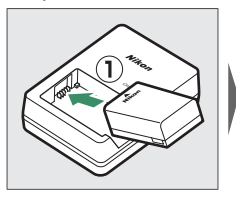

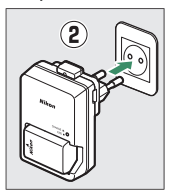

La luz CHARGE (CARGA) parpadeará durante la carga de la batería.

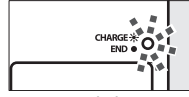

Cargando batería (parpadeando)

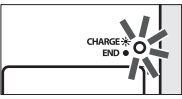

Carga completa (estable)

## Inserte la batería y una tarjeta de memoria

Antes de introducir o extraer la batería o las tarjetas de memoria, confirme que el interruptor principal de la cámara se encuentra en la posición **OFF** (DESACTIVADO). Introduzca la batería en la orientación indicada, usando la batería para mantener el bloqueo de la batería pulsado hacia un lado. El bloqueo mantiene la batería fija en su lugar cuando la batería está completamente introducida. Sujetando la tarjeta de memoria en la orientación mostrada, deslícela en línea recta en la ranura hasta que haga clic.

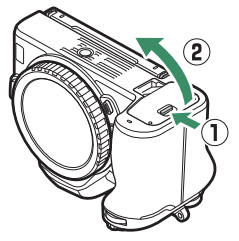

Frente

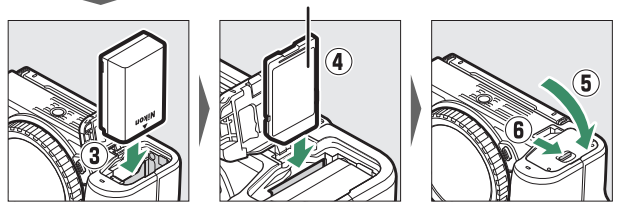

#### 🔽 Extracción de la batería

Para extraer la batería, apague la cámara y abra la tapa del compartimiento de la batería. Pulse el bloqueo de la batería en la dirección indicada por la flecha para liberar la batería y, a continuación, extraiga la batería con la mano.

#### 🔽 Extracción de tarjetas de memoria

Una vez que haya comprobado que el indicador de acceso a la tarjeta de memoria se ha apagado, apague la cámara, abra la tapa del compartimento de la batería y pulse la tarjeta para extraerla (①). Podrá extraer la tarjeta con la mano (②).

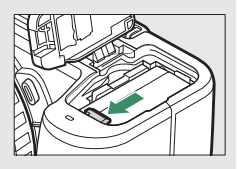

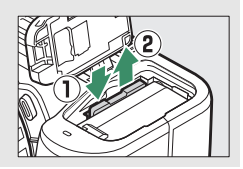

## Nivel de la batería

El nivel de la batería aparece indicado en la pantalla de disparo mientras la cámara está encendida.

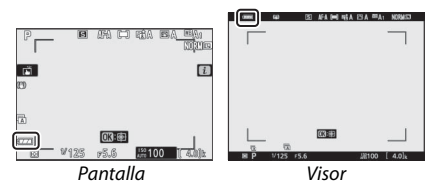

La visualización del nivel de la batería cambia a medida que disminuye el nivel de la batería, de 🚥 a 💷 y por último, 💷. Cuando el nivel de la batería disminuye por debajo de 💷, suspenda los disparos y cargue la batería o prepare una batería de repuesto. Si la batería se agota, el icono 💷 parpadeará; cargue la batería o introduzca una batería de repuesto completamente cargada.

## Número de exposiciones restantes

Si la cámara está activada, la pantalla de disparo muestra el número de fotografías que pueden capturarse con los ajustes actuales (los valores superiores a 1.000 son redondeados a la baja a la centena más cercana; por ejemplo, los valores entre 1.400 y 1.499 se indican como 1,4 k).

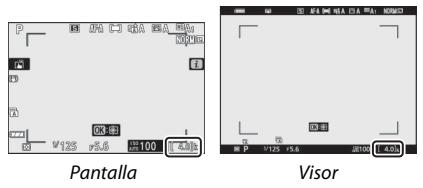

#### 🔽 Tarjetas de memoria

- Las tarjetas de memoria pueden estar calientes después de su uso. Tenga cuidado al extraer las tarjetas de memoria de la cámara.
- Desconecte la alimentación antes de introducir o extraer tarjetas de memoria. No extraiga tarjetas de memoria de la cámara, apague la cámara, ni retire la batería durante el formateo o mientras los datos se están grabando, borrando o copiando a un ordenador u otro dispositivo. Hacer caso omiso de estas precauciones podría resultar en pérdida de datos o daños a la cámara o a la tarjeta.
- No toque los terminales de la tarjeta con los dedos u objetos de metal.
- No aplique fuerza sobre la carcasa de la tarjeta. Hacer caso omiso de esta precaución podría dañar la tarjeta.
- No las doble, deje caer ni las someta a golpes fuertes.
- No exponga las tarjetas al agua, al calor, a altos niveles de humedad ni a la luz del sol directa.
- No formatee las tarjetas de memoria en un ordenador.

#### 🔽 Sin tarjeta de memoria

Si no ha introducido ninguna tarjeta de memoria, aparecerá un indicador "sin tarjeta de memoria" y [-E-] se visualizará en la pantalla de disparo.

#### 🖉 El mecanismo de protección de la tarjeta

Las tarjetas de memoria SD están equipadas con un mecanismo de protección de la tarjeta para evitar la pérdida accidental de datos. Cuando este mecanismo está en la posición "lock" (bloqueo), la tarjeta de memoria no se puede formatear y las

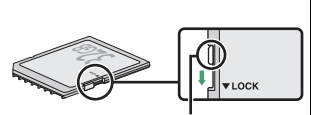

Mecanismo de protección contra escritura

fotos no se pueden borrar ni grabar (se mostrará una advertencia en la pantalla si intenta abrir el obturador). Para desbloquear la tarjeta de memoria, deslice el mecanismo a la posición "write" (escritura).

## Instale un objetivo

La cámara se puede utilizar con objetivos de montura Z. Antes de instalar o extraer objetivos, confirme que el interruptor principal de la cámara esté en la posición **OFF**. No permita que entre polvo en la cámara al retirar el objetivo o la tapa del cuerpo, y asegúrese de extraer la tapa del objetivo antes de tomar imágenes. El objetivo utilizado normalmente en este manual con propósitos ilustrativos es un NIKKOR Z DX 16–50 mm f/3.5–6.3 VR.

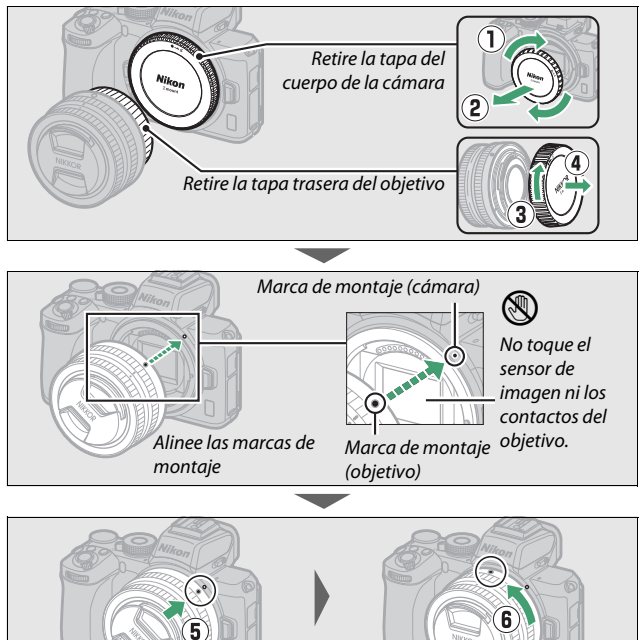

Gire el objetivo tal y como se indica hasta que haga clic al encajar en su lugar

#### 🔽 Objetivos de montura F

Asegúrese de instalar el adaptador de montura FTZ (disponible por separado) antes de usar objetivos de montura F. Intentar instalar objetivos de montura F directamente en la cámara podría dañar el objetivo o el sensor de imagen.

#### Extracción de objetivos

Asegúrese de que la cámara esté apagada cuando desmonte o cambie objetivos. Para extraer el objetivo, mantenga pulsado el botón de liberación del objetivo (①) al mismo tiempo que gira el objetivo en sentido horario (②). Después de desmontar el objetivo, vuelva a colocar las tapas del objetivo y la tapa del cuerpo de la cámara.

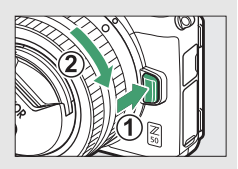

## Encienda la cámara

La primera vez que encienda la cámara se le pedirá que elija un idioma con el multiselector y el botón  $\circledast$ .

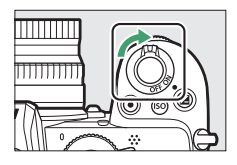

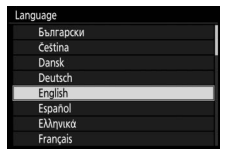

Pulse MENU y use el multiselector y el botón es para ajustar el reloj de la cámara. Hasta que ajuste el reloj, no podrá realizar ninguna operación.

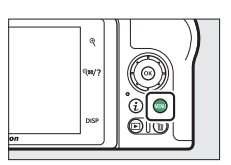

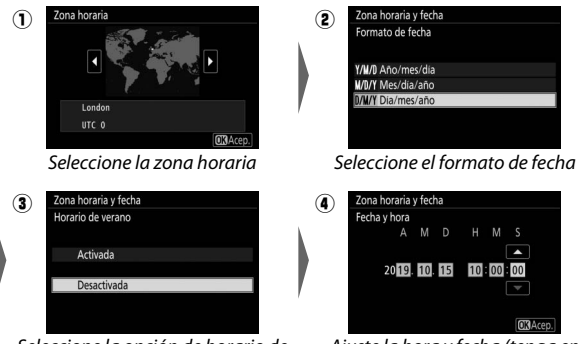

Seleccione la opción de horario de verano

Ajuste la hora y fecha (tenga en cuenta que la cámara utiliza un reloj de 24 horas)

#### 🚺 El icono 🕑 ("reloj no ajustado")

El reloj de la cámara recibe la energía de una fuente de alimentación independiente y recargable que se carga según sea necesario cuando la batería principal se encuentra instalada. Dos días de carga proporcionarán al reloj energía suficiente para funcionar durante aproximadamente un mes. Si un icono <sup>®</sup> parpadea en la pantalla, el reloj se ha restaurado y la fecha y hora grabadas con cualquier nueva fotografía no serán correctas. Use la opción **Zona horaria y fecha** > **Fecha y hora** del menú configuración para ajustar el reloj a la fecha y hora correctas (□ 303).

#### 🖉 SnapBridge

Use la aplicación SnapBridge para sincronizar el reloj de la cámara con el reloj de un teléfono inteligente o tableta (dispositivo inteligente). Para más detalles, consulte la ayuda en línea de SnapBridge.

# Fotografía y reproducción básicas

En este capítulo se explica el procedimiento básico para tomar y ver fotografías.

## Toma de fotografías (modo 🎬)

Siga los pasos indicados a continuación para tomar fotografías en el modo a (automático), un modo automático "apuntar y disparar" en el que la mayoría de los ajustes son controlados por la cámara en respuesta a las condiciones de disparo.

**1** Encienda la cámara. La pantalla se iluminará.

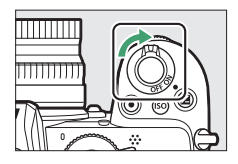

2 Seleccione el modo foto. Gire el selector de foto/ video hacia 🗅.

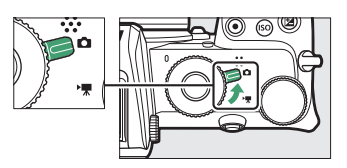

#### V Objetivos con barriles retráctiles

Los objetivos con barriles retráctiles deben extenderse antes de su uso. Gire el anillo del zoom del objetivo tal y como se indica hasta que el objetivo haga clic en la posición extendida.

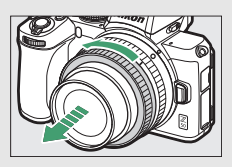

3 Seleccione el modo ∰. Gire el dial de modo hacia ∰.

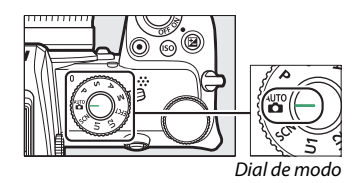

## 4 Prepare la cámara.

Sujete la empuñadura con la mano derecha y sostenga el cuerpo de la cámara o el objetivo con su mano izquierda. Pegue los codos contra los costados.

Encuadrar fotos en el visor

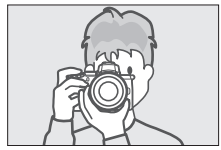

Orientación de paisaje (horizontal)

Encuadrar fotos en la pantalla

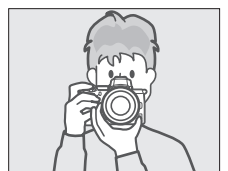

Orientación de paisaje (horizontal)

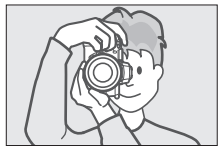

Orientación de retrato (vertical)

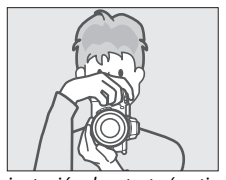

Orientación de retrato (vertical)

## 5 Encuadre la fotografía.

Encuadre la toma con su sujeto entre los horquillados de la zona de AF.

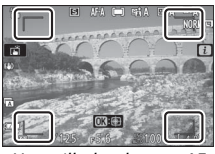

Horquillados de zona AF

# **6** Pulse el disparador hasta la mitad para enfocar.

 Si el sujeto está parado, el punto de enfoque se mostrará en verde cuando la cámara enfoque. Si la cámara no puede enfocar, los horquillados de la zona de AF parpadearán. Si el sujeto está en movimiento, la cámara continuará ajustando el enfoque en respuesta a los cambios en la distancia al sujeto mientras se pulsa el

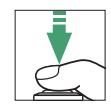

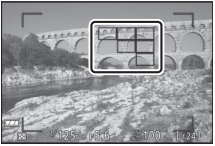

Punto de enfoque

disparador hasta la mitad; el enfoque no se bloqueará.

 La luz de ayuda de AF puede encenderse para ayudar en la operación de enfoque si el sujeto está escasamente iluminado.

#### 🔽 La luz de ayuda de AF

No obstruya la luz de ayuda de AF mientras esté encendida.

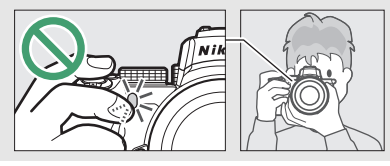

## **7** Dispare.

Pulse suavemente el disparador hasta el fondo para tomar la fotografía (también puede tomar una fotografía tocando la pantalla: toque al sujeto para enfocar y retire el dedo para liberar el obturador). El indicador de acceso a la tarjeta de memoria se iluminará mientras la foto es grabada en la tarjeta de memoria. No expulse la tarjeta de memoria ni retire la batería hasta que el indicador se apague y la grabación haya sido completada.

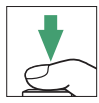

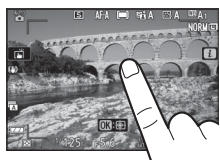

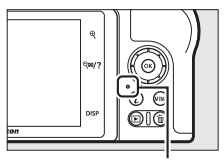

Indicador de acceso a la tarjeta de memoria

#### 🔽 El temporizador de espera

Si no se realizan operaciones durante aproximadamente 30 segundos, la pantalla se oscurecerá antes de que la pantalla y el visor se apaguen para reducir el agotamiento de la batería. Pulse el disparador hasta la mitad para reactivar la pantalla. El período de tiempo antes de que el temporizador de espera expire

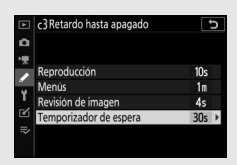

automáticamente puede seleccionarse usando la configuración personalizada c3 (**Retardo hasta apagado**) > **Temporizador de espera**.

## Filmación de vídeos (modo 🏧)

El modo 📅 (automático) también puede usarse para la filmación de vídeos simple "apuntar y disparar".

1 Encienda la cámara.

La pantalla se iluminará.

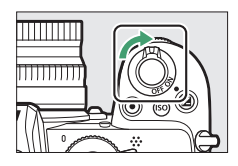

2 Seleccione el modo vídeo. Gire el selector de foto/ vídeo hacia ". Tenga en cuenta que no se pueden utilizar los flashes opcionales ni el flash

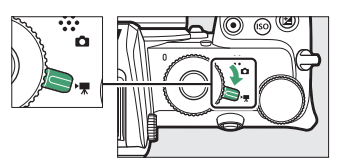

incorporado cuando la cámara está en el modo de vídeo.

3 Seleccione el modo ∰. Gire el dial de modo hacia ∰.

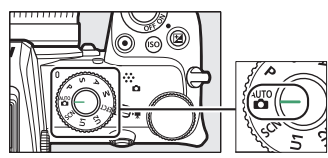

Dial de modo
### 4 Inicie la grabación.

Pulse el botón de grabación de vídeo para iniciar la grabación. Mientras la grabación está en curso, la cámara mostrará un indicador de grabación y el tiempo restante. La cámara podrá volver a enfocarse en cualquier momento durante la grabación tocando su sujeto en la pantalla. El audio se graba a través del micrófono integrado; no cubra el micrófono durante la grabación.

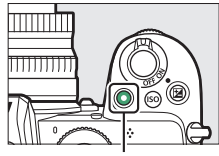

Botón de grabación de vídeo

Indicador de grabación

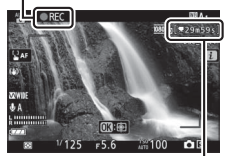

Tiempo restante

### 5 Finalice la grabación.

Pulse de nuevo el botón de grabación de vídeo para finalizar la grabación. El indicador de acceso a la tarjeta de memoria se iluminará mientras la cámara acaba de grabar el vídeo en la tarjeta de memoria. No expulse la tarjeta de memoria ni retire la batería hasta que el indicador se apague y la grabación haya sido completada.

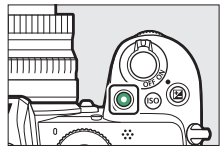

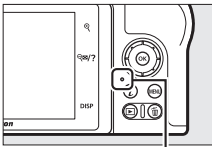

Indicador de acceso a la tarjeta de memoria

## Vn icono 🕅 indica que no se pueden grabar vídeos.

En el modo vídeo, se pueden tomar fotos sin interrumpir la grabación pulsando el disparador hasta el fondo. El modo de disparo (fotograma a fotograma o continuo) puede seleccionarse antes de que comiencen los disparos usando la opción **Modo disparo (guardar fotogr.)** 

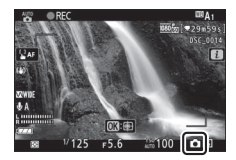

del menú disparo vídeo (tenga en cuenta que independientemente de la opción seleccionada, solamente podrá tomar una foto con cada pulsación mientras la grabación de vídeo esté en curso). Un icono **D** parpadeará en la pantalla al tomar una foto.

#### 🔽 Toma de fotos en el modo vídeo

Tenga en cuenta que la configuración del modo foto no se aplica a las fotos tomadas en el modo vídeo y que las fotos se pueden tomar incluso cuando el sujeto no está enfocado. Las fotos se graban en el formato JPEG de calidad buena con las dimensiones actualmente seleccionadas para el tamaño de fotograma de vídeo. Al seleccionar **Continuo** para **Modo disparo (guardar fotogr.)** en el menú disparo vídeo, la velocidad de avance de fotogramas durante la pausa de la grabación varía con la opción seleccionada para **Tam. fotog./veloc. fotog.** Con cada vídeo se pueden tomar hasta un máximo de 40 fotografías.

#### 46 Fotografía y reproducción básicas

#### V Durante los disparos

Parpadeos, bandas o distorsión podrían aparecer en la pantalla y en las fotos y en los vídeos finales bajo la iluminación de lámparas fluorescentes, de vapor de mercurio o de sodio o con sujetos en movimiento, especialmente si la cámara es barrida horizontalmente o si un objeto se mueve horizontalmente a alta velocidad a través del encuadre. También podrían aparecer puntos brillantes, efecto *muaré*, colores falsos y bordes irregulares. Zonas o bandas luminación brevemente por luz estroboscópica u otras fuentes de iluminación momentánea intensa, mientras que ruido (píxeles luminosos aleatorios, niebla o líneas) y colores inesperados podrían aparecer si acerca el zoom en la vista a través del objetivo. Los parpadeos pueden ocurrir al usar el diafragma motorizado durante la grabación de vídeos.

Evite apuntar con la cámara hacia el sol o hacia otras fuentes de luz intensa. Si hace caso omiso de esta precaución, los circuitos internos de la cámara podrían sufrir daños.

#### V Grabación de vídeos

La grabación termina automáticamente al alcanzar la duración máxima o al extraer el objetivo, seleccionar otro modo o si gira el selector de foto/vídeo hacia . Tenga en cuenta que el micrófono integrado podría grabar los sonidos producidos por la cámara o el objetivo durante la reducción de la vibración óptica, autofoco o cambios en el diafragma.

### **Reproducción básica**

Las fotografías y los vídeos se pueden visualizar en la cámara.

### Pulse el botón ▶.

Una fotografía aparecerá en la pantalla.

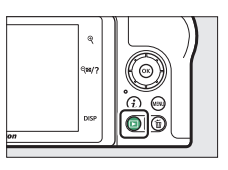

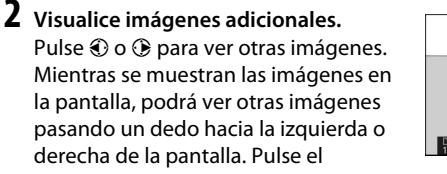

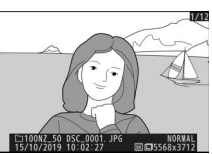

disparador hasta la mitad para finalizar la reproducción y volver al modo disparo.

### Visualización de vídeos

Los vídeos se indican por un icono 陳. Toque la guía en pantalla o pulse ⑧ para iniciar la reproducción; la posición actual se muestra en una barra de progreso del vídeo.

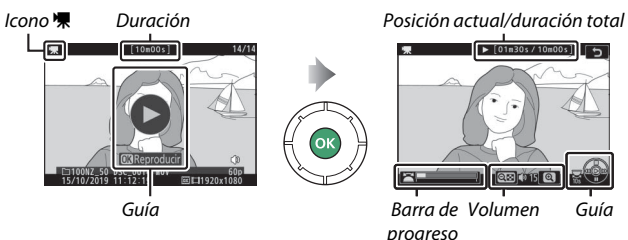

del vídeo

Se pueden realizar las siguientes operaciones:

| Operación             | Descripción                                                                         |  |  |
|-----------------------|-------------------------------------------------------------------------------------|--|--|
| Pausa                 | Pulse 🕞 para realizar una pausa en la reproducción.                                 |  |  |
| Reproducir            | Pulse 🐵 para reanudar la reproducción cuando la                                     |  |  |
| neproducii            | reproducción esté pausada o al retroceder/avanzar.                                  |  |  |
|                       | Pulse 🕄 para retroceder, 🕃 para avanzar. La velocidad                               |  |  |
|                       | aumenta con cada pulsación, de $\times 2$ a $\times 4$ a $\times 8$ a $\times 16$ ; |  |  |
|                       | mantenga pulsado el control para saltar al principio o                              |  |  |
|                       | final del vídeo (el primer fotograma aparece indicado por                           |  |  |
| Retroceder/avanzar    | 🕨 en la esquina superior derecha de la pantalla, el último                          |  |  |
|                       | fotograma por 利). Si se pausa la reproducción, el vídeo                             |  |  |
|                       | retrocederá o avanzará un fotograma cada vez;                                       |  |  |
|                       | mantenga el control pulsado para un retroceso o avance                              |  |  |
|                       | continuo.                                                                           |  |  |
| Iniciar reproducción  | Pulse 🕞 mientras el vídeo está pausado para iniciar la                              |  |  |
| a cámara lenta        | reproducción a cámara lenta.                                                        |  |  |
| Omitir 10 con         | Gire el dial de control principal una parada para saltar                            |  |  |
| onnun to seg.         | hacia delante o hacia atrás 10 seg.                                                 |  |  |
| Saltar al último o al | Gire el dial secundario para saltar al último o primer                              |  |  |
| primer fotograma      | fotograma.                                                                          |  |  |
| Ajustar el volumen    | Toque ♥ para subir el volumen, ♥ <b>¤/?</b> para bajarlo.                           |  |  |
| Pocortarvídoo         | Para ver las opciones de edición de vídeos haga una                                 |  |  |
| Necortar video        | pausa en la reproducción y pulse el botón $m{i}$ .                                  |  |  |
| Calir                 | Pulse 🕙 o 🗈 para salir a la reproducción a pantalla                                 |  |  |
| Jdill                 | completa.                                                                           |  |  |
| Regresar al modo      | Pulse el disparador hasta la mitad para finalizar la                                |  |  |
| disparo               | reproducción.                                                                       |  |  |

### Borrar imágenes no deseadas

Para borrar la fotografía actual, pulse el botón 面. Tenga en cuenta que una vez borradas, las imágenes no se pueden recuperar.

**1** Visualice la imagen que desea borrar. Visualice la foto o vídeo que desee borrar según lo descrito en "Reproducción básica" (C 48).

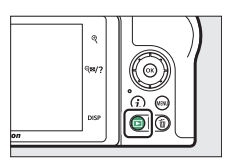

### **2** Borre la imagen.

Pulse el botón t. Aparecerá un cuadro de diálogo de confirmación; pulse de nuevo el botón t para borrar la imagen y regresar a la reproducción. Para salir sin borrar la imagen, pulse **•**.

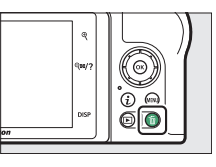

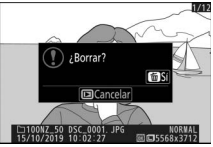

#### 🖉 Borrar

Para borrar las imágenes seleccionadas, todas las imágenes realizadas en las fechas seleccionadas, o todas las imágenes de una ubicación específica en la tarjeta de memoria, utilice la opción **Borrar** del menú reproducción.

# Ajustes básicos

Este capítulo explica los ajustes básicos de disparo y reproducción.

### Enfoque

Podrá ajustar el enfoque automáticamente, manualmente o usando los controles táctiles. El modo de enfoque de la cámara está determinado por la opción de modo de enfoque y de modo de zona AF.

### Selección de un modo de enfoque

El modo de enfoque controla cómo enfoca la cámara. El modo de enfoque puede seleccionarse usando los elementos de **Modo de enfoque** del menú *i* y los menús de disparo de foto y vídeo (CL 136, 212, 258).

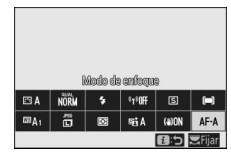

Bajo los ajustes predeterminados, el modo de enfoque puede seleccionarse igualmente manteniendo pulsado el botón **Fn2** y girando el dial de control principal (C 27).

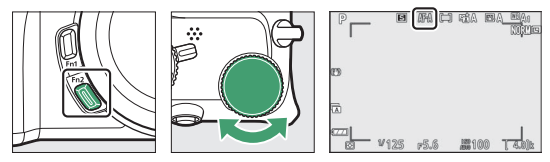

| Opción                                  | Descripción                                                                                                    |  |  |
|-----------------------------------------|----------------------------------------------------------------------------------------------------|--|--|
| Cambio<br>AF-A automático<br>de modo AF | <ul> <li>La cámara utiliza AF-S para sujetos estacionarios, AF-C para sujetos en movimiento.</li> <li>El cambio automático de modo AF solo está disponible en el modo foto.</li> </ul> |  |  |

| Opción                                                                                                    |                   | Descripción                                                                                                    |
|----------------------------------------------------------------------------------------------------|-------------------|----------------------------------------------------------------------------------------------------|
| AF-S                                                                                                    | AF único          | Para sujetos en estado estacionario. Pulse el disparador<br>hasta la mitad para enfocar. Si la cámara puede enfocar, el<br>punto de enfoque cambiará de rojo a verde; el enfoque se<br>bloqueará mientras el disparador permanezca pulsado<br>hasta la mitad. Si la cámara no puede enfocar, el punto de<br>enfoque parpadeará en rojo y el obturador se<br>deshabilitará.                                                                                                    |
| AF-C AF continuo<br>Para sujetos en movimiento. La cámara<br>continuamente mientras se pulse el di<br>mitad; si el sujeto se mueve, la cámara<br>distancia final al sujeto y ajustará el en<br>necesario. Con los ajustes predetermir<br>solo puede abrirse si el sujeto está enf<br>enfoque), pero se puede cambiar para<br>obturador se abra en cualquier mome<br>disparo) utilizando la configuración per |                   | Para sujetos en movimiento. La cámara enfoca<br>continuamente mientras se pulse el disparador hasta la<br>mitad; si el sujeto se mueve, la cámara predecirá la<br>distancia final al sujeto y ajustará el enfoque según sea<br>necesario. Con los ajustes predeterminados, el obturador<br>solo puede abrirse si el sujeto está enfocado (prioridad al<br>enfoque), pero se puede cambiar para permitir que el<br>obturador se abra en cualquier momento (prioridad al<br>disparo) utilizando la configuración personalizada a1<br>(Selección de prioridad AF-C). |
| AF-F                                                                                                    | AF<br>permanente  | La cámara ajusta continuamente el enfoque en respuesta<br>al movimiento del sujeto o a los cambios en la<br>composición. Cuando se pulsa el disparador hasta la<br>mitad, el punto de enfoque cambiará de rojo a verde y el<br>enfoque se bloqueará. Esta opción se encuentra<br>disponible solamente en el modo vídeo.                                                                                                    |
| MF                                                                                                    | Enfoque<br>manual | Enfoque manualmente (III 61). Podrá abrir el obturador haya o no un sujeto enfocado.                                                                                                    |

#### 🔽 Autofoco

La pantalla podría aclararse u oscurecerse mientras la cámara enfoca y el punto de enfoque podría, algunas veces, visualizarse en verde cuando la cámara no es capaz de enfocar. La cámara podría no ser capaz de enfocar utilizando el autofoco en las siguientes situaciones:

- El sujeto contiene líneas paralelas hasta el extremo largo del encuadre
- El sujeto no tiene contraste
- El sujeto en el punto de enfoque contiene zonas con un contraste de brillo intenso, o incluye iluminación por focos o una señal de neón u otras fuentes de luz cuyo brillo cambia
- Aparecen parpadeos o bandas bajo iluminación fluorescente, de vapor de mercurio, vapor de sodio o similares
- Se utiliza un filtro cruzado (estrella) u otros tipos de filtros especiales
- El sujeto aparece más pequeño que el punto de enfoque
- El sujeto consta principalmente de patrones geométricos regulares (p. ej., persianas o una hilera de ventanas en un rascacielos)

#### 🔽 Apagar la cámara

La posición del enfoque podría cambiar si apaga y vuelve a encender la cámara después de enfocar.

### Modo de zona AF

El punto de enfoque puede situarse utilizando el multiselector. Modo de zona AF controla el modo en el que la cámara selecciona el punto de enfoque para autofoco. El ajuste predeterminado es **AF de zona automática**, pero las otras

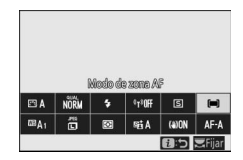

opciones pueden seleccionarse usando los elementos de **Modo de zona AF** del menú *i* y los menús de disparo de foto y vídeo (<sup>CD</sup> 136, 212, 258).

Bajo los ajustes predeterminados, el modo de zona AF puede seleccionarse igualmente manteniendo pulsado el botón **Fn2** y girando el dial secundario ( $\square$  27).

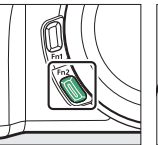

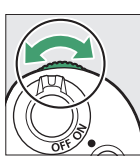

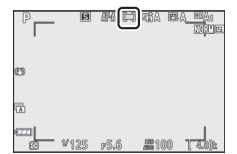

|            | Opción                | Descripción                                                                                                    |
|------------|-----------------------|----------------------------------------------------------------------------------------------------|
| [¤]<br>PIN | AF de zona<br>pequeña | Recomendado para tomas con sujetos estáticos,<br>como edificios, fotografía de productos en estudio o<br>primeros planos. AF de zona pequeña se utiliza para<br>enfocar con precisión en un punto determinado del<br>encuadre. Esta opción solamente está disponible al<br>seleccionar el modo foto y al elegir <b>AF único</b> para<br><b>Modo de enfoque</b> . El enfoque podría ser más lento<br>que con AF de punto único. |
| [1]        | AF de punto único     | La cámara enfoca en un punto seleccionado por el<br>usuario. Utilice esta opción con sujetos estáticos.                                                                                                    |

| Opción                            |                          | Descripción                                                                                                    |  |  |
|-----------------------------------|--------------------------|----------------------------------------------------------------------------------------------------|--|--|
| [0]                               | AF de zona<br>dinámica   | La cámara enfoca en un punto seleccionado por el<br>usuario. Si el sujeto abandona brevemente el punto<br>seleccionado, la cámara enfocará basándose en la<br>información obtenida de los puntos de enfoque<br>circundantes. Se utiliza para las fotografías de atletas<br>y otros sujetos activos difíciles de encuadrar usando<br>AF de punto único. Esta opción solamente está<br>disponible al seleccionar el modo AF o AF continuo<br>para Modo de enfoque.                                                                                                    |  |  |
| [대]<br>WIDE-S                     | AF panorámico (P)        | Igual que para <b>AF de punto único</b> excepto que la<br>cámara enfoca un área más grande, las zonas de<br>enfoque de <b>AF panorámico (G)</b> son mayores que las<br>de <b>AF panorámico (P)</b> . Utilice esta opción para<br>tomar instantáneas o fotografías de sujetos en<br>movimiento difíciles de encuadrar utilizando AF de                                                                                                    |  |  |
| <sup>媛</sup> 마린 AF panorámico (G) |                          | punto único, o en el modo de vídeo, para lograr un<br>enfoque fluido durante barridos y tomas<br>descentradas o al filmar a sujetos móviles. Si la zona<br>de enfoque seleccionada contiene sujetos a distintas<br>distancias de la cámara, la cámara asignará mayor<br>prioridad al sujeto más cercano.                                                                                                    |  |  |
| (==)                              | AF de zona<br>automática | La cámara detecta automáticamente el sujeto y selecciona la zona de enfoque. Utilizar en ocasiones en las que no tenga tiempo para seleccionar el punto de enfoque, para retratos o para instantáneas y otras fotos espontáneas. La cámara da prioridad a los sujetos de retrato; si se detecta un sujeto de retrato, aparecerá un borde ámbar indicando el punto de enfoque alrededor del rostro del sujeto, o si la cámara detecta los ojos del sujeto, un ojo u otro (AF de detección de rostros/ojos). Esto le libera de la necesidad de concentrarse en la composición y en la expresión de su sujeto al fotografiar sujetos de retrato activos (CD 57). El seguimiento de sujeto (CD 58) puede activarse pulsando el botón ®. |  |  |

#### 🖉 ⊡: El punto de enfoque central

En todos los modos de zona AF excepto en **AF de zona automática**, aparecerá un punto en el punto de enfoque cuando se encuentra en el centro del encuadre.

#### 🖉 Selección de punto de enfoque rápido

Para seleccionar el punto de enfoque más rápidamente, seleccione **Puntos** alternos para la configuración personalizada a3 (**Puntos de enfoque** utilizados) para utilizar solamente un cuarto de los puntos de enfoque disponibles (el número de puntos disponibles para **AF panorámico (G)** no cambia).

### **II** AF de detección de rostros/ojos

Al fotografiar sujetos de retrato con **AF de** zona automática, use la configuración personalizada a2 (**Detec. cara/ojo AF zona** auto.) para seleccionar si la cámara detecta los rostros y los ojos (AF de detección de rostros/ojos) o solamente los rostros (AF de detección de rostros). Si selecciona **Detección de cara/ojo activada** y se

detecta un sujeto de retrato, aparecerá un borde ámbar indicando el punto de enfoque alrededor del rostro del sujeto, o si la cámara detecta los ojos del sujeto, un ojo u otro ojo (AF de detección de rostros/ ojos). Los rostros detectados al seleccionar

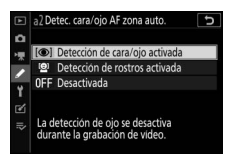

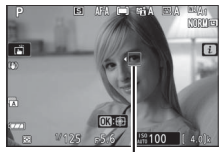

Punto de enfoque

**Detección de rostros activada** se indican de modo similar mediante un borde ámbar. Si selecciona **AF-S** para el modo de enfoque, o si la cámara está disparando con **AF-S** cuando se selecciona **AF-A** para el modo de enfoque, el punto de enfoque se volverá verde cuando la cámara enfoque.

Si se detecta más de un sujeto de retrato o se detecta más de un ojo, los iconos ◀ y ▶ aparecerán en el punto de enfoque, y podrá colocar el punto de enfoque sobre un rostro u ojo distinto pulsando ④ o ④. Si el sujeto mira hacia otro lado después de detectar su rostro, el punto de enfoque se moverá siguiendo su movimiento.

Durante la reproducción, podrá acercar sobre el rostro u ojo utilizado para enfocar pulsando ®.

#### 🔽 AF de detección de rostros/ojos

La detección de ojos no se encuentra disponible en el modo vídeo. La detección de rostros y ojos puede no funcionar según lo esperado si:

- el rostro del sujeto ocupa una superficie muy grande o muy pequeña del fotograma,
- el rostro del sujeto está excesiva o escasamente iluminado,
- el sujeto tiene gafas de sol o gafas,
- el rostro o los ojos del sujeto están cubiertos por pelo u otros objetos, o
- el sujeto se mueve excesivamente durante el disparo.

#### II Seguimiento del sujeto

#### Al seleccionar **AF de zona automática** para **Modo de zona AF**, pulsar ® habilita el seguimiento de enfoque. El punto de enfoque cambiará a un retículo de objetivo; coloque el retículo sobre el objetivo v vuelva a pulsar ® para iniciar el

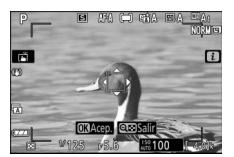

seguimiento. El punto de enfoque seguirá al sujeto seleccionado según se desplace por el encuadre (en el caso de los sujetos de retrato, el enfoque seguirá al rostro del sujeto). Para finalizar el seguimiento, pulse ® una vez más. Para salir del modo de seguimiento de sujeto, toque el botón २००७.?.

#### 🔽 Seguimiento del sujeto

La cámara podría ser incapaz de seguir a los sujetos si se mueven rápidamente, abandonan el encuadre o están oscurecidos por otros objetos, cambian notablemente en tamaño, color o brillo, o son demasiado pequeños, demasiado grandes, demasiado brillantes, demasiado oscuros o de un color o brillo similar al del fondo.

### El toque de obturador

Los controles táctiles se pueden usar para enfocar y abrir el obturador. Toque la pantalla para enfocar y levante su dedo para abrir el obturador.

Toque el icono mostrado en la imagen para seleccionar la operación realizada al tocar la pantalla en el modo disparo. Elija de entre las siguientes opciones:

• 🛋: Toque la pantalla para colocar el punto de enfoque y enfocar (si se

detecta un rostro, la cámara enfocará el rostro más cercano al punto seleccionado). El enfoque se bloquea mientras su dedo permanezca en la pantalla; retire el dedo para abrir el obturador. Disponible únicamente en el modo foto.

- <sup>1</sup><sup>2</sup> <sup>AF</sup>: Igual que antes, excepto que levantar su dedo de la pantalla no abre el obturador. Si selecciona AF de zona automática para el modo de zona AF, la cámara seguirá al sujeto seleccionado según se desplaza por el encuadre; para cambiar de sujeto, toque la pantalla.
- 🛱 🕬 El toque de obturador está desactivado.

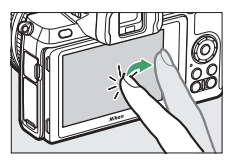

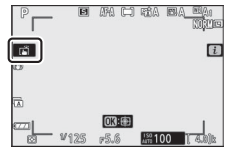

#### V Toma de imágenes usando las opciones de disparo por toque

El disparador puede usarse para enfocar y tomar imágenes incluso si el icono i es visualizado para indicar que las opciones del disparo por toque están activas. Las opciones de disparo por toque pueden usarse solamente para tomar imágenes de una en una, y no pueden utilizarse para el enfoque manual ni para tomar fotografías durante la grabación de vídeo; para la fotografía en ráfaga o para tomar fotos durante la grabación de vídeo, use el disparador.

Si la detección ocular está activada, la cámara podría no seleccionar el ojo deseado cuando el usuario toca la cara del sujeto en la pantalla, en cuyo caso podría ser necesario usar el multiselector para elegir el ojo deseado.

En el modo disparador automático, el enfoque se bloquea en el sujeto seleccionado cuando toca la pantalla y el número de tomas actualmente seleccionadas en el modo disparador automático se realizarán aproximadamente 10 segundos después de retirar el dedo de la pantalla.

### Enfoque manual

El enfoque manual puede utilizarse cuando autofoco no produzca los resultados deseados. Coloque el punto de enfoque sobre su sujeto y gire el anillo de control o de enfoque hasta que el sujeto esté enfocado.

Para obtener una mayor precisión, toque el botón  $\mathfrak{P}$  para acercar el zoom en la vista a través del objetivo.

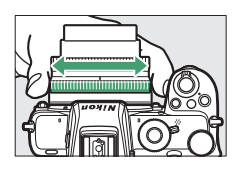

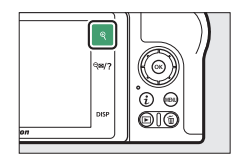

Indicador de distancia de enfoque

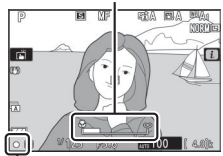

. Indicador de enfoque

Cuando el sujeto se encuentre enfocado, el punto de enfoque se iluminará en verde y el indicador de enfoque  $(\bullet)$  aparecerá en la pantalla (telémetro electrónico).

| Indicador de<br>enfoque | Descripción                                                   |
|-------------------------|---------------------------------------------------------------|
| Sujeto enfocado.        |                                                               |
| ►                       | El punto de enfoque se encuentra entre la cámara y el sujeto. |
| ◀                       | El punto de enfoque está detrás del sujeto.                   |
| (parpadea)              | La cámara no puede determinar si el sujeto está enfocado.     |

Al usar el enfoque manual con sujetos no aptos para autofoco, tenga en cuenta que el indicador de enfoque (●) podría aparecer cuando el sujeto no está enfocado. Acerque el zoom en la vista a través del objetivo y compruebe el enfoque. Si la cámara tiene problemas para enfocar, se recomienda el uso de un trípode.

#### 🔽 Objetivos con selección de modo de enfoque

Podrá seleccionar el enfoque manual usando los controles del objetivo.

#### 🔽 Posición del plano focal

Para determinar la distancia entre su sujeto y la cámara, mida a partir de la marca del plano focal (- $\Theta$ -) en el cuerpo de la cámara. La distancia entre la pletina de montaje del objetivo y el plano focal es de 16 mm (0,63 pulg.).

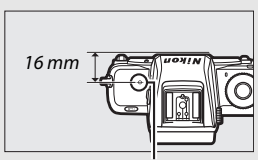

Marca del plano focal

#### 🖉 Contorno del enfoque

Si el contorno del enfoque es habilitado usando la configuración personalizada d9 (Marcar contorno), los objetos enfocados aparecerán indicados por contornos de colores en el modo de enfoque manual. Tenga en cuenta que los contornos podrían no visualizarse si la cámara no es capaz de detectar contornos, en dicho caso, el enfoque puede comprobarse usando la vista a través del objetivo en la pantalla.

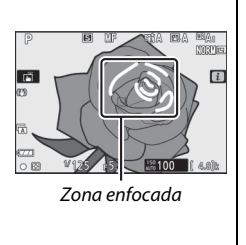

### **Balance de blancos**

El balance de blancos garantiza que los objetos blancos aparezcan blancos, sin importar el color de la fuente de luz. Se recomienda el ajuste predeterminado ( $^{IIII}$  A<sub>1</sub>) con la mayoría de las fuentes de luz. Si no se obtienen los resultados deseados con el balance de blancos automático, seleccione otra opción tal y como se describe a continuación.

El balance de blancos puede seleccionarse usando los elementos de **Balance de blancos** en el menú *i* y los menús de disparo de foto y vídeo (🗆 116, 194, 255).

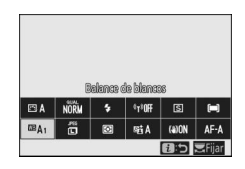

Bajo los ajustes predeterminados, el balance de blancos también puede seleccionarse manteniendo pulsado el botón **Fn1** y girando el dial de control principal ( $\square$  27).

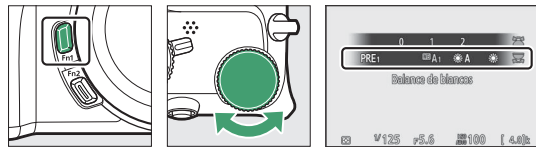

Al seleccionar <sup>IIII</sup> **A** (Automático), *H* (Fluorescente), **I** (Elegir temperatura color) o PRE (Preajuste manual), podrá seleccionar una opción secundaria manteniendo pulsado el botón **Fn1** y girando el dial secundario.

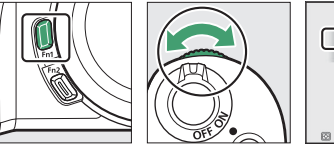

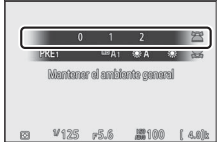

| Opción                               | K*              | Descripción                                                                                                    |  |  |
|--------------------------------------|-----------------|----------------------------------------------------------------------------------------------------|--|--|
| ⊞A Automático                        |                 | El balance de blancos se ajusta<br>automáticamente para obtener los<br>mejores resultados con la mayoría de las<br>fuentes de luz. Cuando se utiliza el flash<br>incorporado o un flash opcional, el<br>balance de blancos se ajustará en<br>conformidad con la iluminación que<br>produce el flash. |  |  |
| Mantener blanco (reducir<br>cálidos) |                 | Elimine el matiz de color cálido producido por la iluminación incandescente.                                                                                                    |  |  |
| Mantener el ambiente<br>general      | 3.500–<br>8.000 | Conserve parcialmente el matiz de color<br>cálido producido por la iluminación<br>incandescente.                                                                                                    |  |  |
| Mantener colores luz cálida          |                 | Preserve el matiz de color cálido<br>producido por iluminación<br>incandescente.                                                                                                    |  |  |
| ★A Luz natural<br>automática         | 4.500-<br>8.000 | Al usarse con luz natural, esta opción<br>produce colores cercanos a los vistos por<br>el ojo humano.                                                                                                    |  |  |
| 🔆 Luz del sol directa                | 5.200           | Usar con sujetos iluminados por la luz del sol directa.                                                                                                    |  |  |
| 🛋 Nublado                            | 6.000           | Usar durante la luz del día bajo cielos<br>nublados.                                                                                                    |  |  |
| <b>≜</b> ⊾ Sombra                    | 8.000           | Usar durante la luz del día con sujetos a la sombra.                                                                                                    |  |  |
| Incandescente                        | 3.000           | Usar bajo luz incandescente.                                                                                                    |  |  |
| Fluorescente                         |                 |                                                                                                    |  |  |
| Lámparas vapor sodio                 | 2.700           |                                                                                                    |  |  |
| Fluorescentes blancos<br>cálidos     | 3.000           | Usar bajo iluminación fluorescente; elija                                                                                                    |  |  |
| Fluorescentes blancos                | 3.700           | el tipo de bombilla según la fuente de                                                                                                    |  |  |
| Fluorescentes blancos fríos          | 4.200           | luz.                                                                                                    |  |  |
| Fluorescentes día blancos            | 5.000           |                                                                                                    |  |  |
| Fluorescentes luz de día             | 6.500           |                                                                                                    |  |  |
| Vapor mercurio a alta temp.          | 7.200           |                                                                                                    |  |  |

\* Temperatura de color. Todos los valores son aproximados y no reflejan el ajuste de precisión (si fuese aplicable).

| Opción |                             | K*               | Descripción                                                                                                    |
|--------|-----------------------------|------------------|----------------------------------------------------------------------------------------------------|
| WB 🗲   | Flash                       | 5.400            | Utilizar con iluminación estroboscópica<br>de estudio y otros flashes grandes.                                                                                                    |
| K      | Elegir temperatura<br>color | 2.500–<br>10.000 | Seleccione la temperatura de color de la lista de valores o manteniendo pulsado el botón <b>Fn1</b> y girando el dial secundario.                                                                                                    |
| PRE    | Preajuste manual            |                  | Mida el balance de blancos del sujeto o<br>de la fuente de luz (mantenga pulsado el<br>botón <b>Fn1</b> para acceder al modo de<br>medición directa, 🗆 119), copie el<br>balance de blancos de una fotografía<br>existente o seleccione un valor existente<br>manteniendo pulsado el botón <b>Fn1</b> y<br>girando el dial secundario. |

\* Temperatura de color. Todos los valores son aproximados y no reflejan el ajuste de precisión (si fuese aplicable).

#### 🖉 🎟 🗛 ("Automático")

La información de la foto de las imágenes capturadas utilizando el balance de blancos automático muestra la temperatura del color seleccionada por la cámara en el momento en que se tomó la imagen. Puede usarse como referencia al elegir un valor para **Elegir temperatura color**. Para ver los datos del

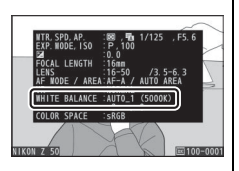

disparo durante la reproducción, vaya a **Opciones visualiz. reproduc.** en el menú reproducción y seleccione **Datos del disparo** para **Información foto adicional**.

#### 🔽 🗮 A ("Luz natural automática")

**※A** (Luz natural automática) podría no producir los resultados deseados con luz artificial. Seleccione <sup>IIII</sup>A (Automático) o una opción que coincida con la fuente de luz.

#### 🔽 Ajuste de precisión del balance de blancos

Bajo cualquier ajuste que no sea **Elegir temperatura color**, el balance de blancos puede ajustarse con precisión usando los elementos de **Balance de blancos** en el menú i y los menús de disparo de foto y vídeo ( $\square$  117).

#### 🔽 lluminación flash de estudio

■A (Automático) podría no producir los resultados deseados con flashes de estudio grandes. Utilice el preajuste de balance de blancos o ajuste el balance de blancos a ■ f (Flash) y utilice el ajuste de precisión para configurar el balance de blancos.

#### 🖉 Temperatura de color

El color percibido de una fuente de luz varía dependiendo del visor así como de otras condiciones. La temperatura de color es una medida objetiva del color de una fuente de luz definida en relación a la temperatura a la cual un objeto tendría que calentarse para irradiar luz en la misma longitud de onda. Las fuentes de luz con una temperatura de color cercana a 5.000–5.500 K se ven blancas, y las fuentes de luz con una temperatura de color más baja, como las bombillas de luz incandescente, se ven ligeramente amarillas o rojas. Las fuentes de luz con una temperatura de color mayor aparecerán tintadas de azul.

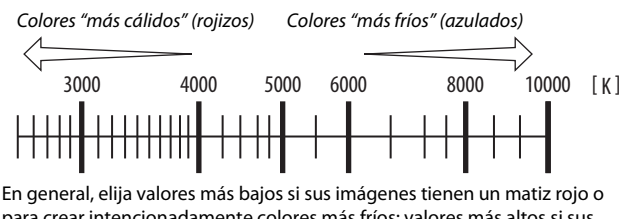

para crear intencionadamente colores más fríos; valores más altos si sus imágenes están teñidas de azul o para crear intencionadamente colores más cálidos.

### Fotografía silenciosa

Para activar el obturador electrónico y eliminar el ruido y las vibraciones causadas por el accionamiento del obturador mecánico, seleccione Activada para Fotografía silenciosa en el menú disparo foto. Independientemente de la

configuración elegida para Opciones de pitido en el menú configuración, no sonará ningún pitido cuando la cámara enfogue o mientras el disparador automático esté en la cuenta regresiva. Tenga en cuenta que el obturador electrónico se utilizará independientemente de la opción seleccionada en la configuración personalizada d4 (Tipo de obturador).

Se mostrará un icono mientras se encuentre activada la fotografía silenciosa. En los modos de disparo que no sean H continuo (extendido), la pantalla se oscurecerá brevemente al liberar el obturador para indicar la captura de una foto.

Habilitar la fotografía silenciosa cambia las tasas de avance de los fotogramas de los modos de disparo continuos y deshabilita ciertas funciones, incluyendo la sensibilidad ISO alta (Hi 1, Hi 2), el flash, la reducción de ruido de exposición prolongada y la reducción de parpadeo.

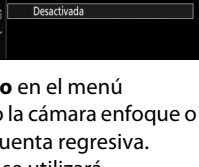

Fotografia silenciosa

Sonn Activada

0

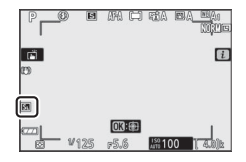

#### 🔽 Fotografía silenciosa

La selección de **Activada** para **Fotografía silenciosa** silencia el obturador, pero esto no exime a los fotógrafos de la necesidad de respetar la privacidad y los derechos de imagen de sus sujetos. A pesar de que el ruido del obturador mecánico es silenciado, podrían seguir oyéndose otros sonidos, por ejemplo, durante el ajuste del diafragma o autofoco. Durante la fotografía silenciosa, parpadeos, bandas o distorsión podrían aparecer en la pantalla y en la imagen final bajo iluminación fluorescente, de vapor de mercurio o de sodio o si la cámara o el sujeto se mueven durante los disparos. También podrían aparecer puntos brillantes, efecto *muaré*, colores falsos y bordes irregulares. Zonas o bandas luminosas podrían aparecer en algunas zonas del encuadre con señales parpadeantes y otras fuentes de iluminación intermitente o si el sujeto es iluminado brevemente por luz estroboscópica u otras fuentes de iluminación momentánea intensa.

### Valoración de imágenes

Las imágenes seleccionadas pueden valorarse o marcarse como candidatas para su posterior eliminación. Las valoraciones también pueden visualizarse en Capture NX-D y ViewNX-i. Las imágenes protegidas no se pueden valorar.

2 Visualice el menú *i*. Pulse el botón *i* para ver el menú *i*.

3 Seleccione Valoración. Marque Valoración y pulse ∞.

4 Elija una valoración.

Use el multiselector para seleccionar una valoración de 0 a 5 estrellas, o seleccione fa para marcar la imagen como candidata para su posterior eliminación. Pulse ® para completar la operación.

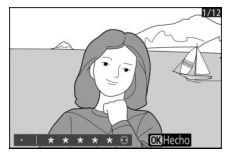

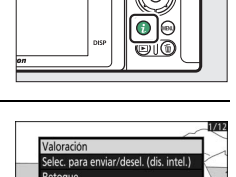

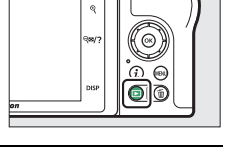

### Protección de imágenes contra el borrado

Utilice el botón 鼪 (**O-n**) para proteger las imágenes contra el borrado accidental. Tenga en cuenta que NO evita que las imágenes se borren al formatear la tarjeta de memoria.

 Seleccione una imagen.
 Pulse el botón para iniciar la reproducción y visualizar la imagen que desee proteger.

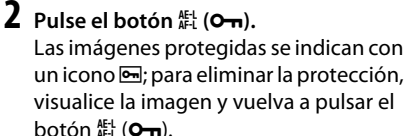

seleccione **Desproteger todo** en el menú *i*.

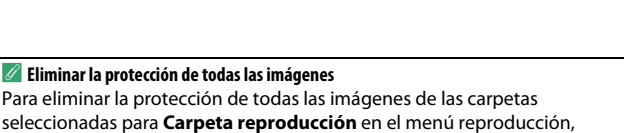

ארן (**סיי**).

# Controles de disparo

En este capítulo se describen los controles que pueden usarse durante los disparos.

### El dial de modo

Gire el dial de modo para elegir entre los siguientes modos:

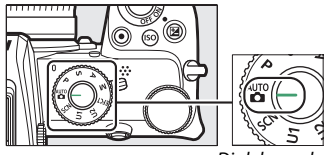

Dial de modo

• P Automático programado: La cámara ajusta la velocidad de obturación y el diafragma para una exposición óptima. Recomendado para instantáneas y en aquellas otras situaciones en las que no tenga tiempo suficiente para realizar los ajustes de la cámara.

- S Automático con prioridad a la obturación: El usuario selecciona la velocidad de obturación; la cámara selecciona el diafragma para obtener los mejores resultados. Utilizar para congelar o difuminar el movimiento.
- A Automático con prioridad al diafragma: El usuario selecciona el diafragma; la cámara selecciona la velocidad de obturación para obtener los mejores resultados. Usar para difuminar el fondo o enfocar tanto el fondo como el primer plano.
- **M Manual**: El usuario controla la velocidad de obturación y el diafragma. Fije la velocidad de obturación en "bulb" o "time" para realizar exposiciones prolongadas.
- EFCT Efectos especiales: Tome fotografías con efectos especiales añadidos.
- U1/U2 Modos de ajustes de usuario: Asigne ajustes utilizados frecuentemente a estas posiciones para recuperarlos rápidamente.
- SCN Escena: Se usa para sujetos de un tipo seleccionado.

### P: Automático programado

En este modo, la cámara ajusta automáticamente la velocidad de obturación y el diafragma conforme a un programa integrado para asegurar la exposición óptima en la mayoría de las situaciones. Las distintas combinaciones de velocidad de obturación y diafragma

que producen la misma exposición pueden ser seleccionadas girando el dial de control principal ("programa flexible"). Mientras el programa flexible esté activado, aparecerá un indicador del programa flexible (**X**). Para restaurar los ajustes de velocidad de obturación y diafragma predeterminados, gire el dial de control principal hasta que deje de visualizar el indicador, seleccione otro modo o apague la cámara.

### S: Automático con prioridad a la obturación

En el modo automático con prioridad a la obturación, el usuario elige la velocidad de obturación y la cámara selecciona automáticamente el diafragma con el que se obtendrá una exposición óptima. Para seleccionar una velocidad de obturación, gire el dial de control principal. La

velocidad de obturación puede ajustarse a valores entre 30 seg. y  $\frac{1}{1000}$  seg.

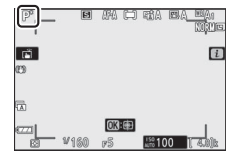

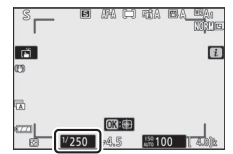

### A: Automático con prioridad al diafragma

En el modo automático con prioridad al diafragma, el usuario selecciona el diafragma y la cámara selecciona automáticamente la velocidad de obturación con la que se obtendrá una exposición óptima. Para seleccionar un diafragma entre los valores mínimo y máximo del objetivo, gire el dial secundario.

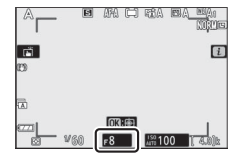

🖉 Ajustes de exposición del modo de vídeo

Se pueden configurar los siguientes ajustes de exposición en el modo de vídeo:

|                                  | Diafragma | Velocidad de<br>obturación | Sensibilidad ISO      |
|----------------------------------|-----------|----------------------------|-----------------------|
| <b>P</b> , <b>S</b> <sup>1</sup> | —         | —                          | 2                     |
| Α                                | <b>v</b>  | —                          | 2                     |
| М                                | <b>v</b>  | <b>v</b>                   | <b>✓</b> <sup>3</sup> |

1 La exposición del modo S es equivalente al modo P.

2 El límite superior de la sensibilidad ISO puede seleccionarse con la opción Ajustes de sensibilidad ISO > Sensibilidad máxima del menú disparo del vídeo.

3 Si Activado es seleccionado para Ajustes de sensibilidad ISO > Control auto. ISO (modo M) en el menú disparo del vídeo, el límite superior de la sensibilidad ISO puede seleccionarse con la opción Sensibilidad máxima.

### <u>M: Manual</u>

En el modo de exposición manual, el usuario controla la velocidad de obturación y el diafragma. Gire el dial de control principal para seleccionar una velocidad de obturación y el dial secundario para ajustar el diafragma. La velocidad de obturación puede ajustarse a 30 seg. y ¼.000 seg., o la obturación puede permanecer abierta indefinidamente

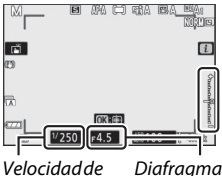

Velocidad de Diafragma obturación

durante una exposición prolongada (CP 76). El diafragma puede ajustarse a valores entre los valores mínimo y máximo del objetivo. Utilice los indicadores de exposición para comprobar la exposición.

#### 🔽 Indicadores de exposición

Los indicadores de exposición mostrarán si la fotografía estará sub o sobreexpuesta bajo los ajustes actuales. Dependiendo de la opción seleccionada para la configuración personalizada b1 (**Pasos EV para control expos.**), la cantidad de sub y sobreexposición aparece indicada en incrementos de <sup>1</sup>/<sub>3</sub> o <sup>1</sup>/<sub>2</sub> EV. Si se superan los límites del sistema de medición de exposición, las pantallas parpadearán.

|          | Configuración personalizada b1 ajustada a "1/3 de paso" |                      |                                     |
|----------|---------------------------------------------------------|----------------------|-------------------------------------|
|          | Exposición óptima                                       | Subexpuesta por ½ EV | Sobreexpuesta por<br>encima de 3 EV |
| Pantalla | +                                                       | +                    |                                     |
| Visor    | +                                                       | +                    |                                     |

#### Control automático de la sensibilidad ISO (modo M)

Al habilitar el control automático de la sensibilidad ISO (D 97), la sensibilidad ISO se ajustará automáticamente en la exposición óptima con la velocidad de obturación y el diafragma seleccionados.

#### **Exposiciones prolongadas**

Seleccione las siguientes velocidades de obturación para las exposiciones prolongadas de luces en movimiento, estrellas, escenas nocturnas o fuegos artificiales.

• Bulb: El obturador permanece abierto mientras se mantiene pulsado el disparador (tenga en cuenta que esta opción funciona del mismo modo que "time" al usar la cámara con un control remoto ML-L7 opcional).

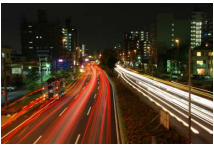

- Velocidad de obturación: Bulb (exposición de 35 segundos)
- Diafragma: f/25
- Time: La exposición comienza al pulsar el disparador hasta la mitad y acaba al volver a pulsarlo.

Para prevenir borrosidades, monte la cámara sobre un trípode. Nikon recomienda igualmente el uso de una batería completamente cargada para evitar la pérdida de alimentación mientras el obturador permanece abierto. Tenga en cuenta que podría aparecer ruido (puntos brillantes, píxeles luminosos aleatorios o niebla) en las exposiciones prolongadas. Podrá reducir los puntos brillantes y la niebla seleccionando **Activada** para **RR exposición prolongada** en el menú disparo de la foto.

### 1 Prepare la cámara.

Monte la cámara en un trípode o sitúela en una superficie estable y nivelada.

### **2** Seleccione el modo M.

Gire el dial de modo hacia M.

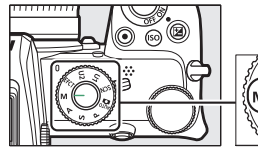

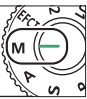

## **3** Elija una velocidad de obturación.

Gire el dial de control principal para seleccionar una velocidad de obturación de **Bulb** o **Time**.

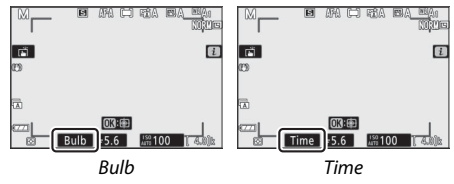

### 4 Abra el obturador.

**Bulb**: Después de enfocar, pulse el disparador hasta el fondo. Mantenga pulsado el disparador hasta que la exposición haya sido completada.

Time: Después de enfocar, pulse el disparador hasta el fondo.

### 5 Cierre el obturador.

Bulb: Retire su dedo del disparador.

Time: Pulse el disparador hasta el fondo.

### Ajustes de usuario: Modos U1 y U2

Asigne ajustes utilizados frecuentemente a las posiciones **U1** y **U2** del dial de modo.

#### II Guardar ajustes de usuario

Siga los pasos indicados a continuación para guardar ajustes:

### **1** Realice los ajustes.

Realice los ajustes deseados en la configuración de la cámara, incluyendo:

- opciones del menú disparo de la foto,
- opciones del menú disparo del vídeo,
- Configuraciones personalizadas, y
- modo de disparo, velocidad de obturación (modos S y M), diafragma (modos A y M), programa flexible (modo P), compensación de exposición y horquillado automático.

# 2 Seleccione Guardar ajustes de usuario.

Marque **Guardar ajustes de usuario** en el menú configuración y pulse (**B**).

|   | MENÚ CONFIGURACIÓN           |      |
|---|------------------------------|------|
| ۵ | Formatear tarjeta memoria    |      |
| Ŧ | Guardar ajustes de usuario   |      |
|   | Restaurar ajustes de usuario |      |
|   | Idioma (Language)            | B    |
| 1 | Zona horaria y fecha         |      |
| ľ | Brillo de la pantalla        | 0    |
| ₹ | Brillo del visor             | AUTO |
|   | Balance de color del visor   |      |

### **3** Seleccione una posición.

Marque Guardar en U1 o Guardar en U2 y pulse ().

### **4** Guarde los ajustes de usuario.

Marque **Guardar ajustes** y pulse ® para asignar los ajustes seleccionados en el paso 1 a la posición del dial de modo seleccionada en el paso 3.

### II Recuperar ajustes de usuario

Girar el dial de modo a **U1** o **U2** recupera la última configuración guardada en dicha posición.

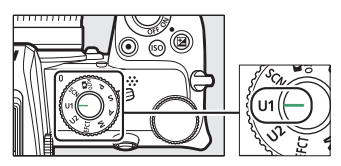

#### II Restauración de los ajustes de usuario

Para restaurar los ajustes de **U1** o **U2** a los valores predeterminados:

# 1 Seleccione Restaurar ajustes de usuario.

#### Marque **Restaurar ajustes de usuario** en el menú configuración y pulse **()**.

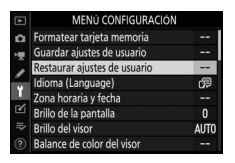

### 2 Seleccione una posición. Marque **Restaurar U1** o **Restaurar U2** y pulse ③.

#### 3 Restaure los ajustes del usuario. Marque Restaurar y pulse @ para restaurar los ajustes predeterminados de la posición seleccionada. La cámara funcionará en el modo P.

#### 🔽 Ajustes de usuario

No podrá guardar lo siguiente en U1 o U2.

#### Menú disparo foto:

- Carpeta de almacenamiento
- Elegir zona de imagen
- Gestionar Picture Control
- Exposición múltiple
- Disparo a intervalos
- Vídeo time-lapse

#### Menú disparo vídeo:

Gestionar Picture Control

### SCN (modos de escena)

La cámara ofrece los siguientes modos de "escena". Seleccionar un modo de escena automáticamente optimiza los ajustes para adaptarlos a la escena seleccionada, haciendo la fotografía creativa tan simple como seleccionar un modo, encuadrar una imagen y disparar tal como se describe en "Toma de fotografías (modo "")" (<sup>(III)</sup> 40).

Las siguientes escenas pueden seleccionarse girando el dial de modo hacia **SCN** y girando el dial de control principal hasta que la escena deseada aparezca en la pantalla.

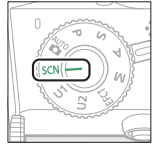

Dial de modo

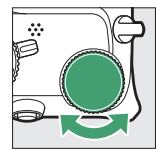

Dial de control principal

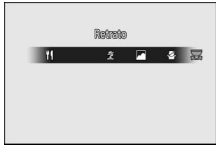

Pantalla

| Retrato          | 7/8                                                                                                    | Playa/nieve                                                                                    |
|------------------|----------------------------------------------------------------------------------------------------|------------------------------------------------------------------------------------------------|
| Paisaje          | ÷                                                                                                    | Puesta de sol                                                                                  |
| Niño             | · <b>·</b> ··                                                                                                    | Amanecer/anochecer                                                                             |
| Deportes         | **                                                                                                    | Retrato de mascotas                                                                            |
| Primer plano     | ٥                                                                                                    | Luz de velas                                                                                   |
| Retrato nocturno | ٩                                                                                                    | Flores                                                                                         |
| Paisaje nocturno | Ģ                                                                                                    | Colores de otoño                                                                               |
| Fiesta/interior  | ۳f                                                                                                    | Gastronomía                                                                                    |
|                  | Retrato<br>Paisaje<br>Niño<br>Deportes<br>Primer plano<br>Retrato nocturno<br>Paisaje nocturno<br>Fiesta/interior | Retrato#Paisaje#Niño#Deportes#Primer plano1Retrato nocturno#Paisaje nocturno#Fiesta/interior11 |
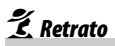

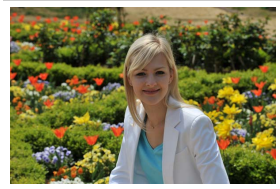

Usar para retratos con tonos de piel suaves y naturales. Si el sujeto está lejos del fondo o al usar un teleobjetivo, los detalles del fondo se suavizarán para dar una sensación de profundidad a la composición.

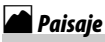

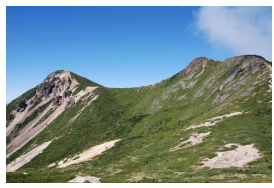

Usar para tomas de paisaje intensas con luz de día.

#### 🔽 Nota

El flash incorporado y la luz de ayuda de AF se apagan.

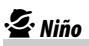

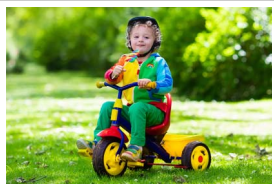

Usar para instantáneas de niños. La ropa y los detalles del fondo son capturados intensamente, y los tonos de la piel permanecen suaves y naturales.

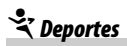

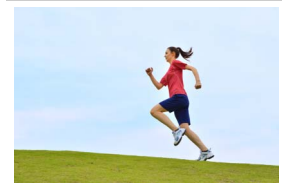

Las velocidades de obturación rápidas congelan el movimiento de las tomas deportivas dinámicas en las que el sujeto principal destaca claramente.

#### 🔽 Nota

El flash incorporado y la luz de ayuda de AF se apagan.

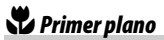

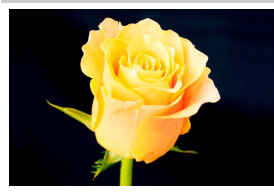

Usar para tomas de primer plano de flores, insectos y otros objetos pequeños.

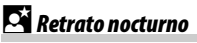

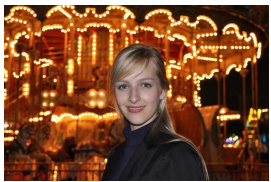

Usar para un equilibrio natural entre el sujeto principal y el fondo en retratos capturados con poca luz.

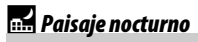

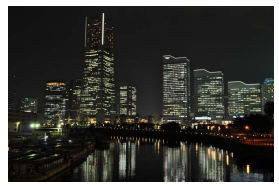

Reduzca el ruido y los colores poco naturales al fotografiar paisajes nocturnos, incluyendo farolas y luces de neón.

#### 🔽 Nota

El flash incorporado y la luz de ayuda de AF se apagan.

### 🕅 Fiesta/interior

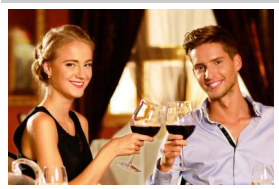

Capture los efectos de la luz de fondo en interiores. Usar para fiestas y otras escenas de interior.

### 🎜 Playa/nieve

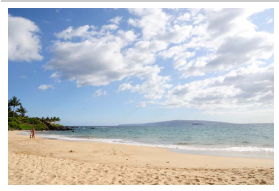

Capture el brillo de la luz del sol reflejándose en el agua, nieve o arena.

**Nota** El flash incorporado y la luz de ayuda de AF se apagan.

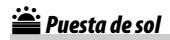

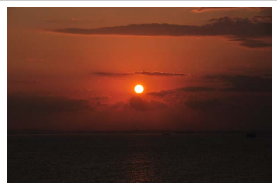

Preserva los tonos profundos vistos en puestas de sol y amaneceres.

#### 🔽 Nota

El flash incorporado y la luz de ayuda de AF se apagan.

### 🚔 Amanecer/anochecer

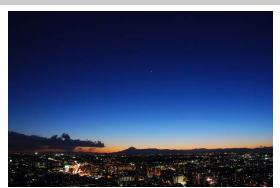

Preserva los colores vistos en la luz natural y tenue anterior a los amaneceres o posterior a las puestas de sol.

#### 🔽 Nota

El flash incorporado y la luz de ayuda de AF se apagan.

### 😽 Retrato de mascotas

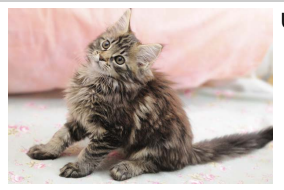

Usar para retratar a mascotas activas.

Nota La luz ayuda AF integrada se apaga.

### Luz de velas

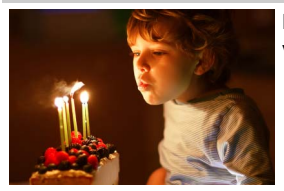

Para fotografías capturadas con luz de velas.

**Nota** El flash incorporado se apaga.

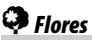

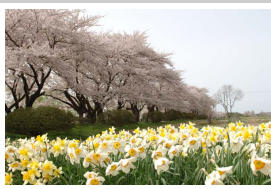

Usar para campos de flores, huertos en flor y otros paisajes en los que predominen las flores.

**Nota** El flash incorporado se apaga.

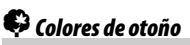

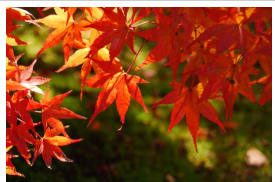

Captura los rojos y amarillos brillantes de las hojas de otoño.

**Nota** El flash incorporado se apaga.

### Gastronomía

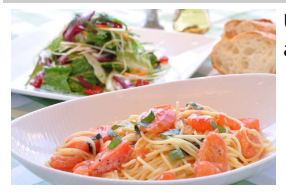

Usar para fotografías intensas de alimentos.

🔽 Nota

Si se sube, el flash incorporado se disparará con cada toma.

#### 🖉 Evitar las borrosidades

Utilice un trípode para evitar las borrosidades causadas por las sacudidas de la cámara a velocidades de obturación lentas.

### EFCT (modos de efectos especiales)

Los efectos especiales pueden usarse al tomar fotografías y al filmar vídeos.

Los siguientes efectos pueden seleccionarse girando el dial de modo hacia **EFCT** y girando el dial de control principal hasta que la opción deseada aparezca en la pantalla.

|          | Lial de modo            | Dial de cont<br>principal | rol |        | Ge      | Visitin noctume | 107 |  |
|----------|-------------------------|---------------------------|-----|--------|---------|-----------------|-----|--|
| 7        | Visión nocturna         |                           | ¢,  | Efecto | o maqu  | eta             |     |  |
| ۷I       | Súper vívido            |                           |     | Color  | selecti | vo              |     |  |
| POP      | Рор                     |                           |     | Siluet | as      |                 |     |  |
| D        | llustración fotográfica |                           |     | Clave  | alta    |                 |     |  |
| <b>D</b> | Efecto cámara juguete   |                           |     | Clave  | baja    |                 |     |  |
|          |                         |                           |     |        |         |                 |     |  |

Los tamaños de fotograma de vídeo de  $1.920 \times 1.080$  120p,  $1.920 \times 1.080$  100p y  $1.920 \times 1.080$  a cámara lenta no están disponibles en el modo **EFCT**.

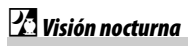

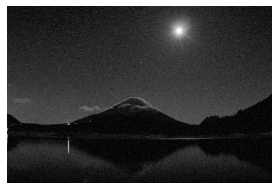

Usar en condiciones de oscuridad para grabar imágenes monocromas a sensibilidades ISO altas.

#### 🔽 Nota

Podrá usar el enfoque manual si la cámara no puede enfocar. El flash incorporado se apaga; los flashes opcionales no se dispararán.

### V Súper vívido

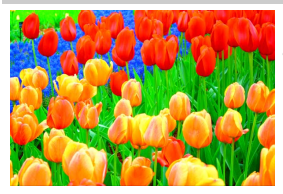

La saturación y el contraste generales aumentan para lograr una imagen más vibrante.

## POP Pop

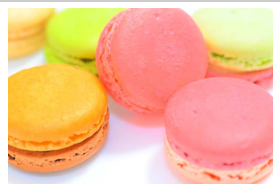

La saturación general aumenta para lograr una imagen más intensa.

### 🖢 llustración fotográfica

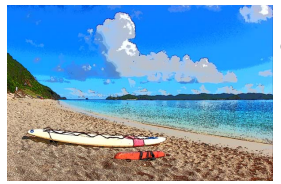

Destaca los contornos y simplifica los colores para crear un efecto de póster. Pulse 🐵 para configurar los ajustes (□ 92).

#### V Notas

- Los vídeos filmados en este modo se reproducen como un pase de diapositivas hecho de una serie de imágenes estáticas.
- El autofoco no está disponible durante la grabación de vídeos.

### **D** Efecto cámara juguete

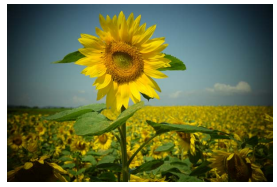

Cree fotos y vídeos con iluminación periférica y saturación similares a las de las imágenes capturadas con una cámara de juguete. Pulse @ para configurar los ajustes (<sup>CD</sup> 92).

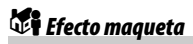

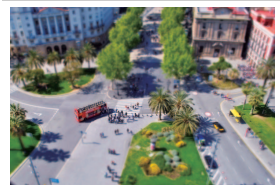

Cree fotos que parezcan imágenes de dioramas. Funciona mejor al disparar desde un punto de vista elevado. Pulse ⊛ para configurar los ajustes (□ 93).

#### V Notas

- El flash incorporado no se dispara.
- La luz de ayuda de AF no se enciende.
- Los vídeos con efecto maqueta se reproducen a alta velocidad.
- Los vídeos son grabados sin sonido.

### 🖋 Color selectivo

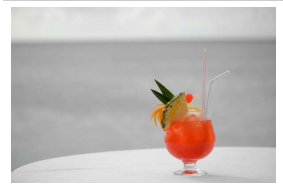

Los colores distintos a los seleccionados se graban en blanco y negro. Pulse ® para configurar los ajustes (<sup>(1)</sup> 94).

#### 🔽 Nota

El flash incorporado y los flashes opcionales se desactivan.

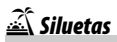

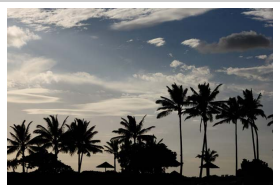

Crea siluetas de sujetos contra fondos brillantes.

**Nota** El flash incorporado se apaga.

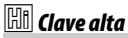

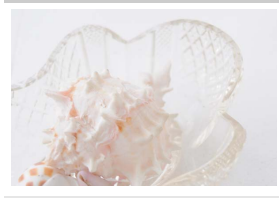

Usar con escenas brillantes para crear imágenes luminosas que parezcan estar llenas de luz.

### Nota

El flash incorporado se apaga.

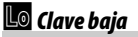

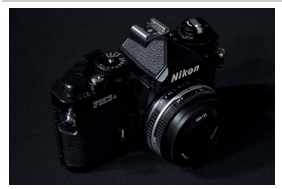

Usar con escenas oscuras para crear imágenes oscuras de clave baja con altas luces prominentes.

**Nota** El flash incorporado se apaga.

#### 🖉 Evitar las borrosidades

Utilice un trípode para evitar las borrosidades causadas por las sacudidas de la cámara a velocidades de obturación lentas.

#### 🖉 Modos de efectos especiales

- Las opciones de calidad de imagen NEF (RAW) no pueden seleccionarse en los modos ☑, Ⅵ, №, ☺, 急, ಢ y ♂.
- En los modos 🕼 y 🐗, la tasa de actualización de la pantalla de disparo disminuirá.

#### 💵 Configuración de los ajustes 🔛 (ilustración fotográfica)

Para ajustar el grosor de la línea, seleccione Para ajustar el grosor de la línea, seleccione Para de la línea, seleccione Para de la línea, seleccione Para d

• Pulse ④ para contornos finos o ④ para contornos gruesos.

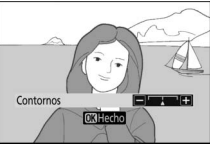

#### II Configuración de los ajustes Ŗ (efecto cámara juguete)

Para configurar los ajustes, seleccione **Q** en el modo de efectos especiales y, a continuación, pulse **(B**).

- Intensidad: Pulse (): para aumentar la saturación, (): para disminuirla.
- Viñeteado: Pulse () para aumentar el viñeteado, () para disminuirlo.
- Pulse employee para guardar los cambios; el efecto seleccionado será aplicado durante los disparos.

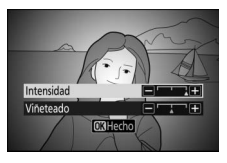

#### II Configuración de los ajustes 🖏 (efecto maqueta)

Para configurar los ajustes, seleccione 🛱 en el modo de efectos especiales y, a continuación, pulse 🛞.

# 1 Coloque el punto de enfoque.

- Use el multiselector para colocar el punto de enfoque sobre la zona en la que desee enfocar.
- Para comprobar el enfoque, pulse el disparador hasta la mitad.

### 2 Seleccione la orientación y el tamaño de la zona que estará enfocada.

- Pulse ® para ver las opciones del efecto maqueta.

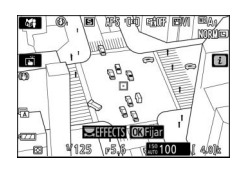

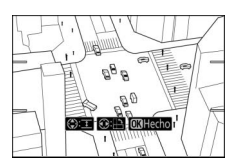

• Pulse 🕙 o 🐨 para seleccionar el ancho de la zona a enfocar.

### **3** Guarde los cambios.

 Pulse 
 em para guardar los cambios; el efecto seleccionado será aplicado durante los disparos.

#### 🖉 Vídeos

Los vídeos con efecto maqueta se reproducen a alta velocidad. Por ejemplo, unos 15 minutos de metraje filmado con 1.920 × 1.080/30p seleccionado para **Tam. fotog./veloc. fotog.** en el menú disparo del vídeo (<sup>[]</sup> 254) se reproducirán en aproximadamente un minuto.

#### II Configuración de los ajustes 🖋 (color selectivo)

Para configurar los ajustes, seleccione 🖋 en el modo de efectos especiales y, a continuación, pulse 🐵.

### 1 Seleccione los colores.

- Pulse 
   ® para ver las opciones del color selectivo.
- Encuadre un objeto del color deseado en el cuadrado blanco situado en el centro de la pantalla.
- Para acercar el centro de la pantalla para seleccionar el color con mayor procisión toque el batón <sup>®</sup>. Toque el

#### Color seleccionado

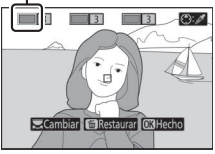

precisión, toque el botón <sup>Q</sup>. Toque el botón <sup>Q</sup>. Para alejar.
Pulse <sup>®</sup> para seleccionar el color del objeto en el cuadrado blanco como el color que se grabará en color al tomar fotografías; el color seleccionado aparecerá en la primera de las

• El resto de colores distintos a los seleccionados en las casillas de colores aparecerán en blanco y negro.

### 2 Seleccione la gama de color.

casillas de color numeradas.

 Pulse (\*) o (\*) para aumentar o disminuir la gama de tonos similares que se incluirán en las fotografías; seleccione valores entre 1 y 7. Cuanto mayor sea el valor, más amplia será la gama de colores incluidos; cuanto menor sea el valor, menor será la gama de colores incluidos. Gama de color

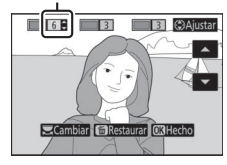

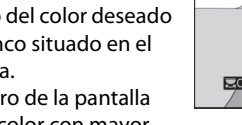

### **3** Seleccione colores adicionales.

 Para seleccionar colores adicionales, gire el dial de control principal para marcar otra de las casillas de color numeradas y repita los pasos 1 y 2.

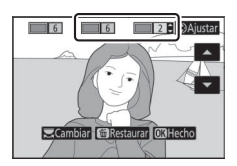

- Se pueden seleccionar un máximo de 3 colores.
- Para cancelar la selección del color marcado, pulse 🛍.
- Para eliminar todos los colores, mantenga pulsado m. Se mostrará un cuadro de diálogo de confirmación; seleccione Sí.

### 4 Guarde los cambios.

 Pulse e para guardar los cambios; el efecto seleccionado será aplicado durante los disparos.

#### 🔽 Nota: Color selectivo

- La cámara podría detectar con dificultad algunos colores. Se recomiendan los colores saturados.
- Los valores más altos de la gama de color pueden incluir tonos de otros colores.

### El botón ISO (sensibilidad ISO)

Mantenga pulsado el botón **ISO** y gire el dial de control principal para ajustar la sensibilidad de la cámara a la luz según la cantidad de luz disponible. El ajuste actual se muestra en la pantalla de disparo. Seleccione entre ajustes de ISO 100 a ISO 51200; los ajustes de aproximadamente 1 y 2 EV por encima de 51200 también se encuentran disponibles para situaciones especiales. El modo **SCN** y todos los modos **EFCT** aparte de 🖾 ofrecen una opción adicional de **ISO-A** (automático).

Botón **ISO** 

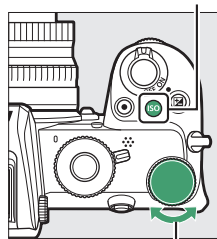

Dial de control principal

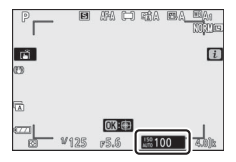

#### 🔽 Sensibilidad ISO

Cuanto mayor sea la sensibilidad ISO, menor será la luz necesaria para realizar una exposición, permitiendo velocidades de obturación más rápidas o menores diafragmas. Sin embargo, es más probable que la imagen se vea afectada por la aparición de ruido (píxeles luminosos aleatorios, niebla o líneas). La aparición de ruido es especialmente probable en **Hi 1 y Hi 2**.

#### 🔽 Hi 1 y Hi 2

Hi 1 y Hi 2 corresponden respectivamente a sensibilidades ISO de 1 y 2 EV por encima del valor numérico más alto. Hi 1 equivale a ISO 102400, Hi 2 a ISO 204800.

### Control automático de la sensibilidad ISO

En los modos **P**, **S**, **A** y **M**, el control automático de la sensibilidad ISO puede habilitarse o deshabilitarse manteniendo pulsado el botón **ISO** y girando el dial secundario. Al habilitar el control automático de la sensibilidad ISO, la sensibilidad ISO se ajustará automáticamente si la exposición óptima no puede lograrse con el valor seleccionado por el botón **ISO** y el dial de control principal. Para evitar que la sensibilidad ISO aumente excesivamente,

Dial secundario

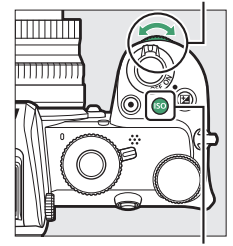

Botón **ISO** 

puede seleccionar un límite superior de ISO 200 a Hi 2 usando el elemento **Ajustes de sensibilidad ISO** > **Sensibilidad máxima** del menú disparo de la foto.

Al activar el control automático de la sensibilidad ISO, la pantalla de disparo mostrará **ISO AUTO**. Al alterar la sensibilidad del valor seleccionado por el usuario, el valor alterado se mostrará en pantalla.

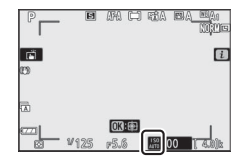

#### 🔽 Control automático de la sensibilidad ISO

Si la sensibilidad ISO seleccionada por el usuario es superior a la elegida por Sensibilidad máxima al habilitar el control automático de la sensibilidad ISO, el valor seleccionado por el usuario será el utilizado. Al usar un flash, la velocidad de obturación estará restringida a valores entre la velocidad seleccionada para la configuración personalizada e1 (Velocidad sincroniz. flash) y la velocidad seleccionada para la configuración personalizada e2 (Velocidad obturación flash).

### El botón 🗹 (compensación de exposición)

En modos que no sean a, la compensación de exposición puede usarse para modificar los valores de exposición sugeridos por la cámara y obtener imágenes más claras o más oscuras. Seleccione valores entre –5 EV (subexposición) y +5 EV (sobreexposición) para las fotografías, o entre –3 y +3 EV para los vídeos. Bajo los ajustes predeterminados, los ajustes de compensación de la exposición se realizan en incrementos de 1/3 EV. Podrá modificarlo a 1/2 EV utilizando la configuración personalizada b1 (**Pasos EV para control expos.**). En resumen, los valores positivos hacen que el sujeto aparezca más brillante y los valores negativos lo oscurecen.

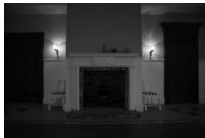

-1 EV

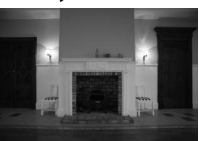

Sin compensación de

exposición

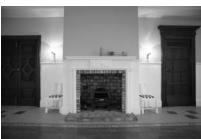

+1 EV

Para seleccionar un valor para la compensación de exposición, pulse el botón 🔁 y gire un dial de control hasta que el valor deseado sea visualizado.

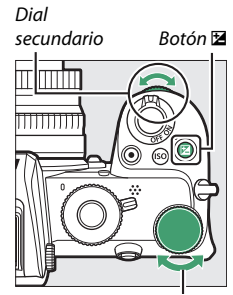

Dial de control principal

Con valores distintos de ±0,0, la cámara muestra un icono 🖬 (modo vídeo) o un icono 🖼 y el indicador de exposición (modo foto) después de soltar el botón 🖪. El valor actual para la compensación de la exposición puede confirmarse pulsando el botón 🖾.

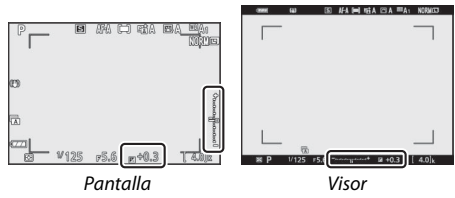

La exposición normal puede volver a restaurarse ajustando la compensación de exposición a ±0. Excepto en los modos SCN y EFCT, la compensación de la exposición no se restaura al apagar la cámara (en los modos SCN y EFCT, la compensación de la exposición se restaurará al seleccionar cualquier otro modo o al apagar la cámara).

#### 🔽 Modo M

En el modo M, la compensación de la exposición afecta únicamente al indicador de exposición; la velocidad de obturación y el diafragma no cambian. El indicador de exposición y el valor actual de compensación de exposición pueden visualizarse pulsando el botón 🖾.

#### 🔽 Fotografía con flash

Al utilizar el flash incorporado o un flash opcional, la compensación de exposición afecta al nivel del flash y a la exposición, alterando el brillo del sujeto principal y del fondo. Podrá utilizar la configuración personalizada e3 (**Composic. exposición flash**) para limitar los efectos de la compensación de exposición solo al fondo.

### El botón AFL (O-n)

Pulse el botón 駐 (**O-n**) para bloquear el enfoque y la exposición.

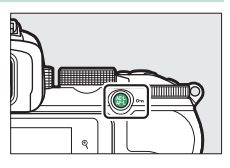

### Bloqueo de exposición automática (AE)

Pulsar el botón 結 (On) bloquea la exposición en el ajuste actual. El bloqueo AE puede usarse para recomponer las tomas después de medir a un sujeto que no estará en la zona de enfoque seleccionada en la composición final y es especialmente efectivo con la medición puntual o ponderada central.

### Bloqueo de enfoque

Pulse el botón 結 (O-n) para bloquear el enfoque en el sujeto actual al seleccionar AF-C para el modo de enfoque. Cuando utilice el bloqueo de enfoque, seleccione un modo de zona AF que no sea AF de zona automática.

#### Bloqueo del enfoque y de la exposición

Siga los pasos siguientes para utilizar la función de bloqueo de enfoque y de la exposición.

# **1** Ajuste el enfoque y la exposición.

Coloque al sujeto en el punto de enfoque seleccionado y pulse el disparador hasta la mitad para ajustar el enfoque y la exposición.

#### 2 Bloquee el enfoque y la exposición. Con el disparador pulsado hasta la mitad, pulse el botón ﷺ (⊶) para bloquear el enfoque y la exposición (aparecerá un icono AE-L).

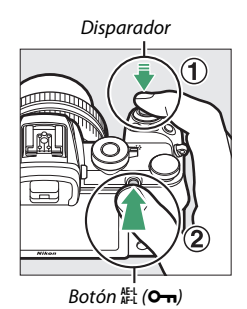

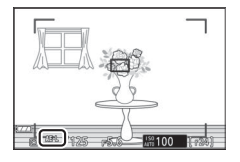

### **3** Recomponga la fotografía y dispare. El enfoque permanecerá bloqueado entre disparos si mantiene pulsado

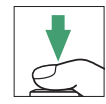

entre disparos si mantiene pulsado hasta la mitad el disparador (AF-S) o si mantiene pulsado el botón 結 (Om), permitiendo tomar varias fotografías en sucesión con el mismo ajuste de enfoque.

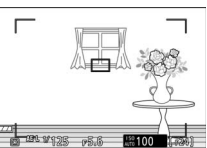

No cambie la distancia entre la cámara y el sujeto mientras el bloqueo de enfoque esté activado. Si el sujeto se mueve, vuelva a enfocar a partir de la nueva distancia.

#### 🔽 AF-S

Al seleccionar **AF-S** para el modo de enfoque o si la cámara está disparando con **AF-S** al seleccionar **AF-A** para el modo de enfoque, el enfoque se bloqueará mientras el disparador esté presionado hasta la mitad (el enfoque también se bloquea mientras se pulse el botón 能 (**O-n**)).

**V** Uso del disparador para el bloqueo de la exposición Si selecciona Activado (pulsar hasta la mitad) para la configuración personalizada c1 (Disparador AE-L), la exposición se bloqueará mientras el disparador esté pulsado hasta la mitad.

#### 102 Controles de disparo

### El flash incorporado

Notará que el flash incorporado mejora la experiencia fotográfica en varias situaciones, incluyendo cuando la iluminación es escasa o cuando necesita rellenar las sombras y en condiciones de contraluz. Antes de usar el flash incorporado, súbalo deslizando el control de apertura del flash.

### 1 Deslice el control de apertura del flash para levantar el flash incorporado.

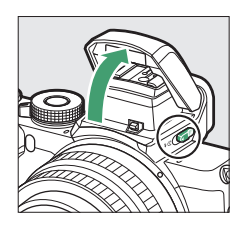

2 Seleccione un modo de flash. Seleccione Modo de flash en el menú *i* o de disparo de la foto para seleccionar un modo de flash.

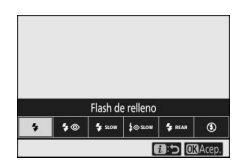

**3** Capture una foto después de pulsar el disparador hasta la mitad para enfocar.

### Modos de flash

Utilice la opción **Modo de flash** en el menú i o de disparo de la foto para seleccionar el efecto producido por el flash. Las opciones disponibles varían en función del modo de disparo seleccionado.

| Opción         | Descripción                                                                                                    | Disponible en                                                    |
|----------------|----------------------------------------------------------------------------------------------------|------------------------------------------------------------------|
| ŧ              | Flash de relleno (sincronización a la cortinilla delantera):<br>El flash se dispara con cada toma.                                                                                                    | P, S, A, M                                                       |
| \$⊚            | Reducción de ojos rojos: Usar para retratos. La luz de<br>reducción de ojos rojos se ilumina antes de que el flash<br>se dispare para ayudar a reducir los "ojos rojos".                                                                                                    | P, S, A, M                                                       |
| Zzrom          | Sincronización lenta: Igual que "flash de relleno", excepto<br>que la velocidad de obturación se ralentiza<br>automáticamente para capturar la iluminación del<br>fondo en la noche o en condiciones de poca luz.                                                                                                    | P, A                                                             |
| ‡⊚srom         | Sincronización lenta + ojos rojos: Usar para retratos o tomas<br>similares capturadas contra un fondo nocturno o<br>vespertino. Además de reducir los ojos rojos, la cámara<br>usa velocidades de obturación lentas para capturar la<br>luz del fondo.                                                                                          | P, A                                                             |
| 🗲 REAR         | Sincr. a la cortinilla trasera: Por norma general, el flash se<br>dispara al abrirse el obturador (sincronización a la<br>cortinilla delantera); en la sincronización a la cortinilla<br>trasera, el flash se dispara cuando se cierra el<br>obturador. La sincronización lenta se activa<br>automáticamente en los modos <b>P</b> y <b>A</b> . | P, S, A, M                                                       |
| <b>\$</b> AUTO | Automático: El flash se dispara automáticamente según<br>sea necesario cuando la iluminación es escasa o<br>cuando el sujeto se encuentra a contraluz.                                                                                                    | 昭, <i>초</i> , <i>올,</i><br>郡, 武, <del>ॹ</del> , VI,<br>POP, 교, 유 |
| ₿⊛аито         | Autom. con reducción ojos rojos: Igual que para "reducción<br>de ojos rojos", excepto que el flash solamente se<br>dispara según sea necesario.                                                                                                    | 播, 초, 올,<br>포, 溪, ¥, VI,<br>POP, 교, 유                            |

| Opción                     | Descripción                                                                                                    | Disponible en                                                           |
|----------------------------|----------------------------------------------------------------------------------------------------|-------------------------------------------------------------------------|
| <b>\$</b> AUTO<br>SLOW     | Sincronización lenta automática: Igual que para<br>"sincronización lenta", excepto que el flash solamente<br>se dispara según sea necesario.              | Di l                                                                    |
| ‡⊕ <sup>AUTO</sup><br>SLOW | Sincr. lenta auto. + ojos rojos: Igual que para<br>"sincronización lenta + ojos rojos", excepto que el flash<br>solamente se dispara según sea necesario. | £                                                                       |
| ۲                          | Flash apagado: El flash no se dispara.                                                                                                    | 松, P, S, A, M,<br>え, <b>を</b> , <b>む</b> , ⊠,<br>惑, ₩, VI,<br>POP, ଢ, 息 |

#### 🔽 Bajar el flash incorporado

Para ahorrar energía cuando no esté usando el flash, púlselo suavemente hacia abajo hasta que se bloquee en posición.

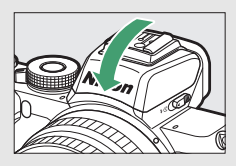

#### 🔽 Uso del flash incorporado

- Extraiga los parasoles para evitar sombras.
- Si el flash incorporado se usa con continuo de baja velocidad o continuo de alta velocidad seleccionados para el modo de disparo, solamente podrá capturar una fotografía cada vez que pulse el disparador. La selección de continuo de alta velocidad (extendida) activa la fotografía de ráfaga y desactiva el flash incorporado.
- La apertura del obturador podría desactivarse brevemente para proteger el flash después de usarlo durante varios disparos consecutivos. Podrá volver a usar el flash tras una breve pausa.

#### Velocidades de obturación disponibles con el flash incorporado

La velocidad de obturación puede ajustarse de la siguiente manera al utilizar el flash incorporado:

| Modo                           | Velocidad de obturación                                     |
|--------------------------------|-------------------------------------------------------------|
| 📅, 🔄, X, 🕺, 😪, 11, VI, POP, 🕞, | Ajustado automáticamente por la cámara (½200 seg.–½60 seg.) |
| ž                              | Ajustado automáticamente por la cámara (½00 seg.–⅓0 seg.)   |
| 2                              | Ajustado automáticamente por la cámara (½00 seg.–2 seg.)    |
| P, A                           | Ajustado automáticamente por la cámara (½00 seg.—‰ seg.)*   |
| S                              | 1∕200 seg.−30 seg.                                          |
| М                              | 1∕200 seg.−30 seg., <b>Bulb, Time</b>                       |

\* La velocidad de obturación puede ser ajustada a velocidades tan lentas como 30 seg. si los modos de flash sincronización lenta, sincronización a la cortinilla trasera o sincronización lenta con reducción de ojos rojos son seleccionados.

#### 🖉 Diafragma, sensibilidad y alcance del flash

El alcance del flash varía con la sensibilidad (equivalencia ISO) y el diafragma.

|        | Diafragma a una ISO equivalente de                                    |     |     |      |      |      |       |       | Alcar | Alcance aproximado |                                    |
|--------|-----------------------------------------------------------------------|-----|-----|------|------|------|-------|-------|-------|--------------------|------------------------------------|
| 100    | 200                                                                   | 400 | 800 | 1600 | 3200 | 6400 | 12800 | 25600 | 51200 | m                  | pies                               |
| 1.4    | 2                                                                     | 2.8 | 4   | 5.6  | 8    | 11   | 16    | 22    | 32    | 0,7–5,0            | 2 pies 4 pulg.—<br>16 pies 5 pulg. |
| 2      | 2.8                                                                   | 4   | 5.6 | 8    | 11   | 16   | 22    | 32    | _     | 0,6–3,5            | 2 pies—11 pies<br>6 pulg.          |
| 2.8    | 4                                                                     | 5.6 | 8   | 11   | 16   | 22   | 32    | —     | —     | 0,6-2,5            | 2 pies–8 pies 3 pulg.              |
| 4      | 5.6                                                                   | 8   | 11  | 16   | 22   | 32   | _     | _     | _     | 0,6–1,8            | 2 pies—5 pies<br>11 pulg.          |
| 5.6    | 8                                                                     | 11  | 16  | 22   | 32   | —    | —     | —     | —     | 0,6–1,3            | 2 pies–4 pies 3 pulg.              |
| 8      | 11                                                                    | 16  | 22  | 32   | —    | —    | —     | —     | —     | 0,6–0,9            | 2 pies–3 pies                      |
| * El f | * El flash tiene un alcance mínimo de aproximadamente 0,6 m (2 pies). |     |     |      |      |      |       |       |       |                    |                                    |

### Compensación de flash

La compensación del flash se utiliza para alterar el destello del flash de –3 EV a +1 EV, cambiando el brillo del sujeto principal en relación con el fondo. Bajo los ajustes predeterminados, los ajustes de compensación de la exposición se realizan en incrementos de ½ EV. Podrá modificarlo a ½ EV utilizando la configuración personalizada b1 (**Pasos EV para control expos.**). El destello del flash podrá aumentarse para que el sujeto principal parezca más brillante, o reducirse para evitar altas luces o reflejos no deseados. En resumen, seleccione valores positivos para que el sujeto aparezca más brillante y valores negativos para oscurecerlo.

Para elegir un valor para la compensación de flash, utilice el elemento **Compensación de flash** en el menú disparo de la foto. Con valores que no sean  $\pm 0,0$ , aparecerá un icono **102** en la pantalla de disparo.

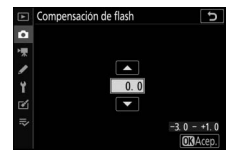

El destello normal del flash se puede restaurar ajustando la compensación de flash a  $\pm 0,0$ . La compensación de flash no se restaura al apagar la cámara.

### **Bloqueo FV**

Esta función se utiliza para bloquear el destello del flash, permitiendo que las fotografías sean recompuestas sin cambiar el nivel del flash y asegurando que el destello del flash sea el adecuado para el sujeto incluso si el sujeto no está ubicado en el centro del encuadre. El destello del flash se ajusta automáticamente a cualquier cambio de sensibilidad ISO y diafragma. Bloqueo FV no está disponible en los modos 🛱, SCN y EFCT.

Para utilizar el bloqueo del valor del flash:

# 1 Asigne Bloqueo FV a un control de la cámara. Asigne Bloqueo FV a un control usando la configuración personalizada f2

(Controles pers. (disparo)).

| ۶L           | Bloqueo FV                        |  |
|--------------|-----------------------------------|--|
| <b>3</b> /\$ | Flash apagado                     |  |
| 8            | Previsualizar                     |  |
| BKTQ         | Ráfaga de horquillado             |  |
| +RAW         | + NEF (RAW)                       |  |
|              | Visualizar cuadricula de encuadre |  |
| Q            | Zoom activado/desactivado         |  |

### 2 Suba el flash.

Deslice el control de apertura del flash para levantar el flash incorporado.

### **3** Enfoque.

Coloque al sujeto en el centro del encuadre y pulse el disparador hasta la mitad para comenzar el enfoque.

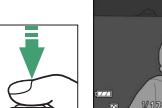

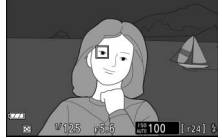

### 4 Bloquee el nivel del flash.

Tras confirmar que el indicador de flash listo (**4**) es visualizado en la pantalla de la cámara, pulse el control seleccionado en el paso 1. El flash emitirá unos predestellos de pantalla para determinar el nivel adecuado del flash.

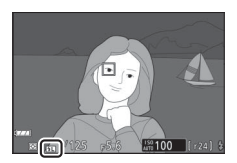

El destello del flash será bloqueado en este nivel y el icono de bloqueo del valor del flash (**21**) aparecerá en la pantalla de la cámara.

### 5 Recomponga la fotografía.

El destello del flash permanecerá bloqueado en el valor medido en el paso 4.

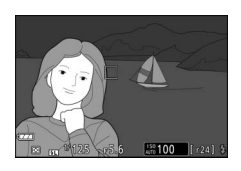

### **6** Tome la fotografía.

Pulse el disparador hasta el fondo para disparar. Si lo desea, podrá realizar fotografías adicionales sin liberar el bloqueo del valor del flash.

### 7 Libere el bloqueo del valor del flash.

Pulse el control seleccionado en el paso 1 para liberar el bloqueo del valor del flash. Confirme que el icono de bloqueo del valor del flash (131) ya no aparezca.

#### 🖉 Flashes opcionales

Encienda el flash y seleccione **TTL** para **Control de flash** > **Modo control flash (externo)** (SB-500, SB-400 o SB-300) o ajuste el modo de control de flash en TTL, predestello de pantalla **③A**, o predestello de pantalla A (otros flashes; para más detalles consulte la documentación suministrada con el flash).

# El menú i

Pulsar el botón *i* muestra el menú *i*: un menú de ajustes utilizados frecuentemente para el modo actual.

### Uso del menú i

Pulse el botón *i* para visualizar el menú *i*.

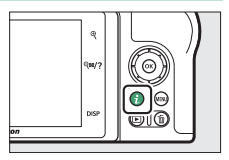

Marque los elementos usando el multiselector y pulse  $\circledast$  para ver las opciones, a continuación, marque una opción y pulse  $\circledast$  para seleccionarla y regresar al menú  $\boldsymbol{i}$  (para salir a la pantalla anterior sin cambiar los ajustes, pulse el botón  $\boldsymbol{i}$ ).

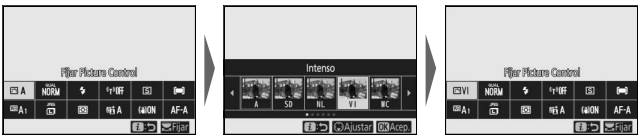

#### 🖉 Los diales de control

También podrá configurar los ajustes de los elementos marcados girando el dial de control principal para seleccionar una opción y, a continuación, pulsando (e) (podrá seleccionar opciones secundarias, si fuese aplicable, girando el dial secundario; en ciertos casos las mismas opciones pueden seleccionarse

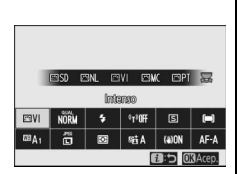

usando cualquier dial). La opción actual también será seleccionada si marca otro elemento con el multiselector o si pulsa el disparador hasta la mitad.

### El menú modo foto i

Bajo los ajustes predeterminados, los siguientes elementos aparecerán en el menú  $\boldsymbol{i}$  del modo foto.

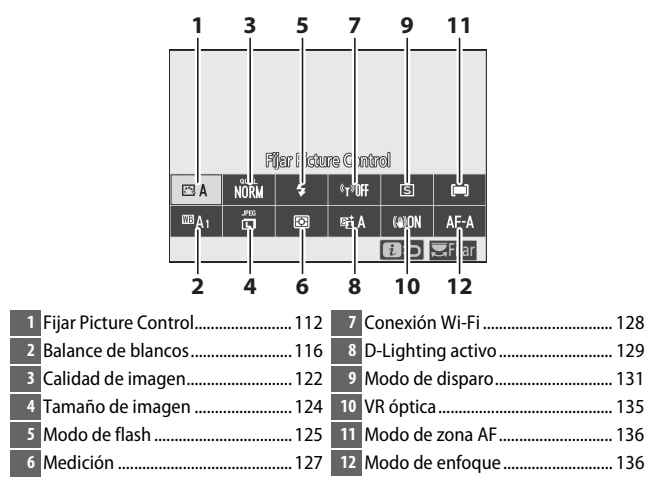

### **Fijar Picture Control**

Seleccione un Picture Control según el sujeto o tipo de escena.

| Opción        |                                                           | Descripción                                                                                                    |  |  |
|---------------|-----------------------------------------------------------|----------------------------------------------------------------------------------------------------|--|--|
| E A           | Automático                                                | La cámara ajusta automáticamente los tonos y<br>cambios de tono en base al Picture Control<br><b>Estándar</b> . El rostro de los sujetos del retrato se<br>suavizará y elementos tales como el follaje y el cielo<br>en las tomas de exteriores tendrán un aspecto más<br>intenso en comparación con las imágenes<br>capturadas con el Picture Control <b>Estándar</b> .   |  |  |
| r⊒SD          | Estándar                                                  | Se aplica un procesamiento estándar para obtener<br>resultados equilibrados. Recomendado para la<br>mayoría de las situaciones.                                                                                                    |  |  |
| ßNL           | Neutro                                                    | Se aplica un procesamiento mínimo para obtener<br>resultados naturales. Elija esta opción para<br>fotografías que posteriormente van a ser<br>procesadas o retocadas.                                                                                                    |  |  |
| œ۷I           | Intenso                                                   | Las imágenes son mejoradas para obtener un<br>efecto intenso de impresión fotográfica. Elija esta<br>opción para fotografías en las que desea acentuar<br>los colores primarios.                                                                                                    |  |  |
| ⊠MC           | Monocromo                                                 | Para tomar fotografías monocromas.                                                                                                    |  |  |
| ßPT           | Retrato                                                   | Proporciona a los retratos una textura de piel<br>natural y una sensación circular.                                                                                                    |  |  |
| ۳LS           | Paisaje                                                   | Produce paisajes naturales y urbanos vibrantes.                                                                                                    |  |  |
| ßFL           | Plano                                                     | Los detalles son preservados en una amplia gama<br>de tonos, desde altas luces hasta sombras. Elija esta<br>opción para fotografías que posteriormente van a<br>ser ampliamente procesadas o retocadas.                                                                                                    |  |  |
| [군01-<br>[군20 | Creative Picture<br>Control (Picture<br>Control creativo) | Seleccione entre los siguientes Picture Control,<br>cada uno con una combinación exclusiva de tono,<br>matiz, saturación y otros ajustes establecidos para<br>un efecto concreto: Sueño, Mañana, Pop,<br>Domingo, Sombrío, Dramático, Silencio,<br>Decolorado, Melancólico, Pureza, Tela vaquera,<br>Juguete, Sepia, Azul, Rojo, Rosa, Gris, Grafito,<br>Binario y Carbón. |  |  |

Para ver los ajustes del Picture Control, resalte un Picture Control y pulse . Los cambios realizados en los ajustes se pueden previsualizar en la pantalla (22 114).

El Picture Control actual se indica mediante un icono en la pantalla durante los disparos.

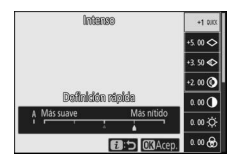

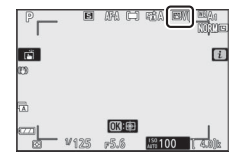

#### 114 El menú 🗜

#### Modificación de los Picture Control

Los Picture Control se pueden modificar para adaptarlos al tipo de escena o a las intenciones creativas del fotógrafo. Marque **Fijar Picture Control** en el menú *i* y pulse para visualizar la lista de Picture Control, a continuación, marque un Picture Control

y pulse O para visualizar los ajustes del Picture Control. Pulse O o O para marcar el ajuste deseado y pulse O o O para seleccionar un valor en incrementos de 1, o gire el dial secundario para seleccionar un valor en incrementos de 0,25 (las opciones disponibles varían en función del Picture Control seleccionado). Los ajustes predeterminados pueden restablecerse pulsando el botón M.

Después de configurar los ajustes a su gusto, pulse <sup>®</sup> para aplicar los cambios y volver al menú *i*. Los Picture Control cuyos ajustes predeterminados hayan sido modificados aparecen indicados con un asterisco ("★").

#### 🔽 Ajustes anteriores

El indicador  $\Delta$  que aparece debajo de la indicación del valor en el menú de ajuste de Picture Control indica el valor de ajuste anterior.

#### 🚺 "A" (automático)

Seleccionar la opción **A** (automático) disponible para algunos ajustes, permite que la cámara configure los ajustes automáticamente. Los resultados varían según la exposición y la posición del sujeto en el encuadre.

El Picture Control " A Automático" Si selecciona A Automático para Fijar Picture Control, podrá configurar los ajustes en la gama de A-2 a A+2.

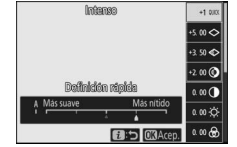

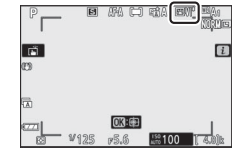

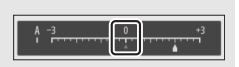

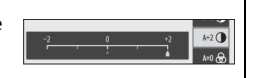

Dispone de los siguientes ajustes:

| Opción            |                                                                             | Descripción                                                                                                    |  |  |  |
|-------------------|-----------------------------------------------------------------------------|----------------------------------------------------------------------------------------------------|--|--|--|
| Nivel de efecto   |                                                                             | Disminuya o aumente el efecto del Creative Picture Control<br>(Picture Control creativo).                                                                                                    |  |  |  |
| Definición rápida |                                                                             | Ajuste rápidamente los niveles para una <b>Nitidez, Nitidez de</b><br><b>rango medio</b> y <b>Claridad</b> equilibradas. También puede<br>realizar ajustes individuales para los siguientes parámetros: |  |  |  |
|                   | Nitidez                                                                     | Nitidez: Permite controlar la nitidez de los contornos y<br>los detalles.     Nitidez de rango medio: Ajusta la nitidez en                                                                              |  |  |  |
|                   | Nitidez de rango<br>medio                                                   | conformidad con la finura de los patrones y las líneas en<br>los tonos medios afectados por <b>Nitidez</b> y <b>Claridad</b> .                                                                          |  |  |  |
|                   | Claridad                                                                    | <ul> <li>Claridad: Ajusta la nitidez general y la nitidez de los<br/>contornos más gruesos sin afectar al brillo ni al rango<br/>dinámico.</li> </ul>                                                   |  |  |  |
| Contraste         |                                                                             | Ajuste el contraste.                                                                                                    |  |  |  |
| Brillo            |                                                                             | Aumente o reduzca el brillo sin pérdida de detalle en las altas luces ni sombras.                                                                                                    |  |  |  |
| S                 | aturación                                                                   | Controla la intensidad de los colores.                                                                                                    |  |  |  |
| Tono              |                                                                             | Ajuste el tono.                                                                                                    |  |  |  |
| Efectos de filtro |                                                                             | Permite simular el efecto de los filtros de color en<br>imágenes monocromas.                                                                                                    |  |  |  |
| Cambio de tono    |                                                                             | Seleccione el tinte utilizado en las imágenes monocromas.<br>Pulsar ⊕ al seleccionar una opción distinta de <b>B&amp;W</b><br>(blanco y negro) muestra las opciones de saturación.                      |  |  |  |
|                   | <b>Tono</b><br>Creative Picture<br>Control (Picture<br>Control<br>Creativo) | Ajuste el tono de color usado para los Creative Picture<br>Control (Picture Control creativos).                                                                                                    |  |  |  |

#### ☑ Efectos de filtro

Elija entre los siguientes:

| Modo               | Configuración                                                                         |
|--------------------|---------------------------------------------------------------------------------------|
| Y (amarillo)       | Estas opciones mejoran el contraste y pueden usarse para atenuar el brillo del cielo  |
| <b>O</b> (naranja) | en fotografías de paisaje. El naranja crea más contraste que el amarillo, el rojo más |
| R (rojo)           | contraste que el naranja.                                                             |
| G (verde)          | El verde difumina los tonos de la piel y se puede utilizar para retratos.             |

### **Balance de blancos**

Ajuste el balance de blancos (para más información, consulte "Balance de blancos", D 63).

| Opción                            | Opción                                                                                                    |  |  |  |
|-----------------------------------|----------------------------------------------------------------------------------------------------|--|--|--|
| 🖽 🗛 Automático                    | Fluorescente                                                                                                    |  |  |  |
| Mantener blanco (reducir cálidos) | Lámparas vapor sodio                                                                                                    |  |  |  |
| Mantener el ambiente general      | Fluorescentes blancos cálidos<br>Fluorescentes blancos<br>Fluorescentes blancos fríos<br>Fluorescentes día blancos<br>Fluorescentes luz de día<br>Vapor mercurio a alta temp.<br>EE & Flash |  |  |  |
| Mantener colores luz cálida       |                                                                                                    |  |  |  |
| 🔆 🗛 Luz natural automática        |                                                                                                    |  |  |  |
| 🔆 Luz del sol directa             |                                                                                                    |  |  |  |
| 🛋 Nublado                         |                                                                                                    |  |  |  |
| <b>â</b> ⊾ Sombra                 |                                                                                                    |  |  |  |
| * Incandescente                   | Elegir temperatura color                                                                                                    |  |  |  |
|                                   | PRE Preajuste manual                                                                                                    |  |  |  |

#### Pulsar 🐨 cuando **Automático** o **Fluorescente** están marcados muestras las opciones secundarias del elemento marcado.

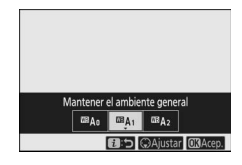

La opción de balance de blancos actual se indica mediante un icono en la pantalla durante los disparos.

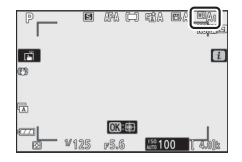
■ Ajuste de precisión del balance de blancos Seleccionar Balance de blancos en el menú i muestra una lista de las opciones de balance de blancos. Si resalta una opción que no sea Elegir temperatura color, podrá ver las opciones del ajuste de precisión pulsando . Cualquier cambio

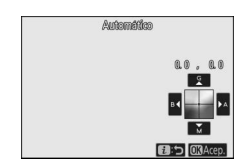

en las opciones del ajuste de precisión se puede previsualizar en la pantalla.

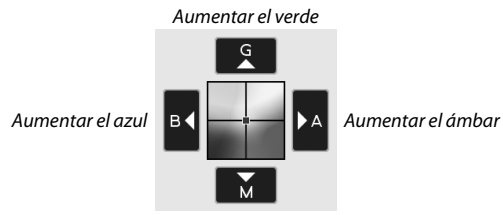

Aumentar el magenta

Toque las flechas en la pantalla o utilice el multiselector para ajustar con precisión el balance de blancos. Pulse  $\circledast$  para guardar los ajustes y volver al menú  $\boldsymbol{i}$ .

Un asterisco ("★") al lado del icono del balance de blancos en la pantalla de disparo indica que el ajuste de precisión está efectivo.

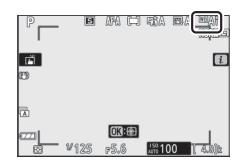

#### II Selección de una temperatura de color

Seleccionar **Balance de blancos** en el menú *i* muestra una lista de las opciones de balance de blancos. Al marcar **Elegir temperatura color**, podrá visualizar las opciones de temperatura de color pulsando .

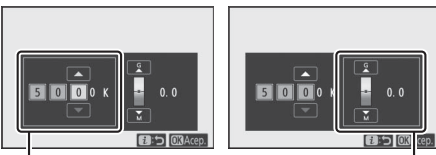

Valor para el eje Ámbar–Azul

Valor para el eje Verde–Magenta

Pulse O o O para marcar los dígitos en el eje Ámbar–Azul o Verde–Magenta y pulse O o O para cambiar. Pulse O para guardar los ajustes y volver al menú  $\emph{\textbf{i}}$ . Si selecciona un valor distinto de cero para el eje Verde–Magenta se visualizará un asterisco (" $\bigstar$ ") al lado del icono del balance de blancos.

#### 🔽 Elegir temperatura color

Tenga en cuenta que podrían no obtenerse los resultados deseados con iluminación fluorescente. Seleccione **# (Fluorescente**) para las fuentes de iluminación fluorescente. Con otro tipo de fuentes de iluminación, realice un disparo de prueba para determinar si el valor seleccionado es adecuado.

### II Preajuste manual

El preajuste manual se utiliza para registrar y recuperar hasta seis ajustes personalizados de balance de blancos para fotografiar en condiciones de iluminación mixta o para compensar fuentes de luz en las que predomine un tono de color fuerte. Siga los pasos indicados a continuación para medir un valor del balance de blancos para preajuste manual.

 Visualice los preajustes de balance de blancos.

Marque **Preajuste manual** en la pantalla de balance de blancos del menú *i* y pulse para visualizar una lista con los preajustes de balance de blancos.

## **2** Seleccione un preajuste.

Resalte el preajuste de balance de blancos deseado (d-1 a d-6) y pulse  $\circledast$ para seleccionar el preajuste resaltado y volver al menú  $\hat{\iota}$ .

# d-1

Preajuste manua

085

#### V Preajustes protegidos

Los preajustes indicados con un icono **On** están protegidos y no pueden modificarse.

**3** Seleccione el modo de medición directa.

Marque **Balance de blancos** en el menú *i* y mantenga pulsado ® hasta que el icono **PRE** de la pantalla de disparo comience a parpadear y el objetivo del balance de blancos (□) sea visualizado en el centro del encuadre.

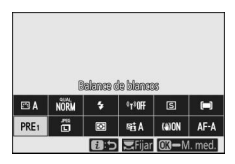

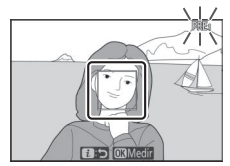

## **4** Mida el balance de blancos.

Para medir el balance de blancos, toque un objeto de referencia blanco o gris, o utilice el multiselector para cambiar la posición □ sobre una zona blanca o gris de la pantalla y pulse ⊛ o el disparador

hasta el fondo (tenga en cuenta que 
no puede reposicionarse al activar el flash incorporado o al instalar un flash opcional, en cuyo caso deberá medir el balance de blancos con un objeto blanco o gris posicionado en el centro del encuadre).

Si la cámara no puede medir el balance de blancos, se visualizará un mensaje. Intente medir nuevamente el balance de blancos con un objetivo diferente.

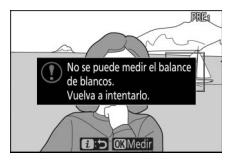

## **5** Salga del modo de medición directa.

Pulse el botón *i* para salir del modo de medición directa.

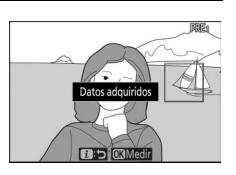

#### 🔽 Medición del balance de blancos de preajuste manual

El balance de blancos de preajuste manual no puede medirse mientras el disparo de exposición múltiple o HDR estén en curso.

#### 🔽 Modo de medición directa

El modo de medición directa finalizará si no se realizan operaciones durante el tiempo seleccionado en la configuración personalizada c3 (**Retardo hasta apagado**) > **Temporizador de espera**.

#### V Gestión de preajustes

La opción **Balance de blancos** > **Preajuste manual** del menú disparo de la foto puede usarse para copiar el balance de blancos de una fotografía existente al preajuste seleccionado, añadir comentarios o proteger preajustes.

Preajuste manual: Selección de un preajuste Para elegir un preajuste, seleccione Balance de blancos > Preajuste manual en el menú disparo de la foto, marque un preajuste y pulse Si actualmente no existe un valor para el preajuste seleccionado, el balance de blancos se ajustará en 5200 K, igual que Luz del sol directa.

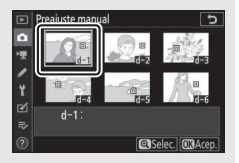

## Calidad de imagen

Seleccione un formato de archivo para las fotografías.

| Opción                  | Descripción                                                                                          |  |
|-------------------------|----------------------------------------------------------------------------------------------------|--|
| NEF (RAW) + JPEG buena  | Graba dos copias de cada foto: una imagen NEF<br>(RAW) y una copia JPEG. Únicamente la copia JPEG    |  |
| NEF (RAW) + JPEG normal | será visualizada durante la reproducción, sin<br>embargo, al borrar la copia JPEG también se borrará |  |
| NEF (RAW) + JPEG básica | la imagen NEF (RAW). La imagen NEF (RAW) solo puede visualizarse con un ordenador.                   |  |
| NEF (RAW)               | Grabe fotos en formato NEF (RAW).                                                                    |  |
| JPEG buena              | Graba fotos en formato JPEG. La compresión                                                           |  |
| JPEG normal             | aumenta y el tamaño del archivo disminuye a<br>medida que la calidad avanza de "buena" a "normal"    |  |
| JPEG básica             | y a "básica".                                                                                        |  |

La opción actualmente seleccionada se indica en la pantalla durante el disparo.

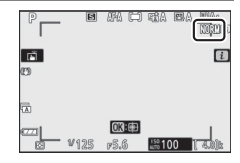

#### 🖉 NEF (RAW)

Los archivos de imagen NEF (RAW) (extensión "\*.nef") contienen la emisión de datos de imagen primarios del sensor de imagen. Con el software ViewNX-i o Capture NX-D de Nikon, podrá ajustar y reajustar ajustes tales como la compensación de la exposición y el balance de blancos tanto como lo desee sin degradar la calidad de la imagen, lo que hace que este formato sea ideal para fotos que se procesarán de múltiples formas. ViewNX-i y Capture NX-D están disponibles de manera gratuita en el Centro de descargas de Nikon.

El proceso de conversión de imágenes NEF (RAW) en otros formatos, como JPEG, se denomina "Procesamiento NEF (RAW)". Puede guardar las imágenes NEF (RAW) en otros formatos usando las aplicaciones de ordenador ViewNX-i y Capture NX-D o la opción **Procesamiento NEF** (**RAW**) en el menú retoque de la cámara.

## Tamaño de imagen

Seleccione el tamaño en el que se grabarán las fotografías.

La opción actualmente seleccionada se indica en la pantalla durante el disparo.

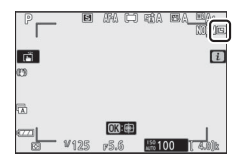

Las dimensiones físicas de las fotos en píxeles varían con la opción seleccionada para **Elegir zona de imagen** en el menú disparo de la foto.

|       |                 | Tamaño de imagen     |               |               |  |
|-------|-----------------|----------------------|---------------|---------------|--|
|       |                 | Grande Medio Pequeño |               |               |  |
| in 22 | DX (24 × 16)    | 5.568 × 3.712        | 4.176 × 2.784 | 2.784 × 1.856 |  |
| na    | 1 : 1 (16 × 16) | 3.712 × 3.712        | 2.784 × 2.784 | 1.856 × 1.856 |  |
| en de | 16:9(24×14)     | 5.568 × 3.128        | 4.176 × 2.344 | 2.784 × 1.560 |  |

## Modo de flash

Elija un modo de flash para el flash incorporado. Las opciones disponibles dependen del modo seleccionado con el dial de modo.

|                | Opción                               | Disponible en                                                              |                        | Opción                             | Disponible en                 |
|----------------|--------------------------------------|----------------------------------------------------------------------------|------------------------|------------------------------------|-------------------------------|
| \$             | Flash de relleno                     |                                                                            |                        | Autom. con                         | <sup>80</sup> , Ž, 茎, \$,     |
| <b>\$</b> ©    | Reducción de ojos<br>roios           | P, S, A, M                                                                 | <b>‡</b> ⊛аито         | reducción ojos<br>rojos            | їX, ₩, VI, POP,<br>12, 12     |
| SLOW           | Sincronización<br>lenta              |                                                                            | SLOW                   | Sincronización<br>lenta automática | Ľ                             |
| <b>‡⊚</b> slow | Sincronización<br>lenta + ojos rojos | Р, А                                                                       | <b>‡</b> ⊛auto<br>Slow | Sincr. lenta auto.<br>+ ojos rojos | <b>S</b>                      |
| REAR           | Sincr. a la<br>cortinilla trasera    | P, S, A, M                                                                 | ٤                      | Flash apagado                      | ≝, P, S, A, M,<br>Ž, ≦, ♥, ⊠, |
| Бапто          | Automático                           | ● 一部, <i>注</i> , <b>冬</b> , <b>心</b> ,<br>◎ 一説, <b>♀</b> , VI, POP,<br>◎ 日 |                        |                                    | i≪, ₩, ¥I, PUP,<br>D, D,      |

La opción actualmente seleccionada se indica mediante un icono en la pantalla durante los disparos.

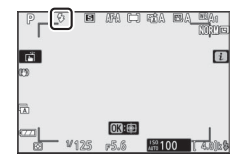

#### Modos de flash disponibles con flashes opcionales

Los modos de flash disponibles al instalar un flash opcional varían en función del modo seleccionado con el dial de modo.

|                        | Opción                            | Disponible en                                                                            |  |  |
|------------------------|-----------------------------------|------------------------------------------------------------------------------------------|--|--|
| \$                     | Flash de relleno                  | 智, P, S, A, M, 芝, 画, 冬, 文, ず, 圖, 淡, 詭,<br>当, 主, 守, 오, 우, 우, VI, POP, ②, 息, 皓, 孟,<br>調, 國 |  |  |
| \$⊚                    | Reducción de ojos rojos           | 智, P, S, A, M, 乏, 画, 솔, 속, ♥, 國, 淡, 詐,<br>當, 솔, ᡩ, 오, 후, 후, VI, POP, 당, 유, ෯, 孟,<br>國, 國 |  |  |
| STOM.                  | Sincronización lenta              | P, A, 🖾                                                                                  |  |  |
| ‡⊚ srom                | Sincronización lenta + ojos rojos | P, A, 🖾                                                                                  |  |  |
| <b>FREAR</b>           | Sincr. a la cortinilla trasera    | P, S, A, M                                                                               |  |  |
| <b>\$</b> AUTO         | Automático                        | —                                                                                        |  |  |
| ₿⊛аито                 | Autom. con reducción ojos rojos   | —                                                                                        |  |  |
|                        | Sincronización lenta automática   | —                                                                                        |  |  |
| <b>‡</b> ⊛AUTO<br>SLOW | Sincr. lenta auto. + ojos rojos   | —                                                                                        |  |  |
| ٤                      | Flash apagado                     | 📸, P, S, A, M                                                                            |  |  |

## Medición

La medición determina el modo en el que la cámara ajustará la exposición. Dispone de las siguientes opciones:

|                                    | Opción                                                                        | Descripción                                                                                                    |  |  |
|------------------------------------|-------------------------------------------------------------------------------|----------------------------------------------------------------------------------------------------|--|--|
| Medición<br>matricial              |                                                                               | La cámara mide una amplia zona del encuadre y<br>ajusta la exposición conforme a la distribución del<br>tono, color, composición y la distancia para obtener<br>resultados cercanos a los vistos por el ojo humano.                                                                                                    |  |  |
| Medición<br>Ø ponderada<br>central |                                                                               | La cámara mide el fotograma completo pero asigna<br>mayor importancia a un área en el centro del<br>encuadre, el tamaño de la cual se puede elegir en la<br>configuración personalizada b3 ( <b>Zona ponderada</b><br><b>central</b> ). Esta es la medición clásica para retratos y se<br>recomienda también si está utilizando filtros con un<br>factor de exposición (factor de filtro) superior a 1×.                    |  |  |
| Ū                                  | Medición puntual                                                              | La cámara mide un círculo de $\phi$ 3,5 mm (equivalente a<br>aproximadamente el 2,5 % del fotograma) centrado<br>en el punto de enfoque actual, lo que permite medir<br>sujetos descentrados (si AF de zona automática está<br>activado, la cámara medirá el punto de enfoque<br>central). La medición puntual garantiza que el sujeto<br>se expondrá correctamente, incluso cuando el fondo<br>sea muy claro o muy oscuro. |  |  |
| •*                                 | Medición<br>ponderada altas<br>luces<br>iluminados por focos en un escenario. |                                                                                                    |  |  |

La opción actualmente seleccionada se indica mediante un icono en la pantalla durante los disparos.

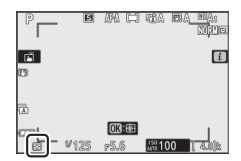

## Conexión Wi-Fi

Active o desactive Wi-Fi. Habilite Wi-Fi para establecer conexiones inalámbricas a ordenadores o entre la cámara y teléfonos inteligentes o tabletas (dispositivos inteligentes) que ejecuten la aplicación SnapBridge.

La cámara muestra un icono Wi-Fi cuando Wi-Fi está habilitado.

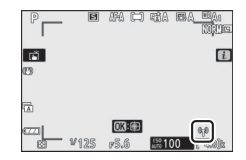

Para desactivar Wi-Fi, marque **Conexión Wi-Fi** en el menú *i* y pulse S. Si Wi-Fi está actualmente habilitado, se visualizará **Cerrar conexión Wi-Fi**; pulse ® para finalizar la conexión.

## **D-Lighting activo**

La función D-Lighting activo conserva los detalles en las altas luces y sombras, creando fotografías con un contraste natural. Utilizar con escenas de alto contraste, como por ejemplo al fotografiar una escena luminosa del exterior a través del marco de una puerta o de una ventana o al fotografiar sujetos en la sombra en un día soleado. Es especialmente efectivo al usarse con la medición matricial.

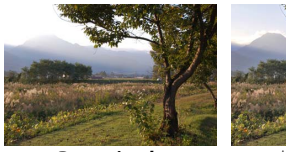

Desactivado

暗 A Automático

|                | Opción      | Descripción                                                                                                    |
|----------------|-------------|----------------------------------------------------------------------------------------------------|
| 暗 A Automático |             | La cámara ajusta automáticamente D-Lighting activo de<br>acuerdo a las condiciones de disparo (en el modo M, sin<br>embargo, 昭 A <b>Automático</b> equivale a <b>昭 N Normal</b> ). |
| ₿ä₩            | Extra alto  |                                                                                                    |
| SEE H          | Alto        | Seleccione la cantidad de D-Lighting activo aplicada                                                                                                    |
| 🛱 N Normal     |             | entre 酤ㅐ Extra alto, 酤ㅐ Alto, 酤 N Normal y 酤L Bajo.                                                                                                    |
| ₿ġĹ            | Bajo        |                                                                                                    |
| ₽ġOFF          | Desactivado | D-Lighting activo desactivado.                                                                                                    |

La opción actualmente seleccionada se indica mediante un icono en la pantalla durante los disparos.

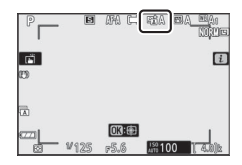

#### V D-Lighting activo

Podría aparecer ruido (píxeles luminosos aleatorios, niebla o líneas) en las fotos realizadas con D-Lighting activo. Algunos sujetos podrían aparecer con sombras desiguales. D-Lighting activo no se aplica con sensibilidades ISO altas (Hi 1 y Hi 2), incluyendo las altas sensibilidades seleccionadas a través del control de sensibilidad ISO automático.

## Modo de disparo

Seleccione la operación que se llevará a cabo al pulsar el disparador hasta el fondo.

|    | Opción                    | Descripción                                                                                                    |  |  |
|----|---------------------------|----------------------------------------------------------------------------------------------------|--|--|
| S  | Fotograma a               | La cámara realiza una fotografía cada vez que se pulse                                                                                                    |  |  |
|    | lotografila               | Mientres el disperador está pulsado la sámera graba                                                                                                    |  |  |
| 믯  | L continuo                | 1–4 fotogramas por segundo. La velocidad de<br>fotogramas puede seleccionarse girando el dial<br>secundario cuando <b>L continuo</b> esté marcado en el<br>menú modo disparo.                                                       |  |  |
| ᄜᅢ | H continuo                | Mientras el disparador esté pulsado, la cámara graba<br>hasta aproximadamente 5 fotogramas por segundo.                                                                                                    |  |  |
| ₽∦ | H continuo<br>(extendido) | Mientras el disparador esté pulsado, la cámara graba<br>hasta aproximadamente 11 fotogramas por segundo.<br>No pueden usarse ni el flash incorporado ni flashes<br>opcionales. La reducción de parpadeo no tendrá efecto<br>alguno. |  |  |
| હ  | Disparador<br>automático  | Tome imágenes con el disparador automático (🕮 134).                                                                                                    |  |  |

Pulsar  $\bigoplus$  con **L continuo** resaltado muestra las opciones de la tasa de avance de los fotogramas.

El modo de disparo actual se muestra por medio de iconos en la pantalla de disparo.

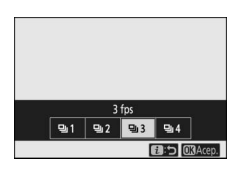

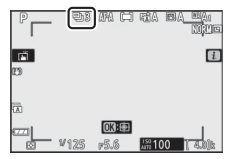

#### 🔽 La pantalla de disparo

En los modos continuo a baja velocidad y continuo a alta velocidad, la pantalla se actualiza en tiempo real, incluso mientras se está disparando.

#### Velocidad de avance de fotogramas

La velocidad de avance de los fotogramas varía en función de la configuración de la cámara. En la siguiente tabla se indican las velocidades máximas aproximadas con las diferentes configuraciones.

|                 |                   | Profundidad de | Fotografía silenciosa       |          |  |
|-----------------|-------------------|----------------|-----------------------------|----------|--|
| Modo de disparo | Calidad de imagen | bit            | Desactivada                 | Activada |  |
|                 | JPEG              | —              |                             |          |  |
| L continuo      | NEF (RAW)/NEF     | 12             | Seleccionado por el usuario |          |  |
|                 | (RAW) + JPEG      | 14             |                             |          |  |
|                 | JPEG              | —              |                             | A 5 fpc  |  |
| H continuo      | NEF (RAW)/NEF     | 12             | 5 fps                       | cdi C'+  |  |
|                 | (RAW) + JPEG      | 14             |                             | 4 fps    |  |
| U continuo      | JPEG              | —              | 11 fns *                    | 11 fnc   |  |
| (ovtondido)     | NEF (RAW)/NEF     | 12             | i i ips                     | TTIPS    |  |
| (extendido)     | (RAW) + JPEG      | 14             | 9 fps                       | 8,5 fps  |  |

\* 10 fps cuando Obtur. electr. cortinilla delantera está seleccionado para la configuración personalizada d4 (Tipo de obturador).

#### M continuo (extendido)

Dependiendo de la configuración de la cámara, la exposición puede variar erráticamente durante cada ráfaga. Para evitar que esto suceda, bloquee la exposición (D 101).

#### 🔽 La memoria intermedia

La cámara está equipada con una memoria intermedia para el almacenamiento temporal, lo que permite seguir disparando mientras las fotografías se almacenan en la tarjeta de memoria. El número aproximado de imágenes que pueden almacenarse en la memoria intermedia con los ajustes actuales aparece

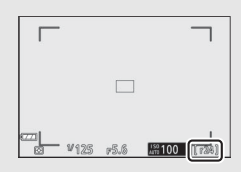

indicado en los contadores de exposiciones mientras se pulse el disparador hasta la mitad.

Mientras se estén grabando fotografías en la tarjeta de memoria, el indicador de acceso a la tarjeta de memoria se iluminará. Dependiendo de las condiciones de disparo y del rendimiento de la tarjeta de memoria, la grabación puede demorarse desde unos pocos segundos hasta unos cuantos minutos. *No extraiga la tarjeta de memoria ni extraiga la batería hasta que el indicador de acceso se apague.* Si la cámara se apaga mientras hay datos en la memoria intermedia, la alimentación no se desactivará hasta que se graben todas las imágenes de la memoria intermedia. Si la batería se agota mientras las imágenes se encuentran en la memoria intermedia, el disparador se inhabilitará y las imágenes se transferirán a la tarjeta de memoria.

#### **II** El disparador automático

1 Seleccione Modo de disparo en el menú i, marque Disparador

En el modo disparador automático, pulsar el disparador inicia un temporizador y se toma una foto al expirar el temporizador.

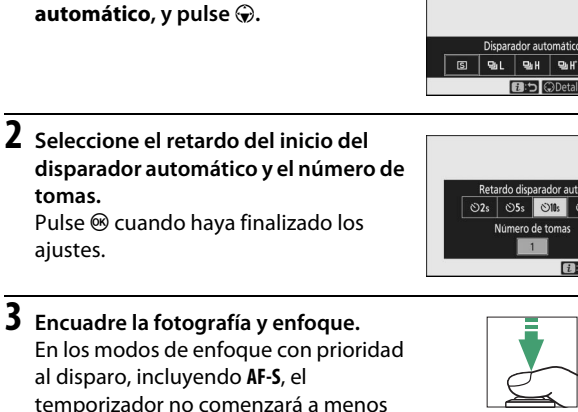

## 4 Inicie el temporizador.

que la cámara pueda enfocar.

Pulse el disparador hasta el fondo para iniciar el temporizador. Un icono 🖄 aparecerá en la pantalla y la luz del disparador automático empezará a parpadear, deteniéndose dos segundos antes de tomar la fotografía.

#### 🔽 Realización de múltiples tomas

Utilice la configuración personalizada c2 (Disparador automático) para seleccionar el número de tomas realizadas y el intervalo entre las tomas cuando el disparador automático haya terminado la cuenta regresiva.

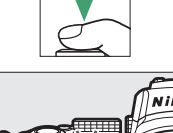

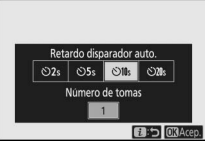

## VR óptica

Seleccione si activará o no la reducción de la vibración óptica. Las opciones disponibles varían dependiendo del objetivo.

|                           | Opción        | Descripción                                              |
|---------------------------|---------------|----------------------------------------------------------|
| (( <b>₩</b> )) <b>(</b> N | Normal        | Seleccione para lograr una reducción de la vibración     |
|                           | (VR activada) | óptica mejorada al fotografiar sujetos estáticos.        |
| (III) Concert             |               | Seleccione al fotografiar atletas y otros sujetos que se |
| \\ <b>\</b> }             | sport         | muevan rápida e impredeciblemente.                       |
| (())))))))))              | Desactivar    | Reducción de la vibración óptica desactivada.            |

Cualquier opción que no sea **Desactivar**, se indica mediante un icono en la pantalla durante los disparos.

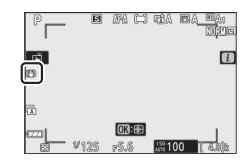

#### 🔽 VR óptica

VR óptica podría no estar disponible con algunos objetivos. Al utilizar la función de reducción de la vibración, espere a que la imagen en la pantalla se estabilice antes de disparar. Con algunos objetivos, la imagen de la pantalla también podría moverse después de haber liberado el obturador; esto es normal y no indica un mal funcionamiento.

Se recomienda **Normal** o **Sport** al panear tomas. En los modos **Normal** y **Sport**, la reducción de la vibración óptica solamente se aplica a los movimientos que no son parte del barrido (si la cámara es barrida horizontalmente, por ejemplo, la reducción de la vibración óptica se aplica solo a los movimientos verticales).

## Modo de zona AF

Modo de zona AF controla el modo en el que la cámara selecciona el punto de enfoque para autofoco. Para obtener más información, consulte "Modo de zona AF" (<sup>CL</sup> 54).

| Opción                     | Opción                  |  |
|----------------------------|-------------------------|--|
| ୮ଅଅ AF de zona pequeña     | 변 의 AF panorámico (P)   |  |
| [[1] AF de punto único     | wide AF panorámico (G)  |  |
| [·¢›-] AF de zona dinámica | 🔲 AF de zona automática |  |

La opción actualmente seleccionada se indica mediante un icono en la pantalla durante los disparos.

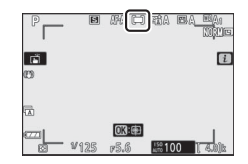

## Modo de enfoque

El modo de enfoque controla cómo enfoca la cámara. Para obtener más información, consulte "Selección de un modo de enfoque" (22 51).

| Opción                            | Opción            |  |  |
|-----------------------------------|-------------------|--|--|
| AF-A Cambio automático de modo AF | AF-C AF continuo  |  |  |
| AF-S AF único                     | MF Enfoque manual |  |  |

La opción actualmente seleccionada se indica mediante un icono en la pantalla durante los disparos.

| P        | E    | (IRA) (C) | RC A    | s. | ne<br>Norme |
|----------|------|-----------|---------|----|-------------|
| <b>1</b> |      |           |         |    | i           |
| -        |      |           |         |    |             |
|          | WARP |           | 150.4.0 |    |             |

## El menú modo vídeo i

Bajo los ajustes predeterminados, los siguientes elementos aparecerán en el menú *i* del modo vídeo.

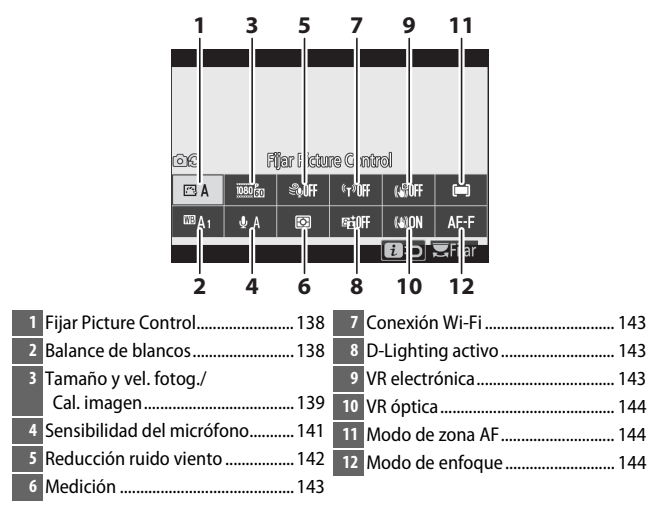

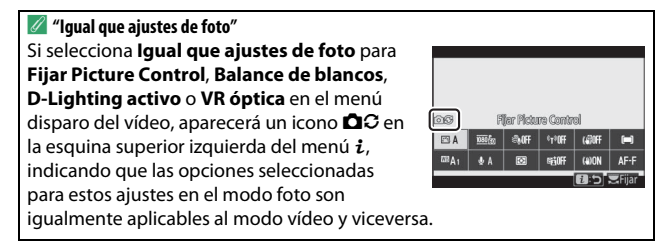

## **Fijar Picture Control**

Elija un Picture Control para la grabación de vídeo. Para obtener más información, consulte "Fijar Picture Control" (© 112).

## **Balance de blancos**

Ajuste el balance de blancos para la grabación de vídeos. Para obtener más información, consulte "Balance de blancos" (C 63, 116).

# Tamaño de fotograma, velocidad de fotogramas y calidad de los vídeos

Seleccione el tamaño de fotograma de los vídeos (en píxeles) y la velocidad de fotogramas. También puede seleccionar entre dos opciones de **Calidad de los vídeos: Calidad alta** (indicada por los iconos de tamaño/velocidad de fotogramas con " $\star$ ") y **Normal**. Conjuntamente, estas opciones determinan la velocidad de bits máxima, tal y como se indica en la siguiente tabla.

|                  |                                                   | Velocidad de bits máx.<br>(Mbps) |              | Tiempo de<br>grabación |
|------------------|---------------------------------------------------|----------------------------------|--------------|------------------------|
| T                | am. fotog./veloc. fotog. 1                        | Calidad alta                     | Normal       | máx.                   |
| 2160             | 3.840 × 2.160 (4K UHD); 30p                       |                                  |              |                        |
| 2160             | 3.840 × 2.160 (4K UHD); 25p                       |                                  |              |                        |
| 2160             | 3.840 × 2.160 (4K UHD); 24p                       | 144                              | <sup>2</sup> |                        |
| 1080 P*          | 1.920 × 1.080; 120p <sup>3</sup>                  |                                  |              |                        |
| 1080 P*          | 1.920 × 1.080; 100p <sup>3</sup>                  |                                  |              | 29 min.                |
| 1080 P*/1080 P   | 1.920 × 1.080; 60p                                | 56                               | 20           | 59 seg. 4              |
| 1080 P*/1080 P   | 1.920 × 1.080; 50p                                | 50                               | 20           |                        |
| 1080 P*/1080 P   | 1.920 × 1.080; 30p                                |                                  |              |                        |
| 1080 pt/1080 pt  | 1.920 × 1.080; 25p                                | 28                               | 14           |                        |
| 1080 pt/ 1080 pz | 1.920 × 1.080; 24p                                |                                  |              |                        |
| 1080 ×4          | $1.920 \times 1.080; 30p \times 4 (cám. lenta)^3$ | 36                               |              |                        |
| 1080 24          | 1.920 × 1.080; 25p ×4 (cám. lenta) <sup>3</sup>   | 50                               | <sup>2</sup> | 3 min.                 |
| 1080 ×5          | 1.920 × 1.080; 24p ×5 (cám. lenta) <sup>3</sup>   | 29                               |              |                        |

1 Las velocidades de fotogramas reales para los valores listados como 120p, 60p, 30p y 24p son, respectivamente, 119,88 fps, 59,94 fps, 29,97 fps y 23,976 fps.

2 Calidad de los vídeos fijada en Calidad alta.

3 No puede usarse lo siguiente:

- Detección de rostros (AF de zona automática seleccionado para modo de zona AF)

- Reducción de parpadeo
- VR electrónica

4 Cada vídeo puede grabarse en hasta 8 archivos de un máximo de 4 GB cada uno. El número de archivos y su tamaño varía en función de las opciones seleccionadas para Tam. fotog./veloc. fotog. y Calidad de los vídeos. Sin embargo, los vídeos grabados en las tarjetas de memoria formateadas en la cámara se grabarán como un solo archivo independientemente de si la tarjeta tiene una capacidad superior a 32 GB. La opción actualmente seleccionada se indica mediante un icono en la pantalla.

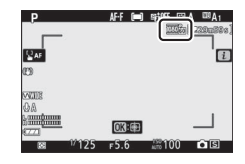

#### Vídeos a cámara lenta

Para grabar vídeos a cámara lenta mudos, seleccione una opción "cám. lenta" para **Tam. fotog./veloc. fotog.** Los vídeos a cámara lenta se graban a 4 o 5 veces la velocidad nominal y se reproducen a la velocidad nominal. Los vídeos filmados a **1.920** × **1.080; 30p** ×**4** (cám. lenta), por ejemplo, se graban con una velocidad de fotogramas de aproximadamente 120 fps y se reproducen a alrededor de 30 fps, lo que quiere decir que 10 segundos de grabación producen aproximadamente 40 segundos de metraje.

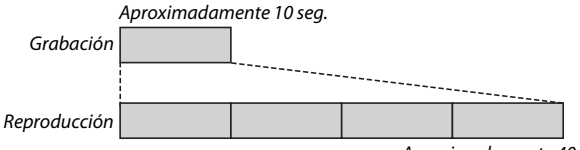

Aproximadamente 40 seg.

Las velocidades de grabación y reproducción se muestran a continuación.

|         | Tam. fotog./veloc. fotog.          | Velocidad de<br>grabación | Normal           |
|---------|------------------------------------|---------------------------|------------------|
| 1080 10 | 1.920 × 1.080; 30p ×4 (cám. lenta) | 120p (119,88 fps)         | 30p (29,97 fps)  |
| 1080 ×4 | 1.920 × 1.080; 25p ×4 (cám. lenta) | 100p (100 fps)            | 25p (25 fps)     |
| 1080 ×5 | 1.920 × 1.080; 24p ×5 (cám. lenta) | 120p (119,88 fps)         | 24p (23,976 fps) |

## Sensibilidad del micrófono

Active o desactive el micrófono integrado o el micrófono externo o ajuste la sensibilidad del micrófono. Seleccione **&A** para ajustar la sensibilidad automáticamente o **Micrófono desactivado** para desactivar la grabación de sonido, o ajuste la sensibilidad del micrófono manualmente seleccionando un valor entre **§1** y **§20** (cuanto mayor sea el valor mayor será la sensibilidad).

Con ajustes que no sean **U**A, la opción actualmente seleccionada aparece indicada por un icono en la pantalla.

Si el nivel de sonido es visualizado en rojo, el volumen es demasiado alto. Reduzca la sensibilidad del micrófono.

✓ El icono ⋈ Los vídeos grabados con el micrófono desactivado se indican mediante un icono ⋈.

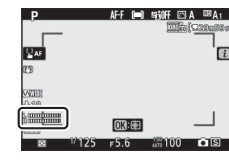

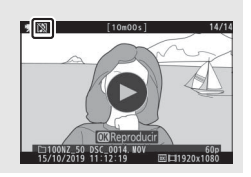

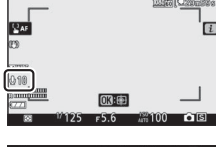

## Reducción ruido viento

Seleccione si desea o no activar la reducción de ruido del viento durante la grabación de vídeos.

| Opción      | Descripción                                                                                                    |  |
|-------------|----------------------------------------------------------------------------------------------------|--|
| Activada    | Habilite el filtro low-cut del micrófono integrado, reduciendo el ruido producido por el viento al soplar en el micrófono. Tenga en cuenta que podría afectar también a otros sonidos. |  |
| Desactivada | Desactive la reducción del ruido del viento.                                                                                                    |  |

Aparece un icono en la pantalla de disparo con **Activada** seleccionado para la reducción de ruido del viento.

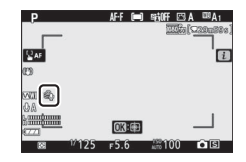

Seleccionar **Activada** para **Reducción ruido viento** no tiene efecto en los micrófonos estéreos opcionales. La reducción de ruido viento de las unidades compatibles con esta función puede activarse o desactivarse utilizando los controles del micrófono.

## Medición

Seleccione el modo en el que la cámara ajusta la exposición en el modo vídeo. Para obtener más información, consulte "Medición" (D 127), sin embargo, tenga en cuenta que la medición puntual no está disponible.

## Conexión Wi-Fi

Active o desactive Wi-Fi. Para obtener más información, consulte "Conexión Wi-Fi" (D 128).

## **D-Lighting activo**

Elija una opción de D-Lighting activo para el modo vídeo. Para obtener más información, consulte "D-Lighting activo" ( $\Box$  129). Tenga en cuenta que si selecciona **Igual que ajustes de foto** para **D-Lighting activo** en el menú disparo del vídeo y **Automático** es seleccionado en el menú disparo de la foto, los vídeos serán filmados con un ajuste equivalente a **Normal**.

## VR electrónica

Seleccione **Activar** para activar la reducción de la vibración electrónica en el modo vídeo. La reducción de la vibración electrónica no está disponible en el modo **EFCT** ni con tamaños de fotograma de **1.920** × **1.080; 120p, 1.920** × **1.080; 100p**, o 1.920 × 1.080 (cám. lenta). Tenga en cuenta que cuando la reducción de la vibración electrónica está activada, el ángulo de visión se reducirá, aumentando ligeramente la distancia focal aparente.

Aparece un icono en la pantalla mientras **Activar** está seleccionado.

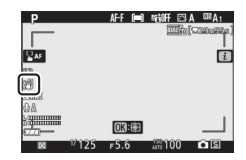

## VR óptica

Elija una opción de reducción de la vibración óptica para el modo de vídeo. Para obtener más información, consulte "VR óptica" (🗆 135).

## Modo de zona AF

Seleccione el modo en el que la cámara selecciona el punto de enfoque cuando autofoco está habilitado en el modo vídeo. Para obtener más información, consulte "Modo de zona AF" (C 54).

| Opción                | Opción                    |
|-----------------------|---------------------------|
| [1] AF de punto único | wide AF panorámico (G)    |
| 특희 AF panorámico (P)  | [m] AF de zona automática |

## Modo de enfoque

Seleccione cómo la cámara enfocará en el modo vídeo. Para obtener más información, consulte "Selección de un modo de enfoque" (<sup>CLI</sup> 51).

| Opción           | Opción             |
|------------------|--------------------|
| AF-S AF único    | AF-F AF permanente |
| AF-C AF continuo | MF Enfoque manual  |

## Más acerca de la reproducción

Obtenga más información sobre la visualización de imágenes y su información, el menú reproducción  $\mathbf{i}$ , el zoom de reproducción y la eliminación de imágenes.

## Visualización de imágenes

Utilice los botones  $\mathfrak{P}$  y  $\mathfrak{Pea}/\mathfrak{P}$  para alternar entre el modo de reproducción a pantalla completa y de miniaturas.

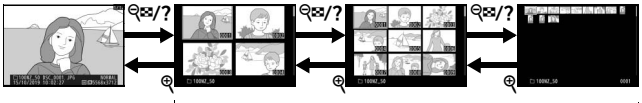

Reproducción a pantalla completa

Reproducción de miniaturas

## Reproducción a pantalla completa

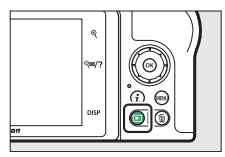

## Reproducción de miniaturas

Para visualizar múltiples imágenes, toque el botón **QE**/? una vez que la imagen sea visualizada a pantalla completa. El número de imágenes visualizadas aumenta de 4 a 9 a 72 cada vez que toque el botón **QE**/? y disminuye cada vez que toque el botón **Q**.

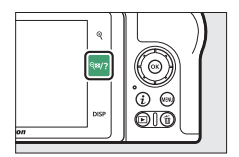

Utilice el multiselector para marcar las imágenes.

#### 🔽 Controles táctiles

Los controles táctiles pueden usarse al visualizar las imágenes en la pantalla ( $\Box$  14).

#### 🔽 Girar a vertical

Para visualizar fotografías "verticales" (orientación de retrato) en orientación vertical, seleccione **Activado** para la opción **Girar a vertical** en el menú reproducción.

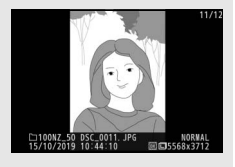

#### 🔽 Revisión de imagen

Al seleccionar **Activada** para **Revisión de imagen** en el menú reproducción, las fotografías serán automáticamente visualizadas tras los disparos (debido a que la cámara ya se encuentra en la orientación correcta, las imágenes no girarán automáticamente durante la revisión de imagen). Si **Activada (solo pantalla)** está seleccionado, las fotos no se mostrarán en el visor. En los modos de disparo continuo, la visualización comenzará una vez finalizados los disparos, con la primera fotografía de la serie actual visualizada.

#### 146 Más acerca de la reproducción

## Información de la foto

La información de la foto aparece superpuesta en las imágenes visualizadas durante el modo de reproducción a pantalla completa. Pulse (B) o (G) o toque el botón **DISP** para desplazarse por la información de la foto tal y como se muestra a continuación.

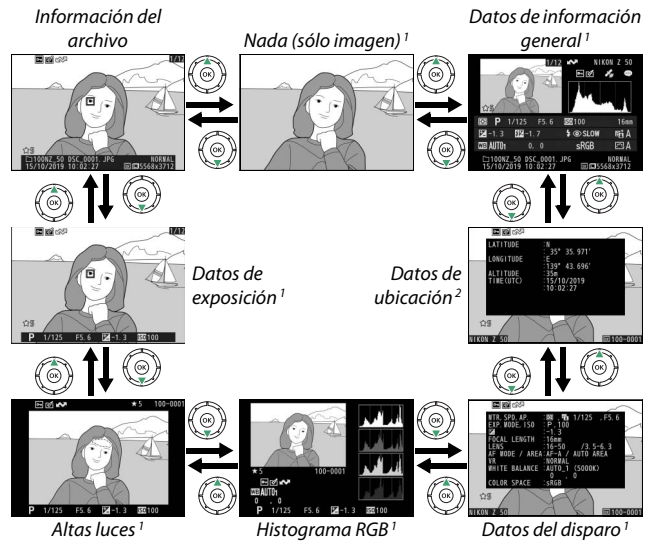

- 1 Visualizado únicamente si seleccionó la opción correspondiente para **Opciones visualiz.** reproduc. en el menú reproducción.
- 2 Visualizado solamente si están incrustados en la imagen (🕮 313).

## Información del archivo

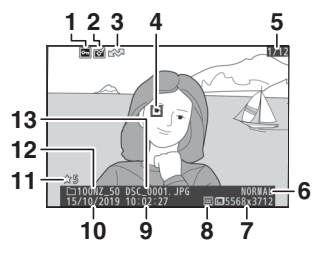

| 1                                         | Estado de protección                               | 70     |  |
|-------------------------------------------|----------------------------------------------------|--------|--|
| 2                                         | Indicador de retoques                              | 323    |  |
| 3                                         | Marca de carga                                     | 157    |  |
| 4                                         | Punto de enfoque *                                 | 54     |  |
| 5                                         | Número de fotograma/<br>número total de fotogramas |        |  |
| 6                                         | Calidad de imagen                                  | 122    |  |
| 7                                         | Tamaño de imagen                                   | 124    |  |
| 8                                         | Zona de imagen                                     | 189    |  |
| 9                                         | Hora de grabación                                  | 303    |  |
| 10                                        | Fecha de grabación                                 | 303    |  |
| 11                                        | Valoración                                         | 69     |  |
| 12                                        | Nombre de carpeta                                  | 179    |  |
| 13                                        | Nombre de archivo18                                | 9, 254 |  |
| Visualizado únicamente si <b>Punto de</b> |                                                    |        |  |
| enfoque está seleccionado para            |                                                    |        |  |

Opciones visualiz. reproduc.

## Datos de exposición

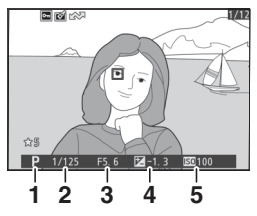

|   | 1  | Modo disparo                                     | 71 |
|---|----|--------------------------------------------------|----|
|   | 2  | Velocidad de obturación72, 7                     | 74 |
|   | 3  | Diafragma                                        | 73 |
|   | 4  | Compensación exposición                          | 98 |
|   | 5  | Sensibilidad ISO *                               | 96 |
| * | Se | visualiza en color rojo si la fotografía ha sido | )  |

Se visualiza en color rojo si la totografia ha sido capturada en el modo P, S, A o M con control de la sensibilidad ISO automático activado.

## Altas luces

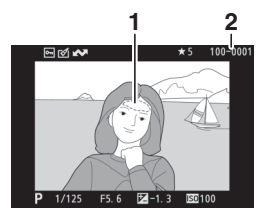

- Altas luces (zonas que pueden estar sobreexpuestas)
   Número de carpeta-número de
  - fotograma ...... 185

## Histograma RGB

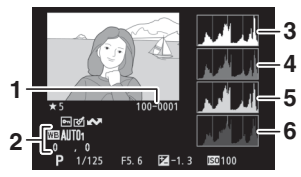

| 1 | Número de carpeta-número de     |
|---|---------------------------------|
|   | fotograma 185                   |
| 2 | Balance de blancos63, 116       |
|   | Temperatura de color 118        |
|   | Preajuste manual 119            |
|   | Ajuste de precisión del balance |
|   | de blancos 117                  |
| 3 | Histograma (canal RGB)150       |
| 4 | Histograma (canal rojo)150      |
| 5 | Histograma (canal verde)150     |
| 6 | Histograma (canal azul)150      |

#### 🔽 Zoom de reproducción

Para acercar el zoom en la fotografía al visualizarse el histograma, toque <sup>e</sup>. Utilice los botones <sup>e</sup>y *exi*, para acercar y alejar el zoom y desplácese por la imagen con el multiselector. El histograma será actualizado para mostrar únicamente los datos del área de la imagen visible en la pantalla.

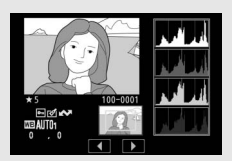

#### V Histogramas

Los histogramas muestran la distribución del tono, con el brillo del píxel (tono) trazado en el eje horizontal y el número de píxeles en el eje vertical. Los histogramas de la cámara solo son una referencia y pueden diferir de aquellos visualizados en aplicaciones de procesamiento de imágenes. A continuación se muestran histogramas de ejemplo:

Si la imagen contiene objetos con un rango amplio de brillo, la distribución de los tonos será relativamente equitativa.

Si la imagen es oscura, la distribución de los tonos aparecerá desplazada hacia la izquierda.

Si la imagen es brillante, la distribución de los tonos aparecerá desplazada hacia la derecha.

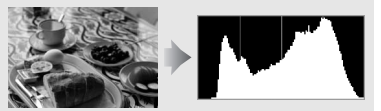

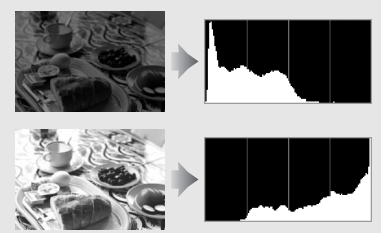

Aumentar la compensación de la exposición desplaza la distribución de tonos hacia la derecha, mientras que disminuir la compensación de la exposición desplaza la distribución de tonos hacia la izquierda. Los histogramas permiten formarse una idea general de la exposición cuando la iluminación ambiente dificulta la visualización de las imágenes en la pantalla.

## Datos del disparo

Dependiendo de la configuración en el momento en el que se tomó la fotografía, puede haber hasta cinco páginas de datos del disparo: general, información del flash, Picture Control, avanzada e información de derechos de autor.

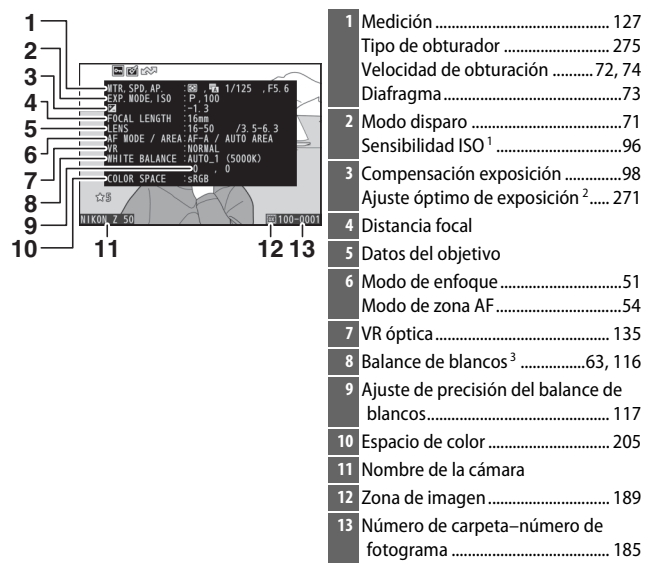

#### II Datos del disparo, página 1 (General)

- 1 Se visualiza en color rojo si la fotografía ha sido capturada en el modo P, S, A o M con control de la sensibilidad ISO automático activado.
- 2 Visualizado si la configuración personalizada b4 (Ajuste prec. exposic. óptima) ha sido ajustada a cualquier otro valor que no sea 0 para cualquier método de medición.
- 3 También incluye la temperatura de color de las fotos tomadas usando el balance de blancos automático.

#### II Datos del disparo, página 2 (Información del flash)

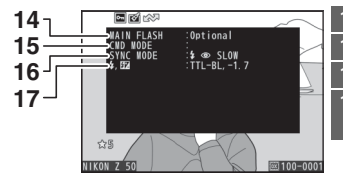

| 1 | Tipo de flash            |     |
|---|--------------------------|-----|
| 5 | Control de flash remoto  | 401 |
| 5 | Modo de flash            | 104 |
| 7 | Modo de control de flash | 209 |

Compensación de flash...... 212

#### II Datos de disparo, página 3 (Picture Control)

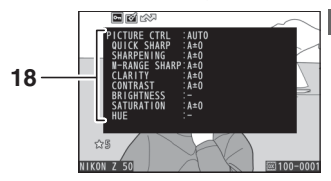

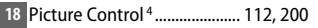

4 Los elementos visualizados varían en función del Picture Control seleccionado al capturar la imagen.

#### II Datos del disparo, página 4 (Avanzada)

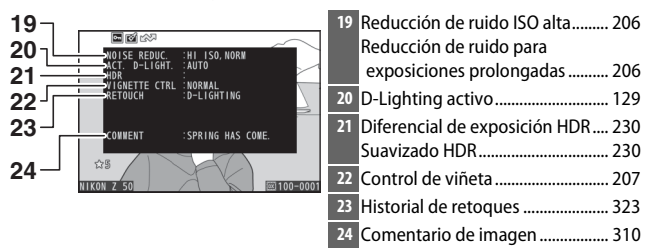
### Datos del disparo, página 5 (Información de derechos de autor)<sup>5</sup>

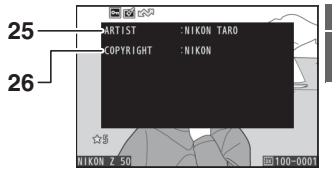

| 25 | Nombre del fotógrafo        | 311 |
|----|-----------------------------|-----|
| 26 | Portador de los derechos de |     |
|    | autor                       | 311 |

5 La información de los derechos de autor solamente se visualiza si fue grabada con la fotografía usando la opción **Info. de derechos de autor** del menú configuración.

### Datos de ubicación

La latitud, longitud y otros datos de ubicación se suministran y varían en función del dispositivo inteligente (
 313). En el caso de los vídeos, los datos proporcionan la ubicación al inicio de la grabación.

### Datos de información general

| 1 2 3 4 5<br>6 7<br>16 7<br>16 7<br>10 10 10 10 10 10 10 10 10 10 10 10 10 1                                                                                                    | 17 18 19 20 21 22<br>1 1/25 F5 6 55 10 10mm<br>23 -1.7 6 SLOW 61 A<br>CON 61 A<br>23 SKGB EA<br>27 26 25 24 |
|----------------------------------------------------------------------------------------------------|----------------------------------------------------------------------------------------------------|
| 1       Número de fotograma/número total de fotogramas         2       Marca de carga       157         3       Estado de protección       70         4       Indicador de retoques       323         5       Nombre de la cámara       1         6       Indicador de comentario de imagen       310         7       Indicador de datos de ubicación       313         8       Histograma       150         9       Calidad de imagen       122         10       Tamaño de imagen       124         11       Zona de imagen       189         12       Nombre de archivo       189,254         13       Hora de grabación       303 | 16       Valoración                                                                                         |
| 15 Nombre de carpeta 179                                                                                                    | Modo controlador <sup>2</sup><br>29 Compensación exposición98                                               |

- 1 Se visualiza en color rojo si la fotografía ha sido capturada en el modo **P**, **S**, **A** o **M** con control de la sensibilidad ISO automático activado.
- 2 Visualizado únicamente si la foto fue realizada con un flash opcional (🕮 426).

# El botón i: Reproducción

Pulsar el botón *i* durante el zoom de reproducción o la reproducción a pantalla completa o de miniaturas muestra el menú *i* del modo de reproducción. Seleccione opciones usando el multiselector y el botón ® y pulse el botón *i* para salir del menú y volver a la reproducción.

Las opciones disponibles en el menú *i* reproducción varían dependiendo del tipo de imagen.

Fotos: Pulsar el botón  $\boldsymbol{i}$  con una foto seleccionada muestra las opciones indicadas a continuación.

- Recorte rápido (visualizado únicamente durante el zoom de reproducción): Guarde una copia de la imagen actualmente recortada en un área visible de la pantalla. Esta opción no está disponible al visualizar histogramas.
- Valoración: Valore la imagen actual (🕮 69).
- Retoque: Use las opciones del menú retoque (CD 323) para crear una copia retocada de la fotografía actual.
- Elegir carpeta: Elija una carpeta para la reproducción. Marque una carpeta y pulse 🛞 para visualizar las imágenes de la carpeta marcada.
- Desproteger todo (no disponible durante el zoom de reproducción): Elimine la protección de todas las imágenes de la carpeta actualmente seleccionada para Carpeta reproducción en el menú reproducción.

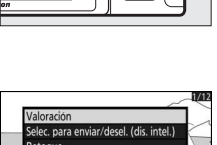

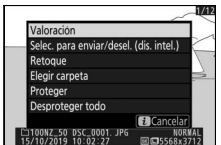

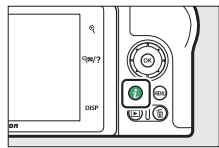

Vídeos: Al seleccionar un vídeo están disponibles las siguientes opciones.

- Valoración: Valore la imagen actual (🕮 69).
- Selec. para enviar/deselec. (PC): Seleccione la imagen actual para la carga. La opción mostrada en la pantalla varía en función del tipo de dispositivo conectado (CL 157).
- Control de volumen: Ajuste el volumen de reproducción.
- Recortar vídeo: Recorte el metraje del vídeo actual y guarde la copia editada en un nuevo archivo (CP 158).
- Elegir carpeta: Elija una carpeta para la reproducción. Marque una carpeta y pulse 🛞 para visualizar las imágenes de la carpeta marcada.
- Proteger: Añada protección o elimine la protección de la imagen actual (<sup>CD</sup> 70).
- Desproteger todo: Elimine la protección de todas las imágenes de la carpeta actualmente seleccionada para Carpeta reproducción en el menú reproducción.

Vídeos (reproducción pausada): Las siguientes opciones están disponibles cuando la reproducción del vídeo está pausada.

- Elegir punto inicio/finaliz.: Recorte el metraje del vídeo actual y guarde la copia editada en un nuevo archivo (C 158).
- Guardar fotograma actual: Guarde un fotograma seleccionado como imagen estática JPEG (© 161).

## Selec. para enviar/desel.

Siga los pasos indicados a continuación para seleccionar la imagen actual para su carga a un dispositivo inteligente o a un ordenador. Las opciones del menú i utilizadas para seleccionar imágenes para la carga varían según el tipo de dispositivo conectado:

- Selec. para enviar/desel. (dis. intel.): Visualizado cuando la cámara está conectada a un dispositivo inteligente a través del Bluetooth o Wi-Fi incorporados usando el elemento Conectar con dispos. inteligente del menú configuración (C 314).

# 1 Seleccione una imagen.

Visualice una imagen en reproducción a pantalla completa o con el zoom de reproducción o selecciónela en la lista de miniaturas.

# 2 Elija Selec. para enviar/desel.

Pulse el botón *i* para mostrar el menú *i*, a continuación marque **Selec. para enviar/ desel.** y pulse ⊗. Las imágenes seleccionadas para la carga aparecen indicadas mediante un icono ♠; para eliminar la selección, repita los pasos 1 y 2.

| Valoración                                  |              |
|---------------------------------------------|--------------|
| Selec. para enviar/desel. (                 | dis. intel.) |
| Retoque                                     |              |
| Elegir carpeta                              |              |
| Proteger                                    |              |
| Desproteger todo                            |              |
|                                             | i Cancela    |
| 100NZ_50 DSC_0001. JPG<br>/10/2019 10:02:27 | N0           |

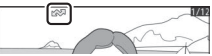

### 🔽 Vídeos

No pueden seleccionarse vídeos para la carga cuando la cámara está conectada a un dispositivo inteligente a través de la aplicación SnapBridge. El tamaño máximo de archivo para los vídeos cargados por otros medios es de 4 GB.

## Elegir punto inicio/finalización

Siga los pasos indicados a continuación para crear copias recortadas de los vídeos.

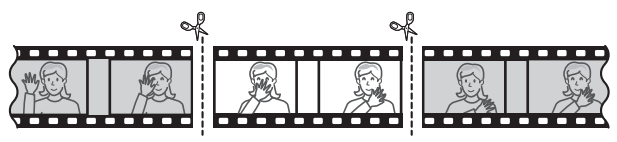

### **1** Visualice un vídeo a pantalla completa.

### 2 Pause el vídeo en el nuevo fotograma de apertura.

Reproduzca el vídeo tal y como se ha descrito en "Visualización de vídeos" (
 48), pulsando 
 ø para iniciar y reanudar la reproducción y 
 para pausarla, y pulse 
 o 
 o gire el dial de control principal para localizar el fotograma deseado. Podrá cerciorar su

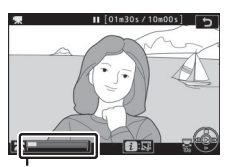

Barra de progreso del vídeo

posición aproximada en el vídeo desde la barra de progreso del vídeo. Pause la reproducción cuando llegue al nuevo fotograma de apertura.

### **3** Seleccione Elegir punto inicio/finaliz. Pulse el botón *i* para visualizar el menú

*i*, a continuación marque **Elegir punto inicio/finaliz.** y pulse ®.

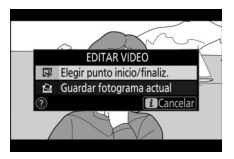

### 4 Seleccione P. inicio.

Para crear una copia que comience desde el fotograma actual, marque **P. inicio** y pulse ®. Los fotogramas anteriores al fotograma actual serán eliminados al guardar la copia en el paso 9.

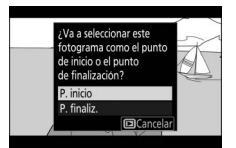

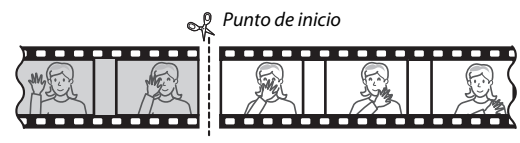

5 Confirme el nuevo punto de inicio. Si no visualiza el fotograma deseado, pulse ④ o ⊕ para avanzar o retroceder (para avanzar o retroceder 10 seg., gire el dial de control principal; para saltar al primer o último fotograma, gire el dial secundario).

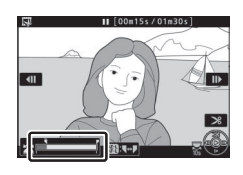

6 Seleccione el punto de finalización. Pulse el botón 結 (Om) para alternar la herramienta de selección del punto de inicio (司) al punto de finalización (声) y, a continuación, seleccione el fotograma de finalización tal y como se ha descrito en el paso 5. Los fotogramas posteriores al fotograma seleccionado serán eliminados al guardar la copia en el paso 9.

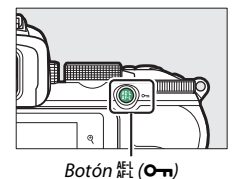

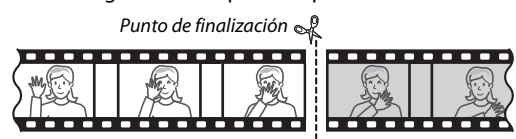

### 7 Cree la copia.

Una vez el fotograma deseado sea visualizado, pulse 🖲.

### 8 Previsualice el vídeo.

Para previsualizar la copia, marque **Previsualizar** y pulse (para interrumpir la previsualización y regresar al menú de opciones de guardado, pulse (). Para cancelar la

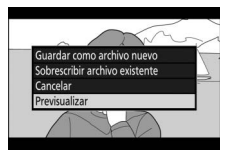

copia actual y seleccionar un nuevo punto de inicio o de finalización tal y como se ha descrito anteriormente, marque **Cancelar** y pulse ®; para guardar la copia, vaya al paso 9.

## 9 Guarde la copia.

Marque **Guardar como archivo nuevo** y pulse ® para guardar la copia en un nuevo archivo. Para sustituir el archivo de vídeo original por la copia editada, marque **Sobrescribir archivo existente** y pulse ®.

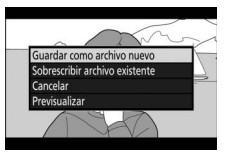

### 🔽 Recorte de vídeos

Los vídeos deben tener una duración mínima de 2 segundos. La copia no será guardada si no hay suficiente espacio disponible en la tarjeta de memoria.

Las copias poseen la misma fecha y hora de creación que el original.

#### 🔽 Eliminación del metraje de inicio o finalización

Para eliminar solamente el metraje de inicio del vídeo, vaya al paso 7 sin pulsar el botón 結 (**O**-n) en el paso 6. Para eliminar solamente el metraje de finalización, seleccione **P. finaliz.** en el paso 4, seleccione el fotograma de finalización y proceda con el paso 7 sin pulsar el botón 結 (**O**-n) en el paso 6.

### 🔽 "Recortar vídeo"

Los vídeos también pueden editarse utilizando la opción **Recortar vídeo** del menú retoque.

### 160 Más acerca de la reproducción

## Guardar fotograma actual

Para guardar una copia del fotograma seleccionado como imagen estática JPEG:

# 1 Pause el vídeo en el fotograma deseado.

Reproduzca el vídeo tal y como se ha descrito en "Visualización de vídeos" (□ 48), pulsando <sup>®</sup> para iniciar y reanudar la reproducción y <sup>⊕</sup> para pausarla. Pause el vídeo en el fotograma que desea copiar.

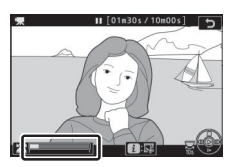

# 2 Seleccione Guardar fotograma actual.

Pulse el botón *i* para visualizar el menú *i*, a continuación marque **Guardar fotograma actual** y pulse ® para crear

una copia JPEG del fotograma actual. La

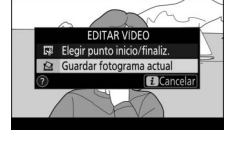

imagen se grabará con las dimensiones seleccionadas para **Tam.** fotog./veloc. fotog. en el menú disparo del vídeo.

### 🔽 Guardar fotograma actual

Las imágenes estáticas JPEG de los vídeos creadas con la opción **Guardar fotograma actual** no pueden ser retocadas. Las imágenes estáticas JPEG de los vídeos no poseen todas las categorías de información de la foto.

# Un vistazo más cercano: Zoom de reproducción

Para acercar durante la reproducción a pantalla completa, toque  $\mathfrak{P}$  o pulse  $\mathfrak{B}$ .

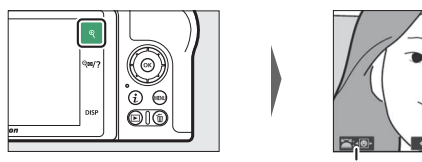

Guía en pantalla

Ventana de navegación

Mientras el zoom está activo, puede hacer lo siguiente:

- Acercar o alejar/ver otras zonas de la imagen: Toque ? o use gestos de estirar para acercar hasta un máximo de aproximadamente 21× para las imágenes grandes, 16× para las imágenes medias y 10× para las imágenes creadas con **DX (24×16)** seleccionado para zona de imagen. Toque ? ?? o use gestos de encoger para alejar. Mientras la foto tiene aplicado el acercamiento del zoom, utilice el multiselector o deslice un dedo por la pantalla para visualizar áreas no visibles actualmente en la pantalla. Mantenga pulsado el multiselector para desplazarse rápidamente por otras zonas del fotograma. Una ventana de navegación es visualizada durante unos segundos al alterarse la relación del zoom; el área actualmente visible en la pantalla viene indicada por un borde amarillo. La barra debajo de la ventana de navegación muestra la relación del zoom; se vuelve de color verde a 1 : 1.
- Seleccionar rostros: Los rostros detectados durante el zoom se indican mediante bordes blancos en la ventana de navegación. Gire el dial secundario o toque la guía en pantalla para visualizar otros rostros.

- Ver otras imágenes: Gire el dial de control principal o toque los iconos
   o b ubicados en la parte inferior de la pantalla para visualizar la misma posición en otras fotos con la relación de zoom actual. El zoom de reproducción se cancela al visualizar vídeos.
- Regresar al modo disparo: Para salir al modo disparo, pulse el disparador hasta la mitad o pulse el botón **•**.
- Visualizar los menús: Pulse MENU para visualizar los menús.

## **Borrar imágenes**

Pulse el botón 🗑 para borrar la imagen actual o use la opción **Borrar** en el menú reproducción para borrar múltiples imágenes seleccionadas, todas las imágenes tomadas en una fecha seleccionada o todas las imágenes de la carpeta de reproducción actual (las imágenes protegidas no pueden borrarse). Tenga cuidado al borrar imágenes, ya que una vez borradas no se pueden recuperar.

### Durante la reproducción

Para borrar la fotografía actual, pulse el botón 🛍.

### 1 Pulse el botón 🛍.

Se visualizará un cuadro de diálogo de confirmación.

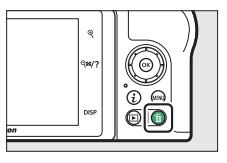

# 2 Pulse de nuevo el botón 🛍.

Para borrar la imagen, vuelva a pulsar el botón 🛍. Para salir sin borrar la imagen, pulse 🖭.

## El menú reproducción

El elemento **Borrar** del menú reproducción contiene las siguientes opciones. Tenga en cuenta que dependiendo del número de imágenes, podría necesitarse cierto tiempo para concluir el proceso de borrado.

|      | Opción               | Descripción                                                                                   |
|------|----------------------|-----------------------------------------------------------------------------------------------|
|      | Seleccionadas        | Borre las imágenes seleccionadas.                                                             |
| DATE | Seleccionar<br>fecha | Borre todas las imágenes capturadas en las fechas seleccionadas (🎞 166).                      |
| ALL  | Todas                | Borre todas las imágenes de la carpeta actualmente seleccionada para su reproducción (🞞 179). |

### II Seleccionadas: Borrar imágenes seleccionadas

Para borrar múltiples imágenes seleccionadas, elija **Seleccionadas** y siga los pasos que se describen a continuación.

# **1** Seleccione imágenes.

Utilice el multiselector para marcar una imagen y toque el botón व्**व/?** para seleccionar o anular la selección. Las imágenes seleccionadas se marcan con un icono <sup>™</sup> (para visualizar la imagen marcada a pantalla completa, toque sin soltar el botón <sup>®</sup>). Repita el procedimiento según desee para seleccionar imágenes adicionales.

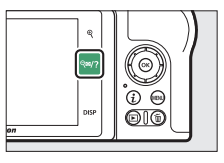

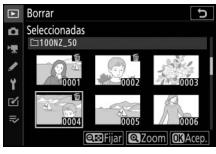

2 Borre las imágenes seleccionadas. Pulse <sup>®</sup>. Aparecerá un cuadro de diálogo de confirmación; marque Sí y pulse <sup>®</sup>.

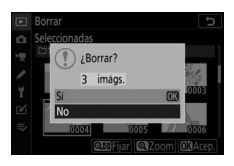

# Seleccionar fecha: Borrar imágenes capturadas en las fechas seleccionadas

Para borrar todas las imágenes no protegidas capturadas en las fechas seleccionadas, elija **Borrar** > **Seleccionar fecha** en el menú reproducción y siga los pasos indicados a continuación.

# **1** Seleccione fechas.

Marque una fecha y pulse () para seleccionar todas las imágenes capturadas en la fecha marcada. Las fechas seleccionadas son marcadas con un icono (). Repita el procedimiento

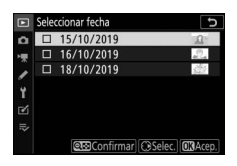

según desee para seleccionar fechas adicionales; para anular la selección de una fecha, márquela y pulse  $\mathfrak{G}$ .

# 2 Borre las imágenes capturadas en las fechas seleccionadas.

Pulse . Aparecerá un cuadro de diálogo de confirmación; marque **Sí** y pulse .

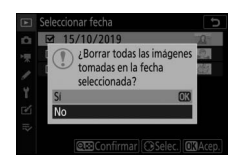

# Guía de menús

Obtenga más información sobre los menús de la cámara.

## Predeterminados

A continuación se indican los ajustes predeterminados de las opciones de los menús de la cámara.

### Predeterminados del menú reproducción

| Opción                       | Predeterminado              |  |
|------------------------------|-----------------------------|--|
| Borrar                       | —                           |  |
| Carpeta reproducción         | Todas                       |  |
| Opciones visualiz. reproduc. | ·                           |  |
| Punto de enfoque             |                             |  |
| Información de exposición    |                             |  |
| Altas luces                  |                             |  |
| Histograma RGB               |                             |  |
| Datos del disparo            |                             |  |
| Información general          |                             |  |
| Nada (sólo imagen)           |                             |  |
| Revisión de imagen           | Activada                    |  |
| Después de borrar            | Mostrar siguiente           |  |
| Girar a vertical             | Activado                    |  |
| Pase de diapositivas         |                             |  |
| Tipo de imagen               | lmágenes estáticas y vídeos |  |
| Tiempo de visualización      | 2 seg.                      |  |
| Valoración                   | —                           |  |

### Predeterminados del menú disparo de la foto

| Opción                         | Predeterminado                                  |
|--------------------------------|-------------------------------------------------|
| Restaurar menú disparo foto    | —                                               |
| Carpeta de almacenamiento      |                                                 |
| Cambiar de nombre              | NZ_50                                           |
| Selec. carpeta por número      | 100                                             |
| Nombre de archivo              | DSC                                             |
| Elegir zona de imagen          | DX (24×16)                                      |
| Calidad de imagen              | JPEG normal                                     |
| Tamaño de imagen               | Grande                                          |
| Grabación NEF (RAW)            | 14 bits                                         |
| Ajustes de sensibilidad ISO    |                                                 |
| Sonsibilidad ISO               | SCN, EFCT (excluyendo 🗹): Automática            |
| Sensibilitudu 150              | <b>P</b> , <b>S</b> , <b>A</b> , <b>M</b> : 100 |
| Control auto. sensibil. ISO    | Activado                                        |
| Sensibilidad máxima            | 51200                                           |
| Sensibilidad máxima con 🗲      | lgual que sin flash                             |
| Velocidad obturación mín.      | Automática                                      |
| Balance de blancos             | Automático > Mantener el ambiente               |
|                                | general                                         |
| Ajuste de precisión            | A-B: 0, G-M: 0                                  |
| Elegir temperatura color       | 5000 K                                          |
| Preajuste manual               | d-1                                             |
| Fijar Picture Control          | Automático                                      |
| Gestionar Picture Control      | —                                               |
| Espacio de color               | sRGB                                            |
| D-Lighting activo              | Automático                                      |
| RR exposición prolongada       | Desactivada                                     |
| RR ISO alta                    | Normal                                          |
| Control de viñeta              | Normal                                          |
| Compensación de difracción     | Activado                                        |
| Control automático distorsión  | Activado                                        |
| Disparo con reducción parpadeo | Desactivado                                     |
| Medición                       | Medición matricial                              |

| Opción                                                           | Predeterminado                                                                                                    |  |  |
|------------------------------------------------------------------|----------------------------------------------------------------------------------------------------|--|--|
| Control de flash                                                 |                                                                                                    |  |  |
| Modo control flash (incorporado)/Modo control<br>flash (externo) | TTL                                                                                                    |  |  |
| Opciones flash inalámbrico                                       | Desactivado                                                                                                    |  |  |
| Modo de flash                                                    | <ul> <li>デ, 変, 変, 、、、、、、、、、、、、、、、、、、、、、、、、、、、、、、、</li></ul>                                                                                                  |  |  |
| Compensación de flash                                            | 0,0                                                                                                    |  |  |
| Modo de disparo                                                  | 💐, 🐝: H continuo<br>Otros modos: Fotograma a fotograma                                                                                                    |  |  |
| Modo de enfoque                                                  | ⊉, ∰: AF único<br>Otros modos: Cambio automático de<br>modo AF                                                                                               |  |  |
| Modo de zona AF                                                  | <ul> <li>♥, 4, 11: AF de punto único</li> <li>♥, ♥: AF de zona dinámica</li> <li>P, S, A, M, 芝, 戸, 奈, 四, 国, ○, ○, ○, ○, ○, ○, ○, ○, ○, ○, ○, ○, ○,</li></ul> |  |  |
| VR óptica                                                        | (Varía con el objetivo)                                                                                                    |  |  |
| Horquillado automático                                           |                                                                                                    |  |  |
| Juego de horquillado auto.                                       | Horquillado AE                                                                                                    |  |  |
| Número de tomas                                                  | OF                                                                                                    |  |  |
| Incrementar                                                      | 1,0                                                                                                    |  |  |
| Exposición múltiple <sup>*</sup>                                 |                                                                                                    |  |  |
| Modo exposición múltiple                                         | Desactivado                                                                                                    |  |  |
| Número de tomas                                                  | 2                                                                                                    |  |  |
| Modo superposición                                               | Media                                                                                                    |  |  |
| Conservar todas las exposiciones                                 | Activada                                                                                                    |  |  |
| Disparo de superposición                                         | Activado                                                                                                    |  |  |
| Selec. primera exposición (NEF)                                  | —                                                                                                    |  |  |

| Opción                            | Predeterminado     |  |
|-----------------------------------|--------------------|--|
| HDR (alto rango dinámico)         |                    |  |
| Modo HDR                          | Desactivado        |  |
| Diferencial de exposición         | Automático         |  |
| Suavizado                         | Normal             |  |
| Guardar imágenes indiv. (NEF)     | Desactivado        |  |
| Disparo a intervalos              |                    |  |
| Elegir día/hora de inicio         | Ahora              |  |
| Intervalo                         | 1 minuto           |  |
| Nº de interv.×disparos/intervalo  | 0001×1             |  |
| Suavizado de exposición           | Desactivado        |  |
| Fotografía silenciosa             | Desactivada        |  |
| Prioridad al intervalo            | Desactivada        |  |
| Carpeta de almacenamiento inicial | ·                  |  |
| Carpeta nueva                     |                    |  |
| Restaurar numeración de archivos  |                    |  |
| Vídeo time-lapse                  |                    |  |
| Intervalo                         | 5 seg.             |  |
| Tiempo de disparos                | 25 minutos         |  |
| Suavizado de exposición           | Activado           |  |
| Fotografía silenciosa             | Desactivada        |  |
| Tam. fotog./veloc. fotog.         | 1.920 × 1.080; 60p |  |
| Prioridad al intervalo            | Desactivada        |  |
| Fotografía silenciosa             | Desactivada        |  |

\* Durante el progreso de los disparos no estará disponible la restauración del menú disparo de la foto.

### Predeterminados del menú disparo del vídeo

| Opción                         | Predeterminado                     |
|--------------------------------|------------------------------------|
| Restaurar menú disparo vídeo   | —                                  |
| Nombre de archivo              | DSC                                |
| Tam. fotog./veloc. fotog.      | 1.920 × 1.080; 60p                 |
| Calidad de los vídeos          | Normal                             |
| Tipo de archivo de vídeo       | MOV                                |
| Ajustes de sensibilidad ISO    |                                    |
| Sensibilidad máxima            | 25600                              |
| Control auto. ISO (modo M)     | Activado                           |
| Sensibilidad ISO (modo M)      | 100                                |
| Balance de blancos             | Igual que ajustes de foto          |
| Ajuste de precisión            | A-B: 0, G-M: 0                     |
| Elegir temperatura color       | 5000 K                             |
| Preajuste manual               | d-1                                |
| Fijar Picture Control          | lgual que ajustes de foto          |
| Gestionar Picture Control      | —                                  |
| D-Lighting activo              | Desactivado                        |
| RR ISO alta                    | Normal                             |
| Control de viñeta              | Normal                             |
| Compensación de difracción     | Activado                           |
| Control automático distorsión  | Activado                           |
| Reducción de parpadeo          | Automática                         |
| Medición                       | Medición matricial                 |
| Modo disparo (quardar fotogr ) | 💐, 🦋: Continuo                     |
|                                | Otros modos: Fotograma a fotograma |
| Modo de enfoque                | P, S, A, M, SCN: AF permanente     |
|                                | EFCT: AF único                     |

| Opción                     | Predeterminado                      |
|----------------------------|-------------------------------------|
|                            | 🏶, 🕏, 🖬: AF de punto único          |
|                            | 💐, 🦋: AF panorámico (P)             |
| Modo de zona AF            | P, S, A, M, 🛣, 🛋, 🙅, 🖾, 🖾, 💥, 🏙,    |
|                            | 🚔, 🍳, 🗣, 🖾, VI, POP, 🔍, 🖋, 🖾, 🛅, 🔟: |
|                            | AF de zona automática               |
| VR óptica                  | lgual que ajustes de foto           |
| VR electrónica             | Desactivar                          |
| Sensibilidad del micrófono | Automático                          |
| Atenuador                  | Desactivar                          |
| Respuesta de frecuencia    | Rango amplio                        |
| Reducción ruido viento     | Desactivada                         |

# Predeterminados del menú configuraciones personalizadas

|                             | Opción                                      | Predeterminado                 |  |
|-----------------------------|---------------------------------------------|--------------------------------|--|
| Restaurar config. personal. |                                             | —                              |  |
| a1                          | Selección de prioridad AF-C                 | Enfoque                        |  |
| a2                          | Detec. cara/ojo AF zona auto.               | Detección de cara/ojo activada |  |
| a3                          | Puntos de enfoque utilizados                | Todos los puntos               |  |
| a4                          | Activación AF                               | Disparador/AF-ON               |  |
| a5                          | Avanzar puntos enfoque                      | Sin bucle                      |  |
| аб                          | a6 Opciones de punto de enfoque             |                                |  |
|                             | Modo enfoque manual                         | Activado                       |  |
|                             | Ayuda AF de zona dinámica                   | Activada                       |  |
| a7                          | AF con poca luz                             | Activado                       |  |
| a8                          | Luz ayuda AF integrada                      | Activada                       |  |
| a9                          | a9 Anillo enfoque manual modo AF Activar    |                                |  |
| b1                          | b1 Pasos EV para control expos. 1/3 de paso |                                |  |
| b2                          | 2 Compens. de exposición fácil Desactivada  |                                |  |
| b3                          | Zona ponderada central                      | Ø 8 mm                         |  |

|     | Opción                            | Predeterminado                  |  |
|-----|-----------------------------------|---------------------------------|--|
| b4  | Ajuste prec. exposic. óptima      |                                 |  |
|     | Medición matricial                | 0                               |  |
|     | Medición ponderada central        | 0                               |  |
|     | Medición puntual                  | 0                               |  |
|     | Medición ponderada altas luces    | 0                               |  |
| c1  | Disparador AE-L                   | Desactivado                     |  |
| c2  | Disparador automático             |                                 |  |
|     | Retardo disparador auto.          | 10 seg.                         |  |
|     | Número de tomas                   | 1                               |  |
|     | Intervalo entre tomas             | 0,5 seg.                        |  |
| ß   | Retardo hasta apagado             |                                 |  |
|     | Reproducción                      | 10 seg.                         |  |
|     | Menús                             | 1 min.                          |  |
|     | Revisión de imagen                | 4 seg.                          |  |
|     | Temporizador de espera            | 30 seg.                         |  |
| d1  | Velocidad disparo modo CL         | 3 fps                           |  |
| d2  | Disparos continuos máximos        | 100                             |  |
| d3  | Modo retardo exposición           | Desactivado                     |  |
| d4  | Tipo de obturador                 | Automático                      |  |
| d5  | Limitar zona imagen seleccionable |                                 |  |
|     | DX (24×16)                        | ☑ (no puede ser deseleccionado) |  |
|     | 1:1 (16×16)                       | <b>⊡</b>                        |  |
|     | 16:9 (24×14)                      | <b>⊡</b>                        |  |
| d6  | Secuencia núm. de archivo         | Activada                        |  |
| d7  | Aplicar configuración a live view | Activado                        |  |
| d8  | Visualizar cuadrícula de encuadre | Desactivado                     |  |
| d9  | Marcar contorno                   |                                 |  |
|     | Nivel de contorno                 | Desactivado                     |  |
|     | Color para marcar contorno        | Rojo                            |  |
| d10 | Ver todo en modo continuo         | Activado                        |  |

|    | Opción                           | Predeterminado                                  |
|----|----------------------------------|-------------------------------------------------|
| e1 | Velocidad sincroniz. flash       | 1/200 seg.                                      |
| e2 | Velocidad obturación flash       | 1/60 seg.                                       |
| e3 | Composic. exposición flash       | Fotograma completo                              |
| e4 | Control auto. 🗲 sensibilidad ISO | Sujeto y fondo                                  |
| e5 | Orden de horquillado             | MTR > Sub > Sobre                               |
| f1 | Personalizar menú 🖬              | Fijar Picture Control; Balance de blancos;      |
|    |                                  | Calidad de imagen; Tamaño de imagen;            |
|    |                                  | Modo de flash; Medición; Conexión Wi-Fi;        |
|    |                                  | D-Lighting activo; Modo de disparo; VR          |
|    |                                  | óptica; Modo de zona AF; Modo de enfoque        |
| f2 | Controles pers. (disparo)        |                                                 |
|    | Botón Fn1                        | Balance de blancos                              |
|    | Botón Fn2                        | Modo de enfoque/modo de zona AF                 |
|    | Botón AE-L/AF-L                  | Bloqueo AE/AF                                   |
|    | Botón OK                         | Selec. punto enfoque central                    |
|    | Botón de grabación de vídeo      | Ninguna                                         |
|    | Botón Fn del objetivo            | Bloqueo AE/AF                                   |
|    | Anillo de control del objetivo   | (Varía con el objetivo)                         |
| f3 | Controles pers. (reproducción)   | ·                                               |
|    | Botón AE-L/AF-L                  | Proteger                                        |
|    | Botón OK                         | Zoom activado/desactivado                       |
| f4 | Personalizar diales control      | ·                                               |
|    | Pata sián inverse                | Compensación exposición: 🗖                      |
|    | Rotación inversa                 | Vel. obturación/diafragma: 🗖                    |
|    | Cambias principal/coc            | Ajuste de exposición: Desactivado               |
|    | Cambiar principal/sec.           | Ajuste de autofoco: Desactivado                 |
|    | Menús y reproducción             | Desactivados                                    |
|    | Avance fotogr. dial secundario   | 10 fotogramas                                   |
| f5 | Soltar botón para usar dial      | No                                              |
| f6 | Invertir indicadores             | <b>-</b> _i,,,,,,,,,,,,,,,,,,,,,,,,,,,,,,,,,,,, |

|    | Opción                           | Predeterminado                             |  |
|----|----------------------------------|--------------------------------------------|--|
| g1 | Personalizar menú 🖬              | Fijar Picture Control; Balance de blancos; |  |
|    |                                  | Tamaño y vel. fotog./Cal. imagen;          |  |
|    |                                  | Sensibilidad del micrófono; Reducción      |  |
|    |                                  | ruido viento; Medición; Conexión Wi-Fi;    |  |
|    |                                  | D-Lighting activo; VR electrónica; VR      |  |
|    |                                  | óptica; Modo de zona AF; Modo de enfoque   |  |
| g2 | Controles personalizados         |                                            |  |
|    | Botón Fn1                        | Balance de blancos                         |  |
|    | Botón Fn2                        | Modo de enfoque/modo de zona AF            |  |
|    | Botón AE-L/AF-L                  | Bloqueo AE/AF                              |  |
|    | Botón OK                         | Selec. punto enfoque central               |  |
|    | Anillo de control del objetivo   | (Varía con el objetivo)                    |  |
| g3 | Velocidad de AF                  | 0                                          |  |
|    | Cuándo aplicarlo                 | Siempre                                    |  |
| g4 | Sensibilidad de seguimiento AF   | 4                                          |  |
| g5 | 15 Pantalla altas luces          |                                            |  |
|    | Modelo de pantalla               | Desactivada                                |  |
|    | Umbral visualización altas luces | 248                                        |  |

### Predeterminados del menú configuración

| Opción                        | Predeterminado                             |  |
|-------------------------------|--------------------------------------------|--|
| Formatear tarjeta memoria     | _                                          |  |
| Guardar ajustes de usuario    | _                                          |  |
| Restaurar ajustes de usuario  | _                                          |  |
| Idioma (Languago)             | (El ajuste predeterminado varía en función |  |
|                               | del país de compra)                        |  |
| Zona horaria y fecha          |                                            |  |
| Zona horaria                  | (El ajuste predeterminado varía en función |  |
|                               | del país de compra)                        |  |
| Fecha v hora                  | (El ajuste predeterminado varía en función |  |
| ,                             | del país de compra)                        |  |
| Formato de fecha              | (El ajuste predeterminado varía en función |  |
|                               | del país de compra)                        |  |
| Horario de verano             | Desactivada                                |  |
| Brillo de la pantalla         | 0                                          |  |
| Brillo del visor              | Automático                                 |  |
| Balance de color del visor    | A-B: 0, G-M: 0                             |  |
| Pantalla de información       | Oscuro con luz                             |  |
| Ajuste de precisión de AF     |                                            |  |
| Ajuste prec. AF (Act./Des.)   | Desactivado                                |  |
| Valor guardado                | —                                          |  |
| Predeterminado                | 0                                          |  |
| Mostrar valores guardados     | —                                          |  |
| Foto ref. eliminación polvo   | —                                          |  |
| Comentario de imagen          |                                            |  |
| Adjuntar comentario           |                                            |  |
| Info. de derechos de autor    |                                            |  |
| Adjuntar info. derechos autor |                                            |  |
| Opciones de pitido            |                                            |  |
| Activar/desactivar pitido     | Activar                                    |  |
| Volumen                       | 2                                          |  |
| Tono                          | Bajo                                       |  |

| Opción                           | Predeterminado                 |
|----------------------------------|--------------------------------|
| Controles táctiles               |                                |
| Act./desact. controles táctiles  | Activar                        |
| Pasar dedo repr. pant. completa  | Izquierda → Derecha            |
| Modo autorretrato                | Activar                        |
| HDMI                             | ·                              |
| Resolución de salida             | Automática                     |
| Rango de salida                  | Automático                     |
| Visualiz. de datos de ubicación  | —                              |
| Modo avión                       | Desactivar                     |
| Conectar con dispos. inteligente | ·                              |
| Emparejamiento (Bluetooth)       | —                              |
| Selec. para enviar (Bluetooth)   | —                              |
| Conexión Wi-Fi                   | —                              |
| Enviar cuando está desactivado   | Activar                        |
| Conectar a PC                    | ·                              |
| Conexión Wi-Fi                   | Desactivar                     |
| Ajustes de red                   | -                              |
| Opciones                         | -                              |
| Dirección MAC                    | —                              |
| Opc. remoto inalámbrico (ML-L7)  |                                |
| Conexión remoto inalámbrico      | Desactivar                     |
| Guardar control. remoto inalámb. | -                              |
| Borrar control. remoto inalámb.  | -                              |
| Asignar botón Fn1                | Mismo que el botón 🖿 cámara    |
| Asignar botón Fn2                | Mismo que el botón MENU cámara |
| Marcado de conformidad           | -                              |
| Ahorro energético                | Activar                        |
| Bloqueo disp. ranura vacía       | Desactivar disparador          |
| Restaurar todos los ajustes      | —                              |
| Versión del firmware             | —                              |

# El menú reproducción: Gestión de imágenes

Para ver las opciones de reproducción, seleccione la ficha 🗈 en los menús de la cámara.

| •  | MENÚ REPRODUCCIÓN            |     |
|----|------------------------------|-----|
| •  | Borrar                       |     |
| -  | Carpeta reproducción         | ALL |
|    | Opciones visualiz. reproduc. |     |
|    | Revisión de imagen           | ON  |
| Т. | Después de borrar            |     |
| Ľ  | Girar a vertical             | ON  |
| ⇒  | Pase de diapositivas         |     |
|    | Valoración                   |     |

| Opción                       |     |   |
|------------------------------|-----|---|
| Borrar                       | 179 | ī |
| Carpeta reproducción         | 179 | ( |
| Opciones visualiz. reproduc. | 179 | Ī |
| Revisión de imagen           | 180 |   |

| Opción               |     |
|----------------------|-----|
| Después de borrar    | 180 |
| Girar a vertical     | 181 |
| Pase de diapositivas | 182 |
| Valoración           | 183 |

#### V Consulte también

Para más detalles sobre los predeterminados del menú, consulte "Predeterminados del menú reproducción" (© 167).

### Borrar múltiples imágenes.

|      | Opción               | Descripción                                                                           |
|------|----------------------|---------------------------------------------------------------------------------------|
|      | Seleccionadas        | Borre las imágenes seleccionadas.                                                     |
| DATE | Seleccionar<br>fecha | Borre todas las imágenes capturadas en las fechas seleccionadas.                      |
| ALL  | Todas                | Borre todas las imágenes de la carpeta actualmente seleccionada para su reproducción. |

### Carpeta reproducción

Botón MENU → ▷ (menú reproducción)

Seleccione una carpeta para la reproducción.

| Opción                 | Descripción                                                                                                    |
|------------------------|----------------------------------------------------------------------------------------------------|
| (Nombre de<br>carpeta) | Las imágenes de todas las carpetas con el nombre<br>seleccionado serán visualizadas durante la reproducción.<br>Podrá cambiar el nombre de las carpetas usando la opción<br><b>Carpeta de almacenamiento &gt; Cambiar de nombre</b> del<br>menú disparo de la foto (C) 185). |
| Todas                  | Las imágenes de todas las carpetas serán visualizadas<br>durante la reproducción.                                                                                                    |
| Actual                 | Únicamente las imágenes de la carpeta actual serán<br>visualizadas durante la reproducción.                                                                                                    |

### **Opciones visualiz. reproduc.**

Botón MENU → ▷ (menú reproducción)

Seleccione la información disponible en la pantalla de información de reproducción de la foto. Marque las opciones y pulse ⊕ para seleccionar o anular la selección; los elementos seleccionados para su visualización durante la reproducción a pantalla completa se indican mediante los iconos ✓. Para regresar al menú reproducción, pulse <sup>®</sup>.

Seleccione si las imágenes serán visualizadas automáticamente inmediatamente después de tomarlas.

| Opción                      | Descripción                                                                                                    |
|-----------------------------|----------------------------------------------------------------------------------------------------|
| Activada                    | Las imágenes aparecen en la pantalla actualmente seleccionada (monitor o visor) a medida que se toman.                                                                        |
| Activada (solo<br>pantalla) | Solamente se visualizarán las imágenes después del disparo<br>al usar la pantalla para encuadrar tomas. Las imágenes no son<br>visualizadas en el visor durante los disparos. |
| Desactivada                 | Las imágenes solamente se pueden visualizar pulsando el botón 🗈.                                                                                                    |

### Después de borrar

Botón MENU → ▷ (menú reproducción)

Seleccione la imagen visualizada después de borrar una imagen.

|              | Opción                  | Descripción                                                                                                    |
|--------------|-------------------------|----------------------------------------------------------------------------------------------------|
| ☐₫≥          | Mostrar<br>siguiente    | Se muestra la siguiente imagen (si no hay imagen<br>siguiente, es decir, si la imagen borrada era la última<br>imagen, se mostrará la imagen anterior).                                                                                                    |
| <b>₽</b> ij_ | Mostrar<br>anterior     | Se muestra la imagen anterior (si no hay imagen anterior,<br>es decir, si la imagen borrada era la primera imagen, se<br>mostrará la siguiente imagen).                                                                                                    |
|              | Continuar<br>como antes | Si el usuario se estaba desplazando a través de las<br>imágenes en el orden en el que fueron grabadas, la<br>imagen siguiente será visualizada tal y como se ha<br>descrito para <b>Mostrar siguiente</b> . Si el usuario se estaba<br>desplazando a través de las imágenes en el orden inverso<br>al que fueron grabadas, la imagen anterior será<br>visualizada tal y como se ha descrito para <b>Mostrar</b><br><b>anterior</b> . |

Botón MENU → ► (menú reproducción)

Si **Activado** es seleccionado, las imágenes "verticales" (orientación de retrato) serán giradas automáticamente para su visualización durante la reproducción. Recuerde que debido a que la cámara ya tiene la orientación adecuada durante los disparos, las imágenes no se giran automáticamente durante la revisión de la imagen.

Visualice un pase de diapositivas con las imágenes de la carpeta de reproducción actual (© 179).

| Opción         | Descripción                                               |
|----------------|-----------------------------------------------------------|
| Iniciar        | Inicie el pase de diapositivas.                           |
|                | Seleccione el tipo de imagen visualizado de entre         |
|                | Imágenes estáticas y vídeos, Imágenes estáticas sólo y    |
| Tino do imagon | Vídeos sólo, o seleccione Con valoración para ver         |
| npo de iniagen | solamente las imágenes con las valoraciones seleccionadas |
|                | (marque las valoraciones y pulse 🕃 para seleccionar o     |
|                | anular la selección).                                     |
| Tiempo de      | Seleccione durante cuánto tiempo se visualizará cada      |
| visualización  | imagen.                                                   |

Para iniciar el pase de diapositivas, marque Iniciar y pulse <sup>®</sup>. Durante un pase podrá realizar las siguientes operaciones:

• Retroceder/Avanzar: Pulse ④ para retroceder al fotograma anterior, ④ para avanzar al fotograma siguiente.

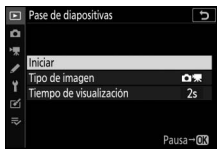

- Pausar: Pulse ⊗ para pausar el pase de diapositivas. Para reiniciar, marque **Reiniciar** y pulse ⊛.
- Ajustar el volumen: Toque ♥ durante la reproducción del vídeo para subir el volumen, ♥¤/? para bajarlo.
- Salir al menú reproducción: Pulse MENU para finalizar el pase de diapositivas y volver al menú reproducción.
- Salir al modo reproducción: Pulse 🕩 para finalizar el pase de diapositivas y salir al modo reproducción.
- Salir al modo disparo: Pulse el disparador hasta la mitad para volver al modo disparo.

Cuando finalice el pase de diapositivas, aparecerá un diálogo. Seleccione **Reiniciar** para reiniciar o **Salir** para regresar al menú reproducción.

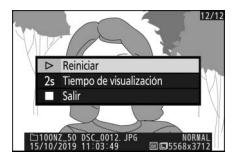

### Valoración

Botón MENU → ► (menú reproducción)

Valore imágenes o márquelas como posibles candidatas para su posterior eliminación. Pulse ③ o ④ para marcar imágenes y pulse ④ o ④ para seleccionar una valoración de cero a cinco estrellas, o seleccione 🛱 para marcar la imagen como

candidata para su posterior eliminación (para visualizar la imagen marcada a pantalla completa, toque sin soltar el botón <sup>e</sup>). Pulse छ para salir una vez finalizada la operación.

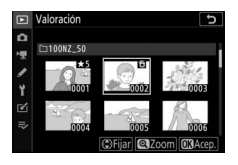

# 🗅 El menú disparo de la foto: Opciones de disparo

Para visualizar el menú disparo de la foto, seleccione la ficha 🗅 en los menús de la cámara.

|        | MENÚ DISPARO FOTO           |        |
|--------|-----------------------------|--------|
| ۵      | Restaurar menú disparo foto |        |
| *      | Carpeta de almacenamiento   | NZ_50  |
|        | Nombre de archivo           | DSC    |
|        | Elegir zona de imagen       |        |
| ∎<br>1 | Calidad de imagen           | NORM   |
|        | Tamaño de imagen            |        |
|        | Grabación NEF (RAW)         | 14-bit |
|        | Ajustes de sensibilidad ISO |        |
|        |                             |        |

| Opción                      |     | I |
|-----------------------------|-----|---|
| Restaurar menú disparo foto | 185 |   |
| Carpeta de almacenamiento   | 185 |   |
| Nombre de archivo           | 189 |   |
| Elegir zona de imagen       | 189 |   |
| Calidad de imagen           | 190 |   |
| Tamaño de imagen            | 190 |   |
| Grabación NEF (RAW)         | 191 |   |
| Ajustes de sensibilidad ISO | 192 |   |
| Balance de blancos          | 194 |   |
| Fijar Picture Control       | 200 |   |
| Gestionar Picture Control   | 202 |   |
| Espacio de color            | 205 |   |
| D-Lighting activo           | 205 |   |
| RR exposición prolongada    | 206 |   |
| RR ISO alta                 | 206 |   |
| Control de viñeta           | 207 |   |
| Compensación de difracción  | 207 |   |

| Opción                         |     |
|--------------------------------|-----|
| Control automático distorsión  | 207 |
| Disparo con reducción parpadeo | 208 |
| Medición                       | 208 |
| Control de flash               | 209 |
| Modo de flash                  | 211 |
| Compensación de flash          | 212 |
| Modo de disparo                | 212 |
| Modo de enfoque                | 212 |
| Modo de zona AF                | 212 |
| VR óptica                      | 212 |
| Horquillado automático         | 213 |
| Exposición múltiple            | 223 |
| HDR (alto rango dinámico)      | 230 |
| Disparo a intervalos           | 235 |
| Vídeo time-lapse               | 245 |
| Fotografía silenciosa          | 252 |

### V Consulte también

Para más detalles sobre los predeterminados del menú, consulte "Predeterminados del menú disparo de la foto" (CP 168).

Botón MENU -> 🗅 (menú disparo de la foto)

Seleccione **Sí** para restaurar las opciones del menú disparo de la foto a sus valores predeterminados (CII 168).

# Carpeta de almacenamiento

Botón MENU → 🖨 (menú disparo de la foto)

Cambie el nombre de las carpetas y seleccione la carpeta en la cual se guardarán las siguientes imágenes.

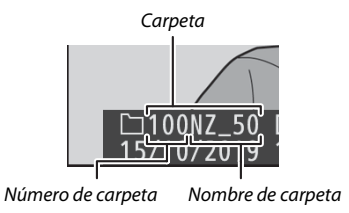

### Cambiar de nombre

Las carpetas se identifican por un nombre de carpeta de 5 caracteres precedido de un número de carpeta de 3 dígitos asignado automáticamente por la cámara. El nombre predeterminado de la carpeta es "NZ\_50"; para cambiar el nombre asignado a las nuevas carpetas, seleccione **Cambiar de nombre**. Si lo desea, el nombre predeterminado puede restaurarse manteniendo pulsado el botón terminado el se visualizado. No se puede cambiar el nombre de las carpetas existentes.

#### 🔽 Entrada de texto

Cuando sea necesario introducir texto, aparecerá visualizado un teclado. Toque las letras en la pantalla o utilice el multiselector para marcar caracteres y pulse ® para introducirlos en la posición actual del cursor (tenga en cuenta que si se introduce algún carácter estando el campo lleno, el último carácter del campo será eliminado). Para borrar el carácter bajo el cursor, pulse el botón m. Para mover el cursor a una nueva posición, toque la pantalla o gire el dial de control principal. Para completar la entrada y regresar al menú anterior, toque <sup>®</sup>. Para salir sin completar la entrada de texto, pulse MENU.

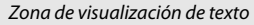

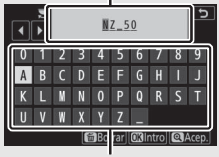

Zona del teclado

### Selec. carpeta por número

Para seleccionar carpetas por número o crear una nueva carpeta con el nombre de la carpeta actual y un número de carpeta nuevo:

### 1 Elija Selec. carpeta por número. Marque Selec. carpeta por número y pulse ③.

2 Seleccione un número de carpeta. Pulse ⊕ o ⊕ para marcar los dígitos, pulse ⊕ o ⊕ para cambiar. Si ya existe una carpeta con el número seleccionado, se mostrará uno de los siguientes íconos:

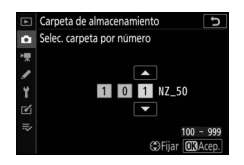

- 🗀: La carpeta está vacía.
- 🖃: La carpeta está parcialmente llena.
- E: La carpeta contiene 5.000 imágenes o una imagen con el número 9999. No se pueden almacenar más imágenes en esta carpeta.

# **3** Guarde los cambios y salga.

Pulse <sup>®</sup> para completar la operación y regresar al menú principal (para salir sin cambiar la carpeta de almacenamiento, pulse el botón **MENU**). Si no existe una carpeta con el número especificado, se creará una nueva carpeta. Las siguientes fotografías serán almacenadas en la carpeta seleccionada a menos que ya esté llena.

### Seleccionar carpeta de lista

Para elegir entre una lista de carpetas existentes:

# 1 Elija Seleccionar carpeta de lista.

Marque Seleccionar carpeta de lista y pulse ().

## 2 Marque una carpeta.

Pulse 🕙 o 🐨 para marcar una carpeta.

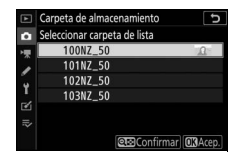

# **3** Seleccione la carpeta marcada.

Pulse 
Pulse 
Pulse 
Pulse 
Pulse 
Pulse 
Pulse 
Pulse 
Pulse 
Pulse 
Pulse 
Pulse 
Pulse 
Pulse 
Pulse 
Pulse 
Pulse 
Pulse 
Pulse 
Pulse 
Pulse 
Pulse 
Pulse 
Pulse 
Pulse 
Pulse 
Pulse 
Pulse 
Pulse 
Pulse 
Pulse 
Pulse 
Pulse 
Pulse 
Pulse 
Pulse 
Pulse 
Pulse 
Pulse 
Pulse 
Pulse 
Pulse 
Pulse 
Pulse 
Pulse 
Pulse 
Pulse 
Pulse 
Pulse 
Pulse 
Pulse 
Pulse 
Pulse 
Pulse 
Pulse 
Pulse 
Pulse 
Pulse 
Pulse 
Pulse 
Pulse 
Pulse 
Pulse 
Pulse 
Pulse 
Pulse 
Pulse 
Pulse 
Pulse 
Pulse 
Pulse 
Pulse 
Pulse 
Pulse 
Pulse 
Pulse 
Pulse 
Pulse 
Pulse 
Pulse 
Pulse 
Pulse 
Pulse 
Pulse 
Pulse 
Pulse 
Pulse 
Pulse 
Pulse 
Pulse 
Pulse 
Pulse 
Pulse 
Pulse 
Pulse 
Pulse 
Pulse 
Pulse 
Pulse 
Pulse 
Pulse 
Pulse 
Pulse 
Pulse 
Pulse 
Pulse 
Pulse 
Pulse 
Pulse 
Pulse 
Pulse 
Pulse 
Pulse 
Pulse 
Pulse 
Pulse 
Pulse 
Pulse 
Pulse 
Pulse 
Pulse 
Pulse 
Pulse 
Pulse 
Pulse 
Pulse 
Pulse 
Pulse 
Pulse 
Pulse 
Pulse 
Pulse 
Pulse 
Pulse 
Pulse 
Pulse 
Pulse 
Pulse 
Pulse 
Pulse 
Pulse 
Pulse 
Pulse 
Pulse 
Pulse 
Pulse 
Pulse 
Pulse 
Pulse 
Pulse 
Pulse 
Pulse 
Pulse 
Pulse 
Pulse 
Pulse 
Pulse 
Pulse 
Pulse 
Pulse 
Pulse 
Pulse 
Pulse 
Pulse 
Pulse 
Pulse 
Pulse 
Pulse 
Pulse 
Pulse 
Pulse 
Pulse 
Pulse 
Pulse 
Pulse 
Pulse 
Pulse 
Pulse 
Pulse 
Pulse 
Pulse 
Pulse 
Pulse 
Pulse 
Pulse 
Pulse 
Pulse 
Pulse 
Pulse 
Pulse 
Pulse 
Pulse 
Pulse 
Pulse 
Pulse 
Pulse 
Pulse 
Pulse 
Pulse 
Pulse 
Pulse 
Pulse 
Pulse 
Pulse 
Pulse 
Pulse 
Pulse 
Pulse 
Pulse 
Pulse 
Pulse 
Pulse 
Pulse 
Pulse 
Pulse 
Pulse 
Pulse 
Pulse 
Pulse 
Pulse 
Pulse 
Pulse 
Pulse 
Pulse 
Pulse 
Pulse 
Pulse 
Pulse 
Pulse 
Pulse 
Pulse 
Pulse 
Pulse 
Pulse 
Pulse 
Pulse 
Pulse 
Pulse 
Pulse 
Pulse 
Pulse 
Pulse 
Pulse 
Pulse 
Pulse 
Pulse 
Pulse 
Pulse 
Pulse 
Pulse 
Pulse 
Pulse 
Pulse 
Pulse 
Pulse 
Pulse 
Pulse 
Pulse 
Pulse 
Pulse 
Pulse 
Pulse 
Pulse 
Pulse 
Pulse 
Pulse 
Pulse 
Pulse 
Pulse 
Pulse 
Pulse 
Pulse 
Pulse 
Pulse 
Pulse 
Pulse 
Pulse 
Pulse 
Pulse 
Pulse 
Pulse 
Pulse 
Pulse 
Pulse 
Pulse 
Pulse 
Pulse 
Pulse 
Pulse 
Pulse 
Pulse 
Pulse 
Pu

#### 🔽 Números de archivo y carpeta

Una vez alcanzado el número de carpeta 999, no se crearán carpetas nuevas (y consiguientemente la apertura del obturador se deshabilitará) una vez que el número de archivos alcance 9999 o si el número de archivos de la carpeta alcanza 5.000, o si intenta grabar un vídeo cuando la cámara ha calculado que el número de archivos necesarios para un vídeo de máxima duración causaría la creación de un archivo con un número superior a 9999 o de una carpeta con más de 5.000 archivos. Para continuar disparando, cree una carpeta con un número inferior a 999 o intente cambiar las opciones seleccionadas para **Tam. fotog./veloc. fotog.** y **Calidad de los vídeos**.

#### 🔽 Tiempo de inicio

Podría necesitar un cierto tiempo adicional para el inicio de la cámara si la tarjeta de memoria contiene un gran número de archivos o carpetas.
#### Nombre de archivo

Botón MENU → 🗅 (menú disparo de la foto)

Las fotografías se guardan utilizando nombres de archivo compuestos de "DSC\_" o, en el caso de las imágenes que utilizan el espacio de color Adobe RGB ( $\Box$  205), "\_DSC", seguido de un número de 4 dígitos y una extensión de 3 letras (p. ej., "DSC\_0001.JPG" o "\_DSC0002.JPG"). La opción **Nombre de archivo** se utiliza para seleccionar 3 letras que sustituirán la parte "DSC" del nombre del archivo tal y como se ha descrito en "Entrada de texto" ( $\Box$  186).

#### **Extensiones**

Se utilizan las siguientes extensiones: ".NEF" para imágenes NEF (RAW), ".JPG" para imágenes JPEG, ".MOV" para vídeos MOV, ".MP4" para vídeos MP4 y ".NDF" para los datos de referencia de eliminación de polvo. En cada par de fotografías grabadas con los ajustes de calidad de imagen NEF (RAW) + JPEG, las imágenes NEF y JPEG tienen los mismos nombres de archivo pero distintas extensiones.

#### Elegir zona de imagen

Botón MENU → 🗖 (menú disparo de la foto)

La cámara ofrece las siguientes zonas de imagen:

| Opción       | Descripción                                                                             |
|--------------|-----------------------------------------------------------------------------------------|
| DX (24×16)   | Las imágenes se graban usando una zona de imagen de 23,5 $\times$ 15,7 mm (formato DX). |
| 1:1 (16×16)  | Las imágenes son grabadas con una relación de<br>aspecto de 1 : 1.                      |
| 16:9 (24×14) | Las imágenes son grabadas con una relación de<br>aspecto de 16 : 9.                     |

Seleccione un formato de archivo para las fotografías. Para obtener más información, consulte "Calidad de imagen" (C 122).

| Tamaño de imagen |                                          |
|------------------|------------------------------------------|
|                  | Botón MENU 🔿 🖨 (menú disparo de la foto) |
|                  |                                          |

Seleccione el tamaño, en píxeles, de las fotografías grabadas con la cámara. Las dimensiones varían con la opción seleccionada para la zona de imagen.

| Zona de imagen                  | Opción  | Tamaño (píxeles) | Tamaño de impresión (cm/pulg.)* |
|---------------------------------|---------|------------------|---------------------------------|
| <b>DX (24×16)</b><br>Formato DX | Grande  | 5.568 × 3.712    | 47,1 × 31,4/18,6 × 12,4         |
|                                 | Medio   | 4.176 × 2.784    | 35,4 × 23,6/13,9 × 9,3          |
|                                 | Pequeño | 2.784 × 1.856    | 23,6 × 15,7/9,3 × 6,2           |
|                                 | Grande  | 3.712 × 3.712    | 31,4 × 31,4/12,4 × 12,4         |
| 1:1 (16×16)                     | Medio   | 2.784 × 2.784    | 23,6 × 23,6/9,3 × 9,3           |
|                                 | Pequeño | 1.856 × 1.856    | 15,7 × 15,7/6,2 × 6,2           |
|                                 | Grande  | 5.568 × 3.128    | 47,1 × 26,5/18,6 × 10,4         |
| 16:9 (24×14)                    | Medio   | 4.176 × 2.344    | 35,4 × 19,8/13,9 × 7,8          |
|                                 | Pequeño | 2.784 × 1.560    | 23,6 × 13,2/9,3 × 5,2           |

\* Tamaño aproximado al imprimirse a 300 ppp. El tamaño de impresión en pulgadas es igual al tamaño de imagen en píxeles dividido por la resolución de impresión en puntos por pulgada (ppp; 1 pulgada = aproximadamente 2,54 cm). Grabación NEF (RAW)

Seleccione la profundidad de bit con la que se grabarán las fotografías NEF (RAW).

| Opción         | Descripción                                                                                                    |
|----------------|----------------------------------------------------------------------------------------------------|
| 12-bit 12 bits | Las imágenes NEF (RAW) son grabadas con una<br>profundidad de bit de 12 bits.                                                                                                    |
| 14-bit 14 bits | Las imágenes NEF (RAW) se graban con una<br>profundidad de bit de 14 bits, produciendo archivos<br>mayores a los obtenidos con una profundidad de bit<br>de 12 bits aunque aumentando los datos de color<br>grabados. |

### Ajustes de sensibilidad ISO

Botón MENU → 🖨 (menú disparo de la foto)

#### Ajuste la sensibilidad ISO para las fotografías.

| Opción                         | Descripción                                                                                                    |
|--------------------------------|----------------------------------------------------------------------------------------------------|
| Sensibilidad ISO               | Seleccione entre ajustes de ISO 100 a 51200, Hi 1 y Hi 2. SCN y todos los modos EFCT excepto 🗹 también ofrecen una opción Automática.                                                                                                    |
| Control auto.<br>sensibil. ISO | <ul> <li>Si selecciona Activado, la cámara ajustará automáticamente la sensibilidad ISO cuando no pueda lograrse la exposición óptima con el valor seleccionado para Sensibilidad ISO. Las opciones enumeradas a continuación están disponibles para el control automático de la sensibilidad ISO de ajuste de precisión.</li> <li>Sensibilidad máxima: Elija un límite superior para la sensibilidad ISO para evitar que se eleve demasiado alto.</li> <li>Sensibilidad máxima con 4: Elija el límite superior de la sensibilidad ISO para las fotografías tomadas con un flash opcional.</li> <li>Velocidad obturación mín.: Elija la velocidad de obturación por debajo de la cual se activará el control automático de la sensibilidad ISO para evitar la subexposición en los modos P y A. Las opciones van de 1/4.000 seg. a 30 seg. También hay disponible una opción Automática (CLI 193).</li> </ul> |

#### 🖉 "Velocidad obturación mín." > "Automática"

Si selecciona **Automática** para **Control auto. sensibil. ISO** > **Velocidad obturación mín.**, la cámara seleccionará la velocidad de obturación mínima en función de la distancia focal del objetivo. Por ejemplo, la cámara seleccionará automáticamente velocidades de obturación mínima rápidas para reducir las borrosidades que se producen normalmente con los teleobjetivos.

La selección de la velocidad de obturación automática puede ajustarse con precisión a valores mínimos más rápidos o más lentos marcando **Automática** y pulsando ③; seleccionar velocidades de obturación mínima rápidas al fotografiar objetos que se mueven rápidamente reduce las borrosidades.

Las velocidades de obturación podrían disminuir por debajo del mínimo seleccionado si la exposición óptima no puede lograrse con la sensibilidad ISO seleccionada para **Sensibilidad máxima**.

#### Balance de blancos

Ajuste el balance de blancos. Para obtener más información, consulte las secciones "Balance de blancos" en "Configuración básica" (🗆 63) y "El menú **i**" (🕮 116).

## El menú balance de blancos: Ajuste de precisión

El ajuste de precisión está disponible a través de los menús de la cámara. Para más información sobre el ajuste de precisión, consulte "Ajuste de precisión del balance de blancos" (C 117). Para más información sobre el ajuste de precisión del balance de blancos de preajuste manual, consulte "Ajuste de precisión del preajuste del balance de blancos" (C 199).

## 1 Visualice las opciones del ajuste de precisión.

Vaya a **Balance de blancos** en el menú disparo de la foto, marque una opción de balance de blancos y pulse **()**.

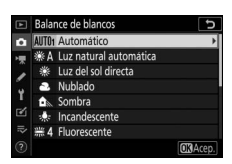

Botón MENU → 🖨 (menú disparo de la foto)

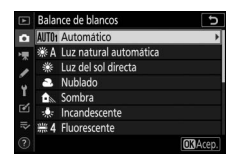

## 2 Ajuste con precisión el balance de blancos.

Utilice el multiselector para ajustar con precisión el balance de blancos. El balance de blancos puede ajustarse con precisión en el eje Ámbar–Azul en pasos de 0,5 y en el eje Verde–Magenta en pasos de 0,25. El eje horizontal (Ámbar– Azul) corresponde a la temperatura de

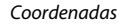

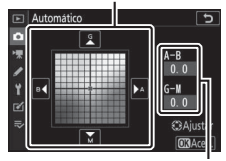

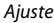

color, mientras que el eje vertical (Verde–Magenta) tiene efectos similares a los filtros de compensación del color (CC) correspondientes. El eje horizontal se divide en incrementos equivalentes a aproximadamente 5 mired, el eje vertical en incrementos de aproximadamente 0,05 unidades de densidad difusa.

## **3** Guarde los cambios y salga.

Pulse 
Pulse 
Pulse 
Pulse 
Pulse 
Pulse 
Pulse 
Pulse 
Pulse 
Pulse 
Pulse 
Pulse 
Pulse 
Pulse 
Pulse 
Pulse 
Pulse 
Pulse 
Pulse 
Pulse 
Pulse 
Pulse 
Pulse 
Pulse 
Pulse 
Pulse 
Pulse 
Pulse 
Pulse 
Pulse 
Pulse 
Pulse 
Pulse 
Pulse 
Pulse 
Pulse 
Pulse 
Pulse 
Pulse 
Pulse 
Pulse 
Pulse 
Pulse 
Pulse 
Pulse 
Pulse 
Pulse 
Pulse 
Pulse 
Pulse 
Pulse 
Pulse 
Pulse 
Pulse 
Pulse 
Pulse 
Pulse 
Pulse 
Pulse 
Pulse 
Pulse 
Pulse 
Pulse 
Pulse 
Pulse 
Pulse 
Pulse 
Pulse 
Pulse 
Pulse 
Pulse 
Pulse 
Pulse 
Pulse 
Pulse 
Pulse 
Pulse 
Pulse 
Pulse 
Pulse 
Pulse 
Pulse 
Pulse 
Pulse 
Pulse 
Pulse 
Pulse 
Pulse 
Pulse 
Pulse 
Pulse 
Pulse 
Pulse 
Pulse 
Pulse 
Pulse 
Pulse 
Pulse 
Pulse 
Pulse 
Pulse 
Pulse 
Pulse 
Pulse 
Pulse 
Pulse 
Pulse 
Pulse 
Pulse 
Pulse 
Pulse 
Pulse 
Pulse 
Pulse 
Pulse 
Pulse 
Pulse 
Pulse 
Pulse 
Pulse 
Pulse 
Pulse 
Pulse 
Pulse 
Pulse 
Pulse 
Pulse 
Pulse 
Pulse 
Pulse 
Pulse 
Pulse 
Pulse 
Pulse 
Pulse 
Pulse 
Pulse 
Pulse 
Pulse 
Pulse 
Pulse 
Pulse 
Pulse 
Pulse 
Pulse 
Pulse 
Pulse 
Pulse 
Pulse 
Pulse 
Pulse 
Pulse 
Pulse 
Pulse 
Pulse 
Pulse 
Pulse 
Pulse 
Pulse 
Pulse 
Pulse 
Pulse 
Pulse 
Pulse 
Pulse 
Pulse 
Pulse 
Pulse 
Pulse 
Pulse 
Pulse 
Pulse 
Pulse 
Pulse 
Pulse 
Pulse 
Pulse 
Pulse 
Pulse 
Pulse 
Pulse 
Pulse 
Pulse 
Pulse 
Pulse 
Pulse 
Pulse 
Pulse 
Pulse 
Pulse 
Pulse 
Pulse 
Pulse 
Pulse 
Pulse 
Pulse 
Pulse 
Pulse 
Pulse 
Pulse 
Pulse 
Pulse 
Pulse 
Pulse 
Pulse 
Pulse 
Pulse 
Pulse 
Pulse 
Pulse 
Pulse 
Pulse 
Pulse 
Pulse 
Pulse 
Pulse 
Pulse 
Pulse 
Pulse 
Pulse 
Pulse 
Pulse 
Pulse 
Pulse 
Pulse 
Pulse 
Pulse 
Pulse 
Pulse 
Pulse 
Pulse 
Pulse 
Pulse 
Pulse 
Pulse 
Pulse 
Pulse 
Pulse 
Pulse 
Pulse 
Pulse 
Pulse 
Pulse 
Pulse 
Pulse 
Pulse 
Pulse 
Pulse 
Pulse 
Pulse 
Pulse 
Pulse 
Pulse 
Pulse 
Pulse 
Pulse 
Pulse 
Pulse 
Pulse 
Pulse 
Pulse 
Pulse 
Pulse 
Pulse 
Pulse 
Pulse 
Pulse 
Pulse 
Pulse 
Pulse 
Pulse 
Pulse 
Pulse 
Pulse 
Pulse 
Pulse 
Pulse 
Pulse 
Pulse 
Pulse 
Pulse 
Pulse 
Pulse 
Pulse 
Pulse 
Pulse 
Pulse 
Pulse 
Pulse 
Pulse 
Pulse 
Pulse 
Pu

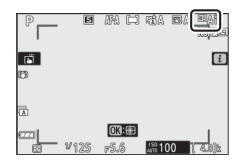

#### 🔽 Ajuste de precisión del balance de blancos

Los colores de los ejes de ajuste de precisión son relativos, no absolutos. Por ejemplo, si mueve el cursor hacia **B** (azul) cuando se ha seleccionado un ajuste "cálido" como  $\clubsuit$  (**Incandescente**) para el balance de blancos, las fotografías se tornarán ligeramente más "frías", pero no se vuelven azules.

#### 🔽 "Mired"

Cualquier cambio en la temperatura de color produce una mayor diferencia en el color a bajas temperaturas de color que a altas temperaturas del color. Por ejemplo, un cambio de 1000 K produce un cambio mucho mayor en el color a 3000 K que a 6000 K. Mired, calculado multiplicando la temperatura de color inversa por 10<sup>6</sup>, es una medida de temperatura de color que considera tal variación, y como tal es la unidad utilizada en los filtros de compensación de temperatura de color. P. ej.:

• 4000 K–3000 K (una diferencia de 1000 K) =83 mired

• 7000 K-6000 K (una diferencia de 1000 K) =24 mired

## <u>El menú balance de blancos: Elegir una temperatura</u> <u>de color</u>

Podrá seleccionar la temperatura de color usando la opción **Balance** de blancos > Elegir temperatura color del menú disparo de la foto. Introduzca valores para los ejes ámbar–azul y verde–magenta tal y como se describe a continuación.

## **1** Seleccione **Elegir temperatura color**.

Vaya a **Balance de blancos** en el menú disparo de la foto, marque **Elegir temperatura color** y pulse **()**. 2 Seleccione los valores para ámbar-azul y verde-magenta. Pulse ⊕ o ⊕ para marcar los dígitos en el eje Ámbar-Azul o Verde-Magenta y pulse ⊕ o ⊕ para cambiar.

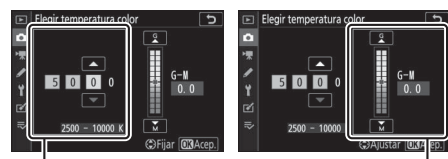

Valor para el eje Ámbar–Azul Valor para el eje Verde–Magenta

3 Guarde los cambios y salga. Pulse <sup>®</sup> para guardar los ajustes y volver al menú disparo de la foto. Si selecciona un valor que no sea cero para el eje Verde–Magenta, aparecerá un asterisco ("★") al lado del icono de balance de blancos en la pantalla de disparo.

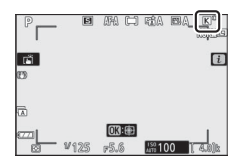

#### 🔽 Elegir temperatura color

Tenga en cuenta que podrían no obtenerse los resultados deseados con iluminación fluorescente. Seleccione **# (Fluorescente**) para las fuentes de iluminación fluorescente. Con otro tipo de fuentes de iluminación, realice un disparo de prueba para determinar si el valor seleccionado es adecuado.

## Preajuste manual: Copiar el balance de blancos de una fotografía

La opción **Preajuste manual** en el menú balance de blancos puede utilizarse para copiar un valor de balance de blancos de una fotografía existente. Para más información sobre el balance de blancos de preajuste manual, consulte "Preajuste manual" ( $\Box$  119).

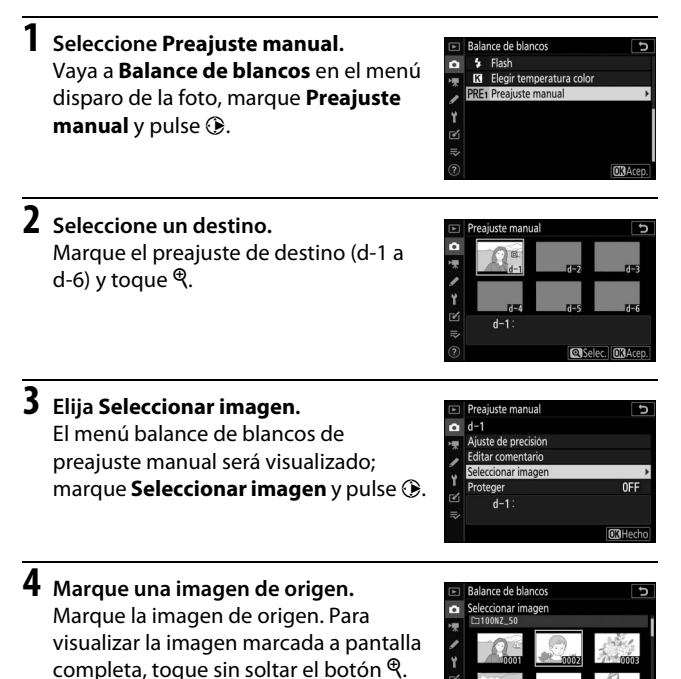

## **5** Copie el balance de blancos.

Pulse 
para copiar el valor del balance de blancos de la fotografía marcada al preajuste seleccionado. Si la fotografía marcada tiene un comentario, el comentario será copiado al comentario del preajuste seleccionado.

#### V Ajuste de precisión del preajuste del balance de blancos

El preajuste actual puede ajustarse con precisión seleccionando Ajuste de precisión en el menú balance de blancos de preajuste manual y ajustando el balance de blancos tal y como se ha descrito en "El menú balance de blancos: Ajuste de precisión" (D 194).

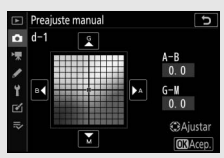

#### V Editar comentario

Para introducir un comentario descriptivo de hasta 36 caracteres para el preajuste de balance de blancos actual, seleccione Editar comentario en el menú balance de blancos de preaiuste manual.

#### V Proteger

Para proteger el preajuste de balance de blancos actual, seleccione Proteger en el menú balance de blancos de preaiuste manual, a continuación, marque Activado y pulse ®. Los preaiustes protegidos no pueden modificarse y las opciones Aiuste de precisión v Editar comentario no pueden utilizarse.

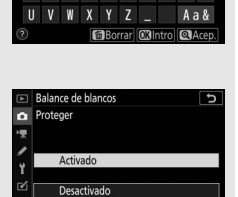

### **Fijar Picture Control**

Seleccione el modo de procesamiento de las nuevas fotos. Para obtener más información, consulte "Fijar Picture Control" (2 112).

## Fijar Picture Control: Modificar Picture Control

Los Picture Control preajustados o personalizados existentes pueden modificarse para adaptarse al tipo de escena o a las intenciones creativas del usuario.

## lista de Picture Control y pulse ().

Seleccione un Picture Control.

## **2** Realice los ajustes.

Pulse 🕀 o 🕞 para marcar el ajuste deseado y pulse 🕄 o 🕃 para seleccionar un valor en incrementos de 1, o gire el dial secundario para seleccionar un valor en incrementos de 0,25 (las

opciones disponibles varían en función del Picture Control seleccionado). Para ajustar rápidamente los niveles para una Nitidez, Nitidez de rango medio y Claridad equilibrados, marque **Definición rápida** y pulse ① o ③. Repita este paso hasta que haya configurado todos los ajustes. Los ajustes predeterminados pueden restablecerse pulsando el botón á.

## **3** Guarde los cambios y salga.

Pulse <sup>®</sup> para quardar los cambios y volver a la lista de Picture Control.

| Intenso                |           | C D         |
|------------------------|-----------|-------------|
| Definición rápida      |           |             |
| Nitidez                | +4.00     |             |
| Nitidez de rango medio | +2.00     | *           |
| Claridad               | +1.00     | t           |
| Contraste              | 0. 00     | A =         |
| Brillo                 | 0.00      | - 0 +       |
| Saturación             | -1. 00    | ^ <u></u> t |
| 2 🕈 🛛 🖓:A              | Restaurar | ONAcep.     |

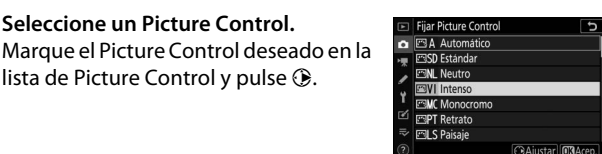

Botón MENU → 🗅 (menú disparo de la foto)

#### V Picture Control personalizados

Podrá guardar las modificaciones de Picture Control existentes como Picture Control personalizados usando la opción **Gestionar Picture Control** del menú disparo de la foto o vídeo. Los Picture Control personalizados pueden copiarse en una tarjeta de memoria y usarse con software compatible o compartirse entre cámaras del mismo modelo.

#### 🚺 El menú i

La modificación de los Picture Control desde el menú *i* permite previsualizar el efecto en la pantalla. Marque **Fijar Picture Control** en el menú *i* y pulse <sup>(3)</sup>, a continuación pulse <sup>(3)</sup> y <sup>(3)</sup> para seleccionar un Picture Control y pulse <sup>(3)</sup> para ver los ajustes del Picture Control.

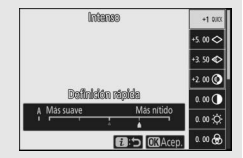

Guarde los Picture Control modificados como Picture Control personalizados.

| Opción               | Descripción                                                                                                    |  |
|----------------------|----------------------------------------------------------------------------------------------------|--|
| Guardar/editar       | Cree un nuevo Picture Control personalizado basado en un<br>Picture Control personalizado o predefinido existente, o<br>edite Picture Control personalizados existentes.                                                                                                    |  |
| Cambiar de<br>nombre | Cambie el nombre de los Picture Control personalizados.                                                                                                    |  |
| Borrar               | Borre Picture Control personalizados.                                                                                                    |  |
| Cargar/guardar       | Use las siguientes opciones para copiar Picture Control<br>personalizados a y desde la tarjeta de memoria. Una vez<br>copiados en la tarjeta de memoria, los Picture Control<br>pueden usarse con otras cámaras o software compatible.<br>• <b>Copiar a la cámara:</b> Copie los Picture Control personalizados de<br>la tarjeta de memoria en los Picture Control personalizados<br>C-1 a C-9 de la cámara y proporcióneles el nombre deseado.<br>• <b>Borrar de la tarjeta:</b> Borre los Picture Control personalizados<br>seleccionados de la tarjeta de memoria.<br>• <b>Copiar a la tarjeta:</b> Copie un Picture Control personalizado (C-1<br>a C-9) de la cámara a un destino seleccionado (1 a 99) en la<br>tarjeta de memoria. |  |

## Creación de Picture Control personalizados

Los Picture Control suministrados con la cámara pueden modificarse y guardarse como Picture Control personalizados.

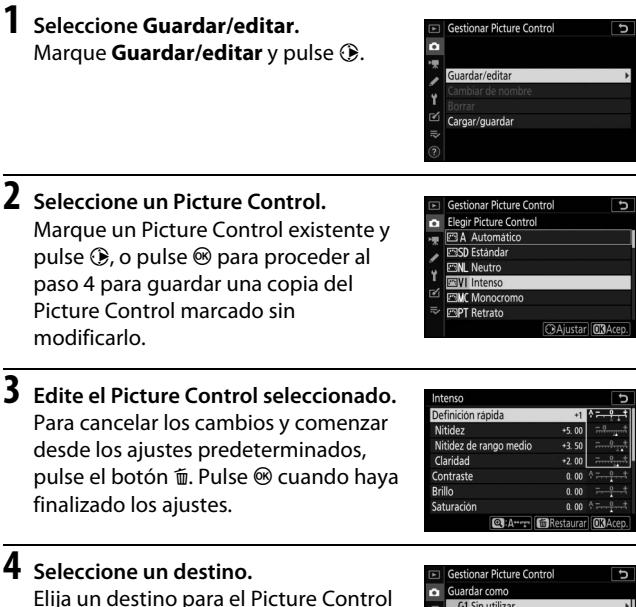

Elija un destino para el Picture Control personalizado (C-1 a C-9) y pulse ().

|     | Gestionar Picture Control | C |
|-----|---------------------------|---|
| û   | Guardar como              |   |
| 塛   | C-1 Sin utilizar          | • |
| 1   | C·2 Sin utilizar          |   |
|     | C3 Sin utilizar           |   |
| 1   | C4 Sin utilizar           |   |
| Ø   | C-5 Sin utilizar          |   |
| 112 | C6 Sin utilizar           |   |
|     | C7 Sin utilizar           |   |

## **5** Asigne un nombre al Picture Control.

Se visualizará un diálogo de entrada de texto. Bajo los ajustes predeterminados, los nuevos Picture Control reciben un nombre añadiendo un número de 2 dígitos (asignado automáticamente) al nombre del Picture Control existente; para seleccionar otro nombre, cambie el nombre del Picture Control tal y como se describe en "Entrada de texto" (C 186). Toque sobre el botón de selección del teclado para alternar entre los teclados de mayúsculas, minúsculas y símbolos. Los nombres de los Picture Control personalizados pueden contener hasta 19 caracteres. Cualquier otro carácter tras el número 19 será eliminado. Una vez completada la entrada, toque ? para añadir el nuevo Picture Control a la lista de Picture Control.

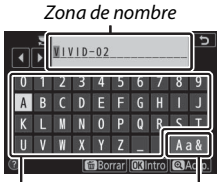

Zona del teclado Selección de teclado

#### V Opciones del Picture Control personalizado

Las opciones disponibles con los Picture Control personalizados son las mismas que las de los Picture Control personalizados en los que están basados.

#### 🔽 El icono del Picture Control original

El Picture Control predefinido original en el que se basa el Picture Control personalizado se indica mediante un icono en la esquina superior derecha de la pantalla de edición.

Icono del Picture Control original

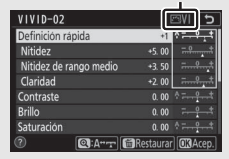

#### 204 Guía de menús > 🖨 El menú disparo de la foto

#### Espacio de color

Botón MENU → 🖨 (menú disparo de la foto)

El espacio de color determina la gama de colores disponibles para la reproducción de colores. Se recomienda **sRGB** para la impresión y visualización general, **Adobe RGB**, con su amplia gama de colores, se recomienda para la publicación profesional y la impresión comercial.

#### 🔽 Adobe RGB

Para una reproducción de colores precisa, las imágenes Adobe RGB requieren aplicaciones, pantallas e impresoras compatibles con la gestión de color.

#### 🔽 Espacio de color

ViewNX-i y Capture NX-D seleccionan automáticamente el espacio de color correcto al abrir las fotografías creadas con esta cámara. No se pueden garantizar los resultados con software de terceros proveedores.

#### **D-Lighting activo**

Botón MENU → 🗅 (menú disparo de la foto)

Conserva los detalles en las altas luces y sombras, creando imágenes con un contraste natural. Para obtener más información, consulte "D-Lighting activo" (D 129).

#### RR exposición prolongada

#### Botón MENU → 🗅 (menú disparo de la foto)

Si selecciona **Activada**, las fotografías realizadas a velocidades de obturación más lentas que 1 seg. serán procesadas para reducir el ruido (puntos brillantes o niebla). El tiempo necesario para el proceso será aproximadamente el doble; durante el

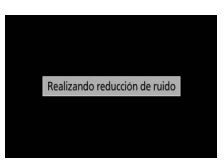

proceso, el mensaje "Realizando reducción de ruido" será visualizado y no podrán realizarse fotografías (si apaga la cámara antes de completar el proceso, la imagen será guardada pero la reducción de ruido no será aplicada).

#### **RR ISO alta**

Botón MENU → 🗅 (menú disparo de la foto)

| Opción                   | Descripción                                                                                                    |
|--------------------------|----------------------------------------------------------------------------------------------------|
| Alta/<br>Normal/<br>Baja | Reduce el ruido (pixeles luminosos aleatorios), particularmente<br>en las imágenes capturadas con sensibilidades ISO altas. Elija la<br>cantidad de reducción de ruido aplicada de entre <b>Alta, Normal</b><br>y <b>Baja</b> . |
| Desactivada              | La reducción de ruido se aplica únicamente según sea necesario<br>y nunca en una cantidad tan alta como la obtenida al<br>seleccionar <b>Baja</b> .                                                                             |

Las fotografías realizadas a sensibilidades ISO altas pueden procesarse para reducir el "ruido".

#### Control de viñeta

Botón MENU → 🗅 (menú disparo de la foto)

El control de viñeta reduce la caída del brillo que se produce en los bordes del fotograma. Sus efectos varían de objetivo a objetivo y son más notables con el diafragma máximo. Seleccione entre **Alto**, **Normal, Bajo** y **Desactivado**.

#### V Control de viñeta

Dependiendo de la escena, las condiciones de disparo y el tipo de objetivo, las imágenes JPEG podrían mostrar ruido (niebla) o variaciones en el brillo periférico, mientras que los Picture Control personalizados y los Picture Control predefinidos cuyos ajustes predeterminados han sido modificados, podrían no producir el efecto deseado. Realice tomas de prueba y visualice los resultados en la pantalla.

#### Compensación de difracción

Botón MENU → 🖨 (menú disparo de la foto)

Seleccione **Activado** para reducir la difracción con diafragmas pequeños (números f altos).

#### **Control automático distorsión**

Botón MENU → 🗅 (menú disparo de la foto)

Seleccione **Activado** según sea necesario para reducir la distorsión de barril en las fotos realizadas con objetivos gran angular y para reducir la distorsión de cojín en las fotos realizadas con objetivos largos (tenga en cuenta que **Activado** podría seleccionarse automáticamente con algunos objetivos, en cuyo caso la opción **Control automático distorsión** aparecerá en gris y no estará disponible).

#### Disparo con reducción parpadeo

Botón MENU -> 🗅 (menú disparo de la foto)

Al seleccionar **Activado**, la cámara sincronizará las fotografías para reducir las bandas, áreas sobre o subexpuestas o (en las fotografías capturadas con los modos de disparo continuo) la coloración irregular causada por el parpadeo de fuentes de luz del tipo lámparas fluorescentes o de vapor de mercurio (tenga en cuenta que la velocidad de fotogramas podría disminuir si la reducción de parpadeo está activada, y que la velocidad de fotogramas podría ralentizarse o ser errática durante el disparo en ráfaga).

#### 🔽 "Disparo con reducción parpadeo" en el menú disparo de la foto

La reducción de parpadeo puede detectar parpadeos a 100 y 120 Hz (asociados respectivamente con suministros de alimentación de CA de 50 y 60 Hz). Los parpadeos podrían no detectarse o los resultados deseados podrían no obtenerse con fondos oscuros, fuentes de luz brillantes o pantallas de iluminación decorativa y otra iluminación no estándar. Dependiendo de la fuente de iluminación, podría producirse un ligero retardo antes de que el obturador sea liberado. Los resultados deseados podrían no lograrse si la frecuencia del suministro de alimentación cambia durante los disparos.

La detección de parpadeo no tendrá efecto al seleccionar **H continuo** (**extendido**) para el modo de disparo o la fotografía silenciosa, HDR o si el modo de retardo de exposición está activado.

#### Medición

Botón MENU → 🖨 (menú disparo de la foto)

La medición determina el modo en el que la cámara ajustará la exposición. Para obtener más información, consulte "Medición" (D 127).

### Control de flash

Configure los ajustes para el flash incorporado, los flashes opcionales y la fotografía con flash inalámbrico.

- Para obtener información sobre el uso de los flashes opcionales para la fotografía con flash en la cámara, consulte "Fotografía con flash en la cámara" (© 397).
- Para obtener información sobre el uso de flashes opcionales para la fotografía con flash inalámbrico, consulte "Fotografía con flash remoto" (<sup>CD</sup> 401).

## Modo control flash (incorporado)

Seleccione el modo de control de flash para el flash incorporado.

 TTL: Modo i-TTL. El nivel del flash se ajusta automáticamente en respuesta a las condiciones de disparo.

| ►  | Control de flash 5               |
|----|----------------------------------|
| ۵  | Modo control flash (incorporado) |
| 惈  |                                  |
| 1  | TT / TT                          |
| ۲  | 1123 112                         |
| Ľ  | M‡ Manual                        |
| .⇒ |                                  |
|    |                                  |

• Manual: Seleccione el nivel del flash manualmente (intensidad de flash manual).

#### Modo control flash (externo)

Al instalar y encender un flash opcional, la opción **Modo control flash** (incorporado) es sustituida por **Modo control flash (externo)**.

#### 🖉 El flash incorporado: Medición y control de flash

La cámara usa el control de flash flash de relleno equilibrado i-TTL con medición matricial, central ponderada y ponderada en altas luces, control de flash del flash de relleno i-TTL estándar con medición puntual. En los modos i-TTL, la intensidad del flash se ajusta en base a predetestellos de pantalla emitidos por el flash incorporado al pulsar el disparador.

- Flash de relleno equilibrado i-TTL: El flash incorporado emite una serie de predestellos prácticamente invisibles (predestellos de la pantalla) inmediatamente antes del flash principal. La cámara analiza los predestellos reflejados desde objetos en todas las áreas del encuadre y ajusta el destello del flash para un equilibrio natural entre el sujeto principal y la iluminación ambiente de fondo.
- Flash de relleno i-TTL estándar: El destello del flash se ajusta para traer la luz al encuadre a nivel estándar; el brillo del fondo no es considerado. Se recomienda para tomas en las que se desea enfatizar el sujeto principal a expensas de los detalles del fondo, o cuando se utiliza la función de compensación de exposición.

## **Opciones flash inalámbrico**

Configure los ajustes para el control inalámbrico simultáneo de múltiples flashes remotos. Esta opción solamente está disponible al montar en la cámara un flash SB-500.

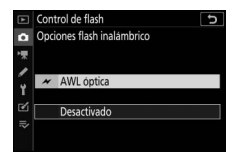

|   | Opción      | Descripción                                                                                                    |
|---|-------------|----------------------------------------------------------------------------------------------------|
| × | AWL óptica  | Los flashes remotos se controlan usando flashes de<br>baja intensidad emitidos por el flash maestro<br>(🕮 402). |
|   | Desactivado | Fotografía con flash remoto desactivada.                                                                        |

## **Opciones grupo flashes**

Configure los ajustes de los flashes de cada grupo al usar flashes opcionales (
 401).

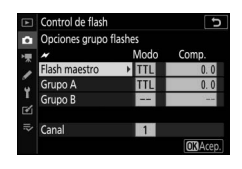

| Modo de flash |                                          |
|---------------|------------------------------------------|
|               | Botón MENU → 🗅 (menú disparo de la foto) |

Seleccione el modo de flash para el flash incorporado o los flashes opcionales montados en la zapata de accesorios de la cámara. Para obtener más información, consulte "Modos de flash" (© 104).

#### Compensación de flash

Botón MENU -> 🗅 (menú disparo de la foto)

Ajuste la intensidad del flash para el flash incorporado o los flashes opcionales montados en la zapata de accesorios de la cámara para controlar el brillo del sujeto principal en relación con el fondo (© 107). El destello del flash podrá aumentarse para que el sujeto principal parezca más brillante o reducirse para evitar altas luces o reflejos no deseados.

#### Modo de disparo

Botón MENU → 🗅 (menú disparo de la foto)

Seleccione si la operación será llevada a cabo al abrir el obturador. Para obtener más información, consulte "Modo de disparo" (🕮 131).

#### Modo de enfoque

Botón MENU → 🗅 (menú disparo de la foto)

El modo de enfoque controla cómo enfoca la cámara. Para obtener más información, consulte "Selección de un modo de enfoque" (<sup>CLI</sup> 51).

#### Modo de zona AF

Botón MENU → 🗅 (menú disparo de la foto)

Elija el modo en el que la cámara selecciona el punto de enfoque para autofoco. Para obtener más información, consulte "Modo de zona AF" (C 54).

#### VR óptica

Botón MENU -> 🗅 (menú disparo de la foto)

Seleccione si activará o no la reducción de la vibración óptica. Para obtener más información, consulte "VR óptica" (© 135).

#### 212 Guía de menús > 🖨 El menú disparo de la foto

#### Horquillado automático

#### Botón MENU → 🗅 (menú disparo de la foto)

Modifica la exposición, D-Lighting activo (ADL) o el balance de blancos ligeramente con cada disparo, "horquillando" el valor actual. El horquillado puede usarse en situaciones en las cuales lograr los ajustes correctos resulte difícil y no tenga tiempo para comprobar los resultados y configurar los ajustes con cada toma, o para experimentar con distintos ajustes para el mismo sujeto. Dispone de las siguientes opciones:

- Juego de horquillado auto.: Seleccione el ajuste o ajustes de horquillado cuando horquillado automático esté activado.
   Seleccione Horquillado AE para el horquillado de la exposición, Horq. balance blancos para el horquillado del balance de blancos, u Horq. D-Lighting activo para realizar el horquillado con D-Lighting activo.
- Número de tomas: Elija el número de tomas en la secuencia de horquillado.
- Incrementar: Elija la cantidad que el ajuste seleccionado variará con cada toma (Horq. D-Lighting activo excluido).
- **Cantidad**: Elija el modo en el que D-Lighting activo varía con cada toma (solo para Horq. D-Lighting activo).

## Horquillado de la exposición

Modifique la exposición durante una serie de fotografías.

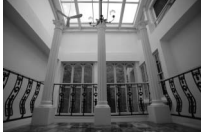

Exposición modificada en: 0 EV

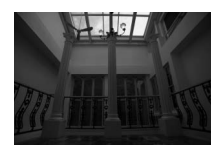

Exposición modificada en: –1 EV

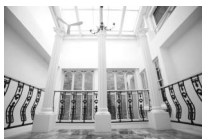

Exposición modificada en: +1 EV

#### Seleccione Horquillado AE para Juego de horquillado auto.. La cámara mostrará las opciones de Número de tomas e Incrementar.

 2 Seleccione el número de tomas. Marque Número de tomas y pulse ⊕ o
 ⊕ para seleccionar el número de tomas en la secuencia de horquillado.

Con ajustes que no sean **0F**, aparecerá un icono de horquillado en la pantalla.

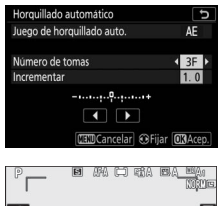

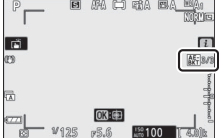

# **3** Seleccione un incremento de horquillado.

Marque **Incrementar** y pulse ① o ③ para seleccionar el incremento del horquillado. Al seleccionar **1/3 de paso** para la configuración personalizada b1

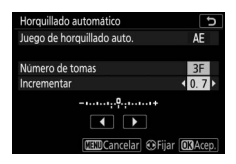

(**Pasos EV para control expos.**), el tamaño del incremento puede seleccionarse de entre 0,3 ( $\frac{1}{3}$ ), 0,7 ( $\frac{2}{3}$ ), 1, 2 y 3 EV. Los programas de horquillado con un incremento de 0,3 ( $\frac{1}{3}$ ) EV aparecen indicados a continuación.

| "Número de<br>tomas" | Indicador de horquillado | Nº disparos | Orden de horquillado (EV) |
|----------------------|--------------------------|-------------|---------------------------|
| OF                   | +                        | 0           | 0                         |
| +3F                  | +                        | 3           | 0/+0,3/+0,7               |
| —3F                  | +                        | 3           | 0/-0,7/-0,3               |
| +2F                  | +                        | 2           | 0/+0,3                    |
| —2F                  | +                        | 2           | 0/-0,3                    |
| 3F                   | +                        | 3           | 0/-0,3/+0,3               |
| 5F                   | +                        | 5           | 0/-0,7/-0,3/+0,3/+0,7     |
| 7F                   | +                        | 7           | 0/-1,0/-0,7/-0,3/+0,3/    |
|                      |                          |             | +0,7/+1,0                 |
| 9F                   | +                        | 9           | 0/-1,3/-1,0/-0,7/-0,3/    |
|                      |                          |             | +0,3/+0,7/+1,0/+1,3       |

Tenga en cuenta que para los incrementos de exposición de 2 EV o superiores, el número máximo de tomas es 5; si selecciona un valor más alto en el paso 2, el número de tomas se ajustará automáticamente a 5.

## **4** Encuadre una fotografía, enfoque y dispare.

La cámara modificará la exposición disparo a disparo en conformidad con el programa de horquillado seleccionado; los valores modificados de la velocidad de obturación y el diafragma se muestran en la pantalla. Se añaden modificaciones a la exposición a aquellas realizadas con la compensación de exposición.

Mientras se encuentre en efecto el horquillado, la pantalla mostrará un icono de horquillado, un indicador de progreso del horquillado y el número de tomas restantes en la secuencia de horquillado. Después de cada disparo, desaparecerá un segmento del indicador y el número de tomas restantes disminuirá en uno.

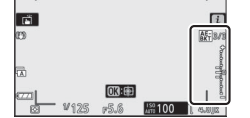

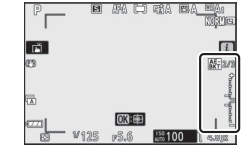

Núm. de tomas: 3; incremento: 0,7

Pantalla después del primer disparo

### II Cancelación del horquillado

Para cancelar el horquillado, seleccione OF para Número de tomas.

#### 🔽 Horquillado de la exposición

En los modos de disparo continuo, los disparos se detendrán una vez que el número de tomas especificado en el programa de horquillado haya sido realizado. Los disparos se reanudarán la próxima vez que pulse el disparador.

Si la tarjeta de memoria se llena antes de que se realicen todos los disparos de la secuencia, podrá reanudar los disparos desde el siguiente disparo de la secuencia una vez sustituya la tarjeta de memoria o borre tomas para proporcionar más espacio a la tarjeta de memoria. Si apaga la cámara antes de realizar todos los disparos de la secuencia, el horquillado se reanudará desde el siguiente disparo de la secuencia al encender la cámara.

La cámara modifica la exposición alterando la velocidad de obturación y el diafragma (modo P), el diafragma (modo S) o la velocidad de obturación (modos A y M). Si selecciona Activado para Ajustes de sensibilidad ISO > Control auto. sensibil. ISO en los modos P, S y A, la cámara alterará automáticamente la sensibilidad ISO para lograr la exposición óptima cuando se superen los límites del sistema de exposición de la cámara; en el modo M, la cámara usará primero el control automático de la sensibilidad ISO para acercar la exposición tanto como sea posible al valor óptimo y, a continuación, horquillará esta exposición modificando la velocidad de obturación.

## Horquillado del balance de blancos

La cámara crea múltiples copias de cada fotografía, cada una con un balance de blancos distinto.

- 1 Elija el horquillado de balance de blancos. Seleccione Horq. balance blancos para Juego de horquillado auto.
- 2 Seleccione el número de tomas. Marque Número de tomas y pulse 
   ○ o
   ○ para seleccionar el número de tomas en la secuencia de horquillado.

Con ajustes que no sean **0F**, aparecerá un icono de horquillado en la pantalla.

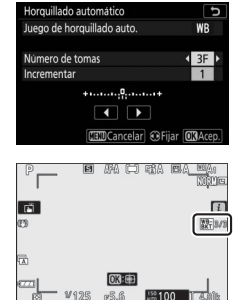

# **3** Seleccione un incremento de horquillado.

Marque **Incrementar** y pulse ① o ③ para seleccionar el incremento del horquillado. Cada incremento equivale aproximadamente a 5 mired.

| Horquillado automático     | G             |
|----------------------------|---------------|
| Juego de horquillado auto. | WB            |
| Número de tomas            | 3F            |
| Incrementar                | < 2 ▶         |
| +•                         |               |
|                            |               |
| MENU Cancelar 👀            | Fijar OKAcep. |

Seleccione entre incrementos de 1 (5 mired), 2 (10 mired) o 3 (15 mired). Los valores **B** más altos corresponden a cantidades aumentadas del azul, los valores **A** más altos corresponden a cantidades aumentadas del ámbar. Los programas de horquillado con un incremento de 1 aparecen indicados a continuación.

| "Número   |                          | N٥       |            |                      |
|-----------|--------------------------|----------|------------|----------------------|
| de tomas" | Indicador de horquillado | disparos | Incremento | Orden de horquillado |
| OF        | +                        | 0        | 1          | 0                    |
| B3F       | +•••••+                  | 3        | 1B         | 0/B1/B2              |
| A3F       | +•••••                   | 3        | 1A         | 0/A2/A1              |
| B2F       | +•••••+                  | 2        | 1B         | 0/B1                 |
| A2F       | +•••••                   | 2        | 1A         | 0/A1                 |
| 3F        | +•••••+                  | 3        | 1A, 1B     | 0/A1/B1              |
| 5F        | +•••••+                  | 5        |            | 0/A2/A1/B1/B2        |
| 7F        | +•••••                   | 7        |            | 0/A3/A2/A1/          |
|           |                          |          |            | B1/B2/B3             |
| 9F        | +•••••+                  | 9        |            | 0/A4/A3/A2/A1/       |
|           |                          |          |            | B1/B2/B3/B4          |

## **4** Encuadre una fotografía, enfoque y dispare.

Cada disparo será procesado para crear el número de copias especificado en el programa de horquillado, y cada copia tendrá un balance de blancos distinto. Las modificaciones del balance de blancos son añadidas al ajuste del balance de blancos realizado con el ajuste de precisión del balance de blancos.

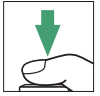

Si el número de tomas especificado en el programa de horquillado es superior al número de exposiciones restantes, el disparador se deshabilitará. Puede comenzar los disparos tras introducir una nueva tarjeta de memoria.

#### II Cancelación del horquillado

Para cancelar el horquillado, seleccione OF para Número de tomas.

#### 🔽 Horquillado del balance de blancos

El horquillado del balance de blancos no está disponible con una calidad de imagen de NEF (RAW). Seleccionar una opción de NEF (RAW) o NEF (RAW) + JPEG cancela el horquillado del balance de blancos.

El horquillado del balance de blancos afecta únicamente a la temperatura de color (el eje ámbar-azul en la pantalla de ajuste de precisión del balance de blancos). No se realiza ningún ajuste en el eje verde-magenta.

En el modo disparador automático, el número de copias especificado en el programa de horquillado será creado cada vez que abra el obturador, sin importar la opción seleccionada en la configuración personalizada c2 (**Disparador automático**) > **Número de tomas**.

Si ha apagado la cámara mientras el indicador de acceso a la tarjeta de memoria estaba encendido, la cámara se apagará únicamente al grabar todas las fotografías de la secuencia.

## Horquillado de D-Lighting activo

La cámara modifica el D-Lighting activo de una serie de exposiciones.

## 1 Elija Horq. D-Lighting activo.

Seleccione Horq. D-Lighting activo para Juego de horquillado auto.

2 Seleccione el número de tomas. Marque Número de tomas y pulse ⊕ o ⊕ para seleccionar el número de tomas en la secuencia de horquillado. Seleccione 2 tomas para realizar una fotografía con D-Lighting activo

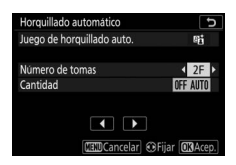

desactivado y otra con el valor seleccionado en el paso 3. Seleccione de 3 a 5 tomas para realizar una serie de fotografías con D-Lighting activo ajustado en **Desactivado, Bajo y Normal** (3 tomas), **Desactivado, Bajo, Normal y Alto** (4 tomas), o **Desactivado, Bajo, Normal, Alto y Extra alto** (5 tomas). Si selecciona más de 2 tomas, vaya al paso 4.

Con ajustes que no sean **0F**, aparecerá un icono de horquillado en la pantalla.

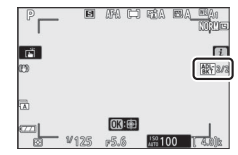

3 Elija un valor para D-Lighting activo. Marque Cantidad y pulse € o ⊕ para seleccionar una opción. La configuración elegida se aplica al seleccionar 2F para Número de tomas.

| Orden de         |  |  |  |  |
|------------------|--|--|--|--|
| horquillado      |  |  |  |  |
| Desactivado/Bajo |  |  |  |  |
| Desactivado/     |  |  |  |  |
| Normal           |  |  |  |  |
| Desactivado/Alto |  |  |  |  |
| Desactivado/     |  |  |  |  |
| Extra alto       |  |  |  |  |
| Desactivado/     |  |  |  |  |
| Automático       |  |  |  |  |
|                  |  |  |  |  |

#### Guía de menús > 🖨 El menú disparo de la foto 221

#### 4 Encuadre una fotografía, enfoque y dispare. La cámara modificará D-Lighting activo disparo a disparo conforme al programa de horquillado seleccionado.

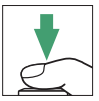

Mientras se encuentre en efecto el horquillado, la pantalla mostrará un icono de horquillado ADL y el número de tomas restantes en la secuencia de horquillado. Después de cada disparo, el número de tomas restantes se reducirá en uno.

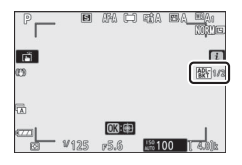

#### II Cancelación del horquillado

Para cancelar el horquillado, seleccione OF para Número de tomas.

#### 🔽 Horquillado de D-Lighting activo

En los modos de disparo continuo, los disparos se detendrán una vez que el número de tomas especificado en el programa de horquillado haya sido realizado. Los disparos se reanudarán la próxima vez que pulse el disparador.

Si la tarjeta de memoria se llena antes de que se realicen todos los disparos de la secuencia, podrá reanudar los disparos desde el siguiente disparo de la secuencia una vez sustituya la tarjeta de memoria o borre tomas para proporcionar más espacio a la tarjeta de memoria. Si apaga la cámara antes de realizar todos los disparos de la secuencia, el horquillado se reanudará desde el siguiente disparo de la secuencia al encender la cámara.

#### **Exposición múltiple**

Grabe de 2 a 10 exposiciones NEF (RAW) como una sola fotografía. Dispone de las siguientes opciones:

- Modo exposición múltiple: Seleccione entre Activado (serie) (toma una serie de exposiciones múltiples, finalizando al seleccionar Desactivado), Activado (foto única) (toma una sola exposición múltiple), o Desactivado (sale sin crear exposiciones múltiples adicionales).
- Número de tomas: Seleccione el número de exposiciones que serán combinadas para formar una sola fotografía.
- Modo superposición: Elija de entre las siguientes opciones.
  - Añadir: Las exposiciones se superponen sin modificación; la ganancia no se ajusta.
  - Media: Antes de que las exposiciones se superpongan, la ganancia de cada una es dividida por el número total de exposiciones (la ganancia para cada exposición se ajusta a ½ para 2 exposiciones, ½ para 3 exposiciones, etc.).
  - Aclarar: La cámara compara los píxeles de cada exposición y usa solamente el más brillante.

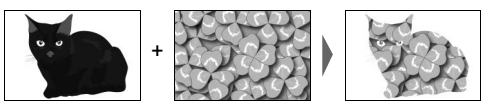

- **Oscurecer**: La cámara compara los píxeles de cada exposición y usa solamente el más oscuro.

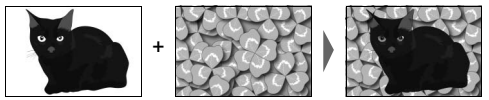

- Conservar todas las exposiciones: Elija Activada para guardar las tomas individuales que componen cada exposición múltiple,
   Desactivada para descartar las tomas individuales y solamente guardar la exposición múltiple.
- Disparo de superposición: Si selecciona Activado, las exposiciones anteriores serán superpuestas en la vista a través del objetivo durante los disparos.
- Selec. primera exposición (NEF): Elija la primera exposición a partir de las imágenes NEF (RAW) en la tarjeta de memoria.

## Creación de una exposición múltiple

Siga los pasos indicados a continuación para disparar una exposición múltiple.

 Seleccione Exposición múltiple. Marque Exposición múltiple en el menú disparo de la foto y pulse <sup>(</sup>).

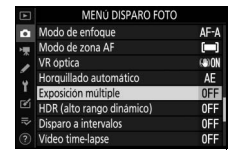

2 Seleccione un modo. Marque Modo exposición múltiple y pulse ⊕, a continuación, pulse ⊕ o ⊕ para seleccionar el modo deseado y pulse ⊛ para seleccionar.

Si selecciona **Activado (serie)** o **Activado (foto única)**, aparecerá un icono en la pantalla.

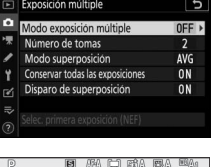

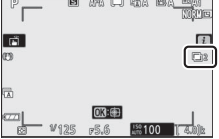
- **3** Seleccione el número de tomas. Margue Número de tomas y pulse ③. Pulse 🕀 o 🕞 para seleccionar el número de exposiciones que se combinarán para la creación de una única fotografía y pulse <sup>®</sup>.
- **4** Seleccione el modo superposición. Margue Modo superposición y pulse ), a continuación, pulse 🕙 o 🝚 para seleccionar el modo deseado y pulse ® para seleccionar.
- 5 Seleccione si guardará las exposiciones individuales.

Para seleccionar si guardar o borrar las tomas individuales que componen la exposición múltiple, marque

#### Conservar todas las exposiciones y

pulse 🕞, a continuación, pulse 🕙 o 🝚 para seleccionar la opción deseada y pulse ® para seleccionar.

### **6** Elija si desea ver el progreso en la pantalla.

Para seleccionar si las exposiciones anteriores estarán superpuestas sobre la vista a través del obietivo durante el curso de los disparos, marque Disparo

de superposición y pulse (), a continuación pulse () o () para seleccionar la opción deseada y pulse 🐵 para seleccionar.

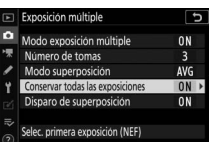

5

AVG

0N

0N

Exposición múltiple

Número de toma

odo superposición

Disparo de superposición

Conservar todas las exposiciones

ec. primera exposición (NEF)

Modo exposición múltiple

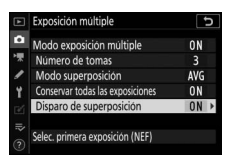

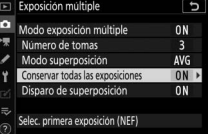

### 7 Elija la primera exposición.

Para seleccionar la primera exposición de entre las fotos NEF (RAW) existentes, margue Selec. primera exposición (NEF) y pulse (). Utilice el multiselector para marcar la imagen deseada y, a

continuación, pulse 🛞 para seleccionar (para visualizar la imagen marcada a pantalla completa, toque sin soltar el botón  $\mathfrak{P}$ ).

### 8 Encuadre una fotografía, enfoque y dispare.

Continúe disparando hasta que se hayan capturado todas las exposiciones y la fotografía final haya sido grabada (si seleccionó una imagen NEF (RAW) existente como la primera exposición en el paso 7, los disparos comenzarán desde la segunda exposición). Si Activado (foto única)

fue seleccionado en el paso 2, el disparo de exposición múltiple finalizará al grabar la foto; de lo contrario, podrá continuar capturando exposiciones múltiples hasta que se desactive el disparo de exposición múltiple.

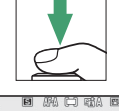

(C)

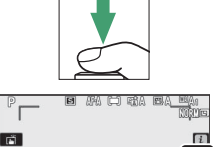

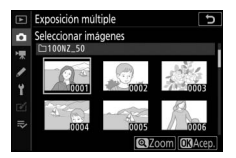

#### 🔽 Modo de disparo

En los modos de disparo continuo, la cámara graba todas las exposiciones en una sola ráfaga. Si selecciona **Activado (serie)**, comenzará una nueva exposición múltiple cuando finalice la exposición múltiple anterior; si selecciona **Activado (foto única)**, el disparo de exposición múltiple finalizará después de grabar la primera exposición múltiple. En el modo disparador automático, la cámara grabará automáticamente el número de exposiciones seleccionado en el paso 3, sin importar la opción seleccionada para la configuración personalizada c2 (**Disparador automático**) > **Número de tomas**; sin embargo, el intervalo entre tomas será controlado por la configuración personalizada c2 (**Disparador automático**) > **Intervalo entre tomas**. En el resto de modos de disparo, se realizará una fotografía cada vez que pulse el disparador; siga disparando hasta que haya grabado todas las exposiciones.

#### 🔽 Calidad de imagen

Las exposiciones múltiples disparadas con una opción NEF (RAW) seleccionada para la calidad de imagen serán grabadas en el formato JPEG buena.

### <u>El menú i</u>

- Ver progreso: Visualice una previsualización creada a partir de las exposiciones grabadas hasta al punto actual.
- Retomar última exposición: Vuelva a capturar la exposición más reciente.
- Guardar y salir: Cree una exposición múltiple a partir de las exposiciones capturadas hasta el punto actual.

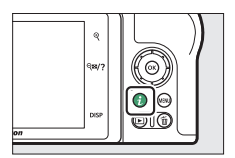

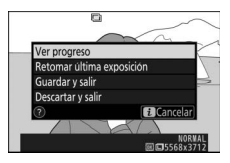

• Descartar y salir: Salga sin grabar una exposición múltiple. Si selecciona Activada para Conservar todas las exposiciones, las exposiciones individuales serán conservadas.

#### 🔽 Exposición múltiple

Los disparos podrían finalizar también si modifica los ajustes de la cámara antes de completar la exposición. Los ajustes de disparo y la información de la foto de las fotografías de exposición múltiple son para la primera exposición.

No extraiga ni sustituya la tarjeta de memoria durante la grabación de una exposición múltiple.

Las exposiciones múltiples podrían estar afectadas por ruido (píxeles luminosos aleatorios, niebla o líneas).

#### 🔽 Otros ajustes

Mientras se está realizando una exposición múltiple, las tarjetas de memoria no podrán formatearse y algunos elementos del menú aparecerán en gris y no podrán modificarse.

### Finalización de exposiciones múltiples

Para finalizar una exposición múltiple antes de capturar el número especificado de exposiciones, seleccione **Desactivado** para **Modo exposición múltiple** o pulse el botón **>** y el botón **i** y seleccione

Guardar y salir o Descartar y salir. Si los

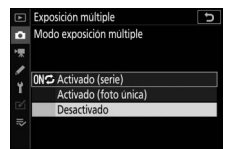

disparos finalizan o selecciona **Guardar y salir** antes de alcanzar el número de exposiciones especificado, se creará una exposición múltiple con las exposiciones grabadas hasta el momento. Si **Media** es seleccionado para **Modo superposición**, la ganancia se ajustará para reflejar el número de exposiciones registradas hasta la actualidad. Tenga en cuenta que los disparos finalizarán automáticamente si el temporizador de espera expira.

#### 🔽 El temporizador de espera

Entre exposiciones podrá usar los menús y la reproducción, sin embargo, tenga en cuenta que si no realiza ninguna operación durante aproximadamente 40 segundos durante la reproducción o 90 segundos mientras los menús son visualizados, los disparos finalizarán y se creará una exposición múltiple con las exposiciones grabadas hasta el momento. El tiempo disponible para la grabación de la siguiente exposición puede ampliarse eligiendo períodos más largos para la configuración personalizada c3 (**Retardo hasta apagado**) > **Reproducción** y **Menús**.

#### HDR (alto rango dinámico)

#### Botón MENU → 🖨 (menú disparo de la foto)

Utilizado con sujetos de alto contraste, Alto Rango Dinámico (HDR, por sus siglas en inglés) preserva los detalles en las altas luces y sombras combinando 2 disparos realizados con distintas exposiciones. HDR es más eficaz al utilizarse con la medición matricial (con la medición ponderada central o puntual, un diferencial de exposición de **Automático** es equivalente a aproximadamente 2 EV). No puede combinarse con algunas de las funciones de la cámara, incluyendo ajustes de NEF (RAW) o NEF (RAW) + calidad de imagen, fotografía con flash, horquillado, exposición múltiple, velocidades de obturación de **Bulb** y **Time**, o el temporizador a intervalos o la grabación time-lapse.

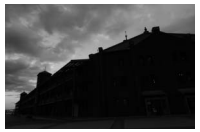

Primera exposición (más oscura)

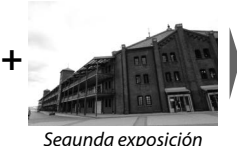

(más clara)

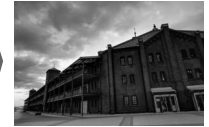

Imagen HDR combinada

Dispone de las siguientes opciones:

- Modo HDR: Seleccione entre Activado (serie) (capture una serie de fotografías HDR, finalizando al seleccionar Desactivado),
   Activado (foto única) (capture una sola fotografía HDR), y
   Desactivado (salga sin tomar fotografías HDR adicionales).
- Diferencial de exposición: Seleccione la diferencia en la exposición entre las dos tomas combinadas para crear una fotografía HDR. Seleccione valores más altos para sujetos con alto contraste o seleccione Automático para permitir que la cámara ajuste el diferencial de exposición en conformidad con la escena.
- Suavizado: Seleccione la cantidad de suavizado aplicado a los bordes de las tomas que van a conformar cada fotografía HDR.

 Guardar imágenes indiv. (NEF): Elija Activado para guardar cada una de las tomas individuales usadas para crear la imagen HDR. Las fotos se guardan como archivos NEF (RAW) independientemente de las opciones seleccionadas para la calidad de imagen en el menú disparo de la foto.

### Capturar fotografías HDR

Siga los pasos indicados a continuación para tomar fotografías HDR.

## 1 Seleccione HDR (alto rango dinámico).

Marque **HDR (alto rango dinámico)** en el menú disparo de la foto y pulse **()**.

#### 2 Seleccione un modo. Marque Modo HDR y pulse ().

Marque una de las siguientes opciones y pulse  $\mathfrak{B}$ .

- Para realizar una serie de fotografías HDR, seleccione M<sup>C</sup> Activado (serie). Los disparos HDR continuarán hasta que seleccione Desactivado para Modo HDR.
- Para realizar una fotografía HDR, seleccione Activado (foto única). Los disparos en el modo normal comenzarán automáticamente tras la creación de una única fotografía HDR.
- Para salir sin crear fotografías adicionales HDR, seleccione Desactivado.

Si selecciona **Activado (serie)** o **Activado (foto única)**, aparecerá un icono en la pantalla.

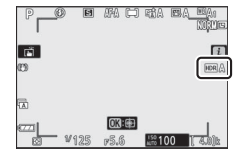

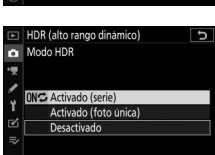

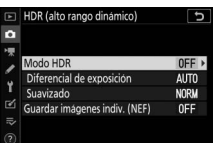

Horquillado automático Exposición múltiple HDR (alto rango dinámico) Disparo a intervalos

Modo de enfoque

Modo de zona AF

ntica

MENI DISPARO FOTO

AE

OFF OFF OFF

? Video time-lapse

# **3** Seleccione el diferencial de exposición.

Para seleccionar la diferencia en la exposición entre los 2 disparos, marque **Diferencial de exposición** y pulse ().

Marque una opción y pulse . Seleccione valores superiores para sujetos con alto contraste, aunque debe tener en cuenta que seleccionar un valor superior al necesario podría no producir los resultados deseados; si

selecciona **Automático**, la cámara ajustará automáticamente la exposición para adaptarse a la escena.

4 Seleccione la cantidad de suavizado. Para seleccionar la cantidad de suavizado de los bordes entre 2 imágenes, marque Suavizado y pulse <sup>(\*)</sup>.

Marque una opción y pulse <sup>®</sup>. Los valores más altos producen una imagen compuesta más suave. Algunos sujetos podrían aparecer con sombras desiguales.

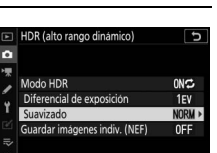

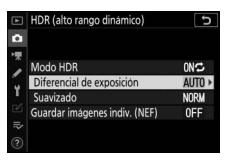

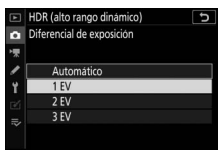

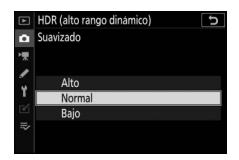

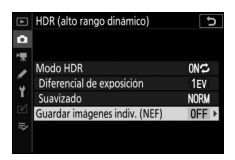

(), a continuación pulse <sup>(</sup>) o <sup>(</sup>⊕ para elegir la opción deseada y pulse <sup>(</sup>⊗ para seleccionar.

## **6** Encuadre una fotografía, enfoque y dispare.

Cuando el disparador sea pulsado hasta el fondo, la cámara realizará 2 exposiciones. Sin importar la opción actualmente seleccionada para el modo de disparo, se realizará una sola fotografía cada vez que pulse el disparador.

Si selecciona **Activado (serie)**, HDR solamente se desactivará al seleccionar **Desactivado** para el modo HDR; si **Activado (foto única)** es seleccionado, HDR se desactivará automáticamente tras realizar la fotografía.

#### 🔽 Encuadrar fotografías HDR

Los bordes de la imagen se recortarán. Podrían no obtenerse los resultados deseados si la cámara o el sujeto se mueven durante los disparos. Se recomienda el uso de un trípode. Dependiendo de la escena, podrían aparecer sombras alrededor de objetos brillantes o halos de luz alrededor de objetos oscuros; este efecto puede reducirse ajustando la cantidad de suavizado.

Capture fotografías con el intervalo seleccionado hasta que haya grabado el número de tomas especificado. Seleccione un modo de disparo distinto a **Disparador automático** (ல) al utilizar el temporizador de intervalos.

Seleccionar **Disparo a intervalos** muestra las siguientes opciones.

- Iniciar: Inicie el disparo a intervalos transcurridos 3 seg. (Ahora seleccionado para Elegir día/hora de inicio) o en una fecha y hora seleccionadas (Elegir día/hora). Los disparos continuarán en el intervalo seleccionado hasta que se hayan realizado todos los disparos.
- Elegir día/hora de inicio: Elija una opción de inicio. Para iniciar los disparos inmediatamente, seleccione Ahora. Para iniciar los disparos en la fecha y hora especificados, seleccione Elegir día/hora.
- Intervalo: Seleccione el intervalo (horas, minutos y segundos) entre las tomas.
- Nº de interv.×disparos/intervalo: Seleccione el número de intervalos y el número de tomas en cada intervalo.
- Suavizado de exposición: Seleccionar Activado permite que la cámara ajuste la exposición de modo que coincida con la toma anterior en los modos que no sean M (tenga en cuenta que el suavizado de exposición solamente es efectivo en el modo M si el control automático de la sensibilidad ISO está activado). Cambiar enormemente el brillo del sujeto durante los disparos podría causar variaciones aparentes en la exposición y, en dicho caso, podría ser necesario reducir el intervalo entre tomas.
- Fotografía silenciosa: Seleccione Activada para silenciar el obturador durante los disparos.

- Prioridad al intervalo: Seleccione Activada para asegurarse de que las fotos capturadas en los modos P y A se toman en el intervalo seleccionado, Desactivada para asegurarse de que las fotos tengan la exposición correcta. Si selecciona Activada, elija un modo de enfoque de MF o AF-C y compruebe que la velocidad de obturación mínima seleccionada para Ajustes de sensibilidad ISO > Control auto. sensibil. ISO en el menú disparo de la foto sea más rápida que el intervalo. Si selecciona AF-C para el modo de enfoque, compruebe que Disparo haya sido seleccionado para la configuración personalizada a1(Selección de prioridad AF-C).
- Carpeta de almacenamiento inicial: Marque las opciones y pulse 
   para seleccionar o anular la selección. Elija Carpeta nueva para crear una carpeta nueva para cada nueva secuencia y Restaurar numeración de archivos para restaurar la numeración de los archivos a 0001 cada vez que se cree una carpeta nueva.

### Fotografía con disparo a intervalos

#### 🔽 Antes de disparar

Antes de comenzar la fotografía con disparo a intervalos, realice un disparo de prueba con los ajustes actuales y revise los resultados. Le recomendamos que utilice un trípode y seleccione **Desactivar** para **VR óptica** en el menú disparo de la foto. Antes de seleccionar una hora de inicio, seleccione **Zona horaria y fecha** en el menú configuración y asegúrese de que el reloj de la cámara esté ajustado a la fecha y hora correctas. Para asegurarse de que los disparos no sean interrumpidos, compruebe que la batería de la cámara esté completamente cargada. Si no está seguro, cargue la batería antes de utilizarla.

1 Seleccione Disparo a intervalos. Marque Disparo a intervalos en el menú disparo de la foto y pulse ③.

Se visualizarán las opciones de disparo a intervalos.

|    | MENÚ DISPARO FOTO         |       |
|----|---------------------------|-------|
| •  | Modo de enfoque           | AF-A  |
|    | Modo de zona AF           |       |
| 2  | VR óptica                 | (®)ON |
|    | Horquillado automático    | AE    |
| Τ. | Exposición múltiple       | 0FF   |
| 2  | HDR (alto rango dinámico) | 0FF   |
| ~  | Disparo a intervalos      | 0FF   |
|    | Video time-lapse          | 0FF   |

| Disparo a intervalos         | C           |
|------------------------------|-------------|
| Iniciar                      |             |
| Elegir dia/hora de inicio    | 10/15 09:30 |
| Intervalo                    | 00:01'00"   |
| Nº de interv.×disparos/inter | valo 1x1    |
| Suavizado de exposición      | OFF         |
| Fotografía silenciosa        | 0FF         |
| Día/hora finales             |             |
|                              | Pausa→OK    |

### **2** Configure los ajustes del temporizador de intervalos. Configure los siguientes ajustes:

• Elegir día/hora de inicio: Elija la fecha y hora de inicio.

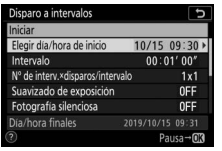

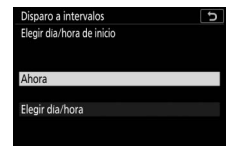

Marque **Elegir día/hora de inicio** y pulse **(b)**.

Marque una opción y pulse ®.

Para iniciar los disparos inmediatamente, seleccione **Ahora**. Para iniciar los disparos en una fecha y hora determinadas, seleccione **Elegir día/hora**, a continuación elija la fecha y hora y pulse **®**.

• Intervalo: Seleccione el intervalo en horas, minutos y segundos.

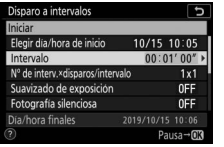

Marque Intervalo y pulse ().

| Disparo a intervalos | C_               |
|----------------------|------------------|
| Intervalo            |                  |
| 00 : 01              | , <u>00</u> ,    |
| Dia/hora finales     | 2019/10/15 10:06 |
|                      | OBAcep.          |

Elija un intervalo y pulse ∞.

• Nº de interv.×disparos/intervalo: Seleccione el número de intervalos y el número de tomas en cada intervalo.

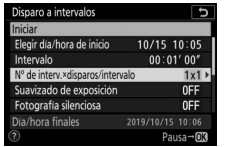

Disparo a intervalos N° de intervalosparos (intervalo 10 10 10 12 × 22 = 00006 Dia/hora finales 2019/10/15 10:09 (CR4cpa)

Marque N° de interv.×disparos/ intervalo y pulse <sub>®</sub>.

| Seleccione el número de intervalos |
|------------------------------------|
| entre los disparos/intervalo y     |
| pulse 🐵.                           |

En el modo de disparo fotograma a fotograma, las fotografías de cada intervalo serán capturadas con la velocidad del modo de disparo continuo a alta velocidad. Al activar la fotografía silenciosa, el número de tomas en cada intervalo se fija en uno.

• Suavizado de exposición: Active o desactive el suavizado de exposición.

| Disparo a intervalos         |           | 2       |
|------------------------------|-----------|---------|
| Iniciar                      |           |         |
| Elegir día/hora de inicio    | 10/15     | 10:05   |
| Intervalo                    | 00:00     | 01' 00" |
| Nº de interv.×disparos/inter | /alo      | 3x2     |
| Suavizado de exposición      |           | 0FF ►   |
| Fotografía silenciosa        |           | 0FF     |
| Día/hora finales             | 2019/10/1 |         |
| ?)                           | Pa        | ausa→OX |

Marque Suavizado de exposición y pulse ().

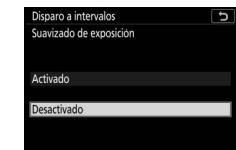

Marque una opción y pulse ®.

• Fotografía silenciosa: Active o desactive la fotografía silenciosa.

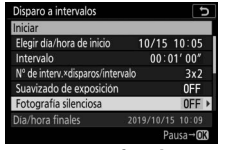

Marque **Fotografía silenciosa** y pulse **③**.

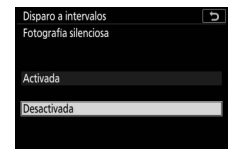

Marque una opción y pulse ®.

• Prioridad al intervalo: Active o desactive Prioridad al intervalo.

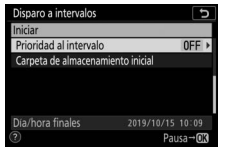

Activada Desactivada T

Disparo a intervalos Prioridad al intervalo

Marque **Prioridad al intervalo** y pulse **③**.

Marque una opción y pulse ®.

 Carpeta de almacenamiento inicial: Elija las opciones de la carpeta inicial.

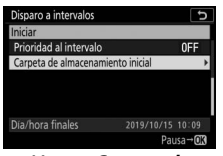

Marque Carpeta de almacenamiento inicial y pulse ().

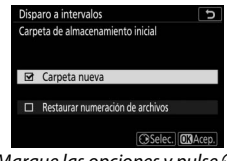

Marque las opciones y pulse para seleccionar o anular la selección; pulse para proceder.

#### 3 Comience los disparos. Marque Iniciar y pulse ®. La primera serie de disparos será realizada a la hora de inicio especificada, o tras

aproximadamente 3 seg. si ha seleccionado **Ahora** para **Elegir día**/

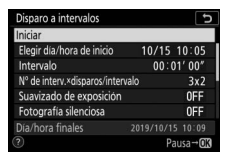

**hora de inicio** en el paso 2. La pantalla se apagará durante los disparos; los disparos continuarán en el intervalo seleccionado hasta que se hayan realizado todos los disparos.

#### V Durante los disparos

Durante la fotografía con disparo a intervalos, el indicador de acceso a la tarjeta de memoria parpadeará.

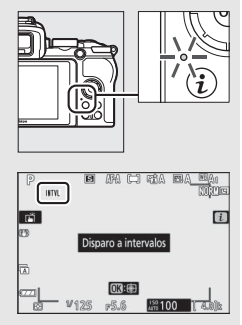

Si enciende la pantalla pulsando el disparador hasta la mitad, se visualizará el mensaje "Disparo a intervalos" y el icono IIII parpadeará. Mientras la fotografía con disparo a intervalos esté en curso, podrá configurar ajustes, usar los menús y reproducir imágenes. La pantalla se apagará automáticamente poco

antes de cada intervalo. Tenga en cuenta que cambiar los ajustes de la cámara mientras el disparo a intervalos permanece activo podría ocasionar que el disparo finalice.

#### II Hacer una pausa en la fotografía con disparo a intervalos

Se puede hacer una pausa entre los intervalos en la fotografía con disparo a intervalos de la siguiente manera:

- Si se selecciona Ahora para Elegir día/hora de inicio, se puede hacer una pausa en la fotografía con disparo a intervalos pulsando
   (pulsar ) entre disparos puede que no tenga efecto si el período de tiempo seleccionado para Intervalo es muy corto, en cuyo caso se puede hacer una pausa en la fotografía con disparo a intervalos apagando la cámara)
- Si se selecciona Elegir día/hora para Elegir día/hora de inicio, se puede hacer una pausa en la fotografía con disparo a intervalos seleccionando Disparo a intervalos en el menú de disparo de la foto, resaltando Pausa y pulsando ®

#### II Reanudar la fotografía con disparo a intervalos

Para reanudar los disparos inmediatamente, seleccione Reiniciar.

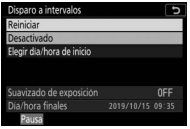

Marque **Reiniciar** y pulse <sup>®</sup>.

pulse 🕞.

Para reanudar los disparos a una hora especificada:

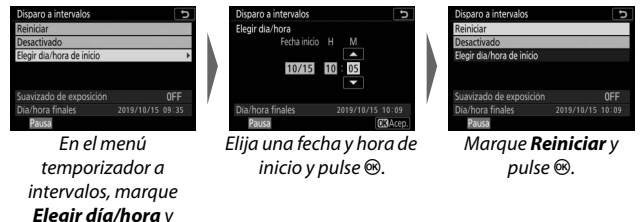

#### II Finalización del disparo a intervalos

Se puede finalizar la fotografía con disparo a intervalos de la manera siguiente:

- Si se selecciona Ahora para Elegir día/hora de inicio, se puede finalizar la fotografía con disparo a intervalos pulsando entre disparos para pausar los disparos y, a continuación, resaltando Desactivado en el menú Disparo a intervalos y pulsando en (pulsar entre disparos puede que no tenga efecto si el período de tiempo seleccionado para Intervalo es muy corto, en cuyo caso se puede hacer una pausa en la fotografía con disparo a intervalos apagando la cámara)
- Si se selecciona Elegir día/hora para Elegir día/hora de inicio, se puede hacer una pausa en la fotografía con disparo a intervalos seleccionando Disparo a intervalos en el menú de disparo de la foto, resaltando Pausa y pulsando ®

#### II Sin fotografía

No se tomarán fotografías en el intervalo seleccionado si el intervalo actual finaliza antes de que la fotografía o fotografías del intervalo anterior hayan sido capturadas o si la tarjeta de memoria se llena.

#### 🔽 Sin memoria

Si la tarjeta de memoria está llena, el disparo a intervalos permanecerá activo pero no se realizará ninguna fotografía. Reanude los disparos tras borrar algunas imágenes o tras apagar la cámara e introducir otra tarjeta de memoria.

#### 🔽 Fotografía con disparo a intervalos

Seleccione un intervalo superior al tiempo necesario para realizar el número de tomas seleccionado y, si está usando un flash, el tiempo necesario para que el flash se carque. Si el intervalo es demasiado corto, el número de fotos realizadas podría ser inferior al total indicado en el paso 2 (el número de intervalos multiplicado por el número de tomas por intervalo) o el flash podría dispararse con una potencia inferior a la necesaria para la exposición completa. La fotografía con disparo a intervalos no se podrá iniciar si el intervalo se establece en 00:00'0.5" y si Fotografía silenciosa y Prioridad al intervalo están habilitadas. La fotografía con disparo a intervalos no puede combinarse con algunas de las funciones de la cámara, como, por ejemplo, la grabación de videos, los vídeos time-lapse, las exposiciones prolongadas (fotografía bulb o time), exposición múltiple y HDR (alto rango dinámico). Tenga en cuenta que ya que la velocidad de obturación, la velocidad de fotogramas y el tiempo necesario para grabar las imágenes pueden variar de un intervalo al siguiente, el tiempo entre el fin de un intervalo y el comienzo del siguiente podría variar. Si no puede proceder con los disparos o no se pueden aplicar los cambios con los ajustes actuales (por ejemplo, si ha seleccionado actualmente una velocidad de obturación de Bulb (bombilla) o Time (tiempo) en el modo M, el intervalo es 0 o si la hora de inicio es inferior a un minuto), se visualizará una advertencia.

El disparo a intervalos realizará una pausa al seleccionar **Disparador automático** (ல) para el modo de disparo o si apaga y vuelve a encender la cámara (al apagar la cámara, podrá sustituir las baterías y las tarjetas de memoria sin finalizar la fotografía con disparo a intervalos). Hacer una pausa en los disparos no afecta a los ajustes del temporizador de intervalos.

#### Modo de disparo

Sin importar el modo de disparo seleccionado, la cámara realizará el número especificado de tomas en cada intervalo.

#### V Horquillado

Configure los ajustes del horquillado antes de comenzar la fotografía con disparo a intervalos. Si el horquillado de la exposición o D-Lighting activo está activado durante la fotografía con disparo a intervalos, la cámara realizará el número de tomas del programa de horquillado en cada intervalo, sin importar el número de tomas especificado en el menú temporizador de intervalos. Si el horquillado del balance de blancos está activado durante la fotografía con disparo a intervalos, la cámara realizará un disparo en cada intervalo y lo procesará para crear el número de copias especificado en el programa de horquillado. Tenga en cuenta que el horquillado no puede utilizarse durante la fotografía con disparo a intervalos si **Activada** está seleccionado para **Prioridad al intervalo**.

#### V Fotografía silenciosa

Seleccionar **Activada** para **Fotografía silenciosa** deshabilita algunas de las funciones de la cámara, incluyendo:

- Sensibilidades ISO de Hi 1 y Hi 2
- Fotografía con flash
- Reducción de ruido para exposiciones prolongadas
- Reducción de parpadeo

La cámara captura fotos automáticamente en los intervalos seleccionados para crear un vídeo time-lapse silencioso.

Seleccionar Vídeo time-lapse muestra las opciones siguientes.

- Iniciar: Inicie la grabación time-lapse. Los disparos comienzan transcurridos aproximadamente 3 seg. y continúan en el intervalo seleccionado durante el tiempo de disparo seleccionado.
- Intervalo: Seleccione el intervalo entre tomas en minutos y segundos.
- Tiempo de disparos: Seleccione durante cuánto tiempo la cámara continuará tomando imágenes (horas y minutos).
- Suavizado de exposición: Seleccionar Activado suaviza los cambios abruptos en la exposición en los modos que no sean M (tenga en cuenta que el suavizado de la exposición solamente se activa en el modo M si el control automático de la sensibilidad ISO está activado). Cambiar enormemente el brillo del sujeto durante los disparos podría causar variaciones aparentes en la exposición y, en dicho caso, podría ser necesario reducir el intervalo entre tomas.
- Fotografía silenciosa: Seleccione Activada para silenciar el obturador durante los disparos.
- Tam. fotog./veloc. fotog.: Elija el tamaño de fotograma y la velocidad de fotogramas para el vídeo final.
- Prioridad al intervalo: Seleccione Activada para asegurarse de que los fotogramas capturados en los modos P y A se toman en el intervalo seleccionado, Desactivada para asegurarse de que las fotos tengan la exposición correcta. Si selecciona Activada, elija un modo de enfoque de MF o AF-C y compruebe que la velocidad de obturación mínima seleccionada para Ajustes de sensibilidad ISO > Control auto. sensibil. ISO en el menú disparo de la foto sea más rápida que el intervalo. Si selecciona AF-C para el modo de enfoque, compruebe que Disparo haya sido seleccionado para la configuración personalizada a1(Selección de prioridad AF-C).

### Grabación de vídeos time-lapse

#### 🔽 Antes de disparar

Antes de comenzar a filmar un vídeo time-lapse, seleccione **Zona horaria y fecha** en el menú configuración y asegúrese de que el reloj de la cámara esté ajustado a la hora y fecha correctas y, a continuación, realice un disparo de prueba con los ajustes actuales y visualice los resultados. Los vídeos time-lapse se filman usando el recorte de vídeo; para comprobar la composición, toque el botón <sup>®</sup> en la pantalla **Vídeo time-lapse** (para regresar a la pantalla **Vídeo time-lapse**, toque el botón <sup>®</sup>*s*/?). Para lograr una coloración consistente, seleccione un ajuste de balance de blancos distinto de automático <sup>®</sup>**A** (automática) o **\*A** (luz natural automática).

Le recomendamos que utilice un trípode y seleccione **Desactivar** para **VR óptica** en el menú disparo de la foto. Para asegurarse de que los disparos no sean interrumpidos, compruebe que la batería de la cámara esté completamente cargada. Si no está seguro, cargue la batería antes de utilizarla.

#### Seleccione Vídeo time-lapse. Marque Vídeo time-lapse en el menú disparo de la foto y pulse <sup>(</sup>).

Se visualizarán las opciones del vídeo time-lapse.

| ▲   | MENÚ DISPARO FOTO         |       |
|-----|---------------------------|-------|
| û   | Modo de enfoque           | AF-A  |
| 1   | Modo de zona AF           |       |
|     | VR óptica                 | (COON |
|     | Horquillado automático    | AE    |
| 1   | Exposición múltiple       | 0FF   |
| Ľ   | HDR (alto rango dinámico) | 0FF   |
| 112 | Disparo a intervalos      | 0FF   |
|     | Video time-lapse          | OFF   |

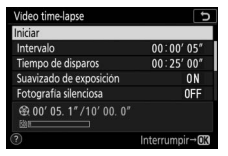

**2** Configure los ajustes de vídeo time-lapse.

Configure los siguientes ajustes:

 Intervalo: El intervalo (en minutos y segundos) debe tener una duración superior a la velocidad de obturación anticipada más lenta.

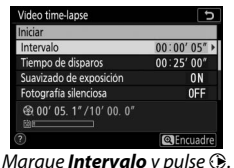

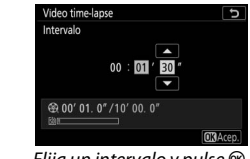

Elija un intervalo y pulse ®.

 Tiempo de disparos: El tiempo de disparos total (en horas y minutos) puede durar hasta un máximo de 7 horas y 59 minutos.

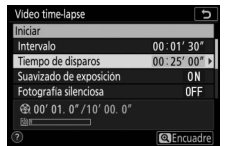

@<u>@Encuadre</u> Marque **Tiempo de disparos** y pulse ().

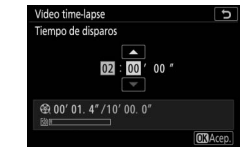

Seleccione un tiempo de disparos y pulse  $\circledast$ .

 Suavizado de exposición: Active o desactive el suavizado de exposición.

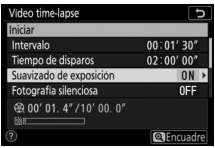

Marque Suavizado de exposición y pulse ().

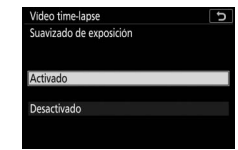

Marque una opción y pulse ®.

• Fotografía silenciosa: Active o desactive la fotografía silenciosa.

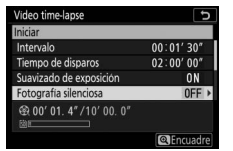

Marque Fotografía silenciosa y pulse **(b)**.

| eo time-lapse      | Ð |
|--------------------|---|
| ografia silenciosa |   |
| ivada              |   |
| activada           |   |
| activada           |   |

Marque una opción y pulse ®.

 Tam. fotog./veloc. fotog.: Seleccione el tamaño y la velocidad de los fotogramas en los cuales se reproducirá el vídeo final.

• Prioridad al intervalo: Active o desactive Prioridad al intervalo.

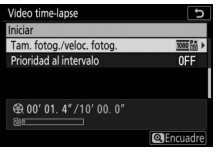

Marque **Tam. fotog./veloc. fotog.** y pulse **③**.

| Video time-lapse          | C       |
|---------------------------|---------|
| Tam. fotog./veloc. fotog. |         |
| 2160節 3.840x2.160; 30p    |         |
| 2006節 3.840x2.160; 25p    |         |
| 2班陆 3.840x2.160; 24p      |         |
| 1.920x1.080; 60p          |         |
| 醋 1.920x1.080; 50p        |         |
| 1.920x1.080; 30p          |         |
|                           | OXAcep. |

Marque una opción y pulse ®.

 Video time-lapse

 Initian

 Tam. fotog /veloc. fotog

 Wideo time-lapse

 Prioridad al intervalo

 0FF

 000 01.4"/10'00.0"

 000 01.4"/10'00.0"

Marque **Prioridad al intervalo** y pulse **③**.

| Video time-lapse       | C |
|------------------------|---|
| Prioridad al Intervalo |   |
| Activada               |   |
| Desactivada            |   |
|                        |   |

Marque una opción y pulse ®.

### **3** Comience los disparos.

Marque **Iniciar** y pulse **(B)**. Los disparos comienzan transcurridos 3 seg. La pantalla se apaga y la cámara toma las fotografías en el intervalo elegido para el tiempo de disparo seleccionado.

| Video time-lapse               | ر<br>ت         |
|--------------------------------|----------------|
| Iniciar                        |                |
| Intervalo                      | 00:01' 30"     |
| Tiempo de disparos             | 02:00'00"      |
| Suavizado de exposición        | ON             |
| Fotografia silenciosa          | OFF            |
| ⊕ 00' 01. 4" /10' 00. 0"     ⊠ |                |
| ?)                             | Interrumpir→OK |

#### V Durante los disparos

Durante los disparos, el indicador de acceso a la tarjeta de memoria se encenderá. Sin importar la opción seleccionada para la configuración personalizada c3 (**Retardo hasta apagado**,  $\Box$  273) > **Temporizador de espera**, el temporizador de espera no se desactivará durante los disparos.

Para finalizar los disparos ( $\square$  250) o para ver ajustes tales como el suavizado de exposición, el intervalo y el tiempo restante, pulse el botón MENU entre tomas (el diálogo de vídeo timelapse podría no aparecer si el intervalo es muy corto). Tenga en cuenta que no podrá ajustar la configuración, reproducir las imágenes ni usar los menús mientras los disparos estén en curso.

| esactivado               |     |
|--------------------------|-----|
|                          |     |
|                          |     |
| uavizado de exposición   | 0 N |
| 会 00' 00. 0" /00' 01. 4" |     |

#### Finalización de los disparos

Para finalizar los disparos antes de capturar todas las fotos, pulse entre tomas. También puede pulsar el botón MENU para visualizar el menú **Vídeo time-lapse**, resaltando **Desactivado** y pulsando es Sin embargo, si el tiempo seleccionado para **Intervalo** es muy corto, pulsar entre disparos puede no tener efecto o el menú **Vídeo time-lapse** podría no visualizarse cuando se pulsa el botón MENU, en cuyo caso necesitará apagar la cámara.

 Una vez finalizados los disparos, se creará un vídeo con los fotogramas grabados hasta ese momento y la cámara volverá al modo de disparo. Tenga en cuenta que si la batería es extraída o si la tarjeta de memoria es expulsada, el disparo finalizará (pero no se escuchará ningún pitido) y no se grabará ningún vídeo.

#### 🔽 Cálculo de la duración del vídeo final

El número total de fotogramas en el vídeo final puede calcularse dividiendo el tiempo de disparos entre el intervalo, redondeándolo y agregando 1. La duración del vídeo final puede calcularse dividiendo el número de tomas entre la velocidad de fotogramas seleccionada para **Tam. fotog./veloc. fotog.** Un vídeo de 48 fotogramas grabado a 1.920 × 1.080; 24p, por ejemplo, tendrá una duración aproximada de 2 segundos. La duración máxima de los vídeos time-lapse es de 20 minutos.

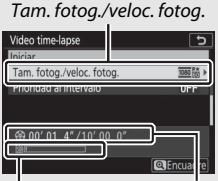

Indicador de la tarjeta de memoria

Duración grabada/duración máxima

#### Vídeos time-lapse

Los vídeos time-lapse no pueden combinarse con algunas de las funciones de la cámara, incluyendo grabación de vídeos, exposiciones prolongadas (fotografía bulb o time), disparador automático, horquillado, HDR (alto rango dinámico), exposiciones múltiples y fotografía con disparo a intervalos. D-Lighting activo se desactiva automáticamente. Tenga en cuenta que debido a que la velocidad de obturación y el tiempo necesario para grabar la imagen en la tarjeta de memoria pueden variar de toma a toma, el intervalo entre la grabación de una toma y el inicio de la siguiente puede diferir. Los cambios en la configuración no se aplicarán y los disparos no comenzarán si el vídeo time-lapse no puede grabarse bajo los ajustes actuales (por ejemplo, si la tarjeta de memoria está llena, el intervalo o el tiempo de disparos es cero o si el intervalo es superior al tiempo de disparos).

Los disparos podrían finalizar al usar los controles de la cámara o al modificar los ajustes o conectar un cable HDMI. Se creará un vídeo con los fotogramas grabados hasta el momento en el que finalizaron los disparos.

#### 🔽 Revisión de imagen

El botón 🗈 no podrá utilizarse para visualizar imágenes si los disparos están en curso, aunque el fotograma actual será visualizado durante unos segundos tras cada disparo si ha seleccionado **Activada** o **Activada** (solo pantalla) para **Revisión de imagen** en el menú reproducción (el fotograma puede no aparecer si el intervalo es muy corto). No se podrá realizar ninguna otra operación de reproducción durante la visualización del fotograma.

#### 🔽 Fotografía silenciosa

Seleccionar **Activada** para **Fotografía silenciosa** deshabilita algunas de las funciones de la cámara, incluyendo:

- Sensibilidades ISO de Hi 1 y Hi 2
- · Fotografía con flash
- Reducción de ruido para exposiciones prolongadas
- Reducción de parpadeo

#### Fotografía silenciosa

#### Botón MENU -> 🗅 (menú disparo de la foto)

Seleccione **Activada** para reducir las vibraciones causadas por el obturador al disparar tomas de paisajes y otros sujetos estáticos ( $\square$  67). Se recomienda el uso de un trípode. Se toman las imágenes usando el obturador electrónico, sin importar la opción seleccionada para la configuración personalizada d4 (**Tipo de obturador**). Independientemente de la opción elegida para **Opciones de pitido** en el menú configuración, no sonará ningún pitido cuando la cámara enfoque o mientras el disparador automático esté realizando la cuenta regresiva, y tanto la reducción de ruido de exposición prolongada como del flash se desactivarán. En los modos de disparo continuo, cambiará la velocidad de avance de los fotogramas ( $\square$  132).

### **R El menú disparo de vídeo:** Opciones del menú disparo de vídeo

Para visualizar el menú disparo del vídeo, seleccione la ficha 🐙 en los menús de la cámara.

| ►  | MENÚ DISPARO VÍDEO           |          |
|----|------------------------------|----------|
| 0  | Restaurar menú disparo vídeo |          |
| -  | lombre de archivo            | DSC      |
| -  | am. fotog./veloc. fotog.     | 1080 (2) |
|    | Calidad de los vídeos        | NORM     |
| Τ. | Tipo de archivo de vídeo     | MOV      |
| Ľ  | Ajustes de sensibilidad ISO  |          |
| ⇒  | Balance de blancos           | AUT01    |
|    | Fijar Picture Control        | ΜA       |

| Opción                       |     | Opción                         |     |
|------------------------------|-----|--------------------------------|-----|
| Restaurar menú disparo vídeo | 254 | Control automático distorsión  | 257 |
| Nombre de archivo            | 254 | Reducción de parpadeo          | 257 |
| Tam. fotog./veloc. fotog.    | 254 | Medición                       | 258 |
| Calidad de los vídeos        | 254 | Modo disparo (guardar fotogr.) | 258 |
| Tipo de archivo de vídeo     | 254 | Modo de enfoque                | 258 |
| Ajustes de sensibilidad ISO  | 255 | Modo de zona AF                | 258 |
| Balance de blancos           | 255 | VR óptica                      | 259 |
| Fijar Picture Control        | 256 | VR electrónica                 | 259 |
| Gestionar Picture Control    | 256 | Sensibilidad del micrófono     | 259 |
| D-Lighting activo            | 256 | Atenuador                      | 260 |
| RR ISO alta                  | 256 | Respuesta de frecuencia        | 260 |
| Control de viñeta            | 257 | Reducción ruido viento         | 260 |
| Compensación de difracción   | 257 |                                |     |

#### V Consulte también

Para más detalles sobre los predeterminados del menú, consulte "Predeterminados del menú disparo del vídeo" (C 171).

Botón MENU → 🐙 (menú disparo del vídeo)

Seleccione **Sí** para restaurar las opciones del menú disparo del vídeo a sus valores predeterminados (CII 171).

Botón MENU → 🐙 (menú disparo del vídeo)

Seleccione el prefijo de 3 letras usado al nombrar los archivos de imagen en los cuales se guardan los vídeos. El prefijo predeterminado es "DSC" (C 189).

| Tam. fotog./veloc. fotog. |                                         | I |
|---------------------------|-----------------------------------------|---|
|                           | Botón MENU → 🐙 (menú disparo del vídeo) |   |

Seleccione el tamaño de fotograma de los vídeos (en píxeles) y la velocidad de fotogramas. Para obtener más información, consulte "Tamaño de fotograma, velocidad de fotogramas y calidad de los vídeos" ( 139).

Botón MENU → 🐙 (menú disparo del vídeo)

Seleccione entre Calidad alta y Normal.

#### Tipo de archivo de vídeo

Botón MENU → 🐙 (menú disparo del vídeo)

Grabe vídeos en formato MOV o MP4.

#### Ajustes de sensibilidad ISO

Botón MENU → 🐙 (menú disparo del vídeo)

Configure los siguientes ajustes de sensibilidad ISO.

 Sensibilidad máxima: Seleccione el límite superior del control automático de la sensibilidad ISO entre ISO 200 y 25600. El control automático de la sensibilidad ISO C Ajustes de sensibilidad ISO
 Ajustes de sensibilidad ISO
 Sensibilidad maxima
 Sensibilidad maxima
 Sensibilidad maxima
 Control auto. ISO (modo M)
 ON
 Sensibilidad ISO (modo M)
 100

se utiliza en los modos P, S y A y cuando Activado es seleccionado para Control auto. ISO (modo M) en el modo M.

- Control auto. ISO (modo M): Seleccione Activado para habilitar el control automático de la sensibilidad ISO en el modo M, Desactivado para usar el valor seleccionado para Sensibilidad ISO (modo M).
- Sensibilidad ISO (modo M): Seleccione la sensibilidad ISO para el modo M entre ISO 100 y 25600. El control automático de la sensibilidad ISO se utiliza en otros modos.

#### 🔽 Control automático de la sensibilidad ISO

A sensibilidades ISO altas la cámara podría tener ciertos problemas al enfocar y podría aumentar el ruido (píxeles luminosos aleatorios, niebla o líneas). Para evitar que esto suceda, elija un valor inferior para **Ajustes de sensibilidad ISO** > **Sensibilidad máxima**.

### **Balance de blancos**

Botón MENU → 🐙 (menú disparo del vídeo)

Seleccione el balance de blancos de los vídeos (CP 63). Seleccione **Igual que ajustes de foto** para usar la opción actualmente seleccionada para las fotos.

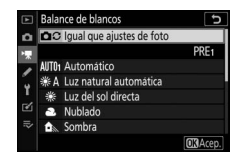

**RR ISO alta** 

256 Guía de menús > 🐙 El menú disparo de vídeo

#### **Fijar Picture Control**

Seleccione un Picture Control para los vídeos (CIIII 112). Seleccione Igual que ajustes de foto para usar la opción actualmente seleccionada para las fotos.

#### **Gestionar Picture Control**

Cree Picture Control personalizados (C 202).

#### **D-Lighting activo**

Botón MENU → 🐙 (menú disparo del vídeo)

Botón MENU → 🐙 (menú disparo del vídeo)

Extra alto

Botón MENU → 🐙 (menú disparo del vídeo)

Conserva los detalles en las altas luces y sombras, creando vídeos con un contraste natural. Seleccione laual que aiustes de foto para usar la opción actualmente seleccionada para las fotos (CII 129, 143).

Reduce el "ruido" (pixeles luminosos aleatorios) en los vídeos

grabados a sensibilidades ISO altas (C 206).

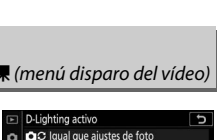

SHIA

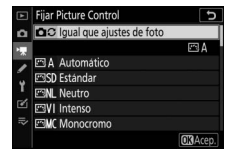

Botón MENU → 🐙 (menú disparo del vídeo

#### Control de viñeta

Botón MENU → 🐙 (menú disparo del vídeo)

Reduzca el viñeteado en los vídeos (© 207). Seleccione **Igual que ajustes de foto** para usar la opción actualmente seleccionada para las fotos.

#### Compensación de difracción

Botón MENU → 🐙 (menú disparo del vídeo)

Reduzca la difracción en los vídeos (CD 207).

#### Control automático distorsión

Botón MENU → 🐙 (menú disparo del vídeo)

Reduzca la distorsión de barril y de cojín en los vídeos (<sup>CD</sup> 207).

#### Reducción de parpadeo

Botón MENU → 🐙 (menú disparo del vídeo)

Reduzca el parpadeo y la aparición de bandas al filmar vídeos bajo iluminación fluorescente o de vapor de mercurio. Seleccione **Automática** para permitir que la cámara seleccione automáticamente la frecuencia correcta o empareje manualmente la frecuencia con la del suministro de alimentación de corriente alterna local.

#### 🔽 "Reducción de parpadeo" del menú disparo del vídeo

Si **Automática** no produce los resultados deseados y si no está seguro de la frecuencia del suministro de alimentación local, pruebe las opciones 50 y 60 Hz y elija aquella que produzca los mejores resultados. La reducción de parpadeo podría no producir los resultados deseados si el sujeto es muy brillante, en tal caso debe intentar seleccionar un diafragma menor (número f más alto). Para prevenir los parpadeos, seleccione el modo **M** y elija una velocidad de obturación adaptada a la frecuencia del suministro de alimentación local: 1/125 seg., 1/60 seg. o 1/30 seg. para 60 Hz; 1/100 seg., 1/50 seg. o 1/25 seg. para 50 Hz.

Seleccione el modo en el que la cámara mide la exposición en el modo vídeo (
127). La medición puntual no está disponible.

#### Modo disparo (guardar fotogr.)

Botón MENU → 🐙 (menú disparo del vídeo)

Puede seleccionar el modo de disparo para las fotografías capturadas en el modo de vídeo (
44).

|   | Opción                   | Descripción                                                                                                    |
|---|--------------------------|----------------------------------------------------------------------------------------------------|
| S | Fotograma a<br>fotograma | La cámara realiza una fotografía cada vez que se pulse<br>el disparador. Independientemente de la opción<br>seleccionada, se puede tomar un máximo de 40 fotos<br>con cada vídeo.                                                                                                    |
| Ð | Continuo                 | La cámara toma fotografías mientras se mantiene<br>pulsado el disparador; el tiempo disponible para la<br>ráfaga se muestra en la pantalla de disparo. La<br>velocidad de fotogramas varía con la opción<br>seleccionada para <b>Tam. fotog./veloc. fotog.</b> en el<br>menú disparo del vídeo. Mientras se encuentra en<br>progreso la grabación de vídeo, sólo se puede tomar<br>una fotografía cada vez. |

#### Modo de enfoque

Botón MENU → 🐙 (menú disparo del vídeo)

Elija un modo de enfoque para la grabación de vídeos (🕮 51).

| Modo de zona AF |  |
|-----------------|--|
|-----------------|--|

Botón MENU → 🐙 (menú disparo del vídeo)

Seleccione cómo enfocará la cámara en el modo vídeo (🕮 54).

#### 258 Guía de menús > 🐙 El menú disparo de vídeo

Elija una opción de reducción de la vibración óptica para la grabación de vídeo (
 135). Seleccione **Igual que ajustes de foto** para usar la opción actualmente seleccionada para las fotos.

| VR el | ectrónica |
|-------|-----------|
|-------|-----------|

Botón MENU → 🐙 (menú disparo del vídeo)

Seleccione si desea o no activar la reducción de la vibración electrónica en el modo de vídeo.

#### Sensibilidad del micrófono

Botón MENU → 🐙 (menú disparo del vídeo)

Active o desactive el micrófono integrado o el micrófono externo o ajuste la sensibilidad del micrófono. Seleccione **Automático** para ajustar

automáticamente la sensibilidad o

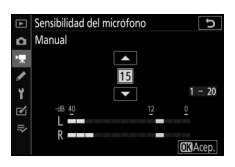

Micrófono desactivado para desactivar la

grabación del sonido; para seleccionar la sensibilidad del micrófono manualmente, seleccione **Manual** y seleccione una sensibilidad.

#### 🔽 El icono 🕅

Los vídeos grabados sin sonido aparecen indicados por un icono 🕅 en la reproducción a pantalla completa y de vídeo.

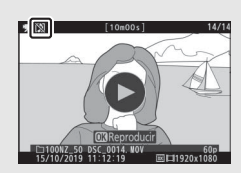

#### Atenuador

Botón MENU → 🐙 (menú disparo del vídeo)

Seleccione **Activar** para reducir la ganancia del micrófono y evitar la distorsión del audio al grabar vídeos en entornos ruidosos.

#### Respuesta de frecuencia

Botón MENU → 🐙 (menú disparo del vídeo)

Si **QWIE Rango amplio** es seleccionado, el micrófono integrado y el micrófono externo responderán a una amplia gama de frecuencias, desde música hasta el ajetreado ruido de una calle. Elija **QUIE Rango de voz** para destacar las voces humanas.

#### Reducción ruido viento

Botón MENU → 🐙 (menú disparo del vídeo)

Seleccione si desea o no activar la reducción de ruido del viento durante la grabación de vídeos. Para obtener más información, consulte "Reducción ruido viento" (D 142).
# Configuraciones personalizadas: Ajuste de precisión de la configuración de la cámara

Para ver las configuraciones personalizadas, seleccione la ficha 🖋 en los menús de la cámara.

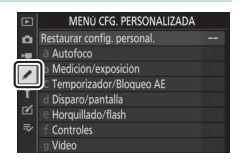

Las configuraciones personalizadas se utilizan para personalizar los ajustes de la cámara de manera que se adecúen a las preferencias individuales.

#### Grupos de configuración personalizada

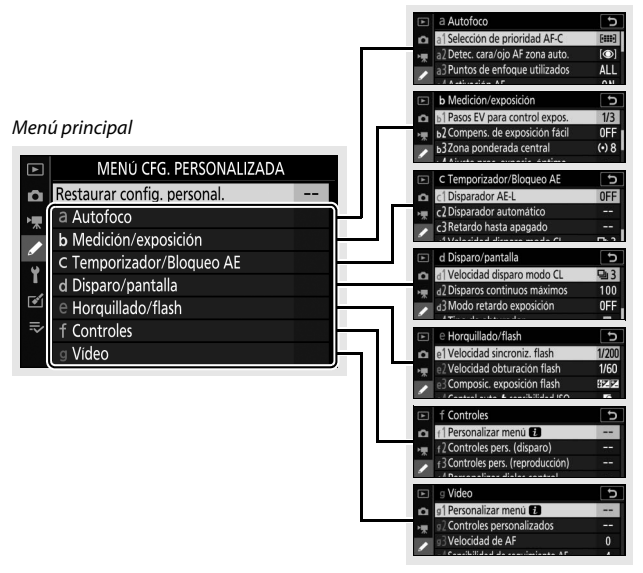

Se encuentran disponibles las siguientes configuraciones personalizadas:

|    | Configuración personalizada 1 📖            |     |  |
|----|--------------------------------------------|-----|--|
|    | Restaurar config. personal. 264            |     |  |
| а  | Autofoco                                   |     |  |
| a1 | Selección de prioridad AF-C                | 265 |  |
| a2 | Detec. cara/ojo AF zona auto.              | 265 |  |
| a3 | Puntos de enfoque utilizados               | 266 |  |
| a4 | Activación AF                              | 266 |  |
| a5 | Avanzar puntos enfoque                     | 267 |  |
| a6 | Opciones de punto de enfoque               | 267 |  |
| a7 | AF con poca luz                            | 267 |  |
| a8 | Luz ayuda AF integrada                     | 268 |  |
| a9 | Anillo enfoque manual modo AF <sup>2</sup> | 269 |  |
| b  | Medición/exposición                        |     |  |
| b1 | Pasos EV para control expos.               | 270 |  |
| b2 | Compens. de exposición fácil               | 270 |  |
| b3 | Zona ponderada central                     | 271 |  |
| b4 | Ajuste prec. exposic. óptima               | 271 |  |
| C  | Temporizador/Bloqueo AE                    |     |  |
| c1 | Disparador AE-L                            | 272 |  |
| c2 | Disparador automático                      | 272 |  |
| в  | Retardo hasta apagado                      | 273 |  |

|     | Configuración personalizada <sup>1</sup> |     |
|-----|------------------------------------------|-----|
| d   | Disparo/pantalla                         |     |
| d1  | Velocidad disparo modo CL                | 274 |
| d2  | Disparos continuos máximos               | 274 |
| d3  | Modo retardo exposición                  | 274 |
| d4  | Tipo de obturador                        | 275 |
| d5  | Limitar zona imagen seleccionable        | 275 |
| d6  | Secuencia núm. de archivo                | 276 |
| d7  | Aplicar configuración a live view        | 277 |
| d8  | Visualizar cuadrícula de encuadre        | 277 |
| d9  | Marcar contorno                          | 277 |
| d10 | Ver todo en modo continuo                | 277 |
| е   | Horquillado/flash                        |     |
| e1  | Velocidad sincroniz. flash               | 278 |
| e2  | Velocidad obturación flash               | 279 |
| e3  | Composic. exposición flash               | 279 |
| e4  | Control auto. 🗲 sensibilidad ISO         | 279 |
| e5  | Orden de horquillado                     | 280 |
| f   | Controles                                |     |
| f1  | Personalizar menú 🖬                      | 281 |
| f2  | Controles pers. (disparo)                | 282 |
| f3  | Controles pers. (reproducción)           | 288 |
| f4  | Personalizar diales control              | 290 |
| f5  | Soltar botón para usar dial              | 292 |
| f6  | Invertir indicadores                     | 292 |

|    | Configuración personalizada <sup>1</sup> | m   |
|----|------------------------------------------|-----|
| g  | Vídeo                                    |     |
| g1 | Personalizar menú 🖸                      | 293 |
| g2 | Controles personalizados                 | 294 |
| g3 | Velocidad de AF                          | 299 |
| g4 | Sensibilidad de seguimiento AF           | 299 |
| g5 | Pantalla altas luces                     | 300 |

1 Los elementos modificados de sus valores predeterminados aparecen indicados por asteriscos ("\*").

2 Disponible solamente con los objetivos compatibles.

#### V Consulte también

Para más detalles sobre los predeterminados del menú, consulte "Predeterminados del menú configuraciones personalizadas" (© 172).

#### Restaurar config. personal.

Botón MENU → 🖋 (menú configuraciones personalizadas)

Seleccione **Sí** para restablecer las configuraciones personalizadas a sus valores predeterminados (<sup>CD</sup> 172).

## a1: Selección de prioridad AF-C

Botón MENU -> / (menú configuraciones personalizadas)

Seleccione si las fotos se pueden tomar antes de que la cámara enfoque en el modo de enfoque **AF-C**.

| Opción |         | Descripción                                                                                         |
|--------|---------|----------------------------------------------------------------------------------------------------|
| ۲      | Disparo | Podrán tomarse fotografías cada vez que se pulse el disparador ( <i>prioridad al disparo</i> ).     |
| [::::] | Enfoque | Las fotos se pueden tomar solamente cuando la cámara está enfocada ( <i>prioridad al enfoque</i> ). |

Sin importar la opción seleccionada, el enfoque no se bloqueará si selecciona **AF-C** para el modo de enfoque. La cámara continuará ajustando el enfoque hasta que se abra el obturador.

#### a2: Detec. cara/ojo AF zona auto.

Botón MENU → 🖋 (menú configuraciones personalizadas)

Seleccione si la cámara detecta y enfoca los rostros o los rostros y los ojos al seleccionar AF de zona automática para el modo de zona AF.

| Opción                             | Descripción                                                                                                    |
|------------------------------------|----------------------------------------------------------------------------------------------------|
| Detección de cara/<br>ojo activada | Cuando la cámara detecta un sujeto de retrato, enfocará de forma automática uno de los ojos del sujeto, o el rostro del sujeto si los ojos no se detectan. |
| Detección de rostros<br>activada   | Cuando la cámara detecta un sujeto de retrato, enfoca automáticamente el rostro del sujeto.                                                                |
| Desactivada                        | Detección de rostros y ojos desactivada.                                                                                                    |

## a3: Puntos de enfoque utilizados

Botón MENU → 🖋 (menú configuraciones personalizadas)

Seleccione el número de puntos de enfoque disponibles para la selección del punto de enfoque manual.

|     | Opción    | Descripción                                             |
|-----|-----------|---------------------------------------------------------|
| ΔΠ  | Todos los | Puede seleccionarse cualquier punto de enfoque          |
|     | puntos    | disponible en el modo de zona AF actual.                |
| 1/2 |           | El número de puntos de enfoque disponibles disminuye    |
|     | Puntos    | en tres cuartos (el número de puntos de enfoque         |
|     | alternos  | disponibles en el modo AF panorámico (G) no cambia).    |
|     |           | Utilizar para una selección de punto de enfoque rápida. |

## a4: Activación AF

Botón MENU -> 🖋 (menú configuraciones personalizadas)

Seleccione si podrá usar el disparador para enfocar (**Disparador**/ **AF-ON**) o si el enfoque solamente podrá ajustarse usando los controles a los cuales se haya asignado AF-ON (**Sólo AF-ON**).

#### a5: Avanzar puntos enfoque

Botón MENU -> / (menú configuraciones personalizadas)

Elija si la selección de puntos de enfoque "avanzará en bucle" de un extremo de la pantalla al otro. Si **En bucle** es seleccionado, la selección del punto de enfoque "avanza en bucle" de arriba a abajo, de abajo a arriba, de derecha a izquierda y de izquierda a derecha, de manera que, por ejemplo, pulsar 🏵 al marcar un punto de enfoque en el extremo derecho de la pantalla selecciona el correspondiente punto de enfoque del extremo izquierdo de la pantalla.

### a6: Opciones de punto de enfoque

Botón MENU -> / (menú configuraciones personalizadas)

Seleccione entre las siguientes opciones de visualización del punto de enfoque:

- Modo enfoque manual: Seleccione Activado para visualizar el punto de enfoque activo en el modo de enfoque manual, Desactivado para visualizar el punto de enfoque únicamente durante la selección del punto de enfoque.
- Ayuda AF de zona dinámica: Si selecciona Activada, tanto el punto de enfoque seleccionado como los puntos de enfoque circundantes serán visualizados en el modo AF de zona dinámica. Elija Desactivada para visualizar solo el punto de enfoque seleccionado.

# a7: AF con poca luz

Botón MENU → 🖋 (menú configuraciones personalizadas)

Elija **Activado** para un enfoque más preciso con poca luz (aplicable únicamente cuando se selecciona **AF-S** para el modo de enfoque o cuando se selecciona **AF-A** y la cámara está disparando usando **AF-S**).

- Esta opción se encuentra disponible solamente en el modo de foto.
- En los modos 🖑, SCN y EFCT, AF con poca luz está fijado en Activado.
- La cámara podría necesitar más tiempo para enfocar al seleccionar Activado.
- Mientras AF con poca luz esté activado, "Low-light" (poca luz) aparecerá en la pantalla y la tasa de actualización de la pantalla podría disminuir.

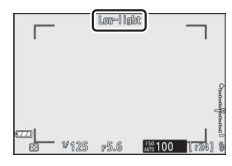

### a8: Luz ayuda AF integrada

Botón MENU → 🖋 (menú configuraciones personalizadas)

Seleccione si la luz de ayuda de AF integrada se enciende para ayudar en la operación de enfoque en el modo foto cuando hay poca luz.

| Opción      | Descripción                                                                                                    |
|-------------|----------------------------------------------------------------------------------------------------|
| Activada    | La luz de ayuda se enciende según sea necesario cuando AF-S se selecciona para el modo de enfoque o selecciona AF-A y la cámara está disparando usando AF-S. |
| Desactivada | La luz de ayuda no se enciende para ayudar en la operación de<br>enfoque. Es posible que la cámara no enfoque si la iluminación<br>es escasa.                |

#### 🔽 La luz de ayuda de AF

La luz de ayuda de AF tiene un alcance de alrededor de 1–3 m (3 pies 4 pulg.–9 pies 10 pulg.); al usar la luz, extraiga el parasol. No obstruya la luz de ayuda de AF mientras esté encendida.

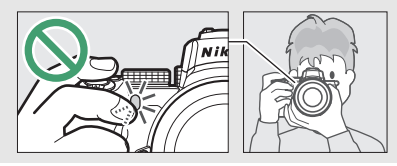

### a9: Anillo enfoque manual modo AF

Botón MENU -> / (menú configuraciones personalizadas)

Seleccione si el anillo de enfoque del objetivo podrá usarse para el enfoque manual en el modo autofoco. Elija entre las siguientes opciones.

- Activar: Autofoco puede ser anulado girando el anillo de enfoque del objetivo mientras el disparador está pulsado hasta la mitad (autofoco con anulación manual). Para volver a enfocar utilizando autofoco, retire su dedo del disparador y, a continuación, vuelva a pulsarlo hasta la mitad.
- Desactivar: El anillo de enfoque del objetivo no puede usarse para el enfoque manual cuando el modo autofoco está seleccionado.

## b1: Pasos EV para control expos.

Botón MENU → ≠ (menú configuraciones personalizadas)

Seleccione los incrementos utilizados para los ajustes en la velocidad de obturación, diafragma, sensibilidad ISO, horquillado y compensación de la exposición y del flash.

# b2: Compens. de exposición fácil

Botón MENU → 🖋 (menú configuraciones personalizadas)

Seleccione si el botón 🗷 será necesario para la compensación de la exposición.

- Activada (restablecer auto.): En los modos P, S y A, la compensación de la exposición puede ajustarse girando el dial de control no usado actualmente para la velocidad de obturación o el diafragma (la compensación de exposición fácil no está disponible en otros modos). El ajuste seleccionado usando el dial de control es restaurado cuando la cámara se apaga o si expira el temporizador de espera (los ajustes de compensación de exposición seleccionados utilizando el botón 🖾 no son restaurados).
- Activada: Igual que antes, excepto que el valor de compensación de exposición seleccionado utilizando el dial de control no se restaura si la cámara se apaga o si expira el temporizador de espera.
- Desactivada: La compensación de la exposición se ajusta pulsando el botón 🔁 y girando el dial de control principal.

### b3: Zona ponderada central

Botón MENU -> 🖋 (menú configuraciones personalizadas)

Seleccione el tamaño de la zona que tendrá mayor prioridad en la medición ponderada central.

# b4: Ajuste prec. exposic. óptima

Botón MENU → 🖋 (menú configuraciones personalizadas)

Utilice esta opción para ajustar con precisión el valor de la exposición seleccionado por la cámara. La exposición puede ajustarse con precisión de forma independiente para cada método de medición de +1 a –1 EV en pasos de ½ EV.

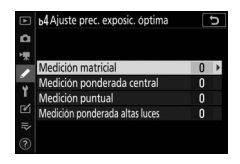

#### 🔽 Ajuste de precisión de exposición

El icono de compensación de exposición (2) no se visualiza cuando se encuentre en efecto el ajuste de precisión de la exposición. El único modo de determinar la cantidad de exposición alterada es visualizando la cantidad en el menú ajuste de precisión.

## c1: Disparador AE-L

Botón MENU → ≠ (menú configuraciones personalizadas)

Seleccione si la exposición se bloquea al pulsar el disparador.

|      | Opción           | Descripción                                     |
|------|------------------|-------------------------------------------------|
| ≢ ∩N | Activado (pulsar | Pulsar el disparador hasta la mitad bloquea la  |
|      | hasta la mitad)  | exposición.                                     |
|      | Activado (modo   | La exposición solamente se bloquea al pulsar el |
| un.  | ráfaga)          | disparador hasta el fondo.                      |
|      | Desactivado      | Pulsar el disparador no bloquea la exposición.  |

#### c2: Disparador automático

Botón MENU → 🖋 (menú configuraciones personalizadas)

Seleccione la duración del retardo del disparador, el número de tomas realizadas y el intervalo entre tomas en el modo disparador automático.

- Retardo disparador auto.: Elija la duración del retardo del disparador.
- Número de tomas: Pulse ⊕ y ⊕ para seleccionar el número de tomas que se realizarán cada vez que se pulse el disparador.
- Intervalo entre tomas: Seleccione el intervalo entre tomas cuando el Número de tomas sea superior a 1.

#### c3: Retardo hasta apagado

Botón MENU -> / (menú configuraciones personalizadas)

Elija durante cuánto tiempo permanece activada la pantalla de la cámara cuando no se realizan operaciones. Pueden seleccionarse ajustes distintos para **Reproducción**, **Menús**, **Revisión de imagen** y **Temporizador de espera**; tenga en cuenta que cada uno de estos retardos aumenta en un minuto en el modo de disparador automático. **Temporizador de espera** determina durante cuánto tiempo la pantalla o el visor permanecen encendidos al no realizar ninguna operación durante los disparos (la pantalla y el visor se atenuarán unos segundos antes de que el temporizador de espera expire). Seleccione retardos de apagado más cortos para alargar la duración de la batería.

# d1: Velocidad disparo modo CL

Botón MENU → ≠ (menú configuraciones personalizadas)

Seleccione la velocidad de avance de los fotogramas para el modo de disparo continuo a baja velocidad.

#### d2: Disparos continuos máximos

Botón MENU -> 🖋 (menú configuraciones personalizadas)

El número máximo de tomas que pueden realizarse en una sola ráfaga en los modos de disparo continuo puede seleccionarse en cualquier valor que se encuentre entre 1 y 100. Tenga en cuenta que sin importar la opción seleccionada, no existe límite en el número de fotos que pueden realizarse en una sola ráfaga al seleccionar una velocidad de obturación de 1 seg. o más lenta en el modo **S** o **M**.

#### 🔽 La memoria intermedia

Sin importar la opción seleccionada para la configuración personalizada d2, los disparos se ralentizarán cuando la memoria intermedia se llene (**r00**).

# d3: Modo retardo exposición

Botón MENU -> 🖋 (menú configuraciones personalizadas)

En los casos en los que los más leves movimientos de la cámara puedan causar imágenes borrosas, podrá retrasar la apertura del obturador durante aproximadamente 0,2 a 3 segundos después de pulsar el disparador.

#### d4: Tipo de obturador

Botón MENU → 🖋 (menú configuraciones personalizadas)

Elija el tipo de obturador utilizado para las fotografías.

| Opción |                                        | Descripción                                                                                                    |
|--------|----------------------------------------|----------------------------------------------------------------------------------------------------|
| ħ      | Automático                             | La cámara elige el tipo de obturador de forma<br>automática en conformidad con la velocidad de<br>obturación. Se utiliza el obturador electrónico de<br>cortinilla delantera para reducir las borrosidades<br>causadas por las sacudidas de la cámara al utilizar<br>velocidades de obturación lentas. |
| 'n     | Obturador<br>mecánico                  | La cámara utiliza el obturador mecánico para todas<br>las fotos.                                                                                                    |
| 6      | Obtur. electr.<br>cortinilla delantera | La cámara utiliza el obturador electrónico de<br>cortinilla delantera en todas las fotografías.                                                                                                    |

#### V "Obturador mecánico"

Obturador mecánico no está disponible con algunos objetivos.

#### 🚺 "Obtur. electr. cortinilla delantera"

La velocidad de obturación más rápida disponible al seleccionar **Obtur.** electr. cortinilla delantera es ½2.000 seg.

#### d5: Limitar zona imagen seleccionable

Botón MENU -> / (menú configuraciones personalizadas)

Elija las opciones disponibles al asignar la selección de la zona de imagen al menú *i* o a los diales de control y un control de la cámara. Marque las opciones deseadas y pulse <sup>(b)</sup> para seleccionar o anular la selección. Pulse <sup>(b)</sup> para guardar los cambios al finalizar los ajustes.

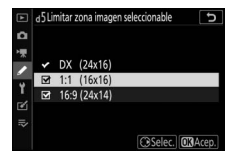

## d6: Secuencia núm. de archivo

Botón MENU → 🖋 (menú configuraciones personalizadas)

Cuando se toma una imagen, la cámara nombra el archivo sumando uno al último número de archivo utilizado. Esta opción controla si la numeración de archivos continúa desde el último número utilizado cuando se crea una carpeta nueva, se formatea la tarjeta de memoria o se introduce una tarjeta de memoria nueva en la cámara.

| Opción      | Descripción                                                                                                    |
|-------------|----------------------------------------------------------------------------------------------------|
| Activada    | La numeración de los archivos continúa desde el último<br>número utilizado. Esto simplifica la gestión de archivos,<br>reduciendo al mínimo la aparición de nombres de archivo<br>duplicados.                                                                                                    |
| Desactivada | La numeración de los archivos se reinicia desde 0001 o desde el<br>número de archivo más alto en la carpeta actual (si desactiva y<br>vuelve a activar la numeración secuencial de archivos, la<br>numeración de los archivos continuará desde el último número<br>utilizado).                             |
| Restaurar   | Igual que para <b>Activada</b> , excepto que la próxima imagen<br>capturada después de seleccionar <b>Restaurar</b> tendrá asignado<br>un número de archivo añadiendo uno al número de archivo<br>más alto de la carpeta actual. Si la carpeta está vacía, el número<br>de archivo será restaurado a 0001. |

#### 🔽 Secuencia núm. de archivo

Si toma una imagen cuando la carpeta actual contenga 5.000 imágenes o una imagen con el número 9999, se creará una nueva carpeta y la numeración de los archivos comenzará de nuevo desde 0001. La nueva carpeta recibe asignado un número mayor que el número de la carpeta actual o, si existe una carpeta con dicho número, el número de carpeta más bajo disponible. Si la carpeta actual tiene el número 999, la cámara no será capaz de crear una nueva carpeta y se deshabilitará el obturador (además, la grabación de vídeo podría deshabilitarse si la cámara calcula que el número de archivos necesario para grabar un vídeo de máxima duración resultaría en una carpeta con más de 5.000 archivos o un archivo con el número 9999). Para reanudar los disparos, elija **Restaurar** para la configuración personalizada d6 (**Secuencia núm. de archivo**) y, a continuación, formatee la tarjeta de memoria actual o introduzca una nueva tarjeta de memoria.

## 276 Guía de menús > 🖋 Configuraciones personalizadas

## d7: Aplicar configuración a live view

Botón MENU → 🖋 (menú configuraciones personalizadas)

Seleccione **Activado** para previsualizar cómo los cambios en ajustes tales como el balance de blancos, los Picture Control y la compensación de la exposición afectan al color y al brillo en el modo foto, o seleccione **Desactivado** para ajustar el brillo y el tono para facilitar la visualización (independientemente de la opción seleccionada, los efectos de los anteriores ajustes siempre serán visibles en el modo vídeo). Aparece un icono **10** al seleccionar **Desactivado**.

## d8: Visualizar cuadrícula de encuadre

Botón MENU -> 🖋 (menú configuraciones personalizadas)

Elija **Activado** para mostrar una cuadrícula de referencia al encuadrar tomas.

## d9: Marcar contorno

Botón MENU -> 🖋 (menú configuraciones personalizadas)

Cuando el contorno del enfoque esté habilitado en el modo enfoque manual, los objetos enfocados aparecerán indicados por contornos de colores en la pantalla. Elija el nivel de contorno y el color del contorno.

- Nivel de contorno: Seleccione entre 3 (sensibilidad alta),
   2 (estándar), 1 (sensibilidad baja) y Desactivado; cuanto mayor sea el valor, mayor será la profundidad mostrada enfocada.
- Color para marcar contorno: Elija el color del contorno.

## d10: Ver todo en modo continuo

Botón MENU → 🖋 (menú configuraciones personalizadas)

Si **Desactivado** está seleccionado, la pantalla se quedará en blanco durante la fotografía de ráfaga.

# e1: Velocidad sincroniz. flash

Botón MENU → 🖋 (menú configuraciones personalizadas)

Seleccione la velocidad de sincronización del flash.

- 1/200 seg. (Auto FP): Seleccionar esta opción (disponible únicamente al instalar un flash opcional) permite la sincronización de alta velocidad auto FP con los flashes compatibles; la velocidad de sincronización máxima para los otros flashes se ajusta en ½00 seg. Cuando la cámara muestra una velocidad de obturación de ½00 seg. en el modo P o A, la sincronización de alta velocidad auto FP se activará si la velocidad de obturación real es más rápida que ½00 seg., y pueden seleccionarse velocidades de obturación tan rápidas como ¼.000 seg. mediante la cámara (modos P y A) o mediante el usuario (modos S y M).
- 1/200 seg.–1/60 seg.: Ajuste la velocidad de sincronización del flash máxima al valor seleccionado.

#### 🔽 Sincronización de alta velocidad auto FP

La sincronización de alta velocidad auto FP permite que los flashes opcionales puedan utilizarse a la velocidad de obturación más alta compatible con la cámara, posibilitando seleccionar el diafragma máximo para una profundidad de campo reducida incluso bajo la iluminación intensa del sol.

## e2: Velocidad obturación flash

#### Botón MENU -> / (menú configuraciones personalizadas)

Seleccione la velocidad de obturación más lenta disponible al utilizar la sincronización a la cortinilla trasera o delantera o la reducción de ojos rojos en el modo **P** o **A** (sin importar el ajuste seleccionado, las velocidades de obturación pueden ser tan lentas como 30 seg. en los modos **S** y **M** o con ajustes de flash de sincronización lenta, sincronización lenta a la cortinilla trasera o reducción de ojos rojos con sincronización lenta).

#### e3: Composic. exposición flash

Botón MENU → 🖋 (menú configuraciones personalizadas)

Seleccione el modo en el que la cámara ajustará el nivel del flash al utilizar la compensación de exposición.

| Opción |                       | Descripción                                                                                                    |
|--------|-----------------------|----------------------------------------------------------------------------------------------------|
| 9212   | Fotograma<br>completo | Tanto el nivel del flash como la compensación de<br>exposición se ajustan para modificar la exposición<br>del fotograma completo. |
| Z      | Sólo al fondo         | La compensación de exposición se aplica sólo al<br>fondo.                                                                         |

## e4: Control auto. **\$** sensibilidad ISO

Botón MENU → 🖋 (menú configuraciones personalizadas)

Seleccione el modo en el que la cámara ajusta el nivel del flash al activar el control automático de la sensibilidad ISO.

|   | Opción            | Descripción                                                                                                    |
|---|-------------------|----------------------------------------------------------------------------------------------------|
| Q | Sujeto y<br>fondo | La cámara considera tanto la iluminación del sujeto principal como la del fondo al ajustar la sensibilidad ISO.    |
| 2 | Solo sujeto       | La sensibilidad ISO se ajusta solamente para asegurarse de<br>que el sujeto principal está correctamente expuesto. |

## e5: Orden de horquillado

Botón MENU -> 🖋 (menú configuraciones personalizadas)

Bajo el ajuste predeterminado **MTR** > **Sub** > **Sobre** ( $\mathbb{M}$ ), el horquillado de la exposición, del flash y del balance de blancos se realiza en el siguiente orden: primero se captura la toma no modificada, seguida de una toma con el valor más bajo, seguida de la toma con el valor más alto. Si **Sub** > **MTR** > **Sobre** (-++) es seleccionado, los disparos comenzarán en orden a partir del valor más bajo hasta el más alto. Este ajuste no tiene efecto alguno en el horquillado de D-Lighting activo.

# f1: Personalizar menú 🖪

Botón MENU -> 🖋 (menú configuraciones personalizadas)

Seleccione las opciones visualizadas en el menú  $\mathbf{i}$  para el modo foto. Las siguientes opciones se pueden asignar a cualquier posición en el menú resaltando la posición deseada, pulsando  $\circledast$  y eligiendo la opción deseada.

|             | Opción                      |            |                     | Opción                               |     |
|-------------|-----------------------------|------------|---------------------|--------------------------------------|-----|
| DX          | Elegir zona de imagen       | 189        | BKT                 | Horquillado automático               | 213 |
| QUAL        | Calidad de imagen           | 122        |                     | Exposición múltiple                  | 223 |
| SIZE        | Tamaño de imagen            | 124        | HDR                 | HDR (alto rango dinámico)            | 230 |
| Ż           | Compensación exposición     | 98         | SL                  | Fotografía silenciosa                | 67  |
| ISO         | Ajustes de sensibilidad ISO | 96,        | 旦/心                 | Modo de disparo                      | 131 |
|             | •                           | 192        | <b>B</b> =          | Controles pers. (disparo)            | 282 |
| WB          | Balance de blancos          | 116        | DLY                 | Modo retardo exposición              | 274 |
| <b>F</b>    | Fijar Picture Control       | 112        | ΊA                  | Tipo de obturador                    | 275 |
| RGB         | Espacio de color            | 205        | VIEW                | Aplicar configuración a live<br>view | 277 |
| ۶ġ          | D-Lighting activo           | 129        | PEN Marcar contorno |                                      | 277 |
| ONR         | RR exposición prolongada    | 206        |                     |                                      | 303 |
| ISONR       | RR ISO alta                 | 206        | Ö                   | Brillo de la pantalla/visor          | 304 |
| <b>1</b> 0. | Medición                    | 127        | 8                   | Conexión Bluetooth                   | 314 |
| 4           | Modo de flash               | 104        | ۴ľ                  | Conexión Wi-Fi                       | 128 |
| 41Z         | Compensación de flash       | 212        | Î                   | Conexión remoto                      | 319 |
| AF/MF       | Modo de enfoque             | 51,<br>136 |                     | inalambrico                          |     |
| [+]         | Modo de zona AF             | 54,<br>136 |                     |                                      |     |
| (4)         | VR óptica                   | 135        |                     |                                      |     |

# f2: Controles pers. (disparo)

Botón MENU → 🖋 (menú configuraciones personalizadas)

Para seleccionar las funciones asignadas a los siguientes controles en el modo foto, bien individualmente o en combinación con los diales de control, marque la opción deseada y pulse ®.

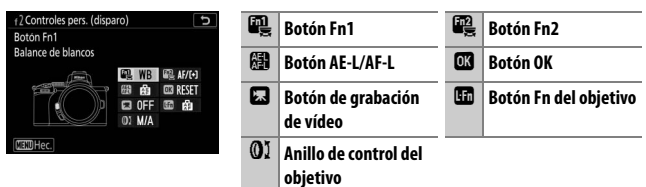

Las funciones que pueden asignarse a estos controles son las siguientes:

|               | Opción                             | m | Fn2 | Æ | OK |   |   | 01 |
|---------------|------------------------------------|---|-----|---|----|---|---|----|
| RESET         | Selec. punto enfoque central       | - | -   | — | ~  | — | - | —  |
| AF-ON         | AF-ON                              | ~ | ~   | ~ | -  | — | ~ | —  |
| ĀF            | Sólo bloqueo AF                    | ~ | ~   | ~ | -  | — | ~ | —  |
| AB 🔍          | Bloqueo AE (mantener)              | ~ | ~   | ~ | -  | ~ | ~ | —  |
| Å S           | Bloqueo AE (reajustar al disparar) | ~ | ~   | ~ | —  | ~ | ~ | —  |
| Æ             | Sólo bloqueo AE                    | ~ | ~   | ~ | -  | — | ~ | —  |
| A             | Bloqueo AE/AF                      | ~ | ~   | ~ | -  | — | ~ | —  |
| \$L           | Bloqueo FV                         | ~ | ~   | ~ | -  | — | ~ | —  |
| <b>()</b> /\$ | Flash apagado                      | ~ | ~   | — | -  | — | ~ | —  |
| \$            | Previsualizar                      | ~ | ~   | — | -  | V | ~ | _  |
| BKT⊒          | Ráfaga de horquillado              | ~ | ~   | — | —  | — | ~ | —  |
| +RAW          | + NEF (RAW)                        | ~ | ~   | — | -  | ~ | ~ | —  |
|               | Visualizar cuadrícula de encuadre  | ~ | ~   | — | —  | ~ | ~ | —  |

|                | Opción                          |   | F12 |   | OK |   |   | 01                    |
|----------------|---------------------------------|---|-----|---|----|---|---|-----------------------|
| €              | Zoom activado/desactivado       | ~ | V   | V | V  | V | V | —                     |
| ₹              | MI MENÚ                         | ~ | ~   | — | —  | V | ~ | —                     |
| Ľ⇒             | Acceder 1er elem. MI MENÚ       | ~ | ~   | — | —  | V | ~ | —                     |
| ►              | Reproducción                    | ~ | ~   | — | —  | — | ~ | —                     |
|                | Elegir zona de imagen           | ~ | V   | — | —  | V | — | —                     |
| QUAL           | Tamaño/calidad de imagen        | ~ | ~   | — | —  | V | — | —                     |
| WB             | Balance de blancos              | ~ | V   | — | —  | V | — | —                     |
| <u>F</u>       | Fijar Picture Control           | ~ | ~   | — | —  | V | — | —                     |
| E <sup>t</sup> | D-Lighting activo               | ~ | ~   | — | —  | V | — | —                     |
| <b>2</b> 0.    | Medición                        | ~ | V   | — | —  | V | — | —                     |
| \$/92          | Compensación/modo de flash      | ~ | ~   | — | —  | V | — | —                     |
| 旦/心            | Modo de disparo                 | ~ | ~   | — | —  | V | — | —                     |
| AF/[+]         | Modo de enfoque/modo de zona AF | ~ | ~   | — | —  | V | — | —                     |
| BKT            | Horquillado automático          | ~ | ~   | — | —  | V | — | —                     |
|                | Exposición múltiple             | ~ | ~   | — | —  | V | — | —                     |
| HDR            | HDR (alto rango dinámico)       | ~ | V   | — | —  | V | — | —                     |
| DLY            | Modo retardo exposición         | ~ | V   | — | —  | V | — | —                     |
| PEAK           | Marcar contorno                 | ~ | ~   | — | —  | — | — | —                     |
| M/A            | Enfoque (M/A)                   | - | —   | — | —  | — | — | ✔ <sup>1,2</sup>      |
| 箩              | Diafragmas                      | — | —   | _ | _  | — | — | <b>✓</b> <sup>2</sup> |
| Ż              | Compensación exposición         | — | —   | — | —  | — | — | <b>√</b> <sup>2</sup> |
| IS0            | Sensibilidad ISO                | — | —   | — | —  | — | — | <b>√</b> <sup>2</sup> |
|                | Ninguna                         | ~ | ~   | ~ | ~  | ~ | ~ | <b>✓</b> <sup>2</sup> |

1 Disponible solamente con los objetivos compatibles.

2 Independientemente de la opción seleccionada, en el modo enfoque manual el anillo de control solo se puede usar para ajustar el enfoque. Dispone de las siguientes opciones:

|               | Opción                                   | Descripción                                                                                                    |
|---------------|------------------------------------------|----------------------------------------------------------------------------------------------------|
| RESET         | Selec. punto<br>enfoque<br>central       | Pulsar el control selecciona el punto de enfoque central.                                                                                                    |
| AF-ON         | AF-ON                                    | Pulsar el control inicia el autofoco.                                                                                                    |
| ĀF            | Sólo bloqueo<br>AF                       | El enfoque se bloquea mientras se pulse el control.                                                                                                    |
| ā9            | Bloqueo AE<br>(mantener)                 | La exposición se bloquea al pulsar el control y<br>permanece bloqueada hasta que se vuelve a pulsar<br>por segunda vez el control o cuando se agote el<br>temporizador de espera.                                                                                                    |
| Å:®           | Bloqueo AE<br>(reajustar al<br>disparar) | La exposición se bloquea al pulsar el control, y<br>permanece bloqueada hasta que se vuelve a pulsar<br>por segunda vez el control, se libere el obturador o se<br>agote el temporizador de espera.                                                                                                    |
| Ā             | Sólo bloqueo<br>AE                       | La exposición se bloquea mientras se pulse el control.                                                                                                    |
| <u>م</u>      | Bloqueo AE/AF                            | Bloquea la exposición y el enfoque mientras el control está pulsado.                                                                                                    |
| ۶L            | Bloqueo FV                               | Pulse el control para bloquear el valor del flash del<br>flash incorporado o de los flashes opcionales. Vuelva a<br>pulsar para cancelar el bloqueo FV.                                                                                                    |
| <b>()</b> /\$ | Flash apagado                            | Si el flash está actualmente activado, se desactivará<br>mientras el control esté pulsado.                                                                                                    |
| 6             | Previsualizar                            | Mantenga presionado el control para previsualizar el color, la exposición y la profundidad de campo.                                                                                                    |
| BKT旦          | Ráfaga de<br>horquillado                 | Si pulsa el control mientras el horquillado de<br>exposición o de D-Lighting activo están activos en el<br>modo de disparo fotograma a fotograma, todos los<br>disparos del programa de horquillado actual serán<br>realizados cada vez que pulse el disparador. Si el<br>horquillado del balance de blancos está activado o<br>selecciona un modo de disparo continuo, la cámara<br>repetirá la ráfaga de horquillado mientras se<br>mantenga pulsado el disparador. |

|            | Opción                                  | Descripción                                                                                                    |  |  |  |  |
|------------|-----------------------------------------|----------------------------------------------------------------------------------------------------|--|--|--|--|
| +[RAW]     | + NEF (RAW)                             | Si hay actualmente seleccionada una opción JPEG<br>para calidad de imagen, "RAW" será visualizado y se<br>grabará una copia NEF (RAW) con la siguiente imagen<br>capturada después de pulsar el control (el ajuste de<br>calidad de imagen original será restaurado cuando<br>retire su dedo del disparador). Las copias NEF (RAW)<br>son grabadas con el ajuste actualmente seleccionado<br>para <b>Grabación NEF (RAW)</b> en el menú disparo de la<br>foto. Para salir sin grabar una copia NEF (RAW), pulse<br>de nuevo el control. |  |  |  |  |
| Ⅲ          | Visualizar<br>cuadrícula de<br>encuadre | Pulse el control para activar o desactivar la visualización de la cuadrícula de encuadre.                                                                                                    |  |  |  |  |
| Q          | Zoom activado/<br>desactivado           | Pulse el control para acercar el zoom sobre la pantalla<br>en la zona circundante al punto de enfoque actual.<br>Vuelva a pulsar el control para alejar el zoom.                                                                                                    |  |  |  |  |
| ₹          | MI MENÚ                                 | Pulsar el control visualiza "MI MENÚ".                                                                                                    |  |  |  |  |
| ſ <b>⇒</b> | Acceder 1er<br>elem. MI MENÚ            | Pulse el control para ir al primer elemento de "Ml<br>MENÚ". Seleccione esta opción para acceder<br>rápidamente a los elementos de menú utilizados más<br>frecuentemente.                                                                                                    |  |  |  |  |
| ►          | Reproducción                            | Pulse el control para comenzar la reproducción.                                                                                                    |  |  |  |  |
| ™          | Elegir zona de<br>imagen                | Pulse el control y gire un dial de control para elegir la zona de imagen.                                                                                                    |  |  |  |  |
| QUAL       | Tamaño/<br>calidad de<br>imagen         | Pulse el control y gire el dial de control principal para<br>seleccionar una opción de calidad de imagen y el dial<br>secundario para seleccionar el tamaño de la imagen.                                                                                                    |  |  |  |  |
| WB         | Balance de<br>blancos                   | Pulse el control y gire el dial de control principal para<br>seleccionar una opción de balance de blancos (en<br>algunos casos, puede seleccionar una opción<br>secundaria utilizando el dial secundario).                                                                                                    |  |  |  |  |

|              | Opción        | Descripción                                               |
|--------------|---------------|-----------------------------------------------------------|
| <br>[73      | Fijar Picture | Pulse el control y gire un dial de control para elegir un |
|              | Control       | Picture Control.                                          |
| <b>8</b> 5   | D-Lighting    | Pulse el control y gire un dial de control para ajustar   |
| -11          | activo        | D-Lighting activo.                                        |
| <b>10</b> 00 | Medición      | Pulse el control y gire un dial de control para           |
| <u>e</u> ej• | Medicion      | seleccionar una opción de medición.                       |
|              | Compansación/ | Pulse el control y gire el dial de control principal para |
| \$/9±        | modo de flash | seleccionar un modo de flash y el dial secundario para    |
|              | mouo de masin | ajustar el destello del flash.                            |
|              |               | Pulse el control y gire el dial de control principal para |
|              | Modo de       | seleccionar un modo de disparo. En el modo L              |
| 旦/じ          | disparo       | continuo o Disparador automático, puede girar el          |
|              | uspulo        | dial secundario para seleccionar la velocidad de          |
|              |               | avance de los fotogramas o el retardo del disparo.        |
|              | Modo de       | Pulse el control y gire los diales de control principal y |
| AF/[+]       | enfoque/modo  | secundario para elegir el enfoque y los modos de          |
|              | de zona AF    | zona AF.                                                  |
|              |               | Pulse el control y gire el dial de control principal para |
| RKT          | Horquillado   | seleccionar el número de tomas y el dial secundario       |
| DIT          | automático    | para seleccionar el incremento del horquillado o la       |
|              |               | cantidad de D-Lighting activo.                            |
| _            | Evnosición    | Pulse el control y gire el dial de control principal para |
|              | múltinla      | seleccionar el modo y el dial secundario para             |
|              | mutuple       | seleccionar el número de tomas.                           |
|              | HDR (alto     | Pulse el control y gire el dial de control principal para |
| HDR          | rango         | seleccionar el modo y el dial secundario para             |
|              | dinámico)     | seleccionar el diferencial de la exposición.              |
| DLY          | Modo retardo  | Pulse el control y gire un dial de control para           |
| 261          | exposición    | seleccionar el retardo de obturador.                      |

|      | Opción                     | Descripción                                                                                                    |
|------|----------------------------|----------------------------------------------------------------------------------------------------|
| PEAK | Marcar<br>contorno         | Pulse el control y gire el dial de control principal para<br>seleccionar un nivel de contorno y el dial secundario<br>para seleccionar el color del contorno.                                                                                                    |
| M/A  | Enfoque (M/A)              | El autofoco puede ser anulado girando el anillo de<br>control mientras el disparador está pulsado hasta la<br>mitad (autofoco con anulación manual). Para volver a<br>enfocar utilizando autofoco, retire su dedo del<br>disparador y, a continuación, vuelva a pulsarlo hasta<br>la mitad. |
| Ś    | Diafragmas                 | Use el control para ajustar el diafragma.                                                                                                    |
| Ż    | Compensación<br>exposición | Use el control para ajustar la compensación de<br>exposición.                                                                                                    |
| IS0  | Sensibilidad<br>ISO        | Gire el anillo de control del objetivo para ajustar la sensibilidad ISO.                                                                                                    |
|      | Ninguna                    | El control no tiene efecto alguno.                                                                                                    |

# f3: Controles pers. (reproducción)

Botón MENU → 🖋 (menú configuraciones personalizadas)

Seleccione las funciones asignadas a los botones 壯 (아ㅋ) y ֎ durante la reproducción. Marque el control deseado y pulse ֎.

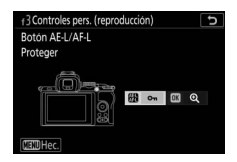

# Botón AE-L/AF-L

Las siguientes funciones se pueden asignar al botón #: (O-n):

|            | Opción                              | Descripción                                                                                                    |
|------------|-------------------------------------|----------------------------------------------------------------------------------------------------|
| <b>D</b> C | Mismo que 🕮<br>cuando se<br>dispara | El control realiza la función seleccionada para la configuración personalizada f2 ( <b>Controles pers.</b> (disparo)) > <b>國 Botón AE-L/AF-L</b> . |
| Оπ         | Proteger                            | Pulse el control durante la reproducción para<br>proteger la imagen actual.                                                                        |
| *          | Valoración                          | Pulse el control y use el multiselector para valorar la<br>imagen actual durante la reproducción.                                                  |

# **Botón OK**

Elija entre las siguientes opciones. Independientemente de la opción seleccionada, pulsar ® al visualizar un vídeo a pantalla completa comienza la reproducción del vídeo.

|    | Opción                        | Descripción                                                                                                    |
|----|-------------------------------|----------------------------------------------------------------------------------------------------|
| 83 | Miniaturas                    | Alterna entre la reproducción a pantalla completa y                                                                                                    |
|    | activ./desactiv.              | de miniaturas.                                                                                                    |
|    | Ver histogramas               | Mientras mantenga pulsado el botón ® se visualizará<br>un histograma en la reproducción a pantalla<br>completa y de miniaturas.                                                                                                    |
| €  | Zoom activado/<br>desactivado | Alterne entre la reproducción a pantalla completa o<br>de miniaturas y el zoom de reproducción (para<br>seleccionar la relación del zoom, marque <b>Zoom</b><br><b>activado/desactivado</b> y pulse (). La pantalla del<br>zoom se centra en el punto de enfoque activo. |
|    | Elegir carpeta                | Se visualizará un cuadro de diálogo de selección de<br>carpeta; marque una carpeta y pulse ® para ver las<br>imágenes de la carpeta seleccionada.                                                                                                    |

# f4: Personalizar diales control

Botón MENU → 🖋 (menú configuraciones personalizadas)

Personalice la operación de los diales de control principal y secundario.

 Rotación inversa: Invierte la dirección de la rotación de los diales de control para las operaciones seleccionadas. Marque las opciones y pulse <sup>(</sup>) para seleccionar o anular la selección, a continuación, pulse <sup>(®)</sup> para guardar los cambios y salir.

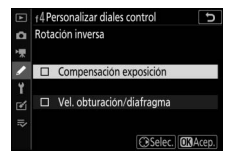

- Cambiar principal/sec.: Seleccione las funciones de los diales de control durante las operaciones de exposición y enfoque.
  - Ajuste de exposición: Si Activado es seleccionado, el dial de control principal controlará el diafragma y el dial secundario la velocidad de obturación. Si ha seleccionado Activado (modo exposición A), el dial de control principal se utilizará para ajustar el diafragma únicamente en el modo A.
  - Ajuste de autofoco: Esta opción se aplica al control asignado a Modo de enfoque/modo de zona AF usando la configuración personalizada f2 (Controles pers. (disparo)). Si Activado es seleccionado, el modo de enfoque podrá ser seleccionado manteniendo pulsado el control y girando el dial secundario; el modo de zona AF manteniendo pulsado el control y girando el dial de control principal.

- Menús v reproducción: Seleccione Desactivados para usar el multiselector para los menús y la reproducción. Si Activados o Activ. (revisión imágenes excluida) son seleccionados, el dial de control principal se puede utilizar para elegir la imagen que se muestra durante la reproducción a pantalla completa y para marcar miniaturas y elementos de menú. El dial secundario se utiliza en la reproducción a pantalla completa para avanzar o retroceder en función de la opción seleccionada para Avance fotogr. dial secundario y en la reproducción de miniaturas para mover la página hacia arriba o abajo. Mientras se visualizan los menús, girar el dial secundario hacia la derecha muestra el submenú de la opción marcada, mientras que girarlo hacia la izquierda visualiza el menú anterior. Para hacer una selección, pulse (); o ()). Seleccione Activ. (revisión imágenes excluida) para evitar que los diales de control sean utilizados para la reproducción durante la revisión de imagen.
- Avance fotogr. dial secundario: Si Activados o Activ. (revisión imágenes excluida) son seleccionados para Menús y reproducción, podrá girar el dial secundario durante la reproducción a pantalla completa para seleccionar una carpeta, para avanzar o retroceder 10 o 50 fotogramas de golpe o para saltar a la imagen protegida siguiente o anterior, la foto siguiente o anterior, el vídeo siguiente o anterior o la imagen siguiente o anterior con una valoración seleccionada (para seleccionar la valoración, marque Valoración y pulse ()).

## f5: Soltar botón para usar dial

Botón MENU -> / (menú configuraciones personalizadas)

Seleccionar **Sí** permite que los ajustes que normalmente se realizan manteniendo pulsado un botón y girando un dial de control sean realizados girando el dial de control después de soltar el botón. Esto finalizará cuando se pulse de nuevo el botón, al pulsar el disparador hasta la mitad o cuando se agote el temporizador de espera.

- El ajuste se aplica a los botones 🗷 y ISO.
- Es igualmente aplicable a los controles a los cuales se han asignado las siguientes funciones mediante la asignación de control personalizado: Elegir zona de imagen, Tamaño/calidad de imagen, Balance de blancos, Fijar Picture Control, D-Lighting activo, Medición, Compensación/modo de flash, Modo de disparo, Modo de enfoque/modo de zona AF, Horquillado automático, Exposición múltiple, HDR (alto rango dinámico), Modo retardo exposición, Marcar contorno y Sensibilidad del micrófono.

## f6: Invertir indicadores

Botón MENU → 🖋 (menú configuraciones personalizadas)

# g1: Personalizar menú 🖪

Botón MENU → 🖋 (menú configuraciones personalizadas)

Seleccione las opciones visualizadas en el menú i para el modo vídeo. Las siguientes opciones se pueden asignar a cualquier posición en el menú resaltando la posición deseada, pulsando @ y eligiendo la opción deseada.

|               | Opción                      | m    |            | Opción                            |      |
|---------------|-----------------------------|------|------------|-----------------------------------|------|
| <b>R</b> QUAL | Tamaño y vel. fotog./Cal.   | 139  | ₫≣         | Sensibilidad del micrófono        | 141  |
|               | imagen                      |      | ATT        | Atenuador                         | 260  |
|               | Compensación exposición     | 98   | M          | Respuesta de frecuencia           | 260  |
| IS0           | Ajustes de sensibilidad ISO | 255  |            | Poducción ruido vionto            | 260  |
| WD            | Dalanco da blancos          | 63,  | ~ <b>y</b> |                                   | 200  |
| ND            | balance de plancos          | 116  | 旦/心        | Modo disparo (guardar<br>fotogra) | 258  |
| <b>.</b>      | Fijar Picture Control       | 112  |            | iotogr.)                          |      |
| +             | D-Lighting activo           | 129. | PEAK       | Marcar contorno                   | 2//  |
| 60            |                             | 143  |            | Pantalla altas luces              | 300  |
|               | Medición                    | 127, | Ö          | Brillo de la nantalla/visor       | 303, |
| <u>e</u>      |                             | 143  | . <i>.</i> | brillo de la partalla/ visor      | 304  |
| AE/ME         | Modo de enfoque             | 51,  | 8          | Conexión Bluetooth                | 314  |
|               | mouo de enroque             | 144  | "I"        | Conexión Wi-Fi                    | 128  |
| [+]           | Modo de zona AF             | 54,  |            | Conexión remoto                   |      |
|               |                             | 144  |            | inalámbrico                       | 319  |
| (4)           | VR óptica                   | 135  |            |                                   |      |
| (16)          | VR electrónica              | 143  |            |                                   |      |

## g2: Controles personalizados

Botón MENU → 🖋 (menú configuraciones personalizadas)

Para seleccionar las funciones asignadas a los siguientes controles en el modo vídeo, bien individualmente o en combinación con los diales de control, marque la opción deseada y pulse ®.

| 92 Controles personalizados<br>Botón Fn1 |          | Botón Fn1                         | Fn2 | Botón Fn2 |
|------------------------------------------|----------|-----------------------------------|-----|-----------|
| Balance de blancos                       | Æ        | Botón AE-L/AF-L                   | OK  | Botón OK  |
|                                          | CI RESET | Anillo de control del<br>objetivo |     |           |
| MENU Hec.                                |          |                                   |     |           |

Las funciones que pueden asignarse a estos controles son las siguientes:

|       | Opción                                         |   | Fn2 | Æ | OK | 01 |
|-------|------------------------------------------------|---|-----|---|----|----|
| Ø     | Diafragma motorizado (abrir)                   | ~ | —   | — | —  | —  |
| \$    | Diafragma motorizado (cerrar)                  | — | ~   | — | —  | _  |
| ₩     | + compensación de exposición                   | ~ | —   | — | —  | _  |
|       | <ul> <li>compensación de exposición</li> </ul> | — | ~   | — | —  | _  |
|       | Visualizar cuadrícula de encuadre              | ~ | ~   | — | —  | _  |
| RESET | Selec. punto enfoque central                   | — | —   | — | ~  | _  |
| AF-ON | AF-ON                                          | — | —   | ~ | —  | _  |
| ĀF    | Sólo bloqueo AF                                | — | —   | ~ | —  | _  |
| di 🖲  | Bloqueo AE (mantener)                          | — | —   | ~ | —  | —  |
| Â     | Sólo bloqueo AE                                | — | —   | ~ | —  | _  |
| A     | Bloqueo AE/AF                                  | — | —   | ~ | —  | _  |
| €     | Zoom activado/desactivado                      | — | —   | ~ | ~  | _  |
| 惈     | Grabar vídeos                                  | — | —   | ~ | ~  | —  |
| WB    | Balance de blancos                             | V | V   | — | —  | _  |
|       |                                                |   |     |   |    |    |

|                  | Opción                          |   | Fn2 | Æ | OK | 01                    |
|------------------|---------------------------------|---|-----|---|----|-----------------------|
| <b>F</b>         | Fijar Picture Control           | ~ | ~   | — | —  | —                     |
| 8 <mark>1</mark> | D-Lighting activo               | ~ | ~   | — | —  | —                     |
| <b>2</b> 0.      | Medición                        | ~ | ~   | — | —  | —                     |
| Ð                | Modo disparo (guardar fotogr.)  | ~ | ~   | — | —  | —                     |
| AF/[+]           | Modo de enfoque/modo de zona AF | ~ | ~   | — | —  | —                     |
| ₽≣               | Sensibilidad del micrófono      | ~ | ~   | — | —  | —                     |
| PEAK             | Marcar contorno                 | ~ | ~   | — | —  | —                     |
| M/A              | Enfoque (M/A)                   | — | —   | — | —  | ✓ <sup>1,2</sup>      |
| \$               | Diafragma motorizado            | — | —   | — | —  | <b>√</b> <sup>2</sup> |
| Ż                | Compensación exposición         | - | —   | — | —  | <b>√</b> <sup>2</sup> |
| IS0              | Sensibilidad ISO                | - | —   | — | _  | <b>√</b> <sup>2</sup> |
|                  | Ninguna                         | ~ | ~   | ~ | ~  | <b>√</b> <sup>2</sup> |

1 Disponible solamente con los objetivos compatibles.

2 Independientemente de la opción seleccionada, en el modo enfoque manual el anillo de control solo se puede usar para ajustar el enfoque.

Dispone de las siguientes opciones:

| Opción |                                         | Descripción                                                                                                    |  |  |  |
|--------|-----------------------------------------|----------------------------------------------------------------------------------------------------|--|--|--|
| ٥      | Diafragma<br>motorizado<br>(abrir)      | El diafragma se ensancha mientras se pulse el<br>control. Utilizar en combinación con la<br>configuración personalizada g2 ( <b>Controles</b><br><b>personalizados</b> ) > <b>Botón Fn2</b> > <b>Diafragma</b><br><b>motorizado (cerrar)</b> para ajustar el diafragma<br>mediante los botones.      |  |  |  |
| \$     | Diafragma<br>motorizado<br>(cerrar)     | El diafragma encoje mientras se pulse el control.<br>Utilizar en combinación con la configuración<br>personalizada g2 ( <b>Controles personalizados</b> ) ><br><b>Botón Fn1 &gt; Diafragma motorizado (abrir)</b> para<br>ajustar el diafragma mediante los botones.                                 |  |  |  |
| Ŧ      | + compensación<br>de exposición         | La compensación de exposición aumenta mientras<br>se mantenga pulsado el control. Utilizar en<br>combinación con la configuración personalizada g2<br>(Controles personalizados) > Botón Fn2 ><br>- compensación de exposición para ajustar la<br>compensación de exposición mediante los botones.   |  |  |  |
| 4      | – compensación<br>de exposición         | La compensación de exposición disminuye<br>mientras se mantenga pulsado el control. Utilizar en<br>combinación con la configuración personalizada g2<br>(Controles personalizados) > Botón Fn1 ><br>+ compensación de exposición para ajustar la<br>compensación de exposición mediante los botones. |  |  |  |
|        | Visualizar<br>cuadrícula de<br>encuadre | Pulse el control para activar o desactivar la visualización de la cuadrícula de encuadre.                                                                                                    |  |  |  |
| RESET  | Selec. punto<br>enfoque central         | Pulsar el control selecciona el punto de enfoque central.                                                                                                    |  |  |  |
| AF-ON  | AF-ON                                   | Pulsar el control inicia el autofoco.                                                                                                    |  |  |  |
| ĀF     | Sólo bloqueo AF                         | El enfoque se bloquea mientras se pulse el control.                                                                                                    |  |  |  |
| ā:     | Bloqueo AE<br>(mantener)                | La exposición se bloquea al pulsar el control y<br>permanece bloqueada hasta que se vuelve a pulsar<br>por segunda vez el control o cuando se agote el<br>temporizador de espera.                                                                                                    |  |  |  |
| Opción      |                                       | Descripción                                                                                                    |
|-------------|---------------------------------------|----------------------------------------------------------------------------------------------------|
| Æ           | Sólo bloqueo AE                       | La exposición se bloquea mientras se pulse el<br>control.                                                                                                    |
| AF.         | Bloqueo AE/AF                         | Bloquea la exposición y el enfoque mientras el<br>control está pulsado.                                                                                                    |
| Q           | Zoom activado/<br>desactivado         | Pulse el control para acercar el zoom sobre la<br>pantalla en la zona circundante al punto de enfoque<br>actual. Vuelva a pulsar el control para alejar el zoom.                                           |
| <b>"</b>    | Grabar vídeos                         | Pulse el control para iniciar la grabación de vídeo. La grabación finaliza al volver a pulsar el control.                                                                                                  |
| WB          | Balance de<br>blancos                 | Pulse el control y gire el dial de control principal<br>para seleccionar una opción de balance de blancos<br>(en algunos casos, puede seleccionar una opción<br>secundaria utilizando el dial secundario). |
| F.          | Fijar Picture<br>Control              | Pulse el control y gire un dial de control para elegir<br>un Picture Control.                                                                                                    |
| Si di       | D-Lighting activo                     | Pulse el control y gire un dial de control para ajustar<br>D-Lighting activo.                                                                                                    |
| <b>1</b> 0. | Medición                              | Pulse el control y gire un dial de control para seleccionar una opción de medición.                                                                                                    |
| ▣           | Modo disparo<br>(guardar fotogr.)     | Pulse el control y gire un dial de control para<br>seleccionar el modo de disparo de las fotografías<br>capturadas durante la grabación de vídeo.                                                          |
| AF/[+]      | Modo de<br>enfoque/modo<br>de zona AF | Pulse el control y gire los diales de control principal<br>y secundario para elegir el enfoque y los modos de<br>zona AF.                                                                                  |
| ₽≣          | Sensibilidad del<br>micrófono         | Pulse el control y gire un dial de control para ajustar<br>la sensibilidad del micrófono.                                                                                                    |
| PEAK        | Marcar contorno                       | Pulse el control y gire el dial de control principal<br>para seleccionar un nivel de contorno y el dial<br>secundario para seleccionar el color del contorno.                                              |

|     | Opción                     | Descripción                                                                                                    |
|-----|----------------------------|----------------------------------------------------------------------------------------------------|
| M/A | Enfoque (M/A)              | Use el control para enfocar manualmente,<br>independientemente de la opción seleccionada<br>para el modo de enfoque. Para volver a enfocar<br>usando el autofoco, pulse el disparador hasta la<br>mitad o pulse un control al cual se haya asignado<br>AF-ON. |
| \$  | Diafragma<br>motorizado    | Use el control para ajustar el diafragma.                                                                                                    |
| Ż   | Compensación<br>exposición | Use el control para ajustar la compensación de<br>exposición.                                                                                                    |
| IS0 | Sensibilidad ISO           | Use el control para ajustar la sensibilidad ISO.                                                                                                    |
|     | Ninguna                    | El control no tiene efecto alguno.                                                                                                    |

#### 🔽 Diafragma motorizado

El diafragma motorizado está disponible únicamente en los modos **A** y **M** (un icono **③** indica que el diafragma motorizado no puede utilizarse). La pantalla puede parpadear durante el ajuste del diafragma.

### g3: Velocidad de AF

Botón MENU -> / (menú configuraciones personalizadas)

Elija la velocidad de enfoque para el modo vídeo. Para elegir cuándo se aplica la opción seleccionada, marque **Cuándo aplicarlo** y pulse ③. Elija entre **Siempre** (la opción seleccionada se aplica siempre que la cámara esté en modo vídeo) y **Solo** 

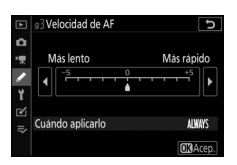

**durante la grabación** (la opción seleccionada solo se aplica mientras la grabación esté en curso; el resto de veces, la velocidad de enfoque es de "+5" o, en otras palabras, tan rápida como sea posible).

### g4: Sensibilidad de seguimiento AF

Botón MENU → 🖋 (menú configuraciones personalizadas)

Seleccione la velocidad de respuesta del enfoque cuando su sujeto abandona el punto de enfoque o cuando algo pasa entre el sujeto y la cámara en el modo vídeo. Seleccione valores entre **7 (Baja)** y **1 (Alta)**. Cuanto más alto sea el valor, más

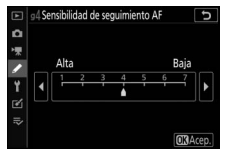

lenta será la respuesta y menos probable será la pérdida del enfoque del sujeto original cuando algo se interponga entre el sujeto y la cámara. Cuanto menor sea el valor, más rápida será la cámara a la hora de responder al sujeto que abandona la zona de enfoque cambiando el enfoque a un nuevo sujeto en la misma zona.

### g5: Pantalla altas luces

Botón MENU -> / (menú configuraciones personalizadas)

Seleccione si se usan sombras para indicar las altas luces (zonas brillantes del encuadre) y seleccione el nivel de brillo necesario para activar la pantalla de altas luces.

 Modelo de pantalla: Para habilitar la pantalla de altas luces, seleccione Modelo 1 o Modelo 2.

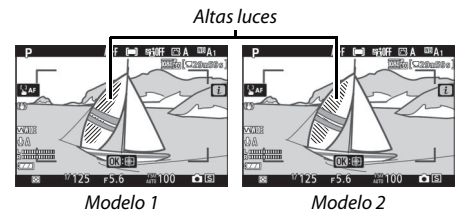

• Umbral visualización altas luces: Seleccione el brillo necesario para activar la pantalla altas luces del vídeo. Cuanto menor sea el valor, mayor será el rango de brillo que se indicará como altas luces. Si selecciona 255, la pantalla altas luces solamente mostrará las zonas que estén potencialmente sobreexpuestas.

#### 🔽 Pantalla altas luces

Si tanto la pantalla altas luces y marcar contorno están habilitados, solamente se mostrará marcar contorno en el modo de enfoque manual. Para ver la pantalla altas luces, seleccione **Desactivado** para la configuración personalizada d9 (**Marcar contorno**) > **Nivel de contorno**.

# **Y El menú configuración:** Configuración de la cámara

Para ver el menú configuración, seleccione la ficha  $\mathbf{Y}$  en los menús de la cámara.

| ► | MENÚ CONFIGURACIÓN           |      |
|---|------------------------------|------|
| Δ | Formatear tarjeta memoria    |      |
| - | Guardar ajustes de usuario   |      |
| 1 | Restaurar ajustes de usuario |      |
| v | dioma (Language)             | 3    |
| I | lona horaria y fecha         |      |
| 2 | Brillo de la pantalla        |      |
| ⇒ | Brillo del visor             | AUTO |
|   | Balance de color del visor   |      |

| Opción                       |     | Opción                           |     |
|------------------------------|-----|----------------------------------|-----|
| Formatear tarjeta memoria    | 302 | Controles táctiles               | 312 |
| Guardar ajustes de usuario   | 302 | Modo autorretrato                | 313 |
| Restaurar ajustes de usuario | 302 | HDMI                             | 313 |
| Idioma (Language)            | 302 | Visualiz. de datos de ubicación  | 313 |
| Zona horaria y fecha         | 303 | Modo avión                       | 313 |
| Brillo de la pantalla        | 303 | Conectar con dispos. inteligente | 314 |
| Brillo del visor             | 304 | Conectar a PC                    | 316 |
| Balance de color del visor   | 305 | Opc. remoto inalámbrico (ML-L7)  | 319 |
| Pantalla de información      | 306 | Marcado de conformidad           | 320 |
| Ajuste de precisión de AF    | 307 | Ahorro energético                | 321 |
| Foto ref. eliminación polvo  | 308 | Bloqueo disp. ranura vacía       | 321 |
| Comentario de imagen         | 310 | Restaurar todos los ajustes      | 322 |
| Info. de derechos de autor   | 311 | Versión del firmware             | 322 |
| Opciones de pitido           | 312 |                                  |     |

#### 🔽 Consulte también

Para más detalles sobre los predeterminados del menú, consulte "Predeterminados del menú configuración" (C 176).

### Formatear tarjeta memoria

Seleccione **Sí** para formatear la tarjeta de memoria. *Tenga en cuenta que formatear elimina permanentemente todas las imágenes y demás datos de la tarjeta*. Antes de formatear, asegúrese de realizar copias de seguridad según sea necesario.

#### 🔽 Durante el formateo

No apague la cámara ni extraiga las tarjetas de memoria durante el formateo.

### Guardar ajustes de usuario

Botón MENU  $\rightarrow$   $\Upsilon$  (menú configuración)

Pueden asignarse combinaciones de ajustes usados frecuentemente a las posiciones **U1** y **U2** en el dial de modo (
78).

#### Restaurar ajustes de usuario

Botón MENU  $\rightarrow$   $\gamma$  (menú configuración)

Restaure los ajustes de **U1** y **U2** a los valores predeterminados (<sup>[]</sup> 79).

| Idioma (L | anguage) |
|-----------|----------|
|-----------|----------|

Botón MENU → ¥ (menú configuración)

Elija un idioma para los menús y los mensajes de la cámara. Los idiomas disponibles varían dependiendo del país o región de adquisición de la cámara.

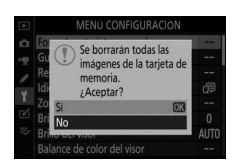

Botón MENU 🔿 🌱 (menú configuración)

Zona horaria y fecha

Botón MENU → ¥ (menú configuración)

Cambie las zonas horarias, ajuste el reloj de la cámara, seleccione el orden en el que se muestra la fecha y active o desactive el horario de verano. Asegúrese de comprobar el reloj de la cámara periódicamente con otros relojes más precisos y configure los ajustes de fecha y hora según sea necesario.

| Opción            | Descripción                                                                                                    |
|-------------------|----------------------------------------------------------------------------------------------------|
| Zona horaria      | Elija una zona horaria. El reloj de la cámara se ajusta<br>automáticamente a la hora de la nueva zona horaria.                                                          |
| Fecha y hora      | Ajuste el reloj de la cámara.                                                                                                    |
| Formato de fecha  | Elija el orden en el que se muestra el día, el mes y el año.                                                                                                    |
| Horario de verano | Active o desactive el horario de verano. El reloj de la cámara<br>se adelanta o se atrasa automáticamente una hora. El ajuste<br>predeterminado es <b>Desactivada</b> . |

Si el reloj es restaurado, aparecerá un indicador 🕑.

## Brillo de la pantalla

Botón MENU → ¥ (menú configuración)

Pulse 🟵 o 🐨 para ajustar el brillo de la pantalla. Elija valores más altos para aumentar el brillo o más bajos para reducirlo.

- El brillo de la pantalla solo se puede ajustar cuando la pantalla es la pantalla activa; no se puede ajustar en el modo de pantalla "solo visor" o cuando tenga su ojo en el visor.
- Los valores más altos aumentarán el agotamiento de la batería.

Ajuste el brillo del visor.

- El brillo del visor solo se puede ajustar cuando el visor es la pantalla activa; no se puede ajustar cuando el visor está apagado o en el modo de pantalla "solamente monitor".
- Los valores más altos aumentarán el agotamiento de la batería.

| Opción     | Descripción                                                                                                    |
|------------|----------------------------------------------------------------------------------------------------|
| Automático | El brillo del visor se ajusta automáticamente en respuesta a las condiciones de iluminación.                                      |
| Manual     | Pulse 🟵 o 🗇 para ajustar el brillo manualmente. Elija<br>valores más altos para aumentar el brillo o más bajos para<br>reducirlo. |

### Balance de color del visor

Ajuste el balance de color del visor según su gusto. Los ajustes realizados usando **Balance de color del visor** deben realizarse usando el visor. No pueden realizarse en la pantalla ni cuando se selecciona **Solamente monitor** para el modo de pantalla.

 El balance de color del visor se ajusta usando el multiselector. Pulse (\*), (\*), (\*) y
 (\*) para ajustar el balance de color tal y como se muestra a continuación. Pulse (\*) para salir una vez completados los ajustes.

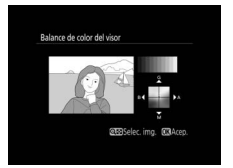

Aumentar el verde

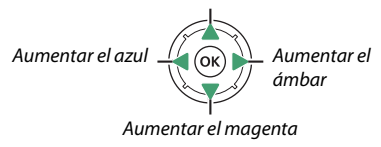

- El balance de color del visor es aplicable únicamente a las pantallas de disparo, reproducción y menús; las imágenes capturadas con la cámara no se verán afectadas.
- La imagen de referencia es la última imagen capturada o, en el modo de reproducción, la última imagen visualizada. Si la tarjeta de memoria no contiene imágenes, se mostrará un fotograma vacío.
- Para seleccionar otra imagen, toque el botón व्≊/?. Marque la imagen deseada y pulse ⊛ para seleccionarla como la imagen de referencia.
- Para visualizar la imagen marcada a pantalla completa, toque sin soltar el botón <sup>®</sup>.

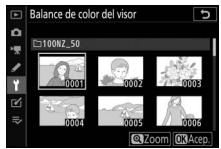

### Pantalla de información

Puede ajustar el color de las letras de la pantalla de información para facilitar la visualización. Seleccione **Oscuro con luz** (B) para ver letras negras sobre un fondo blanco o **Claro en oscuridad** (W) para ver letras blancas sobre un fondo oscuro.

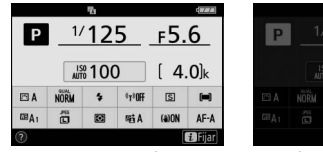

Oscuro con luz

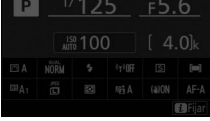

Claro en oscuridad

Enfoca con precisión hasta un máximo de 30 tipos de objetivos. Usar únicamente cuando sea necesario. Se recomienda realizar el ajuste de precisión a una distancia de enfoque usada frecuentemente; si realiza el ajuste de precisión a distancias de enfoque cortas, por ejemplo, puede que le resulte menos eficaz a largas distancias.

- Ajuste prec. AF (Act./Des.): Seleccione Activado para activar el ajuste de precisión de AF, Desactivado para desactivarlo.
- Predeterminado: Seleccione el valor de ajuste de precisión de AF usado si no existe guardado ningún otro valor anterior para el objetivo actual.
- Mostrar valores guardados: Indica los valores de ajuste de precisión de AF guardados anteriormente. Para borrar un objetivo de la lista, marque el objetivo deseado y pulse m. Para cambiar un identificador de objetivo (por ejemplo, para seleccionar

un identificador que sea igual a los últimos 2 dígitos del número de serie del objetivo para diferenciarlo de otros objetivos del mismo tipo ya que **Valor guardado** puede utilizarse únicamente para un objetivo de cada tipo), marque el objetivo deseado y pulse ③. Se visualizará un menú; pulse ④ o ۞ para seleccionar un identificador y pulse <sup>®</sup> para guardar los cambios y salir.

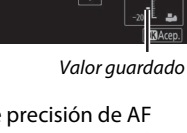

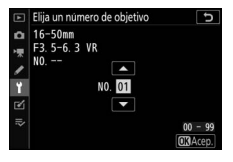

Valor actual

alor guardado

5-6 3 VA

#### Foto ref. eliminación polvo

Botón MENU → ¥ (menú configuración)

Obtenga datos de referencia para la opción de eliminación de polvo en Capture NX-D (para más información, consulte la ayuda en línea de Capture NX-D).

Se recomienda un objetivo con una distancia focal de al menos 50 mm cuando se graban los datos de referencia de eliminación de polvo. Al utilizar un objetivo con zoom, acerque el zoom al máximo.

### Seleccione Iniciar.

Marque **Iniciar** y pulse <sup>®</sup>. Se mostrará un mensaje.

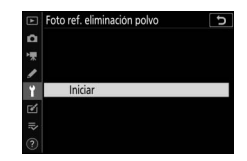

# 2 Encuadre un objeto blanco sin rasgos distintivos en la pantalla.

Con el objetivo a unos 10 centímetros (4 pulgadas) de distancia de un objeto blanco, sin rasgos distintivos y bien iluminado, encuadre el objeto de manera tal que cubra la pantalla y, a continuación, pulse el disparador hasta la mitad.

En el modo autofoco, el enfoque será ajustado automáticamente al infinito; en el modo de enfoque manual, ajuste el enfoque a infinito manualmente.

### **3** Obtenga los datos de referencia de eliminación de polvo. Pulse el disparador hasta el fondo para adquirir los datos de referencia de eliminación de polvo. La pantalla se apaga al pulsar el disparador.

Si el objeto de referencia es demasiado brillante o demasiado oscuro, la cámara podría no ser capaz de obtener los datos de referencia de eliminación de polvo y se visualizará un mensaje. Seleccione otro objeto de referencia y repita el proceso desde el paso 1.

#### 🔽 Datos de referencia de eliminación de polvo Los mismos datos de referencia podrán

utilizarse para fotografías realizadas con distintos obietivos o con distintos diafragmas. Las imágenes de referencia no pueden visualizarse utilizando un software de imágenes de ordenador. Un patrón de cuadrícula será visualizado al ver las imágenes de referencia en la cámara.

istes de exposición n adecuados. Cámbielo

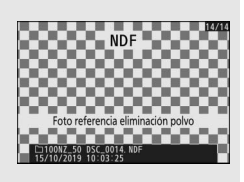

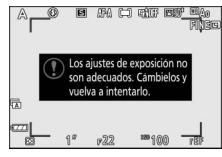

#### Comentario de imagen

Agrega un comentario a las nuevas fotografías mientras se realizan. Los comentarios pueden visualizarse como metadatos en ViewNX-i o Capture NX-D. El comentario también podrá verse en la página de datos del disparo de la pantalla de información de la foto. Dispone de las siguientes opciones:

|        | Comentario de imagen 🕤 |
|--------|------------------------|
| *      | ☑ Adjuntar comentario  |
| 1      | Introducir comentario  |
| ۲<br>۲ | SPRING HAS COME.       |
| ⊪>     |                        |
|        | Selec. OBHecho         |

Agrega información de derechos de autor a las nuevas fotografías mientras se realizan. La información de los derechos de autor está incluida en los datos del disparo mostrados en la pantalla de información de la foto y puede visualizarse como metadatos en ViewNX-i o Capture NX-D. Se encuentran disponibles las siguientes opciones:

- Adjuntar info. derechos autor: Seleccione esta opción para adjuntar información sobre los derechos de autor en todas las fotografías posteriores. Marque Adjuntar info. derechos autor y pulse >> para activarlo o desactivarlo. Tras seleccionar el ajuste deseado, pulse >>> para salir.

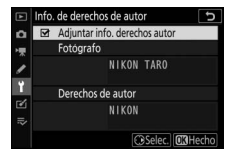

#### 🔽 Info. de derechos de autor

Para prevenir el uso no autorizado de los nombres de los propietarios de los derechos de autor o del fotógrafo, asegúrese de que la opción **Adjuntar info. derechos autor** no esté seleccionada y de que los campos **Fotógrafo** y **Derechos de autor** estén en blanco antes de prestar o transferir la cámara a otra persona. Nikon no se hace responsable de los daños o disputas surgidos del uso de la opción **Info. de derechos de autor**.

Seleccione el tono y el volumen del pitido que se oirá cuando:

- El disparador automático está en funcionamiento
- Finaliza la grabación time-lapse
- La cámara enfoca en el modo foto (tenga en cuenta que no sonará un pitido al seleccionar AF-C para el modo de enfoque o si selecciona AF-A y la cámara está disparando usando AF-C)
- Se usa la pantalla táctil

Tenga en cuenta que no sonará un pitido mientras el disparador automático esté funcionando o cuando enfoque con **Activada** seleccionado para **Fotografía silenciosa** en el modo de disparo de la foto.

El menú Opciones de pitido contiene los siguientes elementos:

- Activar/desactivar pitido: Active o desactive el pitido, o seleccione Desact. (solo controles táctiles) para deshabilitar el pitido durante la entrada con el teclado mientras se permite para otros fines.
- Volumen: Ajuste el volumen del pitido.
- Tono: Seleccione el tono del pitido entre Alto y Bajo.

### **Controles táctiles**

Botón MENU → ¥ (menú configuración)

Ajuste la configuración de los controles táctiles de la pantalla.

- Act./desact. controles táctiles: Seleccione Desactivar para evitar un uso accidental de los controles de la pantalla táctil, o Solo para reproducción para activar controles de la pantalla táctil solamente en el modo reproducción.
- Pasar dedo repr. pant. completa: Elija si la siguiente imagen en la reproducción a pantalla completa se muestra pasando el dedo hacia la izquierda o la derecha.

Seleccione **Desactivar** para evitar que la cámara acceda al modo autorretrato cuando la pantalla se encuentre en la posición de autorretrato.

### HDMI

Botón MENU → ¥ (menú configuración)

Configure los ajustes para la conexión a dispositivos HDMI (CD 396).

| Visualiz. de datos de ubicac | ión                                 |
|------------------------------|-------------------------------------|
|                              | Botón MENU → ¥ (menú configuración) |

Visualice los datos de ubicación descargados de los dispositivos inteligentes usando la aplicación SnapBridge. Los elementos mostrados varían en función del dispositivo inteligente.

| Modo avión |                                     |
|------------|-------------------------------------|
|            | Botón MENU 🔿 🌱 (menú configuración) |

Seleccione **Activar** para desactivar las funciones integradas de Bluetooth y Wi-Fi de la cámara.

Conéctese a teléfonos inteligentes o tabletas (dispositivos inteligentes) a través de Bluetooth o Wi-Fi.

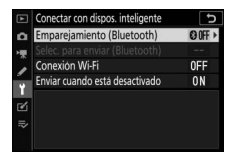

### Emparejamiento (Bluetooth)

Empareje o conéctese a dispositivos inteligentes usando Bluetooth.

| Opción                      | Descripción                                                                   |
|-----------------------------|-------------------------------------------------------------------------------|
| Iniciar<br>emparejamiento   | Empareje la cámara con un dispositivo inteligente (🕮 373).                    |
| Dispositivos<br>emparejados | Visualice los dispositivos inteligentes emparejados o<br>alterne entre ellos. |
| Conexión<br>Bluetooth       | Seleccione <b>Activar</b> para activar Bluetooth.                             |

### Selec. para enviar (Bluetooth)

Seleccione las imágenes para la carga a un dispositivo inteligente o decida si marcará o no las imágenes para la carga según se toman. La carga comienza inmediatamente después de establecer la conexión.

| Opción                                 | Descripción                                                                                                    |
|----------------------------------------|----------------------------------------------------------------------------------------------------|
| Selección<br>automática para<br>enviar | Si selecciona <b>Activado</b> , las fotos se marcarán para su carga<br>a un dispositivo inteligente según se toman (no aplicable a<br>las fotos capturadas en el modo de vídeo, las cuales deben<br>seleccionarse manualmente para la carga).<br>Independientemente de la opción seleccionada con la<br>cámara, las fotos se cargan en formato JPEG con un tamaño<br>de 2 megapíxeles. |
| Selección manual<br>para enviar        | Marque las imágenes seleccionadas para la carga.                                                                                                    |
| Deseleccionar<br>todas                 | Retire la marca de transferencia de todas las imágenes.                                                                                                    |

### Conexión Wi-Fi

Conéctese a dispositivos inteligentes a través de Wi-Fi.

### Establecer conexión Wi-Fi

Inicie una conexión Wi-Fi con un dispositivo inteligente. Para conectarse, seleccione el SSID de la cámara en el dispositivo inteligente e introduzca la contraseña (<sup>CD</sup> 367). Una vez establecida la conexión, esta opción cambiará a **Cerrar conexión Wi-Fi**, la cual puede usarse para finalizar la conexión cuando se desee.

### II Ajustes de conexión Wi-Fi

Acceda a los siguientes ajustes Wi-Fi:

- SSID: Ajuste el SSID de la cámara.
- Autenticación/cifrado: Seleccione ABRIR o WPA2-PSK-AES.
- Contraseña: Ajuste la contraseña de la cámara.
- Canal: Seleccione Automático para que la cámara seleccione el canal automáticamente, o seleccione Manual y elija el canal manualmente.
- Ajustes actuales: Visualice los ajustes Wi-Fi actuales.
- Restablecer ajustes de conexión: Seleccione Sí para restablecer los ajustes Wi-Fi a sus valores predeterminados.

### Enviar cuando está desactivado

Si selecciona **Activar**, la carga de imágenes a dispositivos inteligentes conectados mediante Bluetooth continuará incluso si apaga la cámara.

Conéctese a ordenadores mediante Wi-Fi.

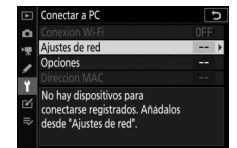

Botón MENU  $\rightarrow$   $\Upsilon$  (menú configuración)

### Conexión Wi-Fi

Seleccione **Activar** para conectarse usando los ajustes actualmente seleccionados para **Ajustes de red**.

### Ajustes de red

Seleccione **Crear perfil** para crear un nuevo perfil de red (<sup>[]]</sup> 349, 353). Si existe más de un perfil, podrá pulsar <sup>®</sup> para seleccionar un perfil desde una lista. Para editar un perfil existente, márquelo y pulse <sup>③</sup>. Se visualizarán las opciones siguientes:

- General: El nombre del perfil y la contraseña. Seleccione Nombre de perfil para cambiar el nombre del perfil (bajo los ajustes predeterminados, el nombre del perfil es el mismo que el SSID de la red). Para solicitar la entrada de una contraseña antes de poder cambiar el perfil seleccione Activada para Protección con contraseña (para cambiar la contraseña, marque Activada y pulse ⊕).
- Inalámbrico: Configure los ajustes para la conexión a una red a través del enrutador (modo de infraestructura) o para la conexión inalámbrica directa a la cámara (modo de punto de acceso).
  - Modo de infraestructura: Introduzca el SSID y la contraseña de la red y seleccione el tipo de autenticación/cifrado usado en la red (ABRIR o WPA2-PSK-AES). El canal se selecciona automáticamente.
  - Modo de punto de acceso: Introduzca el SSID y seleccione un canal (seleccione Automático para la selección automática de canales o Manual para seleccionar el canal manualmente) y el tipo autenticación/cifrado (ABRIR o WPA2-PSK-AES) usados para la conexión a la cámara. Si selecciona WPA2-PSK-AES para Autenticación/cifrado, también podrá ajustar la contraseña de la cámara.
- TCP/IP: Si selecciona Activar para Obtener automáticamente, la dirección IP y la máscara de subred de las conexiones en el modo de infraestructura se adquirirán a través de un servidor DHCP o mediante el direccionamiento IP automático. Seleccione Desactivar manualmente para introducir la dirección IP (Dirección) y la máscara de subred (Máscara). Tenga en cuenta que es necesaria una dirección IP para las conexiones en el modo de infraestructura.

### **Opciones**

Configure los ajustes para la carga.

### Envío automático

Seleccione **Activado** para cargar nuevas fotos según se van tomando. La carga comienza solamente después de que la foto haya sido grabada en la tarjeta de memoria; asegúrese de que haya una tarjeta de memoria introducida en la cámara. Los vídeos y las fotos capturados en el modo vídeo no se cargan automáticamente al completarse la grabación, deben cargarse desde la pantalla de reproducción (C 360).

### Borrar tras enviar

Seleccione **Sí** para borrar fotografías de la tarjeta de memoria de la cámara automáticamente una vez completada la carga (los archivos marcados para la transferencia antes de seleccionar esta opción no se borran). Podrá detener el borrado durante algunas de las operaciones de la cámara.

#### II Enviar archivo como

Al cargar imágenes NEF + JPEG, seleccione si cargará los archivos NEF (RAW) y JPEG o solo la copia JPEG.

#### **Deseleccionar todas**?

Seleccione **Sí** para retirar la marca de transferencia de todas las imágenes. La carga de imágenes con un icono "enviando" se detendrá inmediatamente.

### **Dirección MAC**

Visualice la dirección MAC.

### **Opc. remoto inalámbrico (ML-L7)**

Botón MENU → ¥ (menú configuración)

Establezca una conexión Bluetooth con un control remoto ML-L7 opcional. También puede seleccionar las funciones asignadas a los botones **Fn1** y **Fn2** del control remoto.

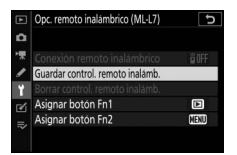

### Conexión remoto inalámbrico

| Opción     | Descripción                                                                                                    |
|------------|----------------------------------------------------------------------------------------------------|
| Activar    | Conéctese a un ML-L7 emparejado. Cualquier conexión a<br>un dispositivo inteligente u ordenador existente finalizará. |
| Desactivar | Finalice la conexión con el ML-L7.                                                                                    |

### Guardar control. remoto inalámb.

Prepare la cámara para el emparejamiento con un control remoto ML-L7. Cuando la cámara esté lista, pulse el botón de alimentación del controlador remoto durante más de tres segundos hasta que los dispositivos estén emparejados. El indicador de estado del controlador remoto parpadeará en verde aproximadamente una vez cada tres segundos una vez completado el emparejamiento.

La cámara se puede emparejar con un solo controlador remoto a la vez. Solamente puede usarse con el controlador al cual se haya emparejado más recientemente.

### Borrar control. remoto inalámb.

Finalice un emparejamiento existente entre la cámara y un ML-L7.

### Asignar botón Fn1/Asignar botón Fn2

Seleccione las funciones asignadas a los botones Fn1 y Fn2 del ML-L7.

| Opción                               | Descripción                                                        |
|--------------------------------------|--------------------------------------------------------------------|
| Mismo que el                         | El botón tiene la misma función que el botón 🖻 de la               |
| botón 🕨 cámara                       | cámara.                                                            |
| Mismo que el<br>botón MENU<br>cámara | El botón tiene la misma función que el botón MENU de la<br>cámara. |
| Mismo que el                         | El botón tiene la misma función que el botón ${m i}$ de la         |
| botón i cámara                       | cámara.                                                            |
| Ninguna                              | Pulsar el botón no tiene efecto alguno.                            |

#### El LED de estado del controlador remoto

El estado de un ML-L7 interactuando con la cámara lo indica el indicador de estado del controlador.

| Color   | Comportamiento                                                  | Estado                         |  |
|---------|-----------------------------------------------------------------|--------------------------------|--|
| Verde   | Parpadea durante aproximadamente un segundo                     | Buscando la cámara emparejada. |  |
|         | Parpadea rápidamente (aproximadamente<br>dos veces por segundo) | Emparejando.                   |  |
|         | Parpadea aproximadamente una vez cada<br>tres segundos          | Conectado a la cámara.         |  |
| Narania | Parpadea una vez                                                | Fotografía iniciada.           |  |
| waranja | Parpadea dos veces Fotog                                        | Fotografía finalizada.         |  |
| Rojo    | Parpadea una vez                                                | Grabación de vídeo iniciada.   |  |
|         | Parpadea dos veces                                              | Grabación de vídeo finalizada. |  |

### Marcado de conformidad

Botón MENU  $\rightarrow$   $\gamma$  (menú configuración)

Visualice algunos de los estándares que cumple la cámara.

### 320 Guía de menús > 🍟 El menú configuración

En el modo foto, la pantalla de disparo se apagará para ahorrar energía aproximadamente 15 segundos antes de que expire el temporizador de espera.

| Opción     | Descripción                                                                                                    |  |  |
|------------|----------------------------------------------------------------------------------------------------|--|--|
| Activar    | Active el ahorro energético. La tasa de actualización de la<br>pantalla podría disminuir.                                                                                                    |  |  |
| Desactivar | Desactive el ahorro energético. Tenga en cuenta que<br>seleccionar <b>Desactivar</b> no detiene la atenuación de la<br>pantalla de disparo unos segundos antes de que expire el<br>modo de espera. |  |  |

#### V Nota: Ahorro energético

- Tenga en cuenta que al seleccionar **Activar**, el ahorro energético no funcionará:
  - Si Sin límite está seleccionado para la configuración personalizada c3 (Retardo hasta apagado) > Temporizador de espera o si el retardo seleccionado es inferior a 30 segundos
  - En el modo autorretrato
  - En el modo 🔛 o 🐗
  - Durante el zoom de pantalla
  - Mientras la cámara está conectada a otro dispositivo a través de HDMI o USB
- Seleccionar Desactivar aumenta el agotamiento de la batería.

### Bloqueo disp. ranura vacía

Botón MENU → ¥ (menú configuración)

Al seleccionar **Activar disparador** se podrá liberar el obturador aunque no se haya introducido ninguna tarjeta de memoria, pero no se grabará ninguna imagen (no obstante, se mostrarán en el modo demostración). Si selecciona **Desactivar disparador**, el disparador únicamente se activará al introducir una tarjeta de memoria en la cámara.

Restaure todos los ajustes excepto **Idioma (Language)** y **Zona horaria y fecha** a sus valores predeterminados. La información sobre los derechos de autor y otras entradas generadas por el usuario también se restauran. Una vez restablecidos, los ajustes no se pueden restaurar.

### Versión del firmware

Botón MENU → ¥ (menú configuración)

Muestra la versión actual del firmware de la cámara.

### 🗹 El menú retoque: Creación de copias retocadas

Para ver el menú retoque, seleccione la ficha 🗹 en los menús de la cámara.

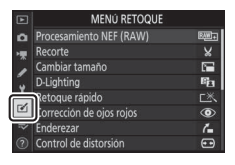

Las opciones del menú retoque se utilizan para crear copias recortadas o retocadas de imágenes existentes. El menú retoque se muestra solamente si hay introducida en la cámara una tarjeta de memoria con fotografías en su interior.

| Opción                        |     | Opción                                          |     |
|-------------------------------|-----|-------------------------------------------------|-----|
| RAW + Procesamiento NEF (RAW) | 326 | 🚰 Enderezar                                     | 333 |
| 🖌 Recorte                     | 329 | <ul> <li>Control de distorsión</li> </ul>       | 334 |
| Cambiar tamaño                | 330 | Control de perspectiva                          | 335 |
| D-Lighting                    | 332 | <b>Let</b> Superposición de imagen <sup>1</sup> | 336 |
| □类、 Retoque rápido            | 332 | 🗔 Recortar vídeo                                | 339 |
| Orrección de ojos rojos       | 333 | ■•□ Comparación en paralelo <sup>2</sup>        | 339 |

1 Únicamente puede seleccionarse pulsando MENU y seleccionando la ficha 🗹.

2 Únicamente puede visualizarse pulsando *i* y seleccionando **Retoque** al visualizarse una imagen retocada o el original.

### Creación de copias retocadas

Para crear una copia retocada:

## Seleccione un elemento en el menú retoque.

Pulse 🕙 o 🕀 para marcar un elemento, 🕃 para seleccionar.

| MENÚ RETOQUE             |          |
|--------------------------|----------|
| Procesamiento NEF (RAW)  | RAW      |
| Recorte                  | ×        |
| Cambiar tamaño           | <b>C</b> |
| D-Lighting               | 60       |
| Retoque rápido           | Ľ        |
| Corrección de ojos rojos | ۲        |
| Enderezar                | 6        |
| Control de distorsión    | ••       |

### 2 Seleccione una imagen.

Marque una imagen y pulse <sup>®</sup>. Para visualizar la imagen marcada a pantalla completa, toque sin soltar el botón <sup>®</sup>.

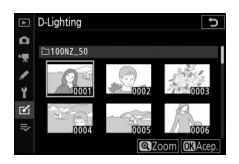

#### 🔽 Retocar

En el caso de las imágenes grabadas con los ajustes de calidad de imagen de NEF + JPEG, solamente la imagen NEF (RAW) será retocada. La cámara podría no ser capaz de mostrar o retocar las imágenes creadas con otros dispositivos.

### **3** Seleccione las opciones de retoque.

Para más información, consulte la sección del elemento seleccionado. Para salir sin crear ninguna copia retocada, pulse **MENU**.

#### 🔽 Retardo hasta apagado

La pantalla se apagará y la operación será cancelada si no se realiza ninguna acción durante un breve período de tiempo. Los cambios que no se hayan guardado se perderán. Para aumentar el tiempo en el que la pantalla permanecerá encendida, seleccione un período de visualización de menús mayor usando la configuración personalizada c3 (**Retardo hasta apagado**) > **Menús**.

### 4 Cree una copia retocada.

Pulse ⊛ para crear una copia retocada. Las copias retocadas vienen indicadas por un icono ⊠.

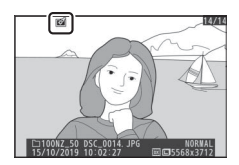

#### 🔽 Retocar la imagen actual

Para crear una copia retocada de la imagen actual, pulse  $\boldsymbol{i}$  y seleccione **Retoque**.

#### 🔽 Retocar copias

La mayoría de las opciones pueden aplicarse a las copias creadas utilizando otras opciones de retoque, sin embargo (exceptuando **Recortar vídeo**), cada opción puede aplicarse únicamente una vez (tenga en cuenta que múltiples ediciones podrían provocar la pérdida de detalles). Las opciones no aplicables a la imagen actual aparecerán en gris y no estarán disponibles.

#### 🔽 Calidad de imagen

- Las copias recortadas y redimensionadas creadas a partir de imágenes NEF (RAW) se guardan con una **Calidad de imagen** de **JPEG buena**.
- Las copias creadas a partir de imágenes JPEG tienen la misma calidad que el original.

#### 🔽 Tamaño de imagen

Excepto en el caso de las copias creadas con **Procesamiento NEF (RAW)**, **Recorte** y **Cambiar tamaño**, las copias tendrán el mismo tamaño que el de la imagen original.

326 🛛 Guía de menús > 🗹 El menú retoque

El "Procesamiento NEF (RAW)" se usa para convertir las fotografías NEF (RAW) a otros formatos, como JPEG, por ejemplo. Para crear copias JPEG de las fotografías NEF (RAW) en la cámara, siga los pasos indicados a continuación.

Seleccione Procesamiento NEF (RAW). Marque Procesamiento NEF (RAW) en

el menú retoque y pulse ().

2 Seleccione el modo en el que las imágenes son seleccionadas.

Elija de entre las siguientes opciones:

- Seleccionar imágenes: Seleccione una o más imágenes manualmente.
- Seleccionar fecha: Cree copias JPEG de todas las imágenes NEF (RAW) capturadas en las fechas seleccionadas.
- Seleccionar todas las imágenes: Cree copias JPEG de todas las imágenes NEF (RAW) en la tarjeta de memoria (vaya al paso 4).

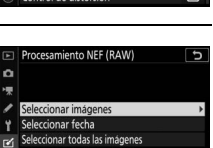

MENU RETOQUE
 MONUMENTO NEG (RAVV)
 Recorte
 Recorte
 V
 Cambiar tamaño
 Cambiar tamaño
 Cambiar tamaño
 Cambiar tamaño
 Conreción de ojor nojos
 Conreción de ojor nojos
 Contector de ojor nojos
 Control de distorsión
 Construinte de distorsión

## 2

### **3** Seleccione fotografías.

Si selecciona **Seleccionar imágenes** en el paso 2, se visualizará un cuadro de diálogo de selección de imagen indicando solamente las imágenes NEF (RAW) creadas con esta cámara. Marque las imágenes usando el multiselector y

toque el botón  $\mathfrak{P}$ ? para seleccionar o anular la selección; las imágenes seleccionadas se indican mediante un icono  $\checkmark$ . Para visualizar la imagen marcada a pantalla completa, toque sin soltar el botón  $\mathfrak{P}$ . Pulse  $\mathfrak{B}$  para proceder al paso 4 una vez finalizada su selección.

Si selecciona **Seleccionar fecha** en el paso 2, se visualizará una lista con las fechas. Marque las fechas usando el multiselector y pulse <sup>(\*)</sup> para seleccionar o anular la selección. Pulse <sup>(\*)</sup> para seleccionar todas las imágenes

NEF (RAW) capturadas en las fechas seleccionadas y proceda al paso 4.

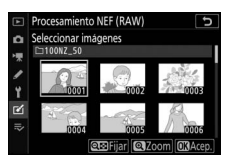

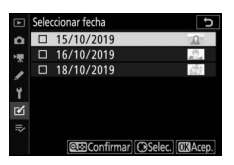

### 4 Seleccione los ajustes de las copias JPEG.

Configure los ajustes indicados a continuación o seleccione **Original** (si está disponible) para usar el ajuste que se encuentra activado al tomar la fotografía (los ajustes originales se indican debajo de la previsualización). Tenga en cuenta que la compensación exposición únicamente puede ajustarse a valores que estén entre -2 y +2 EV.

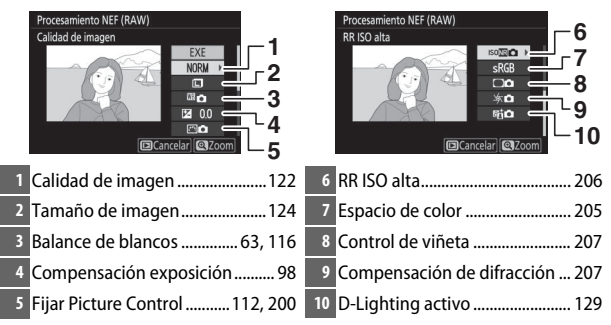

## **5** Copie las fotografías.

Marque **EXE** y pulse <sup>(1)</sup> para crear una copia JPEG de la fotografía seleccionada (si ha seleccionado múltiples fotos, se visualizará un diálogo de confirmación; marque **Sí** y pulse <sup>(2)</sup> para crear copias

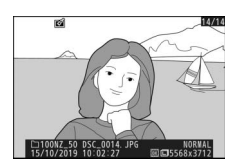

JPEG de las fotos seleccionadas). Para salir sin copiar las fotografías, pulse el botón **E**.

#### Recorte

#### Botón MENU → 🗹 (menú retoque)

Cree una copia recortada de la fotografía seleccionada. La fotografía seleccionada será visualizada con el recorte seleccionado en amarillo; cree una copia recortada tal y como se describe a continuación.

- Para reducir el tamaño del recorte: Toque ♀⊠/?.
- Para aumentar el tamaño del recorte: Toque ♥.
- Para cambiar la relación de aspecto del recorte: Gire el dial de control principal.
- Para colocar el recorte: Use el multiselector.
- Para crear una copia recortada: Pulse is para guardar el recorte actual como un archivo independiente. El tamaño de la copia varía en función del tamaño y la relación de aspecto del recorte y aparece en la parte superior izquierda de la pantalla del recorte.

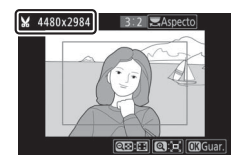

#### 🔽 Visualización de copias recortadas

En función de las dimensiones de la copia recortada, el zoom de reproducción podría no estar disponible al visualizar la copia.

### Cambiar tamaño

Use la opción **Cambiar tamaño** en la ficha 🗹 del menú de la cámara para crear copias pequeñas de las fotografías seleccionadas.

| 1 | Seleccione Cambiar tamaño.<br>Marque Cambiar tamaño en la ficha ☑<br>y pulse ⊕. | MENÚ RETOQUE<br>Procesamiento NEF (RAW)<br>Recorte<br>Combine tamano<br>Delighting<br>Retoque rápido<br>Corrección de ojos rojos<br>Enderezar<br>Control de distorsión | i × : :<br>• • * • • • • • |
|---|---------------------------------------------------------------------------------|----------------------------------------------------------------------------------------------------|----------------------------|
| 2 | Seleccione un tamaño.<br>Marque Elegir tamaño y pulse ().                       | Cambiar tamaño<br>Seleccionar imágenes<br>Elegir tamaño                                                                                                    | 2.5M →                     |
|   | Marque el tamaño deseado y pulse ®.                                             | Cambiar tamaño<br>Elegir tamaño<br>3.5w 2.304x1.536; 3.5 M<br>2.5w 1.920x1.280; 2.5 M<br>1.1w 1.280x 856; 1.1 M<br>0.6w 960x 640; 0,6 M                                |                            |

### 3 Elija las imágenes. Marque Seleccionar imágenes y pulse <sup>(b)</sup>.

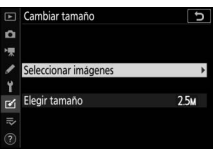

Marque las imágenes y toque **₹**? para seleccionar o anular la selección (para visualizar la imagen marcada a pantalla completa, toque sin soltar el botón **₹**). Las imágenes seleccionadas son marcadas con el icono **5**. Pulse ®

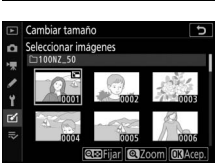

cuando haya finalizado la selección. Tenga en cuenta que no puede cambiar el tamaño de las fotografías realizadas bajo el ajuste de zona de imagen **1:1 (16×16)** o **16:9 (24×14)**.

# 4 Guarde las copias cuyo tamaño ha sido modificado.

Se visualizará un cuadro de diálogo de confirmación. Marque **Sí** y pulse ® para guardar las copias con nuevo tamaño.

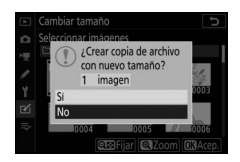

#### Visualización de las copias con nuevo tamaño

En función de las dimensiones de la copia redimensionada, el zoom de reproducción podría no estar disponible al visualizar la copia redimensionada.

### Retoque rápido

Cree copias con la saturación y el contraste mejorados. D-Lighting se aplica según sea necesario para aclarar sujetos oscuros o en condiciones de contraluz.

Pulse ① o ③ para seleccionar la cantidad de mejora. Pulse ⑧ para copiar la fotografía.

Botón MENU → ☑ (menú retoque)

D-Lighting ilumina las sombras, siendo ideal para fotografías oscuras o a contraluz.

Pulse ④ o ④ para seleccionar la cantidad de corrección a aplicar. El efecto se puede previsualizar en la pantalla de edición. Pulse ⑧ para guardar la copia retocada.

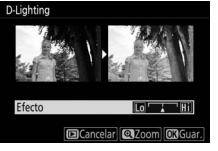

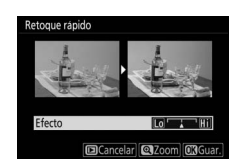

Botón MENU → ✓ (menú retoque)

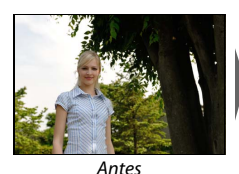

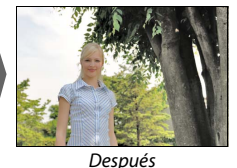
#### Corrección de ojos rojos

#### Botón MENU → 🗹 (menú retoque)

Esta opción se utiliza para corregir el efecto de "ojos rojos" y está disponible únicamente con fotografías realizadas utilizando un flash. La fotografía seleccionada para la reducción de ojos rojos puede previsualizarse en la pantalla de edición. Confirme los efectos de la corrección de ojos rojos y pulse ® para crear una copia. Tenga en cuenta que la corrección de ojos rojos podría no producir siempre los resultados esperados y en muy raras ocasiones podría ser aplicada a partes de la imagen no afectadas por el efecto de ojos rojos; compruebe detenidamente la vista previa antes de proceder.

#### Enderezar

Botón MENU → 🗹 (menú retoque)

Cree una copia enderezada de la imagen seleccionada. Pulse ③ para girar la imagen en sentido horario hasta un máximo de 5 grados en incrementos de aproximadamente 0,25 grados, ④ para girar en sentido antihorario (el efecto

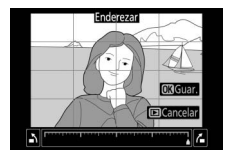

puede ser previsualizado en la pantalla de edición; tenga presente que los bordes de la imagen serán recortados para crear una copia cuadrada). Pulse ® para guardar la copia retocada.

#### Control de distorsión

#### Botón MENU → ☑ (menú retoque)

Cree copias con distorsión periférica reducida. Seleccione **Automático** para permitir que la cámara corrija la distorsión automáticamente y, a continuación, realice los ajustes de precisión utilizando el multiselector, o seleccione **Manual** para

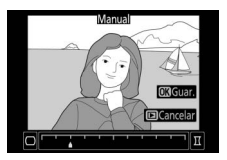

reducir la distorsión manualmente. Tenga en cuenta que Automático no está disponible con las fotos capturadas usando la opción Control automático distorsión en el menú disparo de la foto ni en las copias procesadas previamente usando Automático, y que no puede volver a aplicarse el control de distorsión en las copias creadas usando Manual. Pulse ③ para reducir la distorsión de barril, ④ para reducir la distorsión de cojín (el efecto podrá ser previsualizado en la pantalla de edición; tenga en cuenta que grandes cantidades de control de distorsión pueden provocar el recorte de los bordes). Pulse ⑧ para guardar la copia retocada.

#### **Control de perspectiva**

#### Botón MENU → 🗹 (menú retoque)

Cree copias que reduzcan los efectos de perspectiva en las fotos tomadas mirando hacia arriba desde la base de un objeto alto. Utilice el multiselector para ajustar la perspectiva (tenga en cuenta que las cantidades grandes de control de

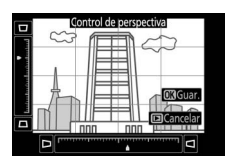

perspectiva provocan el aumento del recorte de los bordes). Los resultados podrán ser previsualizados en la pantalla de edición. Pulse 🐵 para guardar la copia retocada.

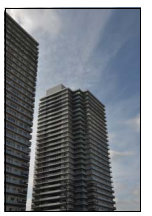

Antes

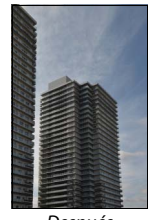

Después

Botón MENU 🔿 🗹 (menú retoque)

La superposición de imagen combina dos fotografías NEF (RAW) existentes para crear una nueva imagen que se guardará independientemente de los originales.

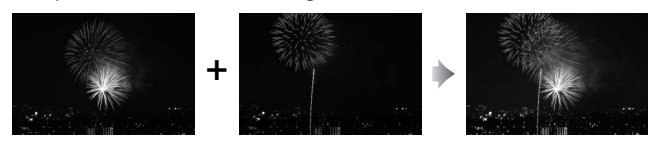

Seleccione Superposición de imagen. Marque Superposición de imagen en el menú retoque y pulse (). Se visualizarán las opciones de la superposición de imagen con **Imagen 1** marcado; pulse () para visualizar un

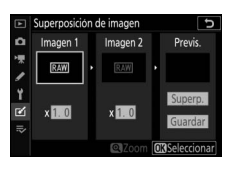

diálogo de selección de imagen indicando únicamente las imágenes NEF (RAW) creadas con esta cámara.

### **2** Seleccione la primera imagen.

Utilice el multiselector para marcar la primera fotografía de la superposición. Para visualizar la fotografía marcada a pantalla completa, toque sin soltar el botón <sup>Q</sup>. Pulse <sup>®</sup> para seleccionar la

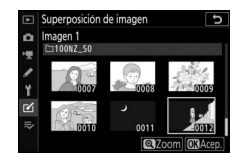

fotografía marcada y volver a la pantalla de vista previa.

### **3** Seleccione la segunda imagen.

La imagen seleccionada aparecerá como **Imagen 1**. Marque **Imagen 2** y pulse ®, a continuación seleccione la segunda foto tal y como se ha descrito en el paso 2.

### 4 Ajuste la ganancia.

Marque **Imagen 1** o **Imagen 2** y optimice la exposición de la superposición pulsando (\*) o (\*) para seleccionar la ganancia en valores comprendidos entre 0,1 y 2,0. Repita

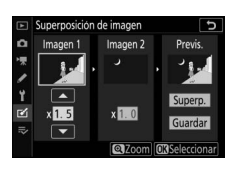

con la segunda imagen. El valor predeterminado es 1,0; seleccione 0,5 para reducir la ganancia a la mitad o 2,0 para duplicarla. Los efectos de la ganancia son visibles en la columna **Previs**.

## **5** Previsualice la superposición.

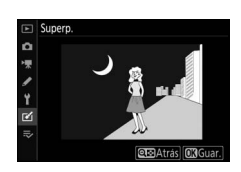

luminosidad de la previsualización podrían diferir de los obtenidos en la imagen final). Para guardar la superposición sin visualizar una vista previa, seleccione **Guardar**. Para regresar al paso 4 y seleccionar nuevas fotos o ajustar la ganancia, toque **Q2**/**?**.

### **6** Guarde la superposición.

Pulse ® mientras la previsualización es visualizada para guardar la superposición. Después de crear una superposición, la imagen resultante aparecerá visualizada a pantalla completa.

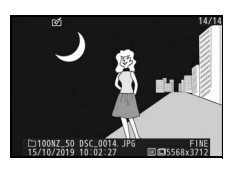

#### 🔽 Superposición de imagen

Únicamente podrán combinarse las fotografías NEF (RAW) con la misma zona de imagen y profundidad de bit. La superposición se guarda en formato JPEG buena y posee la misma información de foto (incluyendo fecha de grabación, medición, velocidad de obturación, diafragma, modo de disparo, compensación de exposición, distancia focal y orientación de imagen) y valores para el balance de blancos y Picture Control que la fotografía seleccionada para **Imagen 1**. El comentario de la imagen actual es agregado a la superposición al guardarla; la información de los derechos de autor, sin embargo, no será copiada.

Botón MENU -> 🗹 (menú retoque)

Crea una copia en la cual el metraje no deseado ha sido eliminado (
158).

#### Comparación en paralelo

(consulte a continuación)

Compare copias retocadas con las fotografías originales. Solamente podrá acceder a esta opción pulsando el botón  $\boldsymbol{i}$  y seleccionando **Retoque** al visualizar una copia o el original.

1 Seleccione una copia retocada (indicada por el icono ĭ∅) o una imagen original que haya sido retocada.

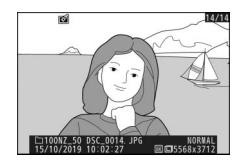

2 Visualice las opciones de retoque. Pulse *i* y seleccione **Retoque**.

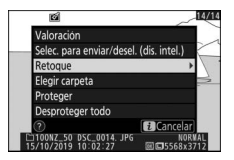

3 Seleccione Comparación en paralelo. Marque Comparación en paralelo y pulse ⊛.

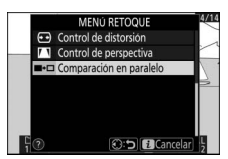

### 4 Compare la copia con el original.

La imagen original se muestra a la izquierda, la copia retocada a la derecha, y en la parte superior de la pantalla se muestran las opciones utilizadas para crear la copia. Pulse ④ o ④ para alternar entre la imagen de origen y la copia retocada. Para visualizar la imagen marcada a pantalla completa, toque sin soltar el botón <sup>®</sup>. Si la copia fue creada a partir de 2 imágenes de origen utilizando **Superposición de imagen**, o si el origen ha sido copiado en múltiples ocasiones, pulse ④ o � para visualizar las otras imágenes. Para salir a la reproducción, pulse el botón **下**, o pulse <sup>®</sup> para salir a la reproducción a pantalla completa con la imagen marcada visualizada.

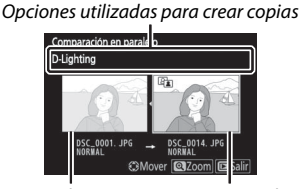

Imagen de origen Copia retocada

#### 🔽 Comparación en paralelo

La imagen de origen no será visualizada si la copia fue creada a partir de una fotografía que estaba protegida o ha sido eliminada desde entonces.

### ⇒ Mi menú/ã Ajustes recientes

Para ver Mi menú, seleccione la ficha ⇒ en los menús de la cámara.

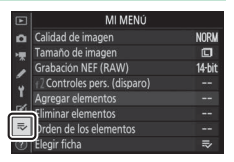

La opción **MI MENÚ** puede utilizarse para crear y editar una lista personalizada de hasta 20 elementos de los menús de reproducción, disparo de la foto, disparo del vídeo, configuraciones personalizadas, configuración y retoque para un acceso rápido. Si así lo desea, podrá visualizar los ajustes recientes en vez de Mi menú.

Podrá añadir, eliminar y reordenar las opciones tal y como se describe a continuación.

### Incorporación de opciones a Mi Menú

Seleccione Agregar elementos.
 En Mi menú (⇒), marque Agregar elementos y pulse <sup>®</sup>.

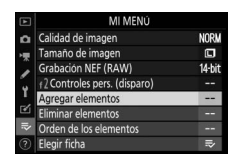

#### 2 Seleccione un menú. Marque el nombre del menú que contenga la opción que desea agregar y pulse <sup>(C)</sup>.

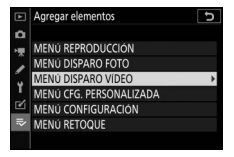

| 3 | Seleccione un elemento.<br>Marque el elemento del menú deseado<br>y pulse <sup>®</sup> . |              | Agregar elementos<br>MENU DISPARO VIDEO<br>IS Restaurar menú disparo video<br>Nombre de archivo<br>Tam. fotog./veloc. fotog.<br>Calidad de los videos | 5       |
|---|------------------------------------------------------------------------------------------|--------------|----------------------------------------------------------------------------------------------------|---------|
|   |                                                                                          | <b>*</b> ≥ ⊪ | Calidad de los videos<br>Tipo de archivo de video<br>Ajustes de sensibilidad ISO                                                                      | 3)Acep. |

### **4** Coloque el elemento nuevo.

Pulse 🏵 o 🐨 para mover el nuevo elemento hacia arriba o hacia abajo en Mi menú. Pulse 🛞 para añadir el elemento nuevo.

### **5** Agregue más elementos.

Los elementos actualmente visualizados en Mi menú tendrán una marca de verificación. Los elementos indicados por el icono 🖾 no pueden ser seleccionados. Repita los pasos 1–4 para seleccionar elementos adicionales.

|   | Agregar elementos                             | C     |  |
|---|-----------------------------------------------|-------|--|
| ۵ | MENÚ DISPARO VÍDEO                            |       |  |
| 1 | Restaurar menú disparo video                  |       |  |
|   | Nombre de archivo                             |       |  |
|   | <ul> <li>Tam. fotog./veloc. fotog.</li> </ul> |       |  |
| 1 | Calidad de los vídeos                         |       |  |
| ۷ | Tipo de archivo de vídeo                      |       |  |
| ₽ | Ajustes de sensibilidad ISO                   |       |  |
|   | 0                                             | Acep. |  |

s pers. (disparo)

14-bi

(3) Mov

### Eliminación de opciones de Mi Menú

### 1 Seleccione Eliminar elementos.

En Mi menú (⇒), marque Eliminar elementos y pulse .

### 2 Seleccione los elementos.

Marque los elementos y pulse () para seleccionar o eliminar la selección. Los elementos seleccionados se indican mediante una marca de verificación.

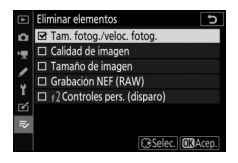

Borre los elementos seleccionados. Pulse ℗. Aparecerá un cuadro de diálogo de confirmación; pulse de nuevo ℗ para borrar los elementos seleccionados.

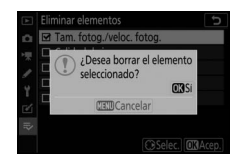

#### 🔽 Eliminación de elementos de Mi menú

Para borrar el elemento actualmente marcado en Mi menú, pulse el botón m. Se visualizará un cuadro de diálogo de confirmación; pulse de nuevo m para eliminar el elemento seleccionado de Mi menú.

### Reordenación de las opciones de Mi menú

### **1** Seleccione Orden de los elementos.

En Mi menú (⇒), marque **Orden de los elementos** y pulse **③**.

#### 2 Seleccione un elemento. Marque el elemento que desee desplazar y pulse ®.

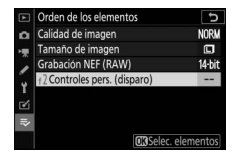

### **3** Posicione el elemento.

Pulse ⊕ o ⊕ para desplazar el elemento hacia arriba o hacia abajo en Mi menú y pulse <sup>®</sup>. Repita los pasos 2 y 3 para recolocar elementos adicionales.

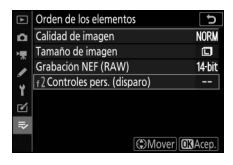

### 4 Salga a Mi menú.

Pulse el botón MENU para regresar a Mi menú.

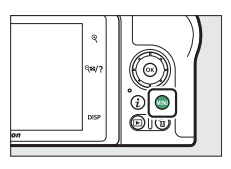

|     | MI MENÚ                     |        |
|-----|-----------------------------|--------|
| ۵   | 2 Controles pers. (disparo) |        |
| 1   | Calidad de imagen           | NORM   |
|     | Tamaño de imagen            |        |
|     | Grabación NEF (RAW)         | 14-bit |
| 1   | Agregar elementos           |        |
|     | Eliminar elementos          |        |
| .⇒∕ | Orden de los elementos      |        |
|     | Elegir ficha                |        |

### **Ajustes recientes**

Para visualizar los 20 ajustes usados más recientemente, seleccione ≅ AJUSTES RECIENTES para ⇒ MI MENÚ > Elegir ficha.

### 1 Seleccione Elegir ficha. En Mi menú (≂>), marque Elegir ficha y pulse ֎.

#### 2 Seleccione ≅ AJUSTES RECIENTES. Marque ≅ AJUSTES RECIENTES y pulse ®. El nombre del menú cambiará de "MI MENÚ" a "AJUSTES RECIENTES".

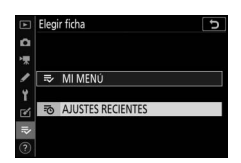

Los elementos del menú serán añadidos en la parte superior del menú ajustes recientes mientras se van utilizando. Para volver a visualizar Mi menú, seleccione ⇒ MI MENÚ para ⊸ AJUSTES RECIENTES > Elegir ficha.

#### 🔽 Cómo eliminar elementos del menú ajustes recientes

Para eliminar un elemento del menú ajustes recientes, márquelo y pulse el botón 🛍. Se visualizará un cuadro de diálogo de confirmación; pulse de nuevo 🛍 para borrar el elemento seleccionado.

# Establecimiento de conexiones inalámbricas en ordenadores o dispositivos inteligentes

### **Opciones de red**

Los tipos de conexión de red disponibles con la cámara se indican a continuación.

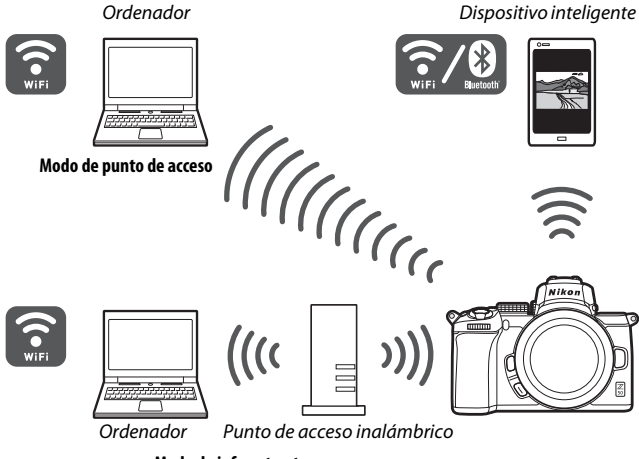

Modo de infraestructura

### Conexión a ordenadores a través de Wi-Fi

### Qué puede hacer Wi-Fi por usted

Conéctese a través de Wi-Fi para cargar las imágenes seleccionadas a un ordenador.

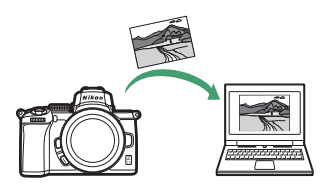

### Wireless Transmitter Utility

Después de configurar la cámara para la conexión, deberá emparejarla con el ordenador usando Wireless Transmitter Utility antes de poder cargar imágenes a través de Wi-Fi. Una vez que los dispositivos se hayan emparejado, podrá conectarse al ordenador desde la cámara.

Wireless Transmitter Utility es una aplicación informática disponible para la descarga desde el Centro de descargas de Nikon: https://downloadcenter.nikonimalib.com

Asegúrese de descargar la versión más reciente después de leer las

notas y requisitos del sistema.

#### 🖉 llustraciones

El aspecto y el contenido de los diálogos del software y del sistema operativo, los mensajes y las pantallas indicados en esta guía podrían variar en función del sistema operativo utilizado. Para más información sobre las operaciones informáticas básicas, consulte la documentación suministrada con el ordenador o el sistema operativo.

### Modos de infraestructura y de punto de acceso

La cámara puede conectarse a través de un enrutador inalámbrico en una red existente (modo de infraestructura) o mediante un enlace inalámbrico directo (modo de punto de acceso).

#### II Modo de punto de acceso

La cámara y el ordenador se conectan mediante un enlace inalámbrico directo, con la cámara actuando como punto de acceso de LAN inalámbrica y sin la necesidad de realizar

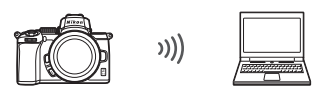

Modo de punto de acceso

complicados ajustes en las configuraciones. Seleccione esta opción al trabajar en exteriores o en otras situaciones en las que el ordenador no esté conectado a una red inalámbrica. El ordenador no puede acceder a Internet mientras esté conectado a la cámara.

#### Modo de infraestructura

La cámara se conecta a un ordenador en una red existente (incluyendo las redes domésticas) a través de un enrutador inalámbrico. El ordenador puede acceder a Internet mientras esté conectado a la cámara.

Modo de infraestructura

#### 🔽 Modo de infraestructura

Esta guía asume que se está conectando a través de una red inalámbrica existente. La conexión a ordenadores que no estén en la red de área local no es compatible.

### Conexión en el modo de punto de acceso

Siga los pasos indicados a continuación para crear un enlace inalámbrico directo a un ordenador en el modo de punto de acceso.

- 1 Visualice los ajustes de red. Seleccione Conectar a PC en el menú configuración de la cámara y, a continuación, marque Ajustes de red y pulse ⊕.
- Conectar a PC
   Conectar a PC
   Conectar a PC
   Conector WAR
   OFF
   Conectar a PC
   Conectar a PC
   Conectar a PC
   Conectar a PC
   Conectar a PC
   Conectar a PC
   Conectar a PC
   Conectar a PC
   Conectar a PC
   Conectar a PC
   Conectar a PC
   Conectar a PC
   Conectar a PC
   Conectar a PC
   Conectar a PC
   Conectar a PC
   Conectar a PC
   Conectar a PC
   Conectar a PC
   Conectar a PC
   Conectar a PC
   Conectar a PC
   Conectar a PC
   Conectar a PC
   Conectar a PC
   Conectar a PC
   Conectar a PC
   Conectar a PC
   Conectar a PC
   Conectar a PC
   Conectar a PC
   Conectar a PC
   Conectar a PC
   Conectar a PC
   Conectar a PC
   Conectar a PC
   Conectar a PC
   Conectar a PC
   Conectar a PC
   Conectar a PC
   Conectar a PC
   Conectar a PC
   Conectar a PC
   Conectar a PC
   Conectar a PC
   Conectar a PC
   Conectar a PC
   Conectar a PC
   Conectar a PC
   Conectar a PC
   Conectar a PC
   Conectar a PC
   Conectar a PC
   Conectar a PC
   Conectar a PC
   Conectar a PC
   Conectar a PC
   Conectar a PC
   Conectar a PC
   Conectar a PC
   Conectar a PC
   Conectar a PC
   Conectar a PC
   Conectar a PC
   Conectar a PC
   Conectar a PC
   Conectar a PC
   Conectar a PC
   Conectar a PC
   Conectar a PC
   Conectar a PC
   Conectar a PC
   Conectar a PC
   Conectar a PC
   Conectar a PC
   Conectar a PC
   Conectar a PC
   Conectar a PC
   Conectar a PC
   Conectar a PC
   Conectar a PC
   Conectar a PC
   Conectar a PC
   Conectar a PC
   Conectar a PC
   Conectar a PC
   Conectar a PC
   Conectar a PC
   Conectar a PC
   Conectar a PC
   Conectar a PC
   Conectar a PC
   Conectar a PC
   Conectar a PC
   Conectar a PC
   Conectar a PC
   Conectar a PC
   Conectar a PC
   Conectar a PC
   Conectar a PC
   Conectar a PC
   Conectar a PC
   Conectar a PC
   Conectar a PC
   Conectar a PC
   Conectar a PC
   Conectar a PC
   Conectar a PC
   Conectar a PC

### 2 Seleccione Crear perfil. Marque Crear perfil y pulse ®.

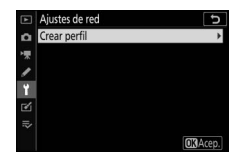

3 Seleccione Conexión directa a PC. Marque Conexión directa a PC y pulse <sup>®</sup>.

Se mostrarán el SSID de la cámara y la clave de cifrado.

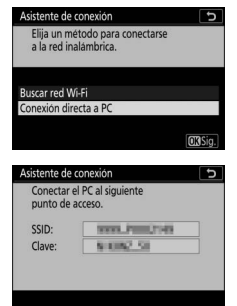

### 4 Conéctese desde el ordenador.

Windows: Haga clic en el icono de LAN inalámbrica de la barra de tareas y seleccione el SSID indicado por la cámara en el paso 3. Cuando se le solicite introducir la clave de seguridad de la red, introduzca la clave de cifrado mostrada por la cámara en el paso 3.

**macOS/OS X**: Haga clic en el icono de LAN inalámbrica de la barra de menús y seleccione el SSID indicado por la cámara en el paso 3. Cuando se le solicite introducir una contraseña, introduzca la clave de cifrado mostrada por la cámara en el paso 3.

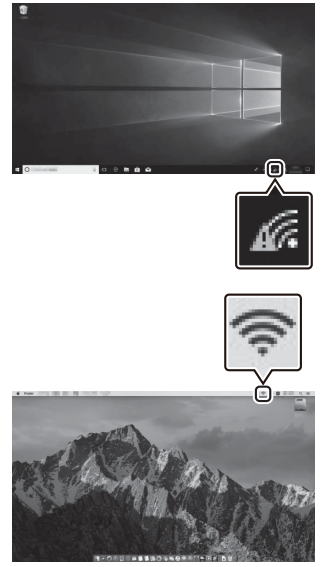

#### 5 Inicie Wireless Transmitter Utility. Cuando se le solicite, inicie Wireless Transmitter Utility en el ordenador.

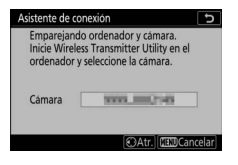

### **6** Seleccione la cámara.

En Wireless Transmitter Utility, seleccione el nombre de la cámara indicado en el paso 5 y haga clic en **Siguiente**.

| Wireless Transmitter Ubility                          | - |     | × |
|-------------------------------------------------------|---|-----|---|
| Seleccione la cámara con la cual desea<br>emparejarse |   | 1/5 | 5 |
|                                                       | _ | )   |   |
|                                                       |   |     |   |
|                                                       |   |     |   |
| - Chick Decimation                                    |   |     | 1 |

### 7 Introduzca el código de autenticación. La cámara mostrará un código de autenticación. Asistente de conexión Emparejando ordenador y camara.

Introduzca el código de autenticación en el diálogo mostrado por Wireless Transmitter Utility y haga clic en **Siguiente**.

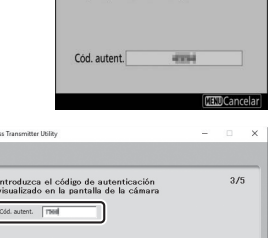

ES WO

### **8** Complete el proceso de emparejamiento.

Cuando la cámara muestre un mensaje indicando que el emparejamiento ha finalizado, pulse .

En Wireless Transmitter Utility, haga clic en **Siguiente**. Se le solicitará que seleccione la carpeta de destino, para más información, consulte la ayuda en línea de Wireless Transmitter Utility.

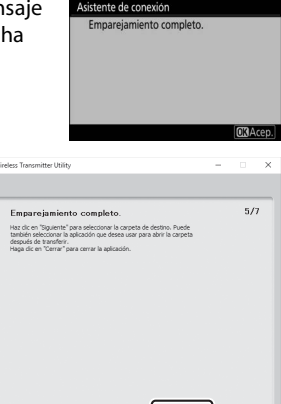

Al salir de Wireless Transmitter Utility después de finalizar el emparejamiento, se establecerá una conexión inalámbrica entre la cámara y el ordenador.

### **9** Compruebe la conexión.

Cuando se establezca la conexión, el SSID de la red aparecerá en verde en el menú **Conectar a PC** de la cámara.

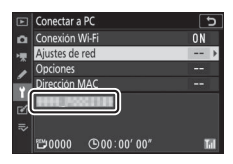

Si el SSID de la cámara no se indica en verde, conéctese a la cámara a través de la lista de redes inalámbricas de su ordenador.

Ahora que ha establecido una conexión inalámbrica, podrá cargar imágenes al ordenador tal y como se ha descrito en "Cargar imágenes" (© 360).

### Conexión en el modo de infraestructura

Siga los pasos indicados a continuación para conectarse a un ordenador en una red existente en el modo de infraestructura.

1 Visualice los ajustes de red. Seleccione Conectar a PC en el menú configuración de la cámara y, a continuación, marque Ajustes de red y pulse <sup>⊕</sup>.

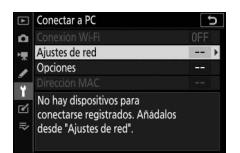

2 Seleccione Crear perfil. Marque Crear perfil y pulse ®.

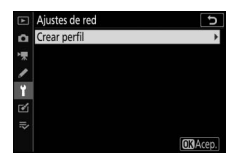

### **3** Busque las redes existentes.

Marque **Buscar red Wi-Fi** y pulse ®. La cámara buscará las redes actualmente activas en la cercanía y las mostrará por nombre (SSID).

| Asistente de conexión                                    | C          |
|----------------------------------------------------------|------------|
| Elija un método para conectarse<br>a la red inalámbrica. |            |
| Buscar red Wi-Fi                                         |            |
| Conexión directa a PC                                    |            |
|                                                          |            |
| Conexión fáci                                            | il OKISig. |

#### 🔽 "Conexión sencilla"

Para conectarse sin introducir un SSID ni una clave de cifrado, toque ♥ en el paso 3, pulse ⊗ y seleccione de entre las siguientes opciones:

| Asistente de conexión                         | C       |
|-----------------------------------------------|---------|
| Elegir método de configuración<br>fácil (WPS) |         |
| Botón WPS                                     | _       |
| Entrada PIN WPS                               |         |
|                                               | OKISig. |

 Entrada PIN WPS: La cámara mostrará un PIN; para conectarse, use un ordenador para introducir el PIN en el enrutador (para más información, consulte la documentación suministrada con el ordenador).

Después de conectarse, proceda al paso 6.

### 4 Elija una red.

Marque una red SSID y pulse <sup>®</sup> (si la red deseada no aparece, toque <sup>®</sup> para volver a buscar). Las redes cifradas se indican mediante un icono **∂**; si la red seleccionada está cifrada, se le solicitará que introduzca la clave tal y como se ha

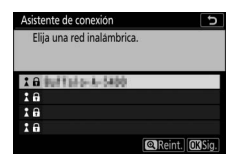

descrito en el paso 5. Si la red no está cifrada proceda al paso 6.

#### 🔽 SSID ocultas

Las redes con SSID ocultas se indican mediante entradas en blanco en la lista de redes. Si marca una entrada en blanco y pulsa ®, se le solicitará que introduzca el nombre de la red; pulse ®, introduzca un nombre y, a continuación, toque <sup>Q</sup>. Toque de nuevo <sup>Q</sup> para proceder al paso 5.

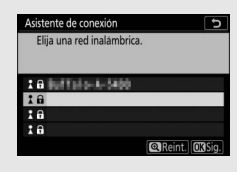

### 5 Introduzca la clave de encriptado.

Cuando se le solicite introducir la clave de encriptado para el enrutador inalámbrico, pulse ®...

...e introduzca la clave tal y como se describe a continuación. Para más información sobre la clave de encriptado, consulte la documentación del enrutador inalámbrico. Una vez finalizada la entrada, toque <sup>®</sup>.

Vuelva a tocar <sup>®</sup> para iniciar la conexión. El mensaje mostrado en la ilustración será indicado durante unos segundos una vez establecida la conexión.

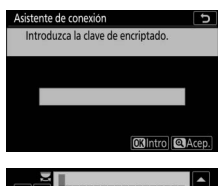

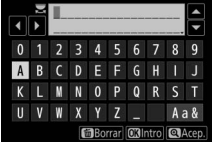

| Asistente de conexión |             |  |
|-----------------------|-------------|--|
| Conectado.            |             |  |
|                       |             |  |
| SSID:                 | IIIIK703363 |  |
|                       |             |  |
|                       |             |  |
|                       |             |  |
|                       |             |  |

**6** Obtenga o seleccione una dirección IP. Margue una de las siguientes opciones y pulse ®.

- Obtener automáticamente: Seleccione esta opción si la red está configurada para proporcionar la dirección IP automáticamente.
- Introducir manualmente: Cuando se le solicite, introduzca una dirección IP girando el dial de control principal para marcar segmentos, pulsando 🕄 y 🕃 para cambiar y pulsando 🐵 para aceptar. Toque ♥ para salir al cuadro de diálogo "IP address configuration complete" (Configuración de dirección IP completada) una vez finalice la entrada. Volver a tocar 🕈 muestra la máscara de subred, la cual podrá editar pulsando 🛞 v 🕞, v pulse 🐵 para salir una vez completada la entrada.

Confirme la dirección IP y pulse ® para proceder.

### 7 Inicie Wireless Transmitter Utility.

Cuando se le solicite, inicie Wireless Transmitter Utility en el ordenador.

te de conexión pareiando ordenador y cámara icie Wireless Transmitter Utility en el ordenador y seleccione la cámara. Cámara STATE DESCRIPTION OAtr. CEDCance

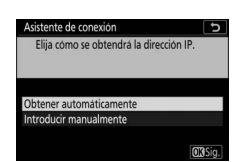

### 8 Seleccione la cámara.

En Wireless Transmitter Utility, seleccione el nombre de la cámara indicado en el paso 7 y haga clic en **Siguiente**.

| Wireless Transmitter Utility                          | - 0 ×    |
|-------------------------------------------------------|----------|
| Seleccione la cámara con la cual desea<br>emparejarse | 1/5      |
|                                                       |          |
|                                                       |          |
|                                                       |          |
|                                                       | _        |
| <atrás siguiente=""></atrás>                          | Cancelar |

# 9 Introduzca el código de autenticación. La cámara mostrará un código de autenticación. Cod.autent

Introduzca el código de autenticación en el diálogo mostrado por Wireless Transmitter Utility y haga clic en **Siguiente**.

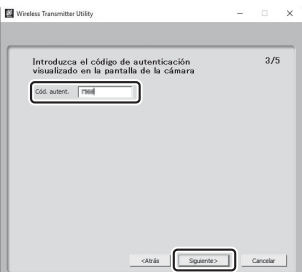

1000

### **10** Complete el proceso de emparejamiento.

Pulse ® cuando la cámara muestre el mensaje indicado en la ilustración.

En Wireless Transmitter Utility,

haga clic en **Siguiente**. Se le

solicitará que seleccione la carpeta de destino, para más información, consulte la ayuda

en línea de Wireless Transmitter Utility.

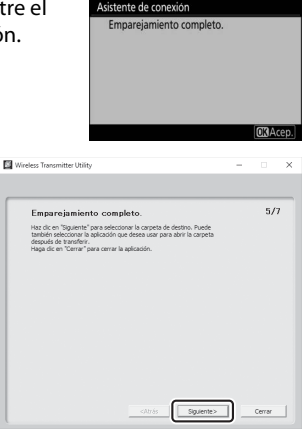

Al salir de Wireless Transmitter Utility después de finalizar el emparejamiento, se establecerá una conexión inalámbrica entre la cámara y el ordenador.

### 11 Compruebe la conexión.

Cuando se establezca la conexión, el SSID de la red aparecerá en verde en el menú **Conectar a PC** de la cámara.

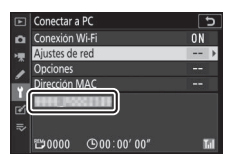

Ahora que ha establecido una conexión inalámbrica, podrá cargar imágenes al ordenador tal y como se ha descrito en "Cargar imágenes" (<sup>CD</sup> 360).

### Cargar imágenes

Puede seleccionar imágenes para la carga en la pantalla de reproducción de la cámara o cargar imágenes según se toman.

#### 🔽 Carpetas de destino

Bajo los ajustes predeterminados, las imágenes se cargan en las siguientes carpetas:

• Windows: \Usuarios\(nombre de usuario)\Imágenes\Wireless Transmitter Utility

• Mac: /Usuarios/(nombre de usuario)/Imágenes/Wireless Transmitter Utility La carpeta de destino puede seleccionarse usando Wireless Transmitter Utility. Para más información, consulte la ayuda en línea de la utilidad.

#### 🔽 Modo de punto de acceso

Los ordenadores no pueden acceder a Internet mientras estén conectados a la cámara en el modo de punto de acceso. Para acceder a Internet, finalice la conexión con la cámara y vuelva a conectarse a una red con acceso a Internet.

#### II Selección de imágenes para la carga

Siga los pasos indicados a continuación para seleccionar imágenes para la carga.

### 1 Inicie la reproducción.

Pulse el botón 🖻 de la cámara y seleccione la reproducción a pantalla completa o de miniaturas.

### 2 Pulse el botón *i*.

Seleccione una imagen y pulse el botón *i* para ver el menú reproducción *i*.

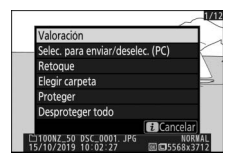

### B Elija Selec. para enviar/deselec. (PC). Marque Selec. para enviar/deselec.

(PC) y pulse . Aparecerá un icono de transferencia blanco en la imagen. Si la cámara está actualmente conectada a una red, la carga comenzará inmediatamente; de lo contrario, la

carga comenzará cuando se establezca una conexión. Durante la carga, el icono de transferencia se volverá verde. Repita los pasos 2–3 para cargar imágenes adicionales.

#### 🔽 Anular la selección de las imágenes

Para eliminar la marca de transferencia de la imagen actual, marque **Selec. para enviar/deselec. (PC)** y pulse <sup>®</sup>. Para eliminar la marca de transferencia de todas las imágenes, seleccione **Conectar a PC > Opciones > ¿Deseleccionar todas?** en el menú configuración.

### II Cargar las fotos según se toman

Para cargar nuevas fotos según se toman, seleccione **Activado** para **Conectar a PC** > **Opciones** > **Envío automático**. La carga comienza solamente después de que la foto haya sido grabada en la tarjeta de memoria; asegúrese de que haya una

tarjeta de memoria introducida en la cámara. Los vídeos y las fotografías capturados en el modo vídeo no se cargan automáticamente al completarse la grabación, deben cargarse desde la pantalla de reproducción.

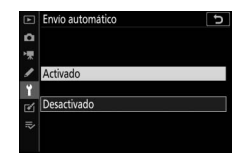

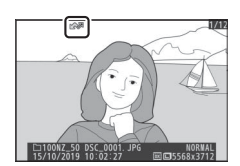

#### II El icono de transferencia

El estado de la carga se indica mediante el icono de transferencia.

- Image: Barrier Comparison (Comparison)
   Image: Barrier Comparison (Comparison)
   Image: Barrier Comparison (Comparison)
   Image: Barrier Comparison (Comparison)
   Image: Barrier Comparison (Comparison)
   Image: Barrier Comparison (Comparison)
   Image: Barrier Comparison (Comparison)
   Image: Barrier Comparison (Comparison)
   Image: Barrier Comparison (Comparison)
   Image: Barrier Comparison (Comparison)
   Image: Barrier Comparison (Comparison)
   Image: Barrier Comparison (Comparison)
   Image: Barrier Comparison (Comparison)
   Image: Barrier Comparison (Comparison)
   Image: Barrier Comparison (Comparison)
   Image: Barrier Comparison (Comparison)
   Image: Barrier Comparison (Comparison)
   Image: Barrier Comparison (Comparison)
   Image: Barrier Comparison (Comparison)
   Image: Barrier Comparison (Comparison)
   Image: Barrier Comparison (Comparison)
   Image: Barrier Comparison (Comparison)
   Image: Barrier Comparison (Comparison)
   Image: Barrier Comparison (Comparison)
   Image: Barrier Comparison (Comparison)
   Image: Barrier Comparison (Comparison)
   Image: Barrier Comparison (Comparison)
   Image: Barrier Comparison (Comparison)
   Image: Barrier Comparison (Comparison)
   Image: Barrier Comparison (Comparison)
   Image: Barrier Comparison (Comparison)
   Image: Barrier Comparison (Comparison)
   Image: Barrier Comparison (Comparison)
   Image: Barrier Comparison (Comparison)
   Image: Barrier Comparison (Comparison)
   Image: Barrier Comparison (Comparison)
   Image: Barrier Comparison (Comparison)
   Image: Barrier Comparison (Comparison)
   Image: Barrier Comparison (Comparison)
   Image
- 💦 (verde): Enviando. Carga en curso.
- 🐼 (azul): Enviado. Carga completa.

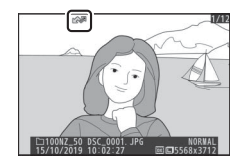

#### La pantalla de estado "Conectar a PC"

La pantalla Conectar a PC muestra la siguiente información:

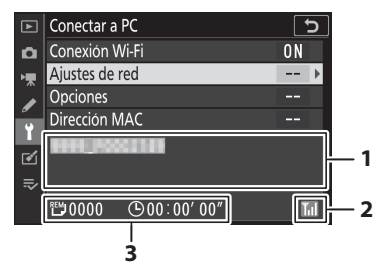

| 1 | Estado                      | El estado de la conexión al host. El nombre del<br>host se muestra en verde una vez establecida la<br>conexión.<br>• Durante la transferencia de archivos, la pantalla<br>de estado muestra "Now sending" (Enviando)<br>precedido del nombre del archivo que está<br>siendo enviado.<br>• Cualquier error que se produzca durante la<br>transferencia será igualmente indicado aquí. |
|---|-----------------------------|----------------------------------------------------------------------------------------------------|
| 2 | Fuerza de la señal          | La fuerza de la señal inalámbrica.                                                                                                    |
| 3 | lmágenes/Tiempo<br>restante | El tiempo aproximado necesario para enviar las imágenes restantes.                                                                                                    |

#### 🔽 Pérdida de la señal

La transmisión inalámbrica podría interrumpirse si se pierde la señal, sin embargo, podrá reanudarla apagando y volviendo a encender la cámara.

### Desconexión y reconexión

El enlace de la cámara a una red existente puede suspenderse o reanudarse según lo descrito a continuación.

#### Desconexión

Podrá desconectar apagando la cámara, seleccionando **Desactivar** para **Conectar a PC** > **Conexión Wi-Fi** en el menú configuración, o seleccionando **Conexión Wi-Fi** > **Cerrar conexión Wi-Fi** en el menú *i* del modo de disparo. La conexión al ordenador también finalizará si usa Wi-Fi para conectarse a un dispositivo inteligente.

#### 🔽 Modo de punto de acceso

Se producirá un error de comunicación si la conexión inalámbrica al ordenador se corta antes de cortar la conexión a la cámara. Apague primero el Wi-Fi de la cámara.

#### Reconexión

Para volver a conectarse a una red existente:

- seleccione Activar para Conectar a PC > Conexión Wi-Fi en el menú configuración o
- seleccione Conexión Wi-Fi > Establecer conexión Wi-Fi con PC en el menú i del modo de disparo.

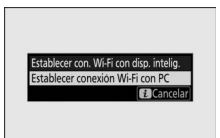

#### 🔽 Modo de punto de acceso

Active el Wi-Fi de la cámara antes de la conexión.

#### 🔽 Múltiples perfiles de red

Si la cámara tiene perfiles para más de una red, se reconectará a la última red utilizada. El resto de las redes podrán seleccionarse usando la opción **Conectar a PC > Ajustes de red** del menú configuración.

### Conectar con dispositivo inteligente

Para conectarse a la cámara desde un teléfono inteligente o tableta (en adelante "dispositivo inteligente"), descargue la aplicación SnapBridge.

### La aplicación SnapBridge

Use la aplicación SnapBridge para las conexiones inalámbricas entre la cámara y los dispositivos inteligentes.

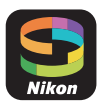

La aplicación SnapBridge está disponible de forma gratuita en Apple App Store® y Google Play™. Visite el sitio web de Nikon para consultar las últimas noticias sobre SnapBridge.

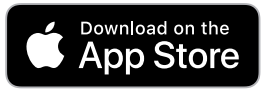

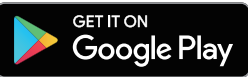

### Qué puede hacer por usted SnapBridge

Al usar la aplicación SnapBridge podrá:

• Descargar imágenes desde la cámara

Descargue las imágenes existentes o descargue imágenes nuevas según se vayan tomando.

• Controlar la cámara remotamente (fotografía remota) Controle la cámara y capture las imágenes desde el dispositivo inteligente.

Para más detalles, consulte la ayuda en línea de la aplicación SnapBridge: https://nikonimglib.com/snbr/onlinehelp/es/index.html

### **Conexiones inalámbricas**

Al usar la aplicación SnapBridge, podrá conectarse a través de Wi-Fi (© 367) o Bluetooth (© 373). Conectar la cámara y el dispositivo inteligente mediante la aplicación SnapBridge le permitirá ajustar el reloj de la cámara y actualizar los datos de ubicación usando la información proporcionada por el dispositivo inteligente.

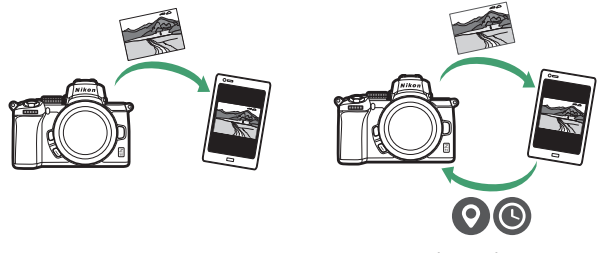

Wi-Fi

Bluetooth

### Conexión mediante Wi-Fi (modo Wi-Fi)

Siga los pasos siguientes para conectar la cámara mediante Wi-Fi.

#### 🔽 Antes de conectarse

Antes de conectarse, active el Wi-Fi del dispositivo inteligente (para más detalles, consulte la documentación proporcionada con el dispositivo), compruebe que la tarjeta de memoria de la cámara tenga espacio disponible y asegúrese de que las baterías de la cámara y del dispositivo inteligente estén completamente cargadas para evitar que se apaguen inesperadamente.

### 1 Dispositivo inteligente: Inicie la aplicación SnapBridge.

*Si esta es la primera vez que inicia la aplicación*, toque **Conectar a la cámara** y vaya al paso 2.

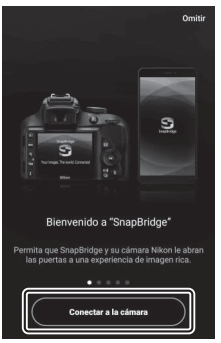

Si ya ha utilizado anteriormente la aplicación, abra la ficha i y toque i > Modo Wi-Fi antes de proceder con el paso 3.

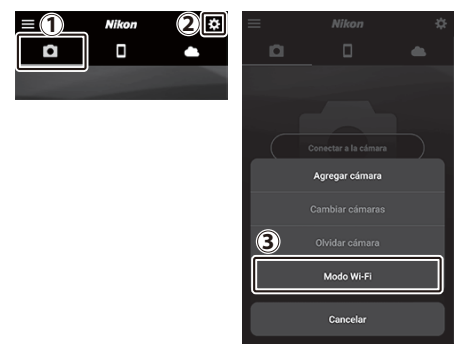

2 Dispositivo inteligente: Seleccione el tipo de cámara y de conexión. Cuando se le solicite seleccionar el tipo de cámara, toque cámara sin espejo y, a continuación, toque Conexión Wi-Fi.

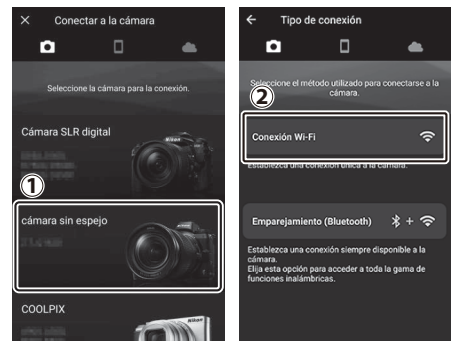
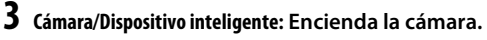

El dispositivo inteligente le pedirá que prepare la cámara. Encienda la cámara. No toque **Siguiente** hasta que haya completado el paso 4.

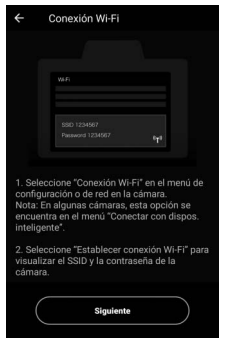

### 4 Cámara: Active Wi-Fi.

Seleccione **Conectar con dispos.** inteligente > **Conexión Wi-Fi** en el menú configuración y, a continuación, marque **Establecer conexión Wi-Fi** y pulse ®.

Se mostrarán el SSID y la contraseña de la cámara.

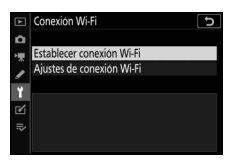

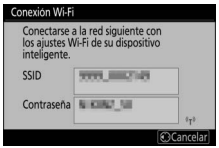

Activación de Wi-Fi También podrá activar Wi-Fi seleccionando Conexión Wi-Fi > Establecer con. Wi-Fi con disp. intelig. en el menú *i* del modo de disparo.

| Establecer con. Wi-Fi con disp. intelig. |
|------------------------------------------|
|                                          |

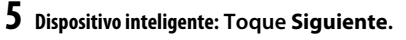

Toque **Siguiente** cuando haya activado Wi-Fi en la cámara tal y como se ha descrito en el paso anterior.

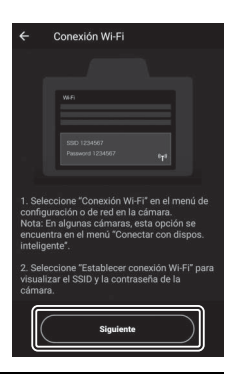

### **6** Dispositivo inteligente: Toque Ver opciones.

Después de leer las instrucciones indicadas por el dispositivo inteligente, toque **Abrir la aplicación de ajustes del dispositivo**.

- Dispositivos Android: Se mostrarán los ajustes de Wi-Fi.
- Dispositivos iOS: Se abrirá la aplicación "Ajustes". Toque < Ajustes para abrir la aplicación "Ajustes". A continuación, desplácese hacia arriba y toque Wi-Fi, ubicado cerca de la parte superior de la lista de ajustes.

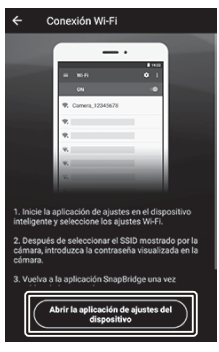

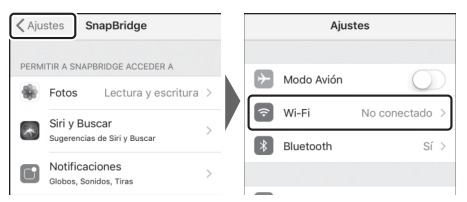

# 7 Dispositivo inteligente: Introduzca el SSID y la contraseña de la cámara.

Introduzca el SSID y la contraseña mostrados por la cámara en el paso 4.

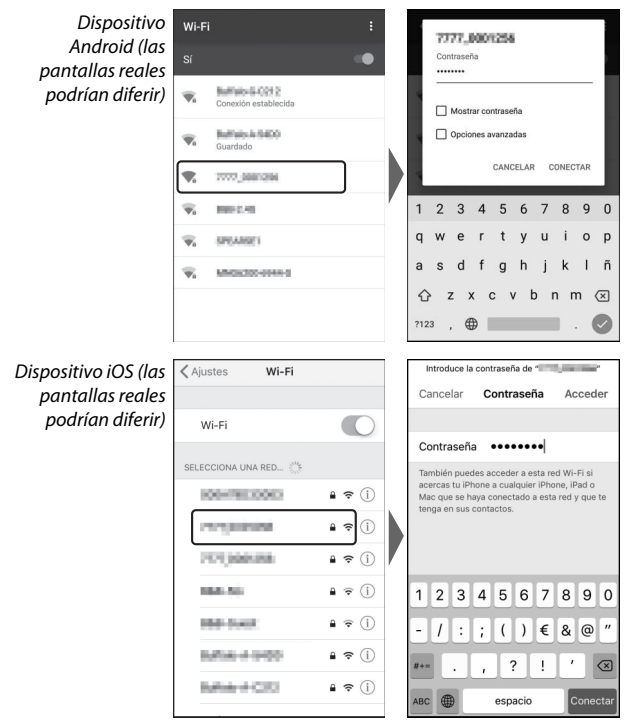

No se le volverá a pedir que introduzca la contraseña la próxima vez que se conecte a la cámara.

### 8 Dispositivo inteligente: Regrese a la aplicación SnapBridge.

Después de establecer una conexión Wi-Fi, se mostrarán las opciones del modo Wi-Fi. Consulte la ayuda en línea para más información sobre el uso de la aplicación SnapBridge.

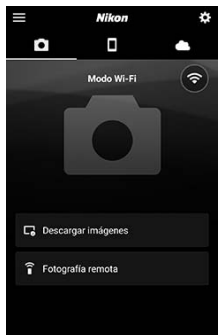

#### 🔽 Finalizar conexiones Wi-Fi

Para finalizar la conexión Wi-Fi, toque A. Cuando el icono cambie a , toque y seleccione **Salir del modo Wi-Fi**.

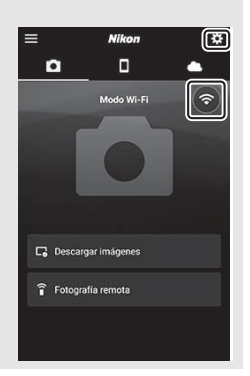

#### 372 Establecimiento de conexiones inalámbricas en ordenadores o dispositivos inteligentes

### Conexión a través de Bluetooth

Para más información sobre el emparejamiento de la cámara y del dispositivo inteligente al conectarlos por primera vez, consulte "Conexión por primera vez: Emparejamiento", a continuación. Para más información sobre la conexión una vez finalizado el emparejamiento, consulte "Conexión a un dispositivo emparejado" (© 385).

#### II Conexión por primera vez: Emparejamiento

Antes de conectar mediante Bluetooth por primera vez, deberá emparejar la cámara y el dispositivo inteligente tal y como se describe a continuación. Consulte "Android", a continuación, si está usando un dispositivo Android, o "iOS" (C 379) para más información sobre el emparejamiento de dispositivos iOS.

#### 🔽 Antes del emparejamiento

Antes de comenzar el emparejamiento, active Bluetooth en el dispositivo inteligente (para más detalles, consulte la documentación proporcionada con el dispositivo), compruebe que la tarjeta de memoria de la cámara tenga espacio disponible y asegúrese de que las baterías de la cámara y del dispositivo inteligente estén completamente cargadas para evitar que se apaguen inesperadamente.

#### Android

Siga los pasos que se indican a continuación para emparejar la cámara con un dispositivo Android.

1 Cámara: Prepare la cámara. Seleccione Conectar con dispos. inteligente > Emparejamiento (Bluetooth) en el menú configuración y, a continuación, marque Iniciar emparejamiento y pulse <sup>®</sup>...

...para ver el nombre de la cámara.

| ►  | Emparejamiento (Bluetooth)                                                   | 5      |
|----|------------------------------------------------------------------------------|--------|
| ۵  | Iniciar emparejamiento                                                       |        |
| *₩ | Dispositivos emparejados                                                     |        |
| 1  |                                                                              |        |
| ï  |                                                                              |        |
|    |                                                                              |        |
|    |                                                                              |        |
|    |                                                                              |        |
|    |                                                                              |        |
| -  | nparejamiento (Biuetooth)                                                    |        |
|    | Maneje el dispositivo inteligente segú<br>las instrucciones de la aplicación | n      |
|    | las instrucciones de la aplicación.                                          |        |
|    |                                                                              |        |
|    | c                                                                            |        |
|    | Camara                                                                       |        |
|    |                                                                              | 0      |
|    | 80                                                                           | ncelar |

### **2** Dispositivo Android: Inicie la aplicación SnapBridge.

Si es la primera vez que inicia la aplicación, toque **Conectar a la cámara** y vaya al paso 3.

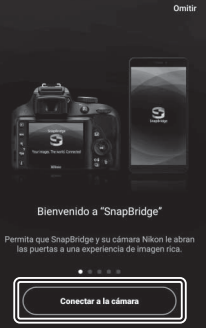

Si ya ha utilizado anteriormente la aplicación, abra la ficha 💽 y toque **Conectar a la cámara**.

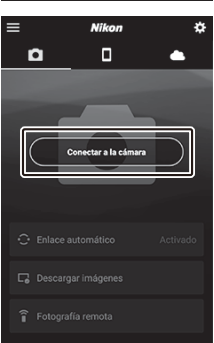

**3** Dispositivo Android: Toque cámara sin espejo para visualizar las opciones de conexión y, a continuación, toque Emparejamiento (Bluetooth).

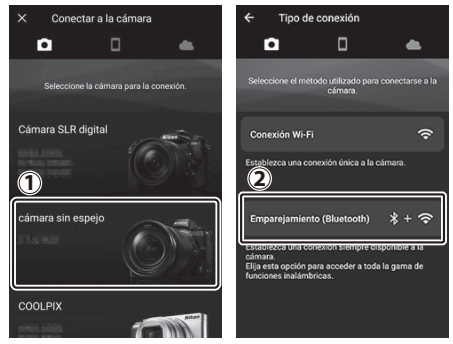

**Nota**: Este paso no será necesario la próxima vez que empareje los dispositivos.

**Nota**: Debe activar los servicios de ubicación al usar Bluetooth. Asegúrese de otorgar acceso de ubicación, si se le solicita.

### 4 Dispositivo Android: Seleccione la cámara.

Toque el nombre de la cámara.

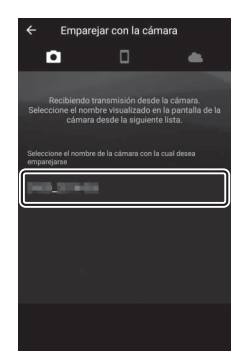

# 5 Cámara/dispositivo Android: Compruebe el código de autenticación.

Confirme que la cámara y el dispositivo Android muestren el mismo código de autenticación (rodeado por círculos en la ilustración).

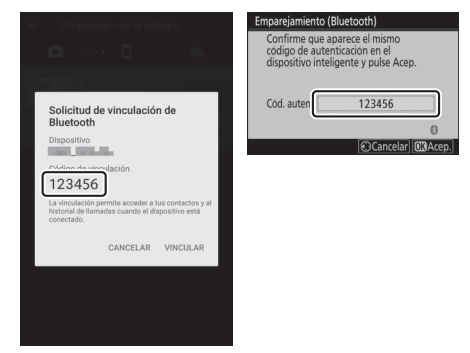

#### 6 Cámara/dispositivo Android: Comience el emparejamiento. Cámara: Pulse &.

**Dispositivo Android**: Toque el botón indicado en la ilustración (la etiqueta podría diferir en función de la versión de Android que esté utilizando).

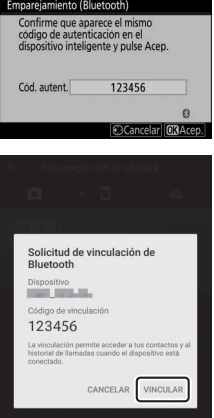

#### 🔽 Error de emparejamiento

Si espera demasiado tiempo entre la pulsación del botón de la cámara y el toque del botón del dispositivo Android, el emparejamiento fallará y se mostrará un error.

- Cámara: Pulse ® y regrese al paso 1.
- Dispositivo Android: Toque OK y regrese al paso 2.

7 Cámara/dispositivo Android: Siga las instrucciones en pantalla. Cámara: Pulse . La cámara mostrará un mensaje indicando que los dispositivos están conectados.

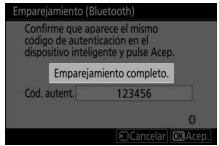

**Dispositivo Android**: El emparejamiento ha finalizado. Toque **OK** para salir de la ficha **O**.

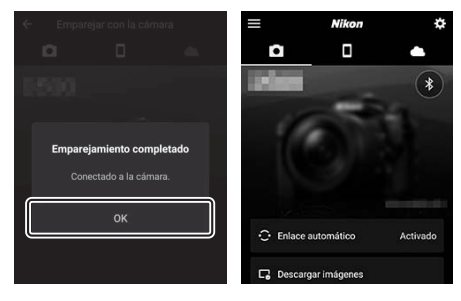

#### V Primer emparejamiento

La primera vez que empareje el dispositivo Android con la cámara después de instalar la aplicación SnapBridge, se le solicitará que seleccione las opciones de enlace automático (carga automática, reloj automático y sincronización automática de la ubicación). Esta solicitud no volverá a aparecer, sin embargo, podrá acceder a los ajustes de enlace automático en cualquier momento usando **Enlace automático** en la ficha .

El emparejamiento ha finalizado. La próxima vez que use la aplicación SnapBridge, podrá conectarse según lo descrito en "Conexión a un dispositivo emparejado" (🗆 385).

#### 🔽 Finalización de las conexiones Bluetooth

Para finalizar la conexión con el dispositivo inteligente, seleccione Desactivar para Conectar con dispos. inteligente > Emparejamiento (Bluetooth) > Conexión Bluetooth en el menú configuración de la cámara.

#### 378 Establecimiento de conexiones inalámbricas en ordenadores o dispositivos inteligentes

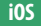

1

Siga los pasos que se indican a continuación para emparejar la cámara con un dispositivo iOS. Para obtener más información sobre los dispositivos Android, consulte "Android" (© 373).

Cámara: Prepare la cámara. Seleccione Conectar con dispos. inteligente > Emparejamiento (Bluetooth) en el menú configuración y, a continuación, marque Iniciar emparejamiento y pulse ⊛...

...para ver el nombre de la cámara.

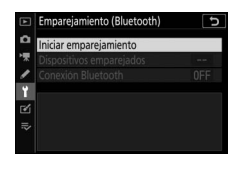

#### Empargamiento (Bluetooth) Maneje el (sostivio inteligenet según las instrucciones de la aplicación. Câmara Câmara Câmara Câmara Câmara

2 Dispositivo iOS: Inicie la aplicación SnapBridge. Si esta es la primera vez que inicia la aplicación, toque Conectar a la cámara y vaya al paso 3.

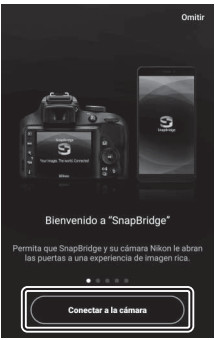

Si ya ha utilizado anteriormente la aplicación, abra la ficha **o** y toque **Conectar a la cámara**.

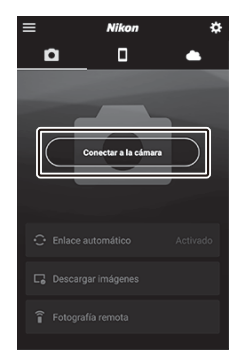

**3** Dispositivo iOS: Toque cámara sin espejo para visualizar las opciones de conexión y, a continuación, toque Emparejamiento (Bluetooth).

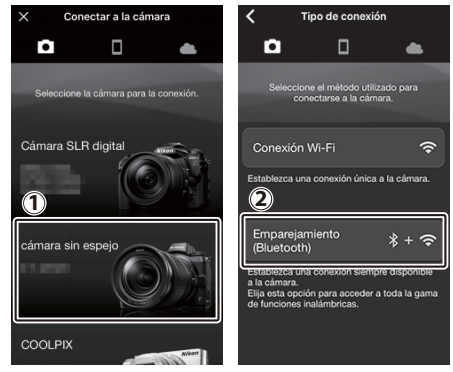

**Nota**: Este paso no será necesario la próxima vez que empareje los dispositivos.

**Nota**: Debe activar los servicios de ubicación al usar Bluetooth. Asegúrese de otorgar acceso de ubicación, si se le solicita.

### 4 Dispositivo iOS: Seleccione la cámara.

Toque el nombre de la cámara.

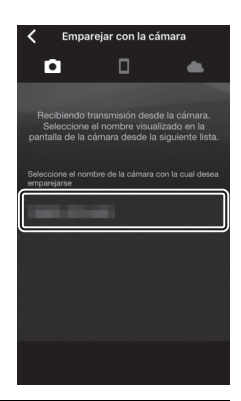

#### 5 Dispositivo iOS: Lea las instrucciones. Lea detenidamente las instrucciones de emparejamiento y toque Comprendido.

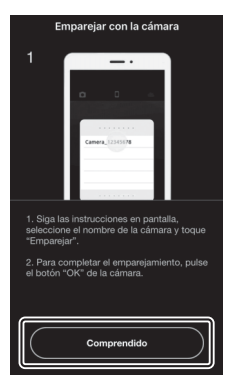

### **6** Dispositivo iOS: Seleccione un accesorio.

Cuando se le solicite seleccionar un accesorio, toque de nuevo el nombre de la cámara.

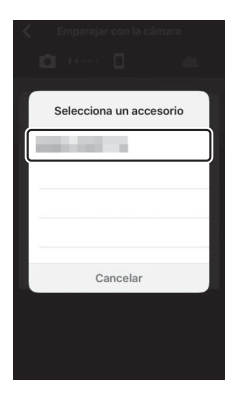

### 7 Cámara/dispositivo i0S: Comience el emparejamiento. Cámara: Pulse ®.

còdigo de autenticación en el" dispositivo inteligente y pulse Acep. Cod. autent. 123456 Cocarcelar (CKAcep) Selecciona un accesorio Selecciona un accesorio Solicitud de enlace Bluetooth "quere enlacar con lu Colicitud de enlace Bluetooth "quere enlacar con lu Selecciona un accesorio Selicitud de enlace Bluetooth "quere enlacar con lu Cancelar Cancelar

en la ilustración (la etiqueta podría diferir en función de la versión de iOS que esté utilizando).

Dispositivo iOS: Toque el botón indicado

#### 🔽 Error de emparejamiento

Si espera demasiado tiempo entre la pulsación del botón de la cámara y el toque del botón del dispositivo iOS, el emparejamiento fallará y se mostrará un error.

- Cámara: Pulse ® y regrese al paso 1.
- Dispositivo i05: Cierre la aplicación SnapBridge y compruebe que no esté funcionando en segundo plano, a continuación, abra la aplicación "Ajustes" de iOS y solicite a iOS que "olvide" la cámara, tal y como se muestra en la ilustración antes de regresar al paso 1.

| Ajustes                | Ajustes Bluetooth    | < Bluetooth        |
|------------------------|----------------------|--------------------|
| 🕞 Modo Avión           | Bluetooth            | Omitir dispositivo |
| 🕞 Wi-Fi No conectado > | Ahora visible como " |                    |
| 8 Bluetooth S( >       | MIS DISPOSITIVOS     |                    |
|                        | No conectade         |                    |

### 8 Cámara/dispositivo iOS: Siga las instrucciones en pantalla.

**Cámara**: Pulse **(8)**. La cámara mostrará un mensaje indicando que los dispositivos están conectados.

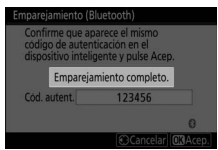

**Dispositivo iOS**: El emparejamiento ha finalizado. Toque **OK** para salir de la ficha **.** 

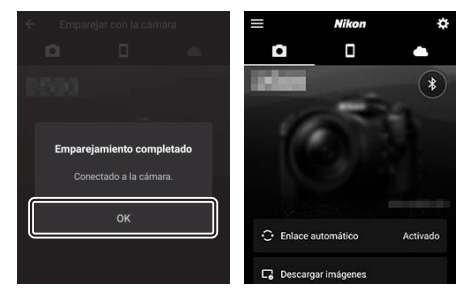

#### V Primer emparejamiento

La primera vez que empareje el dispositivo iOS con la cámara después de instalar la aplicación SnapBridge, se le solicitará que seleccione las opciones de enlace automático (carga automática, reloj automático y sincronización automática de la ubicación). Esta solicitud no volverá a aparecer, sin embargo, podrá acceder a los ajustes de enlace automático en cualquier momento usando **Enlace automático** en la ficha **o**.

El emparejamiento ha finalizado. La próxima vez que use la aplicación SnapBridge, podrá conectarse según lo descrito en "Conexión a un dispositivo emparejado" (🗆 385).

#### 🔽 Finalización de las conexiones Bluetooth

Para finalizar la conexión con el dispositivo inteligente, seleccione Desactivar para Conectar con dispos. inteligente > Emparejamiento (Bluetooth) > Conexión Bluetooth en el menú configuración de la cámara.

#### 384 Establecimiento de conexiones inalámbricas en ordenadores o dispositivos inteligentes

#### II Conexión a un dispositivo emparejado

La conexión a un dispositivo inteligente previamente emparejado con la cámara es rápido y sencillo.

1 Cámara: Active Bluetooth. En el menú configuración, seleccione Conectar con dispos. inteligente > Emparejamiento (Bluetooth) > Conexión Bluetooth, marque Activar y pulse <sup>®</sup>.

|    | Emparejamiento (Bluetooth) 5 |
|----|------------------------------|
| ۵  | Conexión Bluetooth           |
| 陳  |                              |
| 1  | Activez                      |
| ۲  | Actival                      |
| Ľ  | Desactivar                   |
| 12 |                              |
| ?  |                              |

### 2 Dispositivo inteligente: Inicie la aplicación SnapBridge.

Se establecerá una conexión Bluetooth automáticamente.

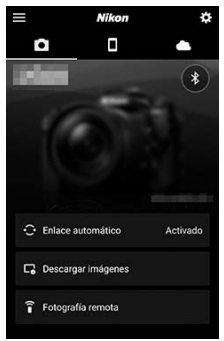

### Solución de problemas

Las soluciones a algunos problemas comunes se enumeran a continuación. La información sobre la solución de problemas de la aplicación SnapBridge puede encontrarse en la ayuda en línea de la aplicación, la cual puede consultarse en:

https://nikonimglib.com/snbr/onlinehelp/es/index.html

Para más información sobre Wireless Transmitter Utility o Camera Control Pro 2, consulte la ayuda en línea de la aplicación en cuestión.

| Problema                                                   | Solución                                                                                                    | -   |
|------------------------------------------------------------|----------------------------------------------------------------------------------------------------|-----|
| La cámara muestra un<br>error TCP/IP.                      | Compruebe los ajustes del ordenador host<br>o del enrutador inalámbrico y configure los<br>ajustes de la cámara acordemente.                         | 317 |
| La cámara muestra un<br>error "sin tarjeta de<br>memoria". | Confirme que la tarjeta de memoria está<br>introducida correctamente.                                                                                | 32  |
| La carga se interrumpe y no se reanuda.                    | La carga volverá a comenzar al apagar y encender la cámara.                                                                                          | 360 |
|                                                            | Si ha seleccionado <b>Automático</b> para<br><b>Canal</b> , elija <b>Manual</b> y seleccione el canal<br>manualmente.                                | 315 |
| La conexión no es estable.                                 | Si la cámara está conectada a un<br>ordenador en el modo de infraestructura,<br>compruebe que el enrutador esté ajustado<br>en un canal entre 1 y 8. | 317 |

## Conexión a otros dispositivos

Expanda sus horizontes fotográficos conectando la cámara a otros dispositivos a través de USB o HDMI.

### Conexión a ordenadores a través de USB

Si usa el cable USB suministrado para conectar la cámara a un ordenador con ViewNX-i, podrá copiar imágenes al ordenador, donde podrá visualizarlas, editarlas y organizarlas. Para obtener más información sobre cómo establecer conexiones inalámbricas a ordenadores, consulte "Conexión a ordenadores a través de Wi-Fi" ( $\Box$  347) en "Establecimiento de conexiones inalámbricas en ordenadores o dispositivos inteligentes".

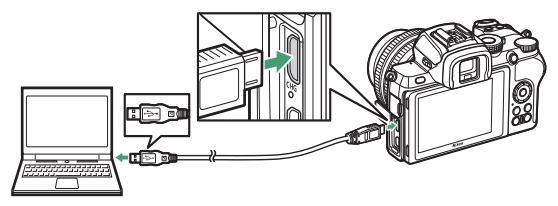

### Instalación de ViewNX-i

Descargue el instalador de ViewNX-i del siguiente sitio web y siga las instrucciones en pantalla para completar la instalación (los usuarios existentes deben asegurarse de descargar la última versión, ya que las versiones anteriores pueden no ser compatibles con la cámara). Se requiere una conexión a Internet. Para más información sobre los requisitos del sistema y otros detalles, consulte el sitio web de Nikon de su zona. *https://downloadcenter.nikonimglib.com/* 

#### V Capture NX-D

Use el software Capture NX-D de Nikon para ajustar con precisión las fotos o cambiar los ajustes de las imágenes NEF (RAW) y guardarlas en otros formatos. Capture NX-D está disponible para su descarga desde: https://downloadcenter.nikonimglib.com/

#### 388 Conexión a otros dispositivos

### Copiar imágenes en el ordenador

Para obtener instrucciones detalladas, consulte la ayuda en línea de ViewNX-i.

### 1 Conecte el cable USB.

Después de apagar la cámara y tras cerciorarse de que hay una tarjeta de memoria introducida, conecte el cable USB suministrado como se muestra.

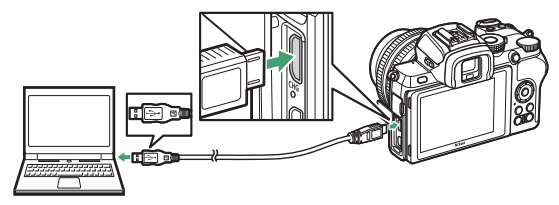

#### V Concentradores USB

Conecte la cámara directamente al ordenador; no conecte el cable a través de un concentrador o teclado USB.

#### 🔽 Utilice una fuente de alimentación fiable

Para garantizar que la transferencia de datos no se interrumpa, asegúrese de que la batería de la cámara está completamente cargada.

#### 🔽 Conexión de los cables

Asegúrese de que la cámara esté apagada al conectar o desconectar los cables de interfaz. No utilice demasiada fuerza ni intente introducir los conectores en ángulo.

### 2 Encienda la cámara.

Comenzará el componente Nikon Transfer 2 de ViewNX-i (si aparece un mensaje solicitándole elegir un programa, seleccione Nikon Transfer 2). Si Nikon Transfer 2 no se inicia automáticamente, inicie ViewNX-i y haga clic en el icono "Importar".

#### Vindows 7

Si visualiza el siguiente diálogo, seleccione Nikon Transfer 2 tal y como se describe a continuación.

- 1 En Importar imágenes y vídeos, haga clic en Cambiar programa. Aparecerá un diálogo de selección de programa; seleccione Nikon Transfer 2 y haga clic en Aceptar.

2 Haga doble clic en 🕵

#### 🔽 Windows 10 y Windows 8.1

Windows 10 y Windows 8.1 podrían mostrar una solicitud AutoPlay al conectar la cámara. Toque o haga clic en el diálogo y, a continuación, toque o haga clic en **Nikon Transfer 2** para seleccionar Nikon Transfer 2.

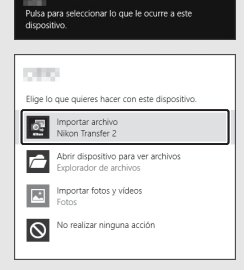

#### 🔽 macOS/OS X

Si Nikon Transfer 2 no inicia automáticamente, compruebe que la cámara esté conectada y, a continuación, inicie Image Capture (una aplicación suministrada con macOS u OS X) y seleccione Nikon Transfer 2 como la aplicación a abrir al detectar la cámara.

### **3** Haga clic en Iniciar transferencia.

Las imágenes de la tarjeta de memoria serán copiadas en el ordenador.

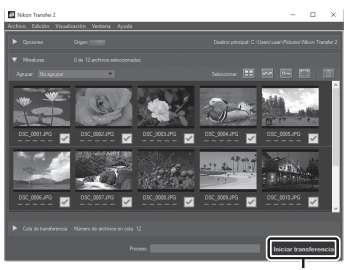

Haga clic en Iniciar transferencia

#### 🔽 Transferencia de vídeos

No intente transferir vídeos desde la tarjeta de memoria mientras está insertada en otra cámara. Hacerlo podría provocar la eliminación de los vídeos sin ser transferidos.

#### 🔽 Durante la transferencia

No apague la cámara ni desconecte el cable USB mientras la transferencia está en curso.

### 4 Apague la cámara.

Apague la cámara y desconecte el cable USB cuando la transferencia haya finalizado.

### **Conexión a impresoras**

Las imágenes JPEG seleccionadas pueden imprimirse en una impresora PictBridge conectada directamente a la cámara usando el cable USB suministrado. Al conectar el cable, no utilice demasiada fuerza ni intente introducir los conectores en ángulo.

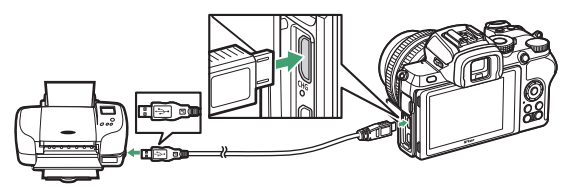

Cuando la cámara y la impresora estén activadas, aparecerá una pantalla de bienvenida, seguida de una visualización de reproducción de PictBridge.

#### 🔽 Selección de fotografías para la impresión

Las imágenes creadas con los ajustes de calidad de imagen NEF (RAW) no pueden ser seleccionadas para su impresión. Pueden crearse copias JPEG de las imágenes NEF (RAW) utilizando la opción **Procesamiento NEF** (**RAW**) en el menú retoque.

#### 🔽 Impresión mediante una conexión USB directa

Asegúrese de que la batería esté suficientemente cargada. Al tomar fotografías que se vayan a imprimir mediante la conexión USB directa, ajuste **Espacio de color** a **sRGB**.

#### V Concentradores USB

No se garantiza el funcionamiento si la cámara y la impresora están conectadas mediante un concentrador USB.

#### 🔽 Consulte también

Consulte "Mensajes de error" (
414) para obtener información sobre cómo proceder en caso de error durante la impresión.

#### 392 Conexión a otros dispositivos

### 1 Visualice la imagen deseada.

Pulse O o O para ver otras imágenes. Toque el botón P para acercar el zoom en el fotograma actual (pulse P para salir del zoom). Para ver seis imágenes a la vez, toque el botón P. Utilice el multiselector para marcar las imágenes, o toque el botón P para visualizar la imagen marcada a pantalla completa.

### **2** Ajuste las opciones de impresión.

Pulse <sup>(1)</sup> para visualizar los siguientes elementos, a continuación pulse <sup>(2)</sup> o <sup>(2)</sup> para marcar un elemento y pulse <sup>(2)</sup> para ver las opciones (únicamente se indican las opciones compatibles con la impresora actual; para utilizar la opción predeterminada, seleccione **Impresora predeterminada**). Después de seleccionar una opción, pulse <sup>(2)</sup> para volver al menú ajustes de la impresora.

- Tamaño de página: Elija un tamaño de página.
- Número de copias: Esta opción aparece indicada únicamente cuando las imágenes son impresas de una en una. Pulse (\*) o (\*) para elegir el número de copias (máximo 99).
- Borde: Seleccione si encuadrará las fotos en bordes blancos.
- Imprimir fecha: Elija si desea imprimir o no las fechas de grabación en las fotos.
- Recorte: Esta opción aparece indicada únicamente cuando las imágenes son impresas de una en una. Para salir sin recortar, marque Sin recorte y pulse <sup>®</sup>. Para recortar la imagen actual, marque Recorte y pulse <sup>®</sup>. Aparecerá un diálogo de selección de recorte; toque <sup>®</sup> para aumentar el tamaño del recorte, <sup>Q</sup><sup>®</sup>/? para reducirlo, y utilice el multiselector para colocar el recorte. Tenga en cuenta que la calidad de impresión podría disminuir si se imprimen recortes pequeños a tamaños grandes.

### 3 Inicie la impresión.

Seleccione **Iniciar impresión** y pulse ® para iniciar la impresión. Para cancelar la impresión antes de que se impriman todas las copias, pulse ®.

### Impresión de varias imágenes

### 1 Visualice el menú PictBridge.

Pulse el botón MENU en la pantalla de reproducción de PictBridge.

### 2 Elija una opción.

Marque una de las siguientes opciones y pulse ③.

- Imprimir selección: Seleccione las imágenes que desee imprimir. Pulse ① o ③ para desplazarse por las imágenes (para ver la imagen marcada a pantalla completa, toque sin soltar el botón <sup>®</sup>) y pulse ③ o ④ para elegir el número de impresiones. Para cancelar la selección de una imagen, ajuste el número de impresiones a 0.
- Copia de índice: Para crear una copia de índice de todas las imágenes JPEG de la tarjeta de memoria. Tenga en cuenta que si la tarjeta de memoria contiene más de 256 imágenes, únicamente se imprimirán las primeras 256 imágenes. Se visualizará un aviso si el tamaño de página seleccionado en el paso 3 es demasiado pequeño para una copia de índice.

### **3** Ajuste las opciones de impresión.

Configure los ajustes de la impresora tal y como se ha descrito en el paso 2 de "Impresión de imágenes de una en una" (<sup>CL</sup> 393).

### 4 Inicie la impresión.

Seleccione **Iniciar impresión** y pulse <sup>(1)</sup> para iniciar la impresión. Para cancelar la impresión antes de que se impriman todas las copias, pulse <sup>(2)</sup>.

### **Conexión a dispositivos HDMI**

La cámara puede conectarse a dispositivos de alta definición usando un cable HDMI de terceros (tipo D). Apague primero la cámara antes de conectar o desconectar un cable HDMI.

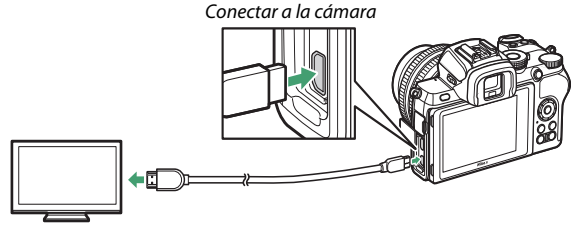

Conecte al dispositivo de alta definición (seleccione un cable con conector para el dispositivo HDMI)

#### II Conexión a TV HDMI

Después de conectar la cámara a un televisor u otra pantalla HDMI, sintonice el dispositivo en el canal HDMI, a continuación encienda la cámara y pulse el botón **D**. Durante la reproducción, las imágenes se visualizarán en la pantalla del televisor. Se puede ajustar el volumen utilizando los controles del televisor; no se pueden utilizar los controles de la cámara.

### Conexión a otros dispositivos HDMI

Use la opción **HDMI** en el menú configuración para ajustar la configuración de salida HDMI.

 Resolución de salida: Elija el formato para la emisión de imágenes al dispositivo HDMI. Si selecciona Automática, la cámara seleccionará automáticamente el formato

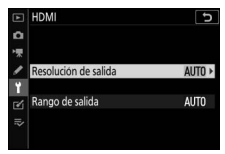

seleccionará automáticamente el formato adecuado.

 Rango de salida: Se recomienda Automático para la mayoría de las situaciones. Si la cámara no es capaz de determinar el rango de salida correcto de la señal de vídeo RGB para el dispositivo HDMI, podrá seleccionar Rango limitado para los dispositivos con un rango de entrada de señal de vídeo RGB de 16 a 235 o Rango completo para los dispositivos con un rango de entrada de señal de vídeo RGB de 0 a 255. Elija Rango limitado si nota pérdida de detalle en las sombras, Rango completo si las sombras aparecen "desvaídas" o demasiado brillantes.

#### 🔽 Salida HDMI

La salida HDMI no está disponible durante la grabación de vídeos en tamaños de fotograma de vídeo de  $1.920 \times 1.080 120p$ ,  $1.920 \times 1.080 100p$  o  $1.920 \times 1.080$  cám. lenta ni cuando la cámara es conectada a un ordenador que ejecuta Camera Control Pro 2.

#### 396 Conexión a otros dispositivos

## Fotografía con flash en la cámara

### "En cámara" contra "Remoto"

Podrá capturar imágenes usando un flash montado en la zapata de accesorios de la cámara o uno o varios flashes remotos.

### Flashes montados en la cámara

Tome imágenes utilizando un flash montado en la cámara tal y como se ha descrito en "Uso de un flash que está en la cámara" (© 398).

### Fotografía con flash remoto

Tome imágenes con uno o varios flashes remotos usando el control de flash inalámbrico (Iluminación inalámbrica avanzada o AWL) tal y como se describe en "Fotografía con flash remoto" (C 401).

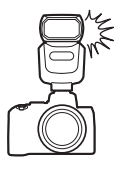

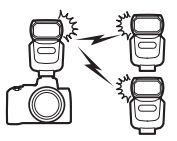

### Uso de un flash que está en la cámara

Siga los pasos indicados a continuación para montar un flash opcional en la cámara y tomar fotografías usando el flash.

# 1 Monte la unidad en la zapata de accesorios.

Consulte el manual suministrado con la unidad para más detalles.

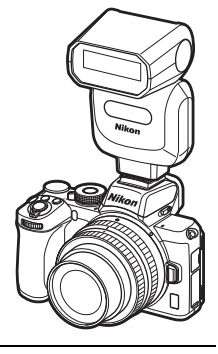

### 2 Encienda la cámara y el flash.

El flash comenzará a cargarse; el indicador de flash listo (**\$**) será visualizado una vez completada la carga.

### **3** Configure los ajustes del flash.

Elija el modo de control de flash ( $\Box$  400) y el modo de flash ( $\Box$  126).

**4** Ajuste la velocidad de obturación y el diafragma.

### **5** Capture imágenes.

#### 🔽 Utilice solamente accesorios para flashes de Nikon

Utilice únicamente flashes Nikon. Las corrientes negativas o superiores a 250 V aplicadas a la zapata de accesorios podrían no solamente prevenir el funcionamiento normal, sino también dañar el circuito de sincronización de la cámara o del flash.

#### 🔽 Control del flash i-TTL

Al instalar un flash opcional compatible con el Sistema de Iluminación Creativa de Nikon en la cámara y ajustarlo a TTL, funcionará en el modo i-TTL, usando predestellos de pantalla para la fotografía con flash usando flash de relleno equilibrado i-TTL y similares. El control de flash i-TTL no está disponible con los flashes no compatibles con Sistema de Iluminación Creativa de Nikon.

#### V Iluminación estroboscópica de estudio

La sincronización a la cortinilla trasera no puede usarse con unidades estroboscópicas de estudio grandes, puesto que no se sincronizarán correctamente.

### Modo de control de flash

Al montar un flash SB-500, SB-400 o SB-300 en la cámara, la opción **Modo control flash** (incorporado) mostrada al seleccionar **Control de flash** en el menú disparo de la foto se sustituye por **Modo control flash** (externo).

|     | Control de flash             | J |
|-----|------------------------------|---|
| ۵   | Modo control flash (externo) |   |
| *   |                              |   |
| 1   | TTI 4 TTI                    |   |
| Y   |                              |   |
| Ľ   | M‡ Manual                    |   |
| .⇒∕ |                              |   |

En los modos **P**, **S**, **A** y **M**, esta opción puede usarse para elegir el modo de control de flash y ajustar el nivel del flash y otros ajustes del flash. La configuración de otros flashes solamente podrá ajustarse usando los controles del flash.

- TTL: La potencia del flash se ajusta automáticamente en respuesta a las condiciones de disparo.
- Manual: Seleccione el nivel del flash manualmente (Intensidad de flash manual).

## Fotografía con flash remoto

### Acerca de la fotografía con flash remoto

La cámara puede ser utilizada con uno o varios flashes remotos (Iluminación inalámbrica avanzada o AWL). Para obtener información sobre el uso de un flash montado en la zapata de accesorios de la cámara, consulte "Fotografía con flash en la cámara" (© 397).

A lo largo de este capítulo, las operaciones que impliquen el uso de un accesorio conectado a la cámara aparecen indicadas mediante , las operaciones que impliquen el uso de flashes remotos mediante . Para más información sobre , consulte el manual suministrado con el flash.

## 402 Fotografía con flash remoto

### Control de los flashes remotos

Los flashes remotos pueden controlarse mediante señales ópticas desde un flash opcional montado en la zapata de accesorios de la cámara y operando como flash maestro (AWL óptica). Para más información sobre los flashes compatibles, consulte "El Sistema de

Iluminación Creativa de Nikon" (C 426). Si el flash en cuestión es un SB-500, podrá configurar los ajustes desde la cámara (consulte a continuación); de lo contrario, deberá configurar los ajustes usando los controles del flash tal y como se describe en la documentación suministrada con el flash. Para más información sobre la colocación del flash y otros temas, consulte la documentación suministrada con los flashes. El flash incorporado no puede usarse como flash maestro.

### Uso del SB-500

Al montar un flash opcional SB-500 en la zapata de accesorios de la cámara, **Opciones flash inalámbrico** aparecerá en **Control de flash** en el menú disparo de la foto. Seleccionar **AWL óptica** en el menú **Opciones flash inalámbrico** habilita la fotografía de grupo de flashes.

### 1 Ca: Seleccione Opciones grupo flashes.

Marque **Opciones grupo flashes** en la pantalla de control de flash y pulse **(b)**.

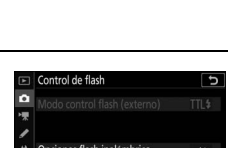

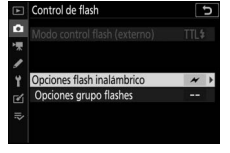

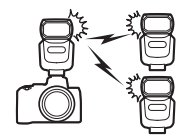

# 2 : Configure los ajustes del flash maestro.

Seleccione el modo de control de flash y el nivel del flash del flash maestro y de los flashes de cada grupo:

- TTL: Control de flash i-TTL
- SA: Diafragma automático (disponible solamente con flashes compatibles)
- M: Seleccione el nivel del flash manualmente
- – (desactivada): Las unidades no se disparan y el nivel de flash no puede ajustarse

Ajuste el flash maestro al canal 3.

3 : Ajuste los flashes remotos al canal 3.

### 4 : Agrupe los flashes remotos.

Seleccione un grupo (A o B) para cada flash remoto. Aunque no existe límite en el número de flashes remotos que pueden utilizarse, el máximo práctico es 3 por grupo. Si utiliza más, la luz emitida por los flashes remotos interferirá con el desempeño.

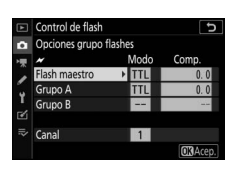

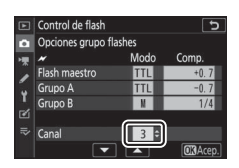

### 5 🗗/¶: Componga la toma.

Componga la toma y disponga los flashes. Consulte la documentación suministrada con los flashes para más información. Después de colocar los flashes, pulse el botón de prueba del flash maestro para realizar un disparo de prueba y confirme que los flashes funcionan con normalidad.

### 6 🗗/=: Tome la fotografía.

Tome la fotografía después de confirmar que las luces de flash listo de todos los flashes se iluminen.

#### 🔽 Nota: Fotografía con flash remoto

Coloque las ventanas del sensor de los flashes remotos de modo que capturen la luz proveniente del flash maestro (preste especial atención si la cámara no se encuentra sobre un trípode). Asegúrese de que no penetre ni luz directa ni fuertes reflejos de los flashes remotos en el objetivo de la cámara (en el modo TTL) o en las fotocélulas de los flashes remotos (modo **③A**), ya que podrían interferir con la exposición. Para evitar que los flashes de sincronización de baja intensidad emitidos por el flash maestro aparezcan en las fotografías capturadas a corta distancia, seleccione sensibilidades ISO bajas o diafragmas pequeños (números f altos). Después de colocar los flashes remotos, realice un disparo de prueba y consulte los resultados en la pantalla de la cámara.

#### 404 Fotografía con flash remoto
# Solución de problemas

# Antes de contactar con el centro de soporte al cliente

Es posible que pueda resolver cualquier problema que tenga con la cámara siguiendo los pasos descritos a continuación. Consulte esta lista antes de acudir a su distribuidor o representante del servicio técnico autorizado de Nikon.

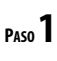

PASO

Consulte los problemas más comunes que aparecen en las siguientes secciones:

- "Problemas y soluciones" (🗆 406)
- "Indicadores y mensajes de error" (
  412)

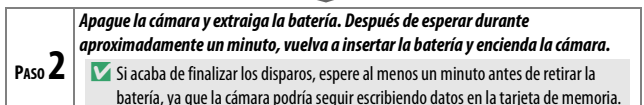

| PASO 3 | Busque en los sitios web de Nikon.                                    |  |  |  |  |  |  |
|--------|-----------------------------------------------------------------------|--|--|--|--|--|--|
|        | Para obtener información de asistencia técnica y respuestas a         |  |  |  |  |  |  |
|        | preguntas frecuentes, visite el sitio web correspondiente a su país o |  |  |  |  |  |  |
|        | región (🕮 xxviii). Para descargar el firmware más reciente para su    |  |  |  |  |  |  |
|        | cámara, visite:                                                       |  |  |  |  |  |  |
|        | https://downloadcenter.nikonimglib.com                                |  |  |  |  |  |  |
|        |                                                                       |  |  |  |  |  |  |
|        |                                                                       |  |  |  |  |  |  |

Consulte con un representante del servicio técnico autorizado de Nikon.

Restauración de los ajustes predeterminados

En función de los ajustes actuales, algunos elementos del menú y otras funciones podrían no estar disponibles. Para acceder a los elementos del menú visualizados en gris o a las funciones no disponibles, intente restaurar los ajustes predeterminados usando el elemento **Restaurar todos los ajustes** del menú de configuración ( $\square$  322). Sin embargo, tenga en cuenta que los perfiles de red inalámbrica, la información de derechos de autor y otras entradas generadas por el usuario también se restaurarán. Una vez restablecidos, los ajustes no se pueden restaurar.

# **Problemas y soluciones**

Las soluciones a algunos problemas comunes se enumeran a continuación.

### Batería/Pantalla

La cámara está encendida pero no responde: Espere hasta que la grabación finalice. Si el problema persiste, apague la cámara. Si la cámara no se apaga, retire y vuelva a introducir la batería. Tenga en cuenta que aunque los datos que están actualmente siendo grabados se perderán, los datos ya grabados no se verán afectados por la extracción de la batería.

La cámara tarda en apagarse: La cámara está realizando una comprobación del sensor de imagen. No retire la batería hasta que la cámara se haya apagado.

#### El visor o la pantalla no se encienden:

- Elija un modo de pantalla diferente usando el botón de modo de pantalla.
- El polvo, la pelusa o cualquier otra materia extraña en el sensor de movimiento ocular podría hacer que no funcione correctamente. Limpie el sensor de movimiento ocular con una perilla.

El visor está desenfocado: Gire el control de ajuste dióptrico para enfocar el visor. Si el problema persiste, seleccione AF-S, AF de punto único y el punto de enfoque central, a continuación encuadre a un sujeto con alto contraste en el punto de enfoque central y pulse el disparador hasta la mitad para enfocar la cámara. Una vez la cámara esté enfocada, utilice el control de ajuste dióptrico para enfocar claramente el sujeto en el visor.

Las pantallas se apagan sin previo aviso: Seleccione retardos más largos para la configuración personalizada c3 (Retardo hasta apagado).

## Disparo

La cámara tarda en encenderse: Borre archivos o carpetas.

#### El disparador está desactivado:

- La tarjeta de memoria está llena.
- La tarjeta de memoria está protegida contra escritura ("bloqueada").
- El modo S seleccionado después de Bulb o Time se elige para la velocidad de obturación en el modo M.
- Desactivar disparador ha sido seleccionado para Bloqueo disp. ranura vacía en el menú configuración y no hay introducida ninguna tarjeta de memoria.

La cámara tarda mucho en responder al disparador: Seleccione Desactivado para la configuración personalizada d3 (Modo retardo exposición).

#### Únicamente se realiza un disparo cada vez que se pulsa el disparador en los modos de disparo continuo:

- Desactive HDR.
- Si el flash incorporado se usa con continuo de baja velocidad o continuo de alta velocidad seleccionados para el modo de disparo, solamente podrá capturar una fotografía cada vez que pulse el disparador. La selección de continuo de alta velocidad (extendida) activa la fotografía de ráfaga y desactiva el flash incorporado.

Las fotos están desenfocadas: Para enfocar usando autofoco, seleccione AF-A, AF-S, AF-C o AF-F para el modo de enfoque. Si la cámara no puede enfocar utilizando autofoco (<sup>CIII</sup> 53), utilice el enfoque manual o el bloqueo de enfoque.

No suena el pitido si:

- Desactivar está seleccionado para Opciones de pitido > Activar/ desactivar pitido en el menú configuración.
- AF-C se selecciona para el modo de enfoque o selecciona AF-A y la cámara está disparando usando AF-C.
- Activada es seleccionado para Fotografía silenciosa en el menú disparo foto.
- La cámara está en el modo de vídeo.

No están disponibles todas las opciones de velocidad de obturación: Flash en uso. La velocidad de sincronización del flash ha sido seleccionada utilizando la configuración personalizada e1 (Velocidad sincroniz. flash); al utilizar flashes compatibles, seleccione 1/200 seg. (Auto FP) para acceder a toda la gama de velocidades de obturación.

El enfoque no se bloquea al pulsar el disparador hasta la mitad: Al seleccionar AF-C para el modo de enfoque, o al seleccionar AF-A y si la cámara está disparando en el modo AF-C, el enfoque puede bloquearse pulsando el botón 쌽i (으¬).

**El punto de enfoque no se puede cambiar:** El punto de enfoque no está disponible en AF de zona automática; elija otro modo de zona AF.

La cámara tarda en grabar las fotos: Desactive la reducción de ruido de exposición prolongada.

Las fotografías y los vídeos no parecen tener la misma exposición que la de la previsualización indicada en la pantalla: Para previsualizar los efectos de los cambios en ajustes que afectan a la exposición y el color, seleccione Activado para la configuración personalizada d7 (Aplicar configuración a live view). Tenga en cuenta que los cambios en Brillo de la pantalla y Brillo del visor no tienen efecto en las imágenes grabadas con la cámara. Aparecen parpadeos o bandas en el modo vídeo: Seleccione Reducción de parpadeo en el menú disparo vídeo y elija una opción que coincida con la frecuencia del suministro de alimentación de CA local.

Aparecen zonas brillantes o bandas en la vista a través del objetivo: La toma ha sido encuadrada bajo una señal luminosa, un flash u otra fuente de iluminación de corta duración.

Aparecen manchas en las fotografías: Limpie los elementos del objetivo delantero y trasero. Si el problema persiste, limpie el sensor de imagen como se describe en "Limpieza del sensor de imagen" (C 438) o consulte a un representante del servicio técnico autorizado de Nikon.

**Bokeh es irregular**: Con velocidades de obturación rápidas y/o objetivos rápidos, puede observar irregularidades en la forma de *bokeh*. El efecto se puede mitigar eligiendo velocidades de obturación más lentas y/o números f más altos.

Los disparos finalizan inesperadamente o no comienzan: Los disparos podrían finalizar automáticamente para evitar dañar los circuitos internos de la cámara si la temperatura ambiente es alta o si la cámara ha sido utilizada excesivamente para la grabación de vídeos, el disparo en ráfaga, etc. Si no puede disparar debido a que la cámara se ha sobrecalentado, espere a que se enfríen los circuitos internos y después inténtelo nuevamente. Tenga en cuenta que la cámara podría notarse caliente al tacto, pero este comportamiento no indica un mal funcionamiento.

Aparecen artefactos de imagen durante los disparos: "Ruido" (píxeles luminosos aleatorios, niebla o líneas) y colores inesperados podrían aparecer si acerca el zoom en la vista a través del objetivo. Los píxeles luminosos aleatorios, niebla o puntos brillantes podrían aparecer también como resultado del aumento de la temperatura de los circuitos internos de la cámara durante los disparos; apague la cámara cuando no esté en uso. Con sensibilidades ISO altas, el ruido podría ser más notable en las exposiciones prolongadas o en las imágenes grabadas cuando la temperatura de la cámara es elevada. Tenga en cuenta que la distribución de ruido en la pantalla podría diferir de la obtenida en la imagen final. Para reducir el ruido, configure ajustes tales como la sensibilidad ISO, la velocidad de obturación o D-Lighting activo. La cámara no puede medir el balance de blancos: El sujeto es demasiado oscuro o demasiado brillante.

No se pueden seleccionar imágenes como fuente para el balance de blancos preajustado: Las imágenes en cuestión fueron creadas con un modelo de cámara diferente.

Horquillado del balance de blancos no disponible:

- Se ha seleccionado la opción de calidad de imagen NEF (RAW) o NEF + JPEG para calidad de imagen.
- La fotografía de exposición múltiple o HDR (alto rango dinámico) están activados.

Los efectos de los Picture Control difieren de imagen a imagen: Automático está seleccionado para Fijar Picture Control, se ha seleccionado un Picture Control basado en Automático o A (automático) está seleccionado para Definición rápida, contraste o saturación. Para obtener resultados consistentes durante una serie de fotografías, seleccione otro ajuste.

No se puede modificar la medición: El bloqueo de exposición automática está activado.

No se puede usar la compensación de la exposición: En el modo M, la compensación de la exposición afecta únicamente al indicador de exposición; la velocidad de obturación y el diafragma no se ven afectados.

Aparece ruido (zonas rojizas u otros artefactos) en las exposiciones prolongadas: Active la reducción de ruido de exposición prolongada.

La luz de ayuda de AF no se enciende:

- Seleccione Activada para la configuración personalizada a8 (Luz ayuda AF integrada).
- La luz de ayuda no se enciende en el modo vídeo.
- La luz de ayuda no se enciende en los siguientes modos de enfoque: AF-C (incluso cuando se selecciona AF-A y la cámara está disparando usando AF-C) y MF.

Los vídeos son grabados sin sonido:

- Micrófono desactivado ha sido seleccionado para Sensibilidad del micrófono en el menú disparo vídeo.
- Manual se selecciona para Sensibilidad del micrófono en el menú disparo vídeo y se selecciona un valor bajo.

## Reproducción

Las imágenes NEF (RAW) no se reproducen: Las imágenes fueron capturadas con calidades de NEF + JPEG.

La cámara no muestra imágenes grabadas con otras cámaras: Las imágenes realizadas con otras cámaras podrían no verse correctamente.

Algunas fotos no se visualizan durante la reproducción: Seleccione Todas para Carpeta reproducción.

Las fotografías con orientación "vertical" (retrato) aparecen en orientación "horizontal" (paisaje):

- Seleccione Activado para Girar a vertical en el menú reproducción.
- Las fotos se muestran en la revisión de imagen.
- La cámara estaba apuntando hacia arriba o hacia abajo al realizarse la foto.

#### Las imágenes no se pueden borrar:

- La tarjeta de memoria está protegida contra escritura ("bloqueada").
- Las imágenes están protegidas.

Las imágenes no se pueden retocar: No puede editar la imagen con esta cámara.

La cámara muestra un mensaje indicando que la carpeta no contiene imágenes: Seleccione Todas para Carpeta reproducción.

No se pueden imprimir las imágenes: Las fotos NEF (RAW) no pueden ser impresas mediante una conexión USB directa. Transfiera las fotos a un ordenador e imprímalas usando Capture NX-D. Las fotos NEF (RAW) pueden guardarse en formato JPEG utilizando la opción **Procesamiento NEF (RAW)** en el menú retoque.

Las imágenes no se visualizan en dispositivos HDMI: Confirme que el cable HDMI (disponible por separado) esté conectado.

#### La emisión a dispositivos HDMI no funciona como se esperaba:

- Compruebe que el cable HDMI está conectado correctamente.
- Vuelva a verificar después de seleccionar Restaurar todos los ajustes en el menú configuración.

Los ordenadores no muestran imágenes NEF (RAW) del mismo modo que la cámara: Los software de terceros proveedores no visualizan los efectos de Picture Control, D-Lighting activo, control de viñeta, etc. Use Capture NX-D o ViewNX-i.

Las imágenes no pueden transferirse a un ordenador: El sistema operativo del ordenador no es compatible con la cámara o con el software de transferencia de imágenes. Utilice un lector de tarjetas o una ranura para tarjetas de memoria para copiar las imágenes al ordenador.

## Bluetooth y Wi-Fi (redes inalámbricas)

#### Los dispositivos inteligentes no visualizan el SSID de la cámara (nombre de la red):

- Confirme que **Desactivar** esté seleccionado para **Modo avión** en el menú configuración de la cámara.
- Confirme que Activar esté seleccionado para Conectar con dispos. inteligente > Emparejamiento (Bluetooth) > Conexión Bluetooth en el menú configuración de la cámara.
- Confirme que Wi-Fi se haya activado mediante la opción **Conectar con** dispos. inteligente > **Conexión Wi-Fi** en el menú configuración.
- Intente apagar el Wi-Fi del dispositivo inteligente y, a continuación, vuelva a encenderlo.

La cámara no puede conectarse a impresoras inalámbricas y otros dispositivos inalámbricos: Esta cámara solamente puede conectarse a ordenadores y dispositivos inteligentes.

# <u>Varios</u>

La fecha de grabación no es correcta: El reloj de la cámara es menos preciso que la mayoría de los relojes domésticos. Compare regularmente el reloj con relojes más precisos y reajuste según sea necesario.

Algunos elementos del menú no pueden seleccionarse: Algunas opciones no están disponibles con ciertas combinaciones de ajustes o al no haber introducida una tarjeta de memoria.

La cámara no responde al control remoto ML-L7:

- El control remoto opcional ML-L7 no ha establecido una conexión a la cámara. Pulse el botón de encendido en el control remoto. Si a no aparece en la pantalla de disparo de la cámara, vuelva a emparejar la cámara con el control remoto.
- Confirme que Activar esté seleccionado para Opc. remoto inalámbrico (ML-L7) > Conexión remoto inalámbrico en el menú configuración.
- En el menú configuración, confirme que: Desactivar esté seleccionado para Modo avión, Desactivar esté seleccionado para Conectar con dispos. inteligente > Emparejamiento (Bluetooth) > Conexión Bluetooth y Desactivar esté seleccionado para Conectar a PC > Conexión Wi-Fi.

La cámara no puede emparejarse con el control remoto ML-L7: Confirme que Desactivar está seleccionado para Modo avión en el menú configuración.

# Indicadores y mensajes de error

Este apartado muestra los indicadores y mensajes de error que aparecen en la pantalla de la cámara.

### Indicadores

Los siguientes indicadores aparecen en la pantalla de la cámara:

| Indicador  | Problema                                        | Solución                                                                                                    |  |  |
|------------|-------------------------------------------------|----------------------------------------------------------------------------------------------------|--|--|
| 4          | Batería con carga baja.                         | Prepare una batería de repuesto totalmente cargada.                                                                                                    |  |  |
|            | Batería agotada.                                | Recargue o sustituya la batería.                                                                                                    |  |  |
|            | Información de batería<br>no disponible.        | La batería no se puede utilizar.<br>Consulte con un representante                                                                                                    |  |  |
| (parpadea) | Batería no compatible.                          | del servicio técnico autorizado<br>de Nikon.                                                                                                    |  |  |
|            | Temperatura de la<br>batería alta.              | Extraiga la batería y espere a que se enfríe.                                                                                                    |  |  |
| F          | El objetivo no está<br>correctamente instalado. | Asegúrese de que el objetivo<br>esté correctamente instalado y<br>que los objetivos retráctiles<br>estén extendidos. Este indicado<br>también se visualiza cuando se<br>instala un objetivo sin CPU<br>mediante un adaptador de<br>montura, pero en este caso no e<br>necesario tomar ninguna<br>medida. |  |  |
| Bulb       | Bulb (bombilla)                                 |                                                                                                    |  |  |
| (parpadea) | seleccionado en el modo<br>S.                   | Cambie la velocidad de<br>obturación o seleccione el modo                                                                                                    |  |  |
| Time       | Time (tiempo) seleccionado                      | ]M.                                                                                                    |  |  |
| (parpadea) | en el modo <b>S</b> .                           |                                                                                                    |  |  |

| Indicador Problema                                                                                                   |                                                                                                    | Solución                                                                                                    |  |  |  |
|----------------------------------------------------------------------------------------------------|----------------------------------------------------------------------------------------------------|----------------------------------------------------------------------------------------------------|--|--|--|
| <b>\$</b><br>(parpadea)                                                                                              | El flash incorporado u<br>opcional se ha disparado<br>a la máxima potencia; la<br>foto puede estar<br>subexpuesta.                                        | Compruebe la foto en la<br>pantalla; si está subexpuesta,<br>ajuste la configuración y vuelva a<br>intentarlo.                                                                                                    |  |  |  |
|                                                                                                    | Los sujetos aparecen<br>oscuros y subexpuestos.                                                                                                    | Utilice el flash integrado u<br>opcional.                                                                                                    |  |  |  |
| (Los indicadores de<br>exposición y la<br>velocidad de<br>obturación o el<br>diafragma<br>visualizados<br>parpadean) | Sujeto demasiado<br>brillante; la fotografía<br>estará sobreexpuesta.<br>Sujeto demasiado<br>oscuro; la fotografía<br>estará subexpuesta.                 | <ul> <li>Disminuya la sensibilidad ISO.</li> <li>Utilice un filtro opcional ND. En<br/>el modo:</li> <li>S Aumente la velocidad de<br/>obturación</li> <li>A Seleccione un diafragma más<br/>pequeño (número f más alto)</li> <li>Z Elija otro modo de disparo</li> <li>Aumente la sensibilidad ISO.</li> <li>Utilice el flash integrado u<br/>opcional. En el modo:</li> <li>S Reduzca la velocidad de<br/>obturación</li> <li>A Seleccione un diafragma más<br/>abierto (número f más bajo)</li> </ul> |  |  |  |
| <b>Full</b><br>(parpadea)                                                                                            | No hay suficiente<br>memoria para grabar<br>más imágenes bajo los<br>ajustes actuales, o la<br>cámara ya no tiene más<br>números de archivo o<br>carpeta. | <ul> <li>Reduzca la calidad o el tamaño.</li> <li>Borre imágenes tras copiar las<br/>imágenes importantes en un<br/>ordenador u otro dispositivo.</li> <li>Introduzca una tarjeta de<br/>memoria nueva.</li> </ul>                                                                                                    |  |  |  |
| Err Error de funcionamiento<br>(parpadea) de la cámara.                                                              |                                                                                                    | Abra el obturador. Si el error<br>persiste o aparece<br>frecuentemente, consulte con<br>un representante del servicio<br>técnico autorizado de Nikon.                                                                                                    |  |  |  |

### Mensajes de error

Los siguientes mensajes de error pueden aparecer en la pantalla de la cámara:

| Mensaje                                                                                                    | Problema                                                                               | Solución                                                                                                    |  |  |
|----------------------------------------------------------------------------------------------------|----------------------------------------------------------------------------------------|----------------------------------------------------------------------------------------------------|--|--|
| Sin tarjeta de<br>memoria.                                                                                                    | La cámara no puede<br>detectar una tarjeta de<br>memoria.                              | Apague la cámara y confirme que<br>la tarjeta se ha introducido<br>correctamente.                                                                                                    |  |  |
|                                                                                                    |                                                                                        | <ul> <li>Utilice una tarjeta aprobada por<br/>Nikon.</li> </ul>                                                                                                    |  |  |
| No se puede acceder a<br>esta tarjeta de<br>memoria. Introduzca<br>otra tarjeta.                                                     | Error al acceder a la<br>tarjeta de memoria.                                           | <ul> <li>Si el error persiste después de<br/>expulsar y reinsertar la tarjeta<br/>repetidamente, es posible que la<br/>tarjeta esté dañada. Póngase en<br/>contacto con el distribuidor o con<br/>un representante del servicio<br/>técnico autorizado de Nikon.</li> </ul> |  |  |
|                                                                                                    | Incapaz de crear una<br>nueva carpeta.                                                 | Borre archivos o introduzca una<br>nueva tarjeta de memoria tras<br>copiar las imágenes importantes<br>en un ordenador u otro dispositivo                                                                                                    |  |  |
| Tarjeta de memoria<br>bloqueada.<br>Deslice el bloqueo a la<br>posición "write"<br>(escritura).                                      | La tarjeta de memoria<br>está protegida contra<br>escritura ("bloqueada").             | Deslice el interruptor de bloqueo a<br>la posición "write" (escritura)<br>(🖽 35).                                                                                                    |  |  |
| Esta tarjeta no está<br>formateada. Formatee<br>la tarjeta.                                                                          | La tarjeta de memoria<br>no ha sido formateada<br>para el uso en la cámara.            | Formatee la tarjeta de memoria o<br>introduzca una tarjeta de memoria<br>nueva.                                                                                                    |  |  |
| Grabación<br>interrumpida. Espere<br>por favor.                                                                                      | La tarjeta de memoria<br>no admite la velocidad<br>de escritura de vídeo<br>requerida. | Use una tarjeta que admita la<br>velocidad de escritura requerida o<br>cambie la opción seleccionada<br>para <b>Tam. fotog./veloc. fotog.</b> en<br>el menú disparo vídeo.                                                                                                  |  |  |
| No se puede iniciar live view. Espere por favor.                                                                                     |                                                                                        |                                                                                                    |  |  |
| La cámara está<br>demasiado caliente. No<br>se puede usar hasta<br>que se enfríe. Espere<br>por favor. La cámara se<br>apagará sola. | La temperatura interna<br>de la cámara es alta.                                        | Espere a que los circuitos interno:<br>se enfríen antes de reanudar los<br>disparos.                                                                                                    |  |  |

| Mensaje                                | Problema                                                                                                    | Solución                                                                                                    |  |  |  |
|----------------------------------------|----------------------------------------------------------------------------------------------------|----------------------------------------------------------------------------------------------------|--|--|--|
|                                        | No hay imágenes que<br>puedan visualizarse en<br>la tarjeta de memoria.                                          | Introduzca una tarjeta de memoria<br>que contenga imágenes que<br>puedan visualizarse.                                                                       |  |  |  |
| La carpeta no contiene<br>imágenes.    | No hay imágenes que<br>puedan visualizarse en<br>la(s) carpeta(s)<br>seleccionada(s) para la<br>reproducción.    | Use el elemento <b>Carpeta</b><br>reproducción en el menú<br>reproducción para seleccionar una<br>carpeta con imágenes que puedan<br>visualizarse.           |  |  |  |
| No se puede mostrar<br>este archivo.   | El archivo fue editado en<br>un ordenador o no<br>cumple con los<br>estándares DCF, o el<br>archivo está dañado. | El archivo no puede ser visualizado<br>en la cámara.                                                                                                    |  |  |  |
| Imposible seleccionar<br>este archivo. | La imagen seleccionada<br>no puede retocarse.                                                                    | Las imágenes creadas con otros<br>dispositivos no pueden retocarse.                                                                                          |  |  |  |
| Este vídeo no se puede<br>editar.      | El vídeo seleccionado<br>no se puede editar.                                                                     | <ul> <li>Los vídeos creados con otros<br/>dispositivos no pueden editarse.</li> <li>Los vídeos deben tener una<br/>duración mínima de 2 segundos.</li> </ul> |  |  |  |
| Compruebe la<br>impresora.             | Error de impresión.                                                                                              | Compruebe la impresora. Para<br>reanudar, seleccione <b>Continuar</b> (si<br>estuviera disponible) <sup>*</sup> .                                            |  |  |  |
| Compruebe el papel.                    | El papel de la impresora<br>no posee el tamaño<br>seleccionado.                                                  | Introduzca papel del tamaño<br>correcto y seleccione <b>Continuar</b> *.                                                                                     |  |  |  |
| Atasco de papel.                       | El papel se ha atascado<br>en la impresora.                                                                      | Elimine el atasco y seleccione<br><b>Continuar</b> *.                                                                                                    |  |  |  |
| Sin papel.                             | La impresora no tiene<br>papel.                                                                                  | Introduzca papel del tamaño<br>seleccionado y seleccione<br><b>Continuar</b> <sup>*</sup> .                                                                  |  |  |  |
| Compruebe la tinta.                    | Error de tinta.                                                                                                  | Compruebe la tinta. Para reanudar, seleccione <b>Continuar</b> *.                                                                                            |  |  |  |
| Sin tinta.                             | La impresora no tiene<br>tinta.                                                                                  | Sustituya la tinta y seleccione <b>Continuar</b> *.                                                                                                    |  |  |  |

\* Consulte el manual de la impresora para obtener más información.

# Notas técnicas

# **Objetivos compatibles**

La cámara se puede utilizar con todos los objetivos de montura Z.

# NIKKOR Z DX 16–50 mm f/3.5–6.3 VR

Confirme que el nombre del objetivo incluye "NIKKOR Z".

#### 🖉 Objetivos de montura F compatibles

Los objetivos de montura F pueden montarse en cámaras de montura Z mediante el uso de un adaptador de montura FTZ.

 Algunas características podrían no estar disponibles según el objetivo utilizado.

La información sobre los objetivos de montura F que se pueden utilizar con cámaras de montura Z y sobre las restricciones aplicables se encuentra en *Objetivos de montura F compatibles* en el Centro de descargas de Nikon: https://downloadcenter.nikonimglib.com/es/products/491/FTZ.html

### 416 Notas técnicas

# La pantalla de la cámara

Consulte esta sección para más información sobre los indicadores de la pantalla de la cámara (pantalla y visor). Con fines ilustrativos, las pantallas se muestran con todos los indicadores encendidos.

## La pantalla: Modo foto

Los siguientes indicadores aparecerán en la pantalla en el modo foto.

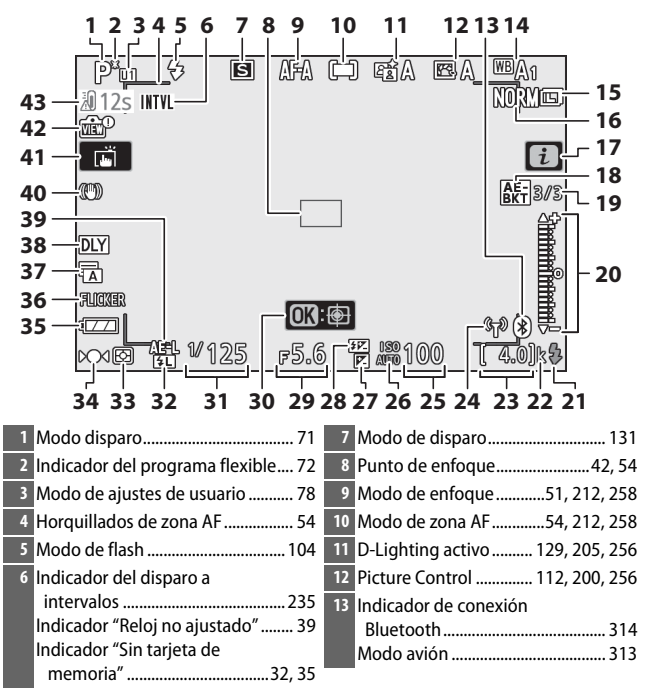

| 14 Balance de blancos                | 23 Número de exposiciones             |
|--------------------------------------|---------------------------------------|
| 63, 116, 194, 255                    | restantes                             |
| 15 Tamaño de imagen 124, 190         | 24 Indicador de conexión Wi-Fi 128    |
| 16 Calidad de imagen 122, 190        | Indicador de conexión de control      |
| 17 Icono 🛃16, 24                     | remoto                                |
| 18 Indicador de horquillado de la    | 25 Sensibilidad ISO96                 |
| exposición                           | 26 Indicador de sensibilidad ISO96    |
| Indicador de horquillado de balance  | Indicador de sensibilidad ISO         |
| blancos 218                          | automática97                          |
| Indicador de horquillado de          | 27 Indicador de compensación de       |
| D-Lighting activo                    | exposición98                          |
| Indicador HDR                        | 28 Indicador de compensación de       |
| Indicador de exposición              | flash 107                             |
| multiple                             | 29 Diafragma73                        |
| 19 Número de tomas restantes en la   | 30 Seguimiento del sujeto58           |
| secuencia de norquillado de la       | 31 Velocidad de obturación            |
| exposición                           | 32 Indicador de bloqueo del valor del |
| secuencia de horquillado de la       | flash 108                             |
| balance de blancos                   | 33 Medición 127, 208, 258             |
| Número de tomas restantes en la      | 34 Indicador de enfoque61             |
| secuencia de horquillado de          | 35 Indicador de la batería            |
| D-Lighting activo 221                | 36 Detección de parpadeo              |
| Diferencial de exposición HDR 230    | 37 Tipo de obturador 275              |
| Número de exposiciones               | Fotografía silenciosa                 |
| (exposicion multiple) 223            | 38 Modo retardo exposición            |
| 20 Indicador de exposición75         | 39 Bloqueo de exposición automática   |
| Pantalla de compensacion de          | (AE)                                  |
| exposicion                           | 40 Indicador de VB óptica 135,212     |
| borquillado:                         | 41 Disparo táctil 12 59               |
| Horquillado de la                    | 12 Indicador provisualizar            |
| exposición                           |                                       |
| 21 Indicador de flash listo 429      | 13 Advertencia de temperatura 110     |
| 22 "k" (aparece cuando en la memoria | Advertencia de temperatura 419        |
| gueda espacio para unas              |                                       |
| 1.000 exposiciones)                  |                                       |
| 1.000 exposiciones)                  |                                       |

### 🔽 Advertencias de temperatura

Si la temperatura de la cámara aumenta, se mostrará una advertencia de temperatura junto con un temporizador de cuenta regresiva (el temporizador se vuelve rojo cuando alcanza la marca de los treinta segundos). En algunos casos, es posible que el temporizador se muestre inmediatamente después de encender la cámara. Cuando el temporizador llegue a cero, la pantalla de disparo se apagará automáticamente para proteger los circuitos internos de la cámara.

### La pantalla de información

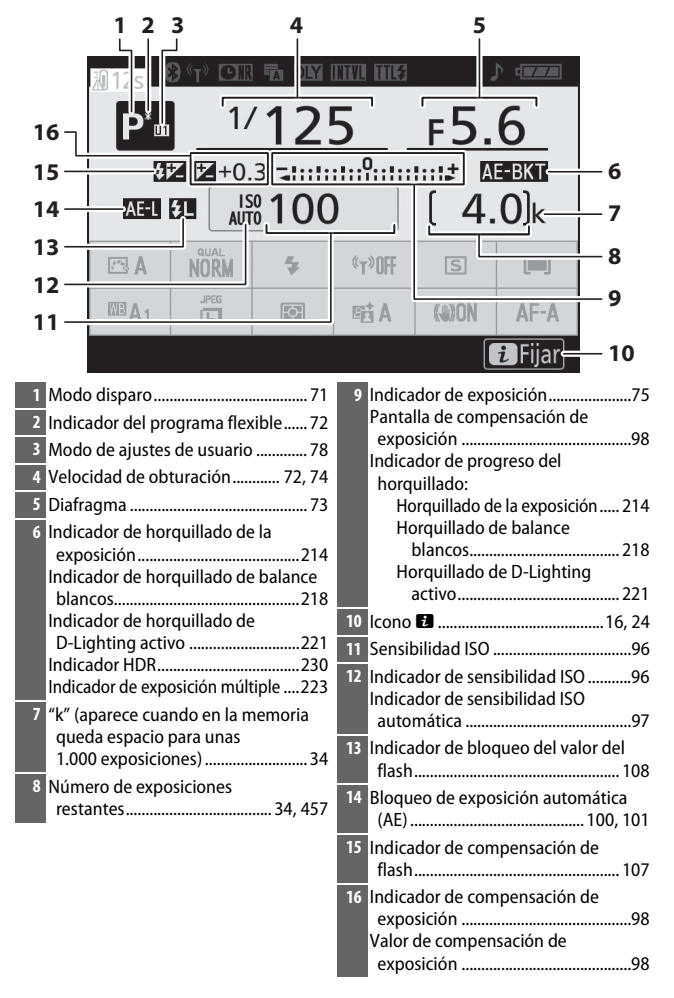

|                     | 17                                            | 7 18 19                      | 20 21                 | 22 23                  | 2                         | 24 25           |                           |
|---------------------|-----------------------------------------------|------------------------------|-----------------------|------------------------|---------------------------|-----------------|---------------------------|
| 38                  |                                               | <b>8</b> (†) CIR             | TA DIY                |                        |                           | ) ( <b>7</b> 77 | 1                         |
|                     | P*                                            | 1/<br>Z Z+0.                 | 12<br>3               | <u>5</u>               | <b>F5.</b>                | 6<br>E-BKT      |                           |
| 37                  | AF-L                                          |                              | <u>1</u> 00           |                        | [ ]                       | <u>0]k</u>      | 26                        |
| 36<br>35            |                                               | NORM                         | 4                     | «T»OFF                 | S                         | <b>()</b>       | 27<br> 28<br> 28          |
| 34<br>33            | <sup>₩B</sup> A1                              | JPEG                         | Ø                     | eij A                  | ())ON                     | AF-A-           | 29<br>30                  |
| 32                  |                                               |                              |                       |                        |                           | i Fijar         | 31                        |
| 17 Ind<br>B<br>Ma   | dicador de coi<br>luetooth<br>odo avión       | nexión                       |                       | 25 Indica<br>26 Wi-Fi  | idor de la b<br>integrado | oatería         |                           |
| 18 Ind<br>Ind<br>re | dicador de con<br>dicador de con<br>emoto     | nexión Wi-Fi<br>nexión de co | i128<br>ontrol<br>319 | 28 Modo<br>29 Modo     | de zona A<br>de enfoqu    | F 54<br>Ie 51   | i, 212, 258<br>, 212, 258 |
| 19 Ind              | dicador de rec                                | lucción de r<br>rolongadas   | uido para<br>206      | 30 VR óp<br>31 D-Lia   | tica<br>hting active      | o               | 135, 212<br>9. 205, 256   |
| 20 Tip<br>Eo        | o de obturad                                  | or                           |                       | 32 Media               | ión                       |                 | <sup>7</sup> , 208, 258   |
| 21 Mo               | odo retardo e                                 | kposición                    |                       | 34 Baland              | ce de blanco              | os 63, 116      | 124, 190<br>5, 194, 255   |
| 22 Ind<br>ir<br>Ind | dicador del di<br>ntervalos<br>dicador "Reloj | sparo a<br>no ajustado       | 235<br>o″             | 35 Pictur<br>36 Calida | e Control<br>d de image   | 112<br>en       | 2, 200, 256<br>122, 190   |
| 23 Mo<br>24 Inc     | odo de contro<br>dicador del "p               | l de flash<br>itido″         | 209<br>312            | 37 Modo<br>38 Adver    | de flash<br>tencia de t   | emperatura      | 104<br>a 419              |

### La pantalla: Modo vídeo

Los siguientes indicadores aparecerán en la pantalla en el modo vídeo.

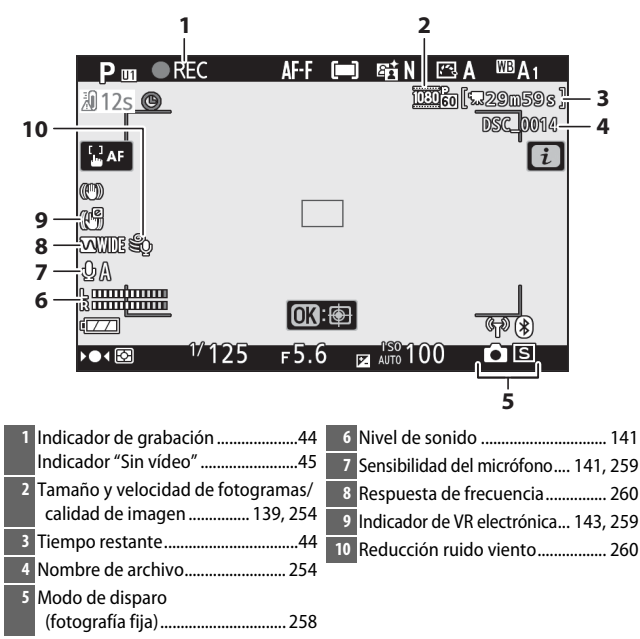

### El visor: Modo foto

Los siguientes indicadores aparecerán en el visor en el modo foto.

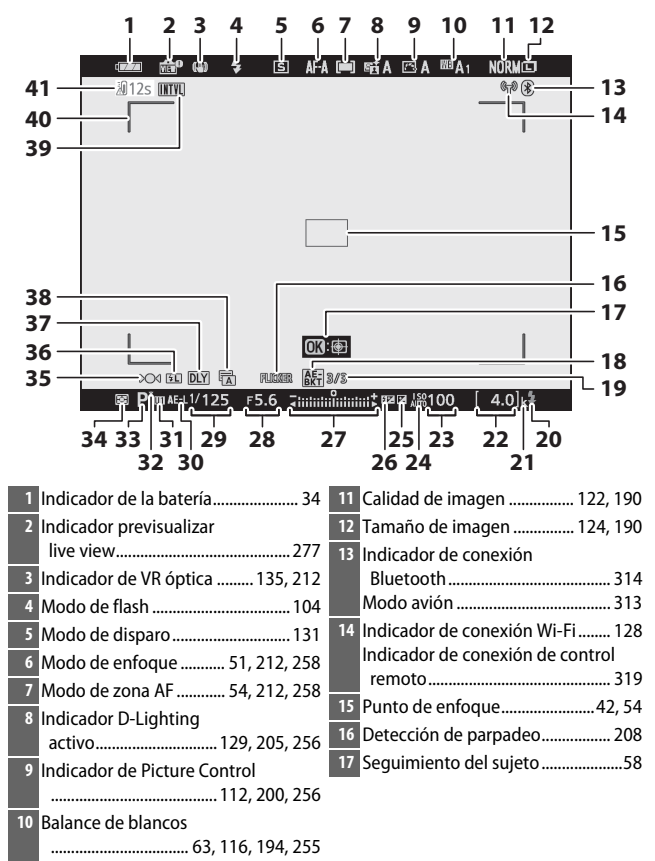

| 18       | Indicador de horquillado de la<br>exposición                                                           | <ul> <li>26 Indicador de compensación de<br/>flash</li></ul>                       |
|----------|----------------------------------------------------------------------------------------------------|------------------------------------------------------------------------------------|
| 19       | Número de tomas restantes en la<br>secuencia de horquillado de la<br>exposición                        | <ul> <li>28 Diafragma</li></ul>                                                    |
| 20<br>21 | Indicador de flash listo                                                                               | <ul> <li>37 Mode retario exposición</li></ul>                                      |
| 22       | Número de exposiciones<br>restantes                                                                    | intervalos                                                                         |
| 23       | Sensibilidad ISO96<br>Indicador de sensibilidad ISO96<br>Indicador de sensibilidad ISO<br>automática97 | memoria"32, 35<br>40 Horquillados de zona AF54<br>41 Advertencia de temperatura419 |
| 25       | Indicador de compensación de exposición98                                                              |                                                                                    |

### El visor: Modo vídeo

Los siguientes indicadores aparecerán en el visor en el modo vídeo.

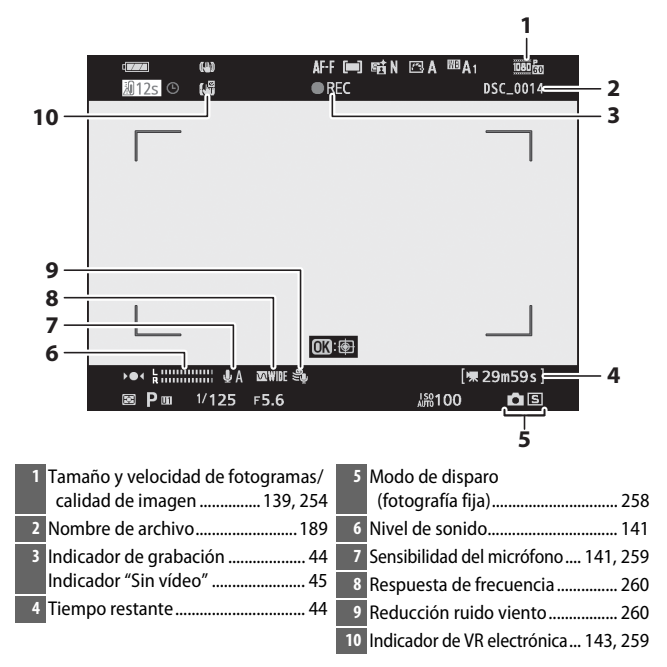

# El Sistema de Iluminación Creativa de Nikon

El Sistema de lluminación Creativa (CLS) de Nikon avanzado permite mejorar la comunicación entre la cámara y los flashes compatibles, optimizando así la fotografía con flash.

### **Flashes CLS compatibles**

Con los flashes CLS compatibles se encuentran disponibles las siguientes funciones:

|         |       |                                                    | SB-5000        | SB-910<br>SB-900<br>SB-800 | SB-700 | SB-600                | SB-500                | SU-800 | SB-R200 | SB-400                | SB-300                |
|---------|-------|----------------------------------------------------|----------------|----------------------------|--------|-----------------------|-----------------------|--------|---------|-----------------------|-----------------------|
|         | i-TTL | Flash de relleno<br>equilibrado i-TTL <sup>1</sup> | ~              | ~                          | ~      | ~                     | ~                     | —      | -       | ~                     | ~                     |
| Flash ú |       | Flash de relleno i-TTL<br>estándar                 | ✓ <sup>2</sup> | ✓ <sup>2</sup>             | ~      | <b>√</b> <sup>2</sup> | ~                     | —      | -       | ~                     | r                     |
|         | ₿A    | Diafragma<br>automático                            | ~              | ✓3                         | —      | —                     | —                     | —      | -       | —                     | -                     |
| nico    | A     | Automático sin TTL                                 | -              | <b>√</b> <sup>3</sup>      | —      | —                     | —                     | —      | —       | —                     | —                     |
|         | GN    | Manual con prioridad<br>a distancia                | ~              | ~                          | ~      | —                     | —                     | —      | —       | —                     | —                     |
|         | Μ     | Manual                                             | ~              | ~                          | V      | ~                     | <b>✓</b> <sup>4</sup> | —      | —       | <b>✓</b> <sup>4</sup> | <b>✓</b> <sup>4</sup> |
|         | RPT   | Flash de repetición                                | ~              | ~                          | —      | —                     | —                     | —      | —       | —                     | —                     |

|                                                       |                |                       |                                                | SB-5000               | SB-910<br>SB-900<br>SB-800 | SB-700 | SB-600 | SB-500                | SN-800 | SB-R200 | SB-400 | SB-300 |
|-------------------------------------------------------|----------------|-----------------------|------------------------------------------------|-----------------------|----------------------------|--------|--------|-----------------------|--------|---------|--------|--------|
|                                                       |                | Control               | de flash remoto                                | ~                     | ~                          | V      | —      | <b>✓</b> <sup>4</sup> | ~      | —       | —      | —      |
|                                                       |                | i-TTL                 | i-TTL                                          | ~                     | ~                          | V      | —      | <b>✓</b> <sup>4</sup> | —      | —       | —      | —      |
| _ >                                                   | м              | [A:B]                 | Control de flash<br>inalámbrico rápido         | ~                     | —                          | ~      | —      | —                     | ✓5     | —       | —      | —      |
| uminaci                                               | aestro         | ⊗A                    | Diafragma<br>automático                        | ~                     | ~                          | —      | —      | —                     | —      | —       | —      | _      |
| ón in                                                 |                | A                     | Automático sin TTL                             | —                     | —                          | —      | —      | —                     | —      | —       | —      | —      |
| alán                                                  |                | M                     | Manual                                         | ~                     | ~                          | ~      | —      | <b>✓</b> <sup>4</sup> | —      | —       | —      | —      |
| nbric                                                 |                | RPT                   | Flash de repetición                            | ~                     | ~                          | —      | —      | —                     | —      | —       | —      | —      |
| a av                                                  |                | i-TTL                 | i-TTL                                          | ~                     | ~                          | ~      | ~      | V                     | —      | ~       | —      | —      |
| anzada (                                              |                | [A:B]                 | Control de flash<br>inalámbrico rápido         | ~                     | ~                          | ~      | ~      | ~                     | —      | ~       | —      | _      |
| óptica                                                | Remoto         | ⊛a/a                  | Diafragma<br>automático/<br>Automático sin TTL | ✓6                    | <b>✓</b> <sup>6</sup>      | _      | _      | _                     | _      | _       | _      | _      |
|                                                       |                | м                     | Manual                                         | ~                     | ~                          | V      | ~      | ~                     | —      | ~       | —      | —      |
|                                                       |                | RPT                   | Flash de repetición                            | ~                     | ~                          | V      | V      | V                     | —      | —       | —      | —      |
| llun<br>con                                           | nina<br>trol   | ción ina<br>por radio | lámbrica avanzada con<br>o                     | —                     | —                          | —      | —      | —                     | —      | —       | —      | _      |
| Con<br>colo                                           | nuni<br>or (fl | cación d<br>ash)      | e la información del                           | ~                     | ~                          | ~      | ~      | ~                     | —      | —       | ~      | ~      |
| Con<br>colo                                           | nuni<br>or (lu | cación d<br>uz LED)   | e la información del                           | -                     | _                          | —      | —      | ~                     | —      | —       | —      | —      |
| Sincronización de alta velocidad auto FP <sup>7</sup> |                |                       | ~                                              | ~                     | ~                          | ~      | ~      | ~                     | ~      | —       | —      |        |
| Bloqueo FV <sup>8</sup>                               |                |                       | ~                                              | ~                     | ~                          | ~      | V      | ~                     | ~      | ~       | ~      |        |
| Reducción de ojos rojos                               |                |                       | ~                                              | ~                     | ~                          | ~      | ~      | —                     | —      | ~       | —      |        |
| Luz de modelado de la cámara                          |                |                       | —                                              | —                     | —                          | —      | —      | —                     | —      | —       | —      |        |
| Con                                                   | trol           | de flash              | unificado                                      | —                     | —                          | —      | —      | —                     | —      | —       | —      | —      |
| Actualización del firmware del flash de<br>la cámara  |                |                       | ~                                              | <b>√</b> <sup>9</sup> | ~                          | _      | ~      | _                     | _      | _       | ~      |        |

- 1 No disponible con la medición puntual.
- 2 Puede seleccionarse igualmente con flash.
- 3 Selección de modo 🟵 A/A realizada en el flash utilizando las configuraciones personalizadas.
- 4 Solamente puede seleccionarse usando la opción Control de flash de la cámara.
- 5 Disponible únicamente durante la fotografía de primer plano.
- 6 La selección de 🛞 A y A depende de la opción seleccionada con el flash maestro.
- 7 Disponible únicamente en los modos de control de flash i-TTL, 🖗 A, A, GN y M.
- 8 Disponible solamente en el modo de control de flash i-TTL, o cuando el flash está ajustado para emitir predestellos de pantalla en el modo de control de flash 🕉 A o A.
- 9 Las actualizaciones del firmware para el SB-910 y el SB-900 pueden ser realizadas desde la cámara.

## El controlador de flash remoto inalámbrico SU-800

Al montarse en una cámara compatible con CLS, el SU-800 puede utilizarse como controlador para los flashes SB-5000, SB-910, SB-900, SB-800, SB-700, SB-600, SB-500 o SB-R200 en hasta un máximo de 3 grupos. El SU-800 no viene equipado con un flash.

#### 🔽 Compensación de flash

En los modos de control del flash i-TTL y diafragma automático (**SA**), la compensación de flash seleccionada con el flash opcional o la opción **Control de flash** de la cámara se añade a la compensación de flash seleccionada con la opción **Compensación de flash** del menú disparo foto.

### 428 Notas técnicas

### 🔽 Notas acerca de los flashes opcionales

Para más instrucciones, consulte el manual del flash. Si la unidad es compatible con CLS, consulte el apartado sobre cámaras SLR digitales CLS compatibles. Tenga en cuenta que esta cámara no viene incluida en la categoría "SLR digital" en los manuales del SB-80DX, SB-28DX y SB-50DX.

El control del flash i-TTL se puede usar a sensibilidades ISO entre 100 y 12800. Con valores superiores a 12800, podrían no lograrse los resultados deseados en algunos rangos o configuraciones de diafragma. Si el indicador de flash listo (**\$**) parpadea durante aproximadamente 3 segundos tras realizar una fotografía en el modo i-TTL o el modo automático sin TTL, el flash se ha disparado a la máxima potencia y la fotografía podría estar subexpuesta (solamente flashes compatibles con CLS).

Cuando se utilice un cable de sincronización de la serie SC 17, 28 o 29 para hacer fotografías con flash que no está en la cámara, puede que no se obtenga la exposición correcta en el modo i-TTL. Se recomienda la selección del flash de relleno estándar i-TTL. Realice un disparo de prueba y compruebe los resultados en la pantalla de la cámara.

En i-TTL, utilice el panel del flash o el adaptador de rebote suministrado con el flash. No utilice otros paneles, como por ejemplo paneles difusores, ya que pueden producir una exposición incorrecta.

En el modo **P**, el diafragma máximo (número f mínimo) está limitado a la sensibilidad ISO, tal y como se indica a continuación:

| El diafragma máximo a una ISO equivalente a: |     |     |     |      |      |      |       |  |  |
|----------------------------------------------|-----|-----|-----|------|------|------|-------|--|--|
| 100                                          | 200 | 400 | 800 | 1600 | 3200 | 6400 | 12800 |  |  |
| 4                                            | 5   | 5,6 | 7,1 | 8    | 10   | 11   | 13    |  |  |

Si el diafragma máximo del objetivo es inferior al proporcionado anteriormente, el valor máximo para el diafragma será el diafragma máximo del objetivo.

La luz de ayuda de AF es suministrada por la cámara, no por el flash; el SB-5000, SB-910, SB-900, SB-800, SB-700, SB-600, SB-500 y SB-400 proporcionan reducción de ojos rojos.

Podría aparecer ruido en forma de líneas en las fotografías con flash realizadas con un pack de baterías de alto rendimiento SD-9 o SD-8A instalado directamente en la cámara. Reduzca la sensibilidad ISO o aumente la distancia entre la cámara y el pack de alimentación.

### 🔽 Otros flashes

Podrán utilizarse los siguientes flashes en los modos automático sin TTL y manual.

|      | Flash                                               |               |                | SB-30, SB-27 <sup>1</sup> , |  |  |
|------|-----------------------------------------------------|---------------|----------------|-----------------------------|--|--|
|      |                                                     | SB-28, SB-26, | SB-29, SB-21B, | SB-20, SB-16B,              |  |  |
| Modo | de flash                                            | SB-25, SB-24  | SB-29S         | SB-15                       |  |  |
| A    | Automático sin TTL                                  | <b>v</b>      | —              | ~                           |  |  |
| М    | Manual                                              | <b>v</b>      | ~              | ~                           |  |  |
| 555  | Flash de repetición                                 | <b>v</b>      | —              | —                           |  |  |
| REAR | Sincronización a la cortinilla trasera <sup>2</sup> | ~             | ~              | ~                           |  |  |

1 El modo de flash se ajusta automáticamente en TTL y se desactiva el obturador. Ajuste el flash en A (flash automático sin TTL).

2 Disponible al utilizar la cámara para seleccionar un modo de flash.

#### 🔽 Bloqueo FV

El área medida para el bloqueo del valor del flash es como sigue:

| Flash                       | Modo de flash | Zona medida                               |
|-----------------------------|---------------|-------------------------------------------|
| Flash independiente         | i-TTL         | Círculo de 6 mm en el centro del encuadre |
|                             | ⊗A            | Zona medida por el exposímetro del flash  |
| Utilizado con otros flashes | i-TTL         | Fotograma completo                        |
| (Iluminación inalámbrica    | ⊗A            | Zona medida por el exposímetro del flash  |
| avanzada)                   | A             |                                           |

#### Iluminación estroboscópica de estudio

Para ajustar el color y el brillo de la vista a través del objetivo de forma que resulte más fácil encuadrar las tomas, seleccione **Desactivado** para la configuración personalizada d7 (**Aplicar configuración a live view**).

# **Otros accesorios**

Su cámara Nikon posee disponible una variedad de accesorios.

| Fuentes de     | • Batería recargable de ion de litio EN-EL25: Se encuentran                 |
|----------------|-----------------------------------------------------------------------------|
| alimentación   | disponibles baterías EN-EL25 adicionales en distribuidores                  |
|                | locales y representantes del servicio técnico autorizado de                 |
|                | Nikon.                                                                      |
|                | • Cargador de la batería MH-32: El MH-32 se puede utilizar para             |
|                | recargar las baterías EN-EL25.                                              |
|                | • Cargador con adaptador de CA EH-73P: El EH-73P puede usarse               |
|                | para cargar baterías EN-EL25 introducidas en la cámara (la                  |
|                | batería solamente se carga si la cámara está apagada).                      |
| Filtros        | Los filtros de color neutro (NC) pueden utilizarse para                     |
|                | proteger el objetivo.                                                       |
|                | • Para evitar el efecto fantasma, evite utilizar filtros cuando el          |
|                | sujeto esté encuadrado contra luz brillante o cuando exista                 |
|                | una fuente de luz brillante en el encuadre.                                 |
|                | <ul> <li>Se recomienda la medición ponderada central si la</li> </ul>       |
|                | medición matricial no produce los resultados deseados                       |
|                | para los filtros con factores de exposición (factores de filtro)            |
|                | superiores a ×1 (Y44, Y48, Y52, O56, R60, X0, X1, C-PL, ND2S,               |
|                | ND4, ND4S, ND8, ND8S, ND400, A2, A12, B2, B8, B12).                         |
|                | Consulte el manual del filtro para más detalles.                            |
|                | <ul> <li>Los filtros usados para obtener fotografías con efectos</li> </ul> |
|                | especiales pueden interferir con el autofoco o con el                       |
|                | indicador de enfoque (●).                                                   |
| Cables USB     | Cable USB UC-E21: Un cable USB con microconector B para la                  |
|                | conexión a la cámara y un conector de tipo A para la                        |
|                | conexión al dispositivo USB.                                                |
| Adaptadores de | Adaptador de terminal de sincronización AS-15: Monte el AS-15 en la         |
| zapata         | zapata de la cámara para conectar iluminación                               |
|                | estroboscópica de estudio u otro equipamiento de flash a                    |
|                | través del terminal de sincronización.                                      |
| Tapas de la    | Tana de la zanata de acceseries BS-1: Una tana que protogo la               |
| zapata de      | rapa de la zapata de accesorios cuando no bava instalado un flach           |
| accesorios     |                                                                             |
| Tapas del      | Tapa del cuerpo BF-N1: La tapa del cuerpo evita la penetración de           |
| cuerpo         | polvo en la cámara cuando no hay instalado un objetivo.                     |

| Accesorios del   | Ocular de goma DK-30: El DK-30 facilita la visión de la imagen en |                                      |  |
|------------------|-------------------------------------------------------------------|--------------------------------------|--|
| ocular del visor | el visor, evitando la fatiga visual.                              |                                      |  |
|                  |                                                                   |                                      |  |
|                  | Retirar                                                           | Reemplazar                           |  |
| Adaptadores de   | Adaptador de montura FTZ: Un adap                                 | otador que permite el uso de         |  |
| montura          | objetivos de montura F NIKKOF                                     | R con cámaras digitales              |  |
|                  | compatibles con objetivos de r                                    | nontura Z intercambiables. El        |  |
|                  | angulo de la imagen es equivalente el fe                          | ente al de un objetivo con una       |  |
|                  | aprovimadamente 1.5 veces m                                       | ás                                   |  |
|                  | Para obtener información sob                                      | as.<br>Tre la instalación extracción |  |
|                  | mantenimiento y uso de los a                                      | idaptadores de montura FTZ           |  |
|                  | consulte el manual del adapta                                     | ador de montura.                     |  |
| Micrófonos       | • Micrófono estéreo ME-1: Conecte                                 | el ME-1 a la clavija para            |  |
|                  | micrófonos de la cámara para                                      | grabar sonido en estéreo y           |  |
|                  | disminuir las posibilidades de                                    | e capturar el ruido del equipo       |  |
|                  | (como por ejemplo los sonido                                      | os producidos por el objetivo        |  |
|                  | durante el autofoco).                                             |                                      |  |
|                  | <ul> <li>Micrófono inalámbrico ME-W1: Util</li> </ul>             | lice este micrófono                  |  |
|                  | inalámbrico Bluetooth para la                                     | grabación fuera de la cámara.        |  |

| Controles | Control remoto ML-L7: Una vez emparejado con la cámara, el                 |
|-----------|----------------------------------------------------------------------------|
| remotos   | ML-L7 se puede usar para tomar fotografías y grabar vídeos                 |
|           | de forma remota.                                                           |
|           | <ul> <li>Utilice la opción Opc. remoto inalámbrico (ML-L7) &gt;</li> </ul> |
|           | Guardar control. remoto inalámb. del menú                                  |
|           | configuración de la cámara para emparejar la cámara con el control remito. |
|           | • La cámara se puede emparejar con un solo control remoto                  |
|           | a la vez. Si se empareja sucesivamente con más de un                       |
|           | control remoto, la cámara responderá solo al control                       |
|           | remoto con el que se emparejó por última vez.                              |
|           | • Para reactivar la cámara después de que el temporizador de               |
|           | espera haya expirado y de que las visualizaciones del visor y              |
|           | de la pantalla se hayan apagado, encienda el control                       |
|           | remoto y mantenga pulsado el disparador o el botón de                      |
|           | grabación de vídeo del control remoto.                                     |
|           | <ul> <li>Para obtener más información, consulte el manual del</li> </ul>   |
|           | control remoto o la sección sobre el elemento del menú de                  |
|           | configuración Opc. remoto inalámbrico (ML-L7) en el                        |
|           | capítulo "Guía de menús" del Manual de referencia.                         |
|           |                                                                            |

La disponibilidad puede variar dependiendo del país o la región. Consulte nuestro sitio web o nuestros folletos para obtener la información más reciente.

## Cargador con adaptador de CA

Cuando se insertan en la cámara, las baterías recargables de ion de litio EN-EL25 se cargarán mientras la cámara esté conectada a un cargador con adaptador de CA EH-73P. Una batería agotada se cargará completamente en aproximadamente 3 horas y 30 minutos. Tenga en cuenta que en los países o regiones en los que sea necesario, los cargadores con adaptador de CA se suministran con un adaptador de conexión; la forma del adaptador de conexión varía dependiendo del país de venta.

# Introducción de la EN-EL25 en la cámara (<sup>CD</sup> 32).

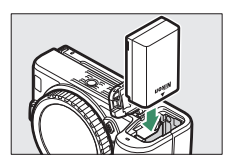

2 Después de confirmar que la cámara está apagada, conecte el cargador con adaptador de CA usando el cable USB suministrado con la cámara y enchufe el adaptador. Use solamente un cable USB UC-E21 y un adaptador de carga EH-73P; no use ningún otro tipo de cargador con adaptador ni adaptadores de USB-CA o cargadores de teléfonos inteligentes. Introduzca la toma o el adaptador de conexión recto en el enchufe en lugar de en ángulo y respete la misma precaución al desenchufar el cargador con adaptador de CA.

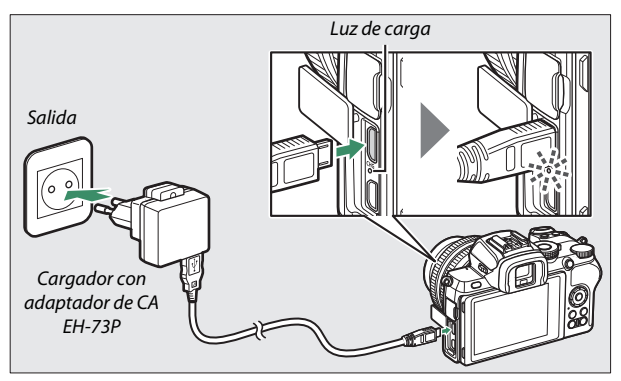

La luz de carga de la cámara se ilumina en ámbar durante la carga y se apaga una vez completada. Tenga en cuenta que a pesar de que la cámara se puede utilizar estando conectada, la batería no se cargará y la cámara no recibirá potencia del cargador con adaptador de CA mientras esté encendida.

**3** Desenchufe y desconecte el cargador con adaptador de CA cuando termine la carga.

### 🔽 La luz de carga

Si no puede cargar la batería con el cargador con adaptador de CA, por ejemplo, debido a que la batería no es compatible o a que la temperatura de la cámara es alta, la luz de carga parpadeará rápidamente durante unos 30 segundos y, a continuación, se apagará. Si la luz de carga está apagada y no vio la batería cargarse, encienda la cámara y compruebe el nivel de la batería.

# Software

El siguiente software de Nikon se puede utilizar con la cámara:

| Software de    | • Camera Control Pro 2 (disponible para su compra): Controle la cámara                  |
|----------------|-----------------------------------------------------------------------------------------|
| ordenador      | remotamente desde un ordenador y guarde las fotografías                                 |
|                | directamente en el disco duro del PC.                                                   |
|                | <ul> <li>ViewNX-i<sup>*</sup>: Más que una herramienta para ver y editar las</li> </ul> |
|                | fotos y los vídeos capturados con cámaras digitales de                                  |
|                | Nikon; ViewNX-i puede utilizarse en combinación con otras                               |
|                | aplicaciones de procesamiento de imágenes de Nikon para                                 |
|                | ayudarle a obtener el máximo provecho de sus fotos.                                     |
|                | También permite el acceso fluido a los servicios en línea.                              |
|                | • Capture NX-D: Ajuste con precisión las fotos capturadas en los                        |
|                | formatos NEF/NRW (RAW) exclusivos de Nikon o                                            |
|                | conviértalas a JPEG o TIFF (procesamiento NEF/RAW).                                     |
|                | Capture NX-D puede usarse no solamente con las imágenes                                 |
|                | NEF/NRW (RAW) sino también con las fotos JPEG y TIFF                                    |
|                | capturadas con las cámaras digitales de Nikon para tareas                               |
|                | tales como las curvas de edición de tonos y la mejora del                               |
|                | brillo y del contraste.                                                                 |
|                | • Wireless Transmitter Utility 1: Se requiere Wireless Transmitter                      |
|                | Utility si la cámara será conectada a una red. Empareje la                              |
|                | cámara con el ordenador y descargue imágenes a través de                                |
|                | Wi-Fi.                                                                                  |
|                | Encontrará disponible en el Centro de descargas de Nikon el software de                 |
|                | ordenador de Nikon. Verifique la versión y los requisitos del sistema y asegúrese       |
|                | de descargar la última versión.                                                         |
|                | https://downloadcenter.nikonimalib.com/                                                 |
|                | * Los usuarios existentes deben asegurarse de descargar la última versión, va que       |
|                | las versiones anteriores pueden no ser compatibles con la cámara.                       |
| Aplicaciones   | SnapBridge: Descargue fotos y vídeos desde la cámara a su                               |
| para teléfonos | dispositivo inteligente a través de una conexión inalámbrica.                           |
| inteligentes   | <ul> <li>La aplicación SnapBridge está disponible en Apple App</li> </ul>               |
| (tableta)      | Store® y Google Play™.                                                                  |
|                | Visite nuestro sitio web para obtener la información más                                |
|                | reciente sobre la aplicación SnapBridge.                                                |

# Cuidados de la cámara

Aprenda a almacenar, limpiar y cuidar su cámara.

### **Almacenamiento**

Cuando no vaya a utilizar la cámara durante un período prolongado de tiempo, retire la batería y guárdela en un lugar fresco y seco, con la tapa de terminales instalada. Para evitar la aparición de moho o mildiu, guarde la cámara en un lugar seco y bien ventilado. No guarde la cámara con bolas antipolillas de naftalina o de alcanfor o en lugares en los que:

- exista poca ventilación o esté expuesta a una humedad superior al 60 %
- esté cerca de equipos que produzcan campos magnéticos potentes, como, por ejemplo, televisores o radios, o
- esté expuesta a temperaturas superiores a 50 °C (122 °F) o inferiores a –10 °C (14 °F)

# Limpieza

No utilice alcohol, disolvente ni ningún otro producto químico volátil.

- Cuerpo de la cámara: Utilice una perilla para eliminar el polvo y la pelusilla, a continuación, limpie cuidadosamente con un paño suave y seco. Después de utilizar la cámara en la playa o junto al mar, elimine los restos de sal y arena con un paño ligeramente humedecido con agua destilada y séquela exhaustivamente. Importante: Si entra polvo o cualquier materia extraña dentro de la cámara, se podrían producir daños no cubiertos por la garantía.
- Objetivos, visor: Las superficies de cristal se dañan fácilmente. Use una perilla para quitar el polvo y la pelusilla. Si utiliza una perilla en aerosol, mantenga el bote en vertical para evitar que se salga el líquido. Para limpiar las huellas digitales o cualquier otra mancha, humedezca ligeramente un trapo suave con una pequeña cantidad de limpiador de objetivos y limpie con cuidado.
- Pantalla: Use una perilla para quitar el polvo y la pelusilla. Para eliminar las huellas digitales y cualquier otra mancha, limpie ligeramente la superficie con un paño suave o una gamuza de cuero. No ejerza presión, ya que podría causar daños o funcionamientos incorrectos.

### Limpieza del sensor de imagen

La suciedad o el polvo que penetren en la cámara al intercambiar objetivos o al extraer la tapa del cuerpo podría adherirse al sensor de imagen y afectar a las fotografías. El sensor de imagen se puede limpiar como se describe a continuación. Sin embargo, tenga en cuenta que el sensor es extremadamente delicado y se daña con facilidad; se recomienda que la limpieza manual la realice solamente un representante del servicio técnico autorizado de Nikon.

### 1 Extraiga el objetivo.

Apague la cámara y extraiga el objetivo o la tapa del cuerpo.

# 2 Examine el sensor de imagen.

Sujete la cámara de tal manera que la luz incida sobre el sensor de imagen y examine el sensor en busca de polvo o pelusa. Si no hay materia extraña, continúe con el paso 4.

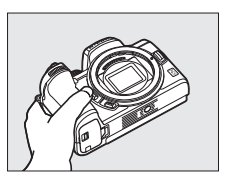

# **3** Limpie el sensor de imagen.

Elimine el polvo y la pelusilla del sensor con una perilla. No utilice una perilla con cepillo, pues las cerdas podrían dañar el sensor. La suciedad que no se pueda limpiar con una perilla solo la podrá eliminar el personal del servicio técnico

autorizado de Nikon. Bajo ninguna circunstancia debe tocar o limpiar el sensor.

# **4** Vuelva a colocar el objetivo o la tapa del cuerpo.

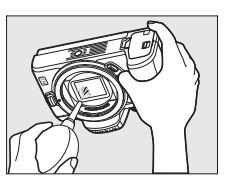

#### 🔽 Materia extraña en el sensor de imagen

La materia extraña que penetre en la cámara al extraer o intercambiar objetivos o tapas del cuerpo (o en muy raras circunstancias lubricante o pequeñas partículas de la propia cámara) podría adherirse al sensor de imagen, pudiendo aparecer en las fotografías tomadas bajo ciertas condiciones. Para proteger la cámara cuando no hay un objetivo instalado, asegúrese de colocar la tapa del cuerpo suministrada con la cámara, teniendo cuidado de quitar primero el polvo y la materia extraña que puedan estar adheridos a la montura de la cámara, la montura del objetivo y la tapa del cuerpo. Evite instalar la tapa del cuerpo o intercambiar los objetivos en entornos polvorientos.

Si materia extraña penetra en el sensor de imagen, limpie manualmente el sensor (
 438) o solicite al personal de servicio autorizado de Nikon que lo haga. Las fotografías afectadas por la presencia de materia extraña en el sensor pueden retocarse utilizando las opciones de limpieza de imagen disponibles en algunas aplicaciones de imagen.

#### 🔽 Mantenimiento de la cámara y accesorios

La cámara es un dispositivo de precisión que requiere un mantenimiento regular. Nikon recomienda que el vendedor original o un representante del servicio técnico autorizado de Nikon inspeccione la cámara una vez cada 1 o 2 años y que se haga una revisión general de la misma cada 3 a 5 años (servicios sujetos a cargo). Se recomienda realizar inspecciones y revisiones generales frecuentes si la cámara tiene un uso profesional. Se recomienda incluir también cualquier accesorio que se utilice frecuentemente con la cámara, como objetivos o flashes opcionales, cuando se inspeccione o revise la cámara.

## Cuidados de la cámara y de la batería: Precauciones

**No lo deje caer:** El producto podría no funcionar correctamente si se somete a golpes o vibraciones fuertes.

Manténgalo seco: Este producto no es resistente al agua y podría estropearse si se sumerge en agua o se expone a altos niveles de humedad. El óxido del mecanismo interno puede producir daños irreparables.

**Evite los cambios repentinos de temperatura**: Los cambios bruscos de temperatura que se producen, por ejemplo, al entrar o salir de un edificio con calefacción en un día frío, pueden producir condensación dentro del dispositivo. Para evitar la condensación, debe colocar el equipo en un estuche de transporte o en una bolsa de plástico antes de exponerlo a cambios bruscos de temperatura.

Manténgalo alejado de campos magnéticos potentes: No utilice ni guarde la cámara cerca de dispositivos que generen radiaciones electromagnéticas o campos magnéticos muy potentes. Las cargas estáticas o los campos magnéticos emitidos por aparatos como los transmisores de radio pueden provocar interferencias en la pantalla, dañar los datos guardados en la tarjeta de memoria o afectar a los circuitos internos de la cámara.

No apunte el objetivo hacia el sol: No deje que el objetivo apunte hacia el sol o hacia otra fuente de luz intensa durante mucho tiempo. La luz intensa podría deteriorar el sensor de imagen u originar un efecto de difuminado blanco en las fotografías.

Láseres y otras fuentes de luz brillante: No dirija láseres ni otras fuentes de luz extremadamente brillante hacia el objetivo, ya que podría dañar el sensor de imagen de la cámara.

**Apague el producto antes de extraer la batería**: No retire la batería mientras el producto esté activado o si las imágenes están siendo grabadas o borradas. Cortar el suministro de alimentación de esta manera puede provocar la pérdida de datos o dañar los circuitos internos o la memoria del producto.
Limpieza: Al limpiar el cuerpo de la cámara, utilice una perilla para eliminar cuidadosamente el polvo y la pelusilla, y luego limpie cuidadosamente con un paño suave y seco. Después de utilizar la cámara en la playa o junto al mar, elimine los restos de sal y arena con un paño ligeramente humedecido con agua dulce y séquela a conciencia.

Los objetivos, visores y otros elementos de cristal se dañan con facilidad. El polvo y la pelusilla se deben retirar suavemente con una perilla. Si utiliza una perilla en aerosol, mantenga el bote en vertical para evitar que salga el líquido. Para retirar las huellas digitales y otras manchas de las superficies de cristal, aplique una pequeña cantidad de limpiador de objetivos a un paño suave y limpie el cristal cuidadosamente.

No toque el sensor de imagen: Bajo ninguna circunstancia se debe ejercer presión sobre el sensor de imagen, hurgarlo con herramientas de limpieza ni someterlo a las fuertes corrientes de aire de una perilla. Podrían arañar o dañar el sensor de cualquier otro modo. Para más información sobre la limpieza del sensor de imagen, consulte "Limpieza del sensor de imagen" (□ 438).

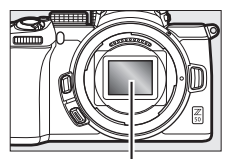

Sensor de imagen

**Contactos del objetivo**: Mantenga limpios los contactos del objetivo y tenga cuidado de no tocarlos con sus dedos, herramientas u otros objetos.

Almacenamiento: Para evitar la aparición de moho o mildiu, guarde la cámara en un lugar seco y bien ventilado. Si no va a usar el producto durante un largo periodo de tiempo, saque la batería para evitar fugas y guarde la cámara en una bolsa de plástico con un desecante. Sin embargo, no guarde el estuche de la cámara en una bolsa de plástico ya que podría deteriorar el material. Recuerde que el desecante va perdiendo su capacidad de absorber humedad y se debe cambiar con regularidad.

Para evitar la aparición de moho o mildiu, saque la cámara del lugar donde la tenga guardada al menos una vez al mes. Enciéndala y dispare unas cuantas veces antes de guardarla de nuevo.

Guarde la batería en un lugar fresco y seco. Coloque la tapa de terminales antes de guardar la batería.

**Notas sobre la pantalla y el visor**: Estas pantallas se han fabricado con alta precisión; al menos 99,99 % de los píxeles están activados, con no más de un 0,01 % desparecidos o defectuosos. Por lo tanto, aunque estas pantallas puedan contener píxeles que permanezcan siempre encendidos (blancos, rojos, azules o verdes) o siempre apagados (negros), no es un error de funcionamiento y no tendrá efecto alguno en las imágenes grabadas con el dispositivo.

Si hay mucha luz, puede resultar difícil ver las imágenes en la pantalla. No presione la pantalla, ya que podría dañarla o hacer que funcione mal. El polvo y la pelusilla se deben retirar con una perilla. Podrá retirar las manchas limpiando suavemente con un paño o gamuza de cuero suaves. Si la pantalla se rompe, tenga cuidado de no hacerse daño con los cristales rotos y evite que el cristal líquido de la pantalla entre en contacto con la piel o se introduzca en los ojos o en la boca.

Si se siente mal o experimenta alguno de los siguientes síntomas al encuadrar las tomas en el visor, deje de usarlo hasta que se encuentre mejor: náuseas, dolor ocular, fatiga visual, mareos, dolor de cabeza, rigidez en el cuello u hombros, mareos en el automóvil o pérdida de la coordinación mano-ojo. Lo mismo se aplica si empieza a sentirse mal al ver los parpadeos de la pantalla de disparo rápidamente durante la fotografía de ráfaga.

En raras ocasiones, ruido en forma de líneas puede aparecer en imágenes que incluyen luces brillantes o sujetos a contra luz.

La batería y el cargador: La manipulación incorrecta de las baterías podría dar lugar a fugas o a la explosión de las mismas. Tome las precauciones siguientes cuando vaya a manipular baterías y cargadores:

- Utilice solamente baterías aprobadas para este equipo.
- No exponga la batería al fuego ni a calor excesivo.
- Mantenga limpios los terminales de la batería.
- Antes de sustituir la batería, apague el producto.
- La batería se puede calentar durante el uso. Tome las precauciones necesarias al manipular la batería inmediatamente después de su uso.

- Extraiga la batería de la cámara o del cargador cuando no esté en uso y vuelva a colocar la tapa de terminales. Estos dispositivos usan una cantidad mínima de la carga incluso cuando están apagados y podrían descargar la batería hasta tal punto que ya no funcione. Si no va a utilizar la batería durante largos períodos de tiempo, introdúzcala en la cámara y agótela antes de extraerla de la cámara para su almacenamiento. Debe almacenar la batería en un lugar fresco con una temperatura ambiente de 15 °C a 25 °C (59 °F a 77 °F; evite emplazamientos calientes o extremadamente fríos). Repita este proceso al menos una vez cada 6 meses.
- Encender o apagar la cámara repetidamente si la batería está completamente descargada acortará la duración de la batería. Deberán cargarse las baterías que hayan sido completamente descargadas antes del uso.
- La temperatura interna de la batería podría elevarse mientras esté en uso. Si intenta cargar la batería cuando la temperatura interna es elevada afectará al desempeño de la misma, y por lo tanto podría no cargar o cargar parcialmente. Espere hasta que la batería se enfríe antes de cargarla.
- Cargue la batería en interiores a temperaturas ambientales de 5 °C a 35 °C (41 °F a 95 °F). No utilice la batería a temperaturas ambientales inferiores a los 0 °C (32 °F) o superiores a los 40 °C (104 °F); si hace caso omiso de esta precaución podrían producirse daños en la batería o afectar negativamente a su rendimiento. La capacidad podría reducirse y los tiempos de carga aumentar si la batería posee una temperatura de entre 0 °C (32 °F) y 15 °C (59 °F) y entre 45 °C (113 °F) y 60 °C (140 °F). La batería no se cargará si su temperatura es inferior a 0 °C (32 °F) o superior a 60 °C (140 °F).
- Si la luz de carga parpadea rápidamente (aproximadamente 8 veces por segundo) durante la carga, confirme que la temperatura se encuentra dentro de la gama correcta y, a continuación, desenchufe el cargador y extraiga y vuelva a introducir la batería. Si el problema persiste, suspenda inmediatamente el uso y lleve la batería y el cargador a su distribuidor o a un representante del servicio técnico autorizado de Nikon.
- No mueva el cargador ni toque la batería durante la carga. Si se hace caso
  omiso de esta precaución podría resultar que, en muy raras ocasiones, el
  cargador muestre que la carga se ha completado cuando la batería se
  encuentra en realidad parcialmente cargada. Extraiga y vuelva a insertar la
  batería para iniciar nuevamente la carga.

- La capacidad de la batería podría reducirse temporalmente si la batería es cargada a bajas temperaturas o si se utiliza a una temperatura inferior a la de su carga.
- Si sigue cargando la batería cuando esté totalmente cargada, se puede reducir su rendimiento.
- Una disminución marcada en cuanto al tiempo de retención de carga de una batería totalmente cargada al usarse a temperatura ambiente indica que debe cambiarla. Adquiera una nueva batería.
- Utilice el cargador solamente con baterías compatibles. Desconéctelo cuando no esté en uso.
- No cortocircuite los terminales del cargador. Si se hace caso omiso de esta precaución, podría resultar que el cargador se sobrecaliente o sufra daños.
- Cargue la batería antes de utilizarla. Cuando vaya a tomar fotografías en ocasiones importantes, tenga preparada una batería de repuesto completamente cargada. En algunos lugares puede ser complicado adquirir baterías de repuesto al momento. Tenga en cuenta que en los días fríos, la capacidad de las baterías tiende a disminuir. Compruebe que la batería está completamente cargada antes de hacer fotografías de exteriores en lugares fríos. Guarde una batería de repuesto en un lugar templado y cámbiela si fuera necesario. Una vez calentada, la batería fría puede recuperar parte de su carga.
- Recicle las baterías recargables de acuerdo con las normativas locales, asegurándose de aislar primero los terminales con cinta.
- No use cargadores dañados que dejen el interior expuesto o que emitan sonidos inusuales durante el uso.

El cargador con adaptador de CA: Respete las siguientes precauciones al usar el cargador con adaptador de CA.

- No mueva la cámara durante la carga. Si se hace caso omiso de esta precaución podría resultar que, en muy raras ocasiones, la cámara muestre que la carga se ha completado cuando la batería se encuentra en realidad parcialmente cargada. Desconecte y vuelva a conectar el adaptador para iniciar nuevamente la carga.
- No cortocircuite los terminales del adaptador. Si se hace caso omiso de esta precaución, podría resultar que el adaptador se sobrecaliente o sufra daños.
- Desenchufe el adaptador cuando no esté en uso.
- No use adaptadores dañados que dejen el interior expuesto o que emitan sonidos inusuales durante el uso.

# Especificaciones

## Cámara digital Nikon Z 50

| Тіро                       |                                                                                                    |  |  |  |  |
|----------------------------|----------------------------------------------------------------------------------------------------|--|--|--|--|
| Tipo                       | Cámara digital con soporte para objetivos                                                                                                    |  |  |  |  |
|                            | intercambiables                                                                                                    |  |  |  |  |
| Montura del objetivo       | Montura Nikon Z                                                                                                    |  |  |  |  |
| Objetivo                   |                                                                                                    |  |  |  |  |
| Objetivos compatibles      | <ul> <li>Objetivos NIKKOR de montura Z</li> </ul>                                                                                                    |  |  |  |  |
|                            | <ul> <li>Objetivos NIKKOR de montura F con adaptador</li> </ul>                                                                                      |  |  |  |  |
|                            | de montura; podrían aplicarse restricciones                                                                                                    |  |  |  |  |
| Píxeles efectivos          |                                                                                                    |  |  |  |  |
| Píxeles efectivos          | xeles efectivos 20,9 millones                                                                                                    |  |  |  |  |
| Sensor de imagen           |                                                                                                    |  |  |  |  |
| Sensor de imagen           | Sensor CMOS de 23,5 $\times$ 15,7 mm (formato DX de                                                                                                  |  |  |  |  |
|                            | Nikon)                                                                                                    |  |  |  |  |
| Píxeles totales            | 21,51 millones                                                                                                    |  |  |  |  |
| Sistema de reducción del   | Datos de referencia de eliminación de polvo                                                                                                    |  |  |  |  |
| polvo                      | (requiere Capture NX-D)                                                                                                    |  |  |  |  |
| Almacenamiento             |                                                                                                    |  |  |  |  |
| Tamaño de imagen (píxeles) | • Zona de imagen DX (24 × 16)                                                                                                    |  |  |  |  |
|                            | 5.568 × 3.712 (Grande: 20,7 M)                                                                                                    |  |  |  |  |
|                            | 4.176 × 2.784 (Medio: 11,6 M)                                                                                                    |  |  |  |  |
|                            | 2.784 × 1.856 (Pequeño: 5,2 M)                                                                                                    |  |  |  |  |
|                            | • Zona de imagen 1 : 1 (16 × 16)                                                                                                    |  |  |  |  |
|                            | 3.712 × 3.712 (Grande: 13,8 M)                                                                                                    |  |  |  |  |
|                            | 2.784 × 2.784 (Medio: 7,8 M)                                                                                                    |  |  |  |  |
|                            | 1.856 × 1.856 (Pequeño: 3,4 M)                                                                                                    |  |  |  |  |
|                            | • Zona de imagen 16:9 (24 × 14)                                                                                                    |  |  |  |  |
|                            | 5.568 × 3.128 (Grande: 17,4 M)                                                                                                    |  |  |  |  |
|                            | 4.176 × 2.344 (Medio: 9,8 M)                                                                                                    |  |  |  |  |
|                            | 2.784 × 1.560 (Pequeño: 4,3 M)                                                                                                    |  |  |  |  |
|                            | Las rotografias tomadas durante la grabación de video con un temporía da fatagrama da 2.940 x 2.160, 2.940 x                                         |  |  |  |  |
|                            | un tamano de lotograma de 3.840 × 2.160: 3.840 ×                                                                                                    |  |  |  |  |
|                            | 2.100<br>• Las fotografías tomadas duranto la grabación do vídeo con                                                                                 |  |  |  |  |
|                            | $\sim$ Las integrates conducts uniques de la gravación de Video con<br>un tamaño de fotograma de la 020 $\times$ 1 020 $\times$ 1 020 $\times$ 1 020 |  |  |  |  |
|                            | un tamano de lotograma de 1.320 × 1.000. 1.920 × 1.080                                                                                               |  |  |  |  |

| Almacenamiento             |                                                           |  |  |  |  |
|----------------------------|-----------------------------------------------------------|--|--|--|--|
| Formato de archivo         | • NEF (RAW): 12 o 14 bits                                 |  |  |  |  |
|                            | <ul> <li>JPEG: JPEG-Baseline compatible con la</li> </ul> |  |  |  |  |
|                            | compresión buena (aprox. 1 : 4), normal (aprox.           |  |  |  |  |
|                            | 1 : 8) o básica (aprox. 1 : 16)                           |  |  |  |  |
|                            | • NEF (RAW) + JPEG: Cada fotografía se graba en los       |  |  |  |  |
|                            | formatos NEF (RAW) y JPEG                                 |  |  |  |  |
| Sistema de Picture Control | Automático, Estándar, Neutro, Intenso,                    |  |  |  |  |
|                            | Monocromo, Retrato, Paisaje, Plano, Creative              |  |  |  |  |
|                            | Picture Control (Picture Control creativo) (Sueño,        |  |  |  |  |
|                            | Mañana, Pop, Domingo, Sombrío, Dramático,                 |  |  |  |  |
|                            | Silencio, Decolorado, Melancólico, Pureza, Tela           |  |  |  |  |
|                            | vaguera, Juguete, Sepia, Azul, Rojo, Rosa, Gris,          |  |  |  |  |
|                            | Grafito, Binario, Carbón); el Picture Control             |  |  |  |  |
|                            | seleccionado puede modificarse; almacenamiento            |  |  |  |  |
|                            | para Picture Control personalizados                       |  |  |  |  |
| Medios                     | Tarietas de memoria SD (Secure Digital) y UHS-I           |  |  |  |  |
|                            | compatibles con SDHC v SDXC                               |  |  |  |  |
| Sistema de archivos        | DCF 2.0. Exif 2.31. PictBridge                            |  |  |  |  |
| Visor                      |                                                           |  |  |  |  |
| Visor                      | Visor electrónico OLED de 0.99 cm/0.39 pula               |  |  |  |  |
| 1301                       | aprox 2 360k puntos (XGA) con balance de color y          |  |  |  |  |
|                            | controles de brillo automático y manual de                |  |  |  |  |
|                            |                                                           |  |  |  |  |
| Cohertura del encuadre     | hiveles                                                   |  |  |  |  |
| Ampliación                 | Aprox 102× (objetive 50 mm on al infinite                 |  |  |  |  |
| Amphacion                  | $-1.0 \text{ m}^{-1}$                                     |  |  |  |  |
| Punto do mira              | 10.5 mm ( 10 m=1: dosdo la suporficio contral dol         |  |  |  |  |
| r unto ue mina             | ocular del visor)                                         |  |  |  |  |
| Aiusta diántrica           | $2 + 2 m^{-1}$                                            |  |  |  |  |
| Ajuste dioptrico           | -3-+3 III                                                 |  |  |  |  |
| Sensor de movimiento       | da la pantalla y del viser                                |  |  |  |  |
| ocular                     | de la pantalla y del visor                                |  |  |  |  |
| Pantalla                   |                                                           |  |  |  |  |
| Pantalla                   | LCD táctil TFT abatible de 8 cm/3,2 pulg, aprox.          |  |  |  |  |
|                            | 1.040k puntos con un ángulo de visión de 170°,            |  |  |  |  |
|                            | una cobertura del encuadre de aproximadament              |  |  |  |  |
|                            |                                                           |  |  |  |  |

| Obturador                                                                         |                                                                                                    |  |  |  |  |
|-----------------------------------------------------------------------------------|----------------------------------------------------------------------------------------------------|--|--|--|--|
| Tipo                                                                              | Obturador mecánico de plano focal de<br>desplazamiento vertical controlado<br>electrónicamente; obturador electrónico de<br>cortinilla delantera; obturador electrónico                                                                                                    |  |  |  |  |
| Velocidad                                                                         | $\frac{1}{4.000}$ - 30 seg. (seleccione entre tamaños de paso de $\frac{1}{3}$ y $\frac{1}{2}$ EV), bulb, time                                                                                                    |  |  |  |  |
| Velocidad sincroniz. flash                                                        | X = ½200 seg.; sincroniza con un obturador a<br>½200 seg. o más lenta; sincronización de alta<br>velocidad auto FP compatible                                                                                                    |  |  |  |  |
| Apertura                                                                          |                                                                                                    |  |  |  |  |
| Modo de disparo                                                                   | Fotograma a fotograma, continuo a baja<br>velocidad, continuo a alta velocidad, continuo a<br>alta velocidad (extendido), disparador automático                                                                                                    |  |  |  |  |
| Velocidad de avance de                                                            | Continuo a baja velocidad: 1–4 fps                                                                                                    |  |  |  |  |
| fotogramas máxima                                                                 | <ul> <li>Continuo a alta velocidad: 5 fps</li> </ul>                                                                                                    |  |  |  |  |
| aproximada (medida según<br>las condiciones de prueba<br>especificadas por Nikon) | <ul> <li>Continuo a alta velocidad (extendido): 11 fps</li> </ul>                                                                                                    |  |  |  |  |
| Disparador automático                                                             | 2 seg., 5 seg., 10 seg., 20 seg.; 1–9 exposiciones a intervalos de 0,5, 1, 2 o 3 seg.                                                                                                    |  |  |  |  |
| Exposición                                                                        |                                                                                                    |  |  |  |  |
| Sistema de medición                                                               | Medición TTL usando el sensor de imagen de la<br>cámara                                                                                                    |  |  |  |  |
| Modo de medición                                                                  | <ul> <li>Medición matricial</li> <li>Medición ponderada central: Ponderación del 75 % en<br/>un círculo de 8 mm en el centro del encuadre; la<br/>ponderación puede basarse también en la media<br/>del todo el fotograma</li> <li>Medición puntual: Mide un círculo de 3,5 mm<br/>(aproximadamente 2,5 % del encuadre) centrado<br/>en el punto de enfoque seleccionado</li> <li>Medición ponderada en altas luces</li> </ul> |  |  |  |  |
| Rango (ISO 100, objetivo                                                          | -4-+17 EV                                                                                                    |  |  |  |  |
| f/2.0, 20 °C/68 °F)                                                               |                                                                                                    |  |  |  |  |

| Exposición                                                                                         |                                                                                                    |
|----------------------------------------------------------------------------------------------------|----------------------------------------------------------------------------------------------------|
| Modo                                                                                               | <ul> <li>* Automático, P: Automático programado con programa flexible, S: Automático con prioridad a la obturación, A: Automático con prioridad al diafragma, M: Manual</li> <li>Modos de escena: 2 retrato; a paisaje; 2 niño; 4 deportes; primer plano; retrato nocturno; paisaje nocturno; fiesta/interior; paisaje nocturno; fiesta/interior; paisaje nocturno; a paisaje nocturno; a paisaje nocturno; a paisaje nocturno; a paisaje nocturno; a paisaje nocturno; fiesta/interior; fiesta/interior; fiesta/in</li></ul> |
| Compensación de exposición                                                                         | -5-+5 EV (seleccione entre tamaños de paso de $\frac{1}{3}$ y $\frac{1}{2}$ EV) disponible en los modos P, S, A, M, SCN y EFCT                                                                                                    |
| Bloqueo de exposición                                                                              | Luminosidad bloqueada en el valor detectado                                                                                                    |
| Sensibilidad ISO (Índice de                                                                        | ISO 100–51200 (elija entre los tamaños de paso de                                                                                                    |
| exposición recomendado)                                                                            | <ul> <li>1/3 y 1/2 EV); también se puede ajustar a aprox. 1 o</li> <li>2 EV (equivalente a ISO 204800) por encima de</li> <li>ISO 51200; control de la sensibilidad ISO</li> <li>automática disponible</li> </ul>                                                                                                    |
| D-Lighting activo                                                                                  | Puede seleccionarse entre Automático, Extra<br>alto, Alto, Normal, Bajo o Desactivado                                                                                                    |
| Exposición múltiple                                                                                | Agregar, promediar, aclarar, oscurecer                                                                                                    |
| Otras opciones                                                                                     | HDR (alto rango dinámico), reducción del<br>parpadeo del modo foto                                                                                                    |
| Enfoque                                                                                            |                                                                                                    |
| Autofoco                                                                                           | AF de detección de fase híbrida/contraste con ayuda de AF                                                                                                    |
| Gama de detección (AF de<br>servo único, modo de foto,<br>ISO 100, objetivo f/2.0,<br>20 °C/68 °F) | -4-+19 EV<br>• Sin AF con poca luz: -2-+19 EV                                                                                                    |

| Enfoque                                                                   |                                                                                                    |  |  |  |
|---------------------------------------------------------------------------|----------------------------------------------------------------------------------------------------|--|--|--|
| Servo del objetivo                                                        | <ul> <li>Autofoco (AF): AF de servo único (AF-S); AF de servo<br/>continuo (AF-C); cambio automático de modo AF<br/>(AF-A; disponible solamente en el modo foto); AF<br/>permanente (AF-F; disponible únicamente en el<br/>modo vídeo); seguimiento predictivo del<br/>enfoque</li> <li>Enfoque manual (M): Podrá utilizar el telémetro<br/>electrónico</li> </ul> |  |  |  |
| Puntos de enfoque (AF de<br>punto único, modo foto,<br>zona de imagen DX) | 209                                                                                                    |  |  |  |
| Modo de zona AF                                                           | zona AF AF de zona pequeña, punto único y zona dinámi<br>(AF de zona pequeña y de zona dinámica<br>únicamente disponibles en el modo foto); AF<br>panorámico (P); AF panorámico (G); AF de zona<br>automática                                                                                                    |  |  |  |
| Bloqueo de enfoque                                                        | Puede bloquearse el enfoque pulsando el<br>disparador hasta la mitad (AF de servo único) o<br>pulsando el botón 緝 ( <b>On</b> )                                                                                                    |  |  |  |
| Flash                                                                     |                                                                                                    |  |  |  |
| Flash incorporado                                                         | Flash emergente manual elevado a través del<br>control de apertura del flash<br><b>Número de guía</b> : Aprox. 7/22, 7/22 con flash manual<br>(m/ft, ISO 100, 20 °C/68 °F)                                                                                                    |  |  |  |
| Tiempo de carga                                                           | Aprox. 3 seg.                                                                                                    |  |  |  |
| Control de flash                                                          | <b>ITL</b> : Control de flash i-TTL; flash de relleno<br>equilibrado i-TTL usado con la medición matricial,<br>central ponderada y ponderada en altas luces,<br>flash de relleno i-TTL estándar con medición<br>puntual                                                                                                    |  |  |  |
| Modo de flash                                                             | Flash de relleno, reducción de ojos rojos,<br>sincronización lenta, sincronización lenta + ojos<br>rojos, sincronización a la cortinilla trasera,<br>automático, automático + reducción de ojos rojos,<br>sincronización lenta automática, sincronización<br>lenta automática + ojos rojos, flash apagado                                                          |  |  |  |
| Compensación de flash                                                     | -3-+1 EV (seleccione entre tamaños de paso de $\frac{1}{3}$ y $\frac{1}{2}$ EV) disponible en los modos <b>P</b> , <b>S</b> , <b>A</b> , <b>M</b> y <b>SCN</b>                                                                                                    |  |  |  |

| Flash                                                                                                    |                                                                                                    |  |  |  |  |
|----------------------------------------------------------------------------------------------------|----------------------------------------------------------------------------------------------------|--|--|--|--|
| Indicador de flash listo                                                                                                    | Se ilumina cuando el flash incorporado o el flash                                                                                                    |  |  |  |  |
|                                                                                                    | opcional esté completamente cargado; parpadea                                                                                                    |  |  |  |  |
|                                                                                                    | como advertencia de subexposición una vez<br>disparado el flash a máxima potencia                                                                                                    |  |  |  |  |
|                                                                                                    | disparado el flash a máxima potencia<br>Zapata ISO 518 con contactos de sincronización y                                                                                                    |  |  |  |  |
| Zapata de accesorios                                                                                                    | Zapata ISO 518 con contactos de sincronización y                                                                                                    |  |  |  |  |
|                                                                                                    | de datos así como con bloqueo de seguridad                                                                                                    |  |  |  |  |
| Sistema de lluminación                                                                                                    | Control de flash i-TTL, iluminación inalámbrica                                                                                                    |  |  |  |  |
| Creativa de Nikon (CLS)                                                                                                    | avanzada óptica, bloqueo del valor del flash,                                                                                                    |  |  |  |  |
|                                                                                                    | comunicación de información del color,                                                                                                    |  |  |  |  |
|                                                                                                    | sincronización de alta velocidad auto FP                                                                                                    |  |  |  |  |
| Balance de blancos                                                                                                    |                                                                                                    |  |  |  |  |
| Balance de blancos                                                                                                    | Automático (3 tipos), luz natural automática, luz                                                                                                    |  |  |  |  |
|                                                                                                    | del sol directa, nublado, sombra, incandescente,                                                                                                    |  |  |  |  |
|                                                                                                    | fluorescente (7 tipos), flash, elegir temperatura                                                                                                    |  |  |  |  |
|                                                                                                    | color (2500 K–10000 K), preajuste manual (se                                                                                                    |  |  |  |  |
|                                                                                                    | pueden almacenar hasta un máximo de 6 valores),                                                                                                    |  |  |  |  |
|                                                                                                    | todos excepto elegir temperatura color con ajuste                                                                                                    |  |  |  |  |
|                                                                                                    | de precisión                                                                                                    |  |  |  |  |
|                                                                                                    |                                                                                                    |  |  |  |  |
| Horquillado                                                                                                    |                                                                                                    |  |  |  |  |
| Horquillado<br>Tipos de horquillado                                                                                                    | Exposición, balance de blancos y ADL                                                                                                    |  |  |  |  |
| Horquillado<br>Tipos de horquillado<br>Vídeo                                                                                                    | Exposición, balance de blancos y ADL                                                                                                    |  |  |  |  |
| Horquillado<br>Tipos de horquillado<br>Vídeo<br>Sistema de medición                                                                                      | Exposición, balance de blancos y ADL<br>Medición TTL usando el sensor de imagen de la                                                                                                    |  |  |  |  |
| Horquillado<br>Tipos de horquillado<br>Vídeo<br>Sistema de medición                                                                                      | Exposición, balance de blancos y ADL<br>Medición TTL usando el sensor de imagen de la<br>cámara                                                                                                    |  |  |  |  |
| Horquillado<br>Tipos de horquillado<br>Vídeo<br>Sistema de medición<br>Modo de medición                                                                  | Exposición, balance de blancos y ADL<br>Medición TTL usando el sensor de imagen de la<br>cámara<br>Matricial, central ponderado o ponderada altas                                                                                                    |  |  |  |  |
| Horquillado<br>Tipos de horquillado<br>Vídeo<br>Sistema de medición<br>Modo de medición                                                                  | Exposición, balance de blancos y ADL<br>Medición TTL usando el sensor de imagen de la<br>cámara<br>Matricial, central ponderado o ponderada altas<br>luces                                                                                                    |  |  |  |  |
| Horquillado<br>Tipos de horquillado<br>Vídeo<br>Sistema de medición<br>Modo de medición<br>Tamaño de fotograma                                           | Exposición, balance de blancos y ADL<br>Medición TTL usando el sensor de imagen de la<br>cámara<br>Matricial, central ponderado o ponderada altas<br>luces<br>• 3.840 × 2.160 (4K UHD); 30p (progresivo), 25p,                                                                                                    |  |  |  |  |
| Horquillado<br>Tipos de horquillado<br>Vídeo<br>Sistema de medición<br>Modo de medición<br>Tamaño de fotograma<br>(píxeles) y velocidad de               | Exposición, balance de blancos y ADL<br>Medición TTL usando el sensor de imagen de la<br>cámara<br>Matricial, central ponderado o ponderada altas<br>luces<br>• 3.840 × 2.160 (4K UHD); 30p (progresivo), 25p,<br>24p                                                                                                    |  |  |  |  |
| Horquillado<br>Tipos de horquillado<br>Vídeo<br>Sistema de medición<br>Modo de medición<br>Tamaño de fotograma<br>(píxeles) y velocidad de<br>fotogramas | Exposición, balance de blancos y ADL<br>Medición TTL usando el sensor de imagen de la<br>cámara<br>Matricial, central ponderado o ponderada altas<br>luces<br>• 3.840 × 2.160 (4K UHD); 30p (progresivo), 25p,<br>24p<br>• 1.920 × 1.080; 120p, 100p, 60p, 50p, 30p, 25p, 24p                                                                                                    |  |  |  |  |
| Horquillado<br>Tipos de horquillado<br>Vídeo<br>Sistema de medición<br>Modo de medición<br>Tamaño de fotograma<br>(píxeles) y velocidad de<br>fotogramas | Exposición, balance de blancos y ADL<br>Medición TTL usando el sensor de imagen de la<br>cámara<br>Matricial, central ponderado o ponderada altas<br>luces<br>• 3.840 × 2.160 (4K UHD); 30p (progresivo), 25p,<br>24p<br>• 1.920 × 1.080; 120p, 100p, 60p, 50p, 30p, 25p, 24p<br>• 1.920 × 1.080 (cámara lenta); 30p ×4, 25p ×4, 24p                                                                                                    |  |  |  |  |
| Horquillado<br>Tipos de horquillado<br>Vídeo<br>Sistema de medición<br>Modo de medición<br>Tamaño de fotograma<br>(píxeles) y velocidad de<br>fotogramas | Exposición, balance de blancos y ADL<br>Medición TTL usando el sensor de imagen de la<br>cámara<br>Matricial, central ponderado o ponderada altas<br>luces<br>• 3.840 × 2.160 (4K UHD); 30p (progresivo), 25p,<br>24p<br>• 1.920 × 1.080; 120p, 100p, 60p, 50p, 30p, 25p, 24p<br>• 1.920 × 1.080 (cámara lenta); 30p ×4, 25p ×4, 24p<br>×5                                                                                                    |  |  |  |  |
| Horquillado<br>Tipos de horquillado<br>Vídeo<br>Sistema de medición<br>Modo de medición<br>Tamaño de fotograma<br>(píxeles) y velocidad de<br>fotogramas | Exposición, balance de blancos y ADL<br>Medición TTL usando el sensor de imagen de la<br>cámara<br>Matricial, central ponderado o ponderada altas<br>luces<br>• 3.840 × 2.160 (4K UHD); 30p (progresivo), 25p,<br>24p<br>• 1.920 × 1.080; 120p, 100p, 60p, 50p, 30p, 25p, 24p<br>• 1.920 × 1.080; (cámara lenta); 30p ×4, 25p ×4, 24p<br>×5<br>Las velocidades de fotograma reales para 120p,                                                                                                    |  |  |  |  |
| Horquillado<br>Tipos de horquillado<br>Vídeo<br>Sistema de medición<br>Modo de medición<br>Tamaño de fotograma<br>(píxeles) y velocidad de<br>fotogramas | Exposición, balance de blancos y ADL<br>Medición TTL usando el sensor de imagen de la<br>cámara<br>Matricial, central ponderado o ponderada altas<br>luces<br>• 3.840 × 2.160 (4K UHD); 30p (progresivo), 25p,<br>24p<br>• 1.920 × 1.080; 120p, 100p, 60p, 50p, 30p, 25p, 24p<br>• 1.920 × 1.080; (cámara lenta); 30p ×4, 25p ×4, 24p<br>×5<br>Las velocidades de fotograma reales para 120p,<br>100p, 60p, 50p, 30p, 25p y 24p son 119,88, 100,                                                                                                    |  |  |  |  |
| Horquillado<br>Tipos de horquillado<br>Vídeo<br>Sistema de medición<br>Modo de medición<br>Tamaño de fotograma<br>(píxeles) y velocidad de<br>fotogramas | Exposición, balance de blancos y ADL<br>Medición TTL usando el sensor de imagen de la<br>cámara<br>Matricial, central ponderado o ponderada altas<br>luces<br>• 3.840 × 2.160 (4K UHD); 30p (progresivo), 25p,<br>24p<br>• 1.920 × 1.080; 120p, 100p, 60p, 50p, 30p, 25p, 24p<br>• 1.920 × 1.080; 120p, 100p, 60p, 50p, 30p, 25p ×4, 24p<br>×5<br>Las velocidades de fotograma reales para 120p,<br>100p, 60p, 50p, 30p, 25p y 24p son 119,88, 100,<br>59,94, 50, 29,97, 25 y 23,976 fps respectivamente;                                                                                                    |  |  |  |  |
| Horquillado<br>Tipos de horquillado<br>Vídeo<br>Sistema de medición<br>Modo de medición<br>Tamaño de fotograma<br>(píxeles) y velocidad de<br>fotogramas | Exposición, balance de blancos y ADL<br>Medición TTL usando el sensor de imagen de la<br>cámara<br>Matricial, central ponderado o ponderada altas<br>luces<br>• 3.840 × 2.160 (4K UHD); 30p (progresivo), 25p,<br>24p<br>• 1.920 × 1.080; 120p, 100p, 60p, 50p, 30p, 25p, 24p<br>• 1.920 × 1.080; 120p, 100p, 60p, 50p, 30p, 25p ×4, 24p<br>×5<br>Las velocidades de fotograma reales para 120p,<br>100p, 60p, 50p, 30p, 25p y 24p son 119,88, 100,<br>59,94, 50, 29,97, 25 y 23,976 fps respectivamente;<br>selección de calidad disponible excepto con los                                                                                                    |  |  |  |  |
| Horquillado<br>Tipos de horquillado<br>Vídeo<br>Sistema de medición<br>Modo de medición<br>Tamaño de fotograma<br>(píxeles) y velocidad de<br>fotogramas | Exposición, balance de blancos y ADL<br>Medición TTL usando el sensor de imagen de la<br>cámara<br>Matricial, central ponderado o ponderada altas<br>luces<br>• 3.840 × 2.160 (4K UHD); 30p (progresivo), 25p,<br>24p<br>• 1.920 × 1.080; 120p, 100p, 60p, 50p, 30p, 25p, 24p<br>• 1.920 × 1.080 (cámara lenta); 30p ×4, 25p ×4, 24p<br>×5<br>Las velocidades de fotograma reales para 120p,<br>100p, 60p, 50p, 30p, 25p y 24p son 119,88, 100,<br>59,94, 50, 29,97, 25 y 23,976 fps respectivamente;<br>selección de calidad disponible excepto con los<br>tamaños 3.840 × 2.160, 1.920 × 1.080 120p/100p y                                                     |  |  |  |  |
| Horquillado<br>Tipos de horquillado<br>Vídeo<br>Sistema de medición<br>Modo de medición<br>Tamaño de fotograma<br>(píxeles) y velocidad de<br>fotogramas | Exposición, balance de blancos y ADL<br>Medición TTL usando el sensor de imagen de la<br>cámara<br>Matricial, central ponderado o ponderada altas<br>luces<br>• 3.840 × 2.160 (4K UHD); 30p (progresivo), 25p,<br>24p<br>• 1.920 × 1.080; 120p, 100p, 60p, 50p, 30p, 25p, 24p<br>• 1.920 × 1.080 (cámara lenta); 30p ×4, 25p ×4, 24p<br>×5<br>Las velocidades de fotograma reales para 120p,<br>100p, 60p, 50p, 30p, 25p y 24p son 119,88, 100,<br>59,94, 50, 29,97, 25 y 23,976 fps respectivamente;<br>selección de calidad disponible excepto con los<br>tamaños 3.840 × 2.160, 1.920 × 1.080 120p/100p y<br>1.920 × 1.080 cám. lenta en cuyo caso la calidad |  |  |  |  |

| Vídeo                           |                                                                                                    |  |  |  |  |  |
|---------------------------------|----------------------------------------------------------------------------------------------------|--|--|--|--|--|
| Formato de archivo              | MOV, MP4                                                                                                    |  |  |  |  |  |
| Compresión de vídeo             | Códec de vídeo avanzado H.264/MPEG-4                                                                                          |  |  |  |  |  |
| Formato de grabación de         | PCM lineal, AAC                                                                                                    |  |  |  |  |  |
| audio                           |                                                                                                    |  |  |  |  |  |
| Dispositivo de grabación de     | Micrófono estéreo integrado o externo con opción                                                                              |  |  |  |  |  |
| audio                           | de atenuador; sensibilidad ajustable                                                                                          |  |  |  |  |  |
| Compensación de exposición      | n -3-+3 EV (seleccione entre tamaños de paso de                                                                               |  |  |  |  |  |
|                                 | $\frac{1}{3}$ y $\frac{1}{2}$ EV) disponible en los modos P, S, A, M, SCN y                                                   |  |  |  |  |  |
|                                 | EFCT                                                                                                    |  |  |  |  |  |
| Sensibilidad ISO (Indice de     | M: Selección manual (ISO 100 a 25600; seleccior                                                                               |  |  |  |  |  |
| exposición recomendado)         | entre tamaños de paso de 1/3 y 1/2 EV); control                                                                               |  |  |  |  |  |
|                                 | automatico de la sensibilidad ISO (ISO 100 a                                                                                  |  |  |  |  |  |
|                                 | 25600) disponible con el límite superior                                                                                      |  |  |  |  |  |
|                                 | • <b>P S A:</b> Control automático do la consibilidad ISO                                                                     |  |  |  |  |  |
|                                 | (ISO 100 a 25600) con límite superior seleccionable                                                                           |  |  |  |  |  |
|                                 | • SCN FFCT (exclusende 27): Controla automático                                                                               |  |  |  |  |  |
|                                 | • 🛱, SLN, EFCI (excluyendo 🖄): Controla automático                                                                            |  |  |  |  |  |
|                                 | • 7: Control automático de la sensibilidad ISO                                                                                |  |  |  |  |  |
|                                 | (ISO 100 a Hi 4)                                                                                                    |  |  |  |  |  |
| D-Lighting activo               | Puede seleccionarse entre <b>Igual que ajustes de</b>                                                                         |  |  |  |  |  |
|                                 | foto, Extra alto, Alto, Normal, Bajo o                                                                                        |  |  |  |  |  |
|                                 | Desactivado                                                                                                    |  |  |  |  |  |
| Otras opciones                  | Vídeos time-lapse, reducción de la vibración                                                                                  |  |  |  |  |  |
|                                 | electrónica                                                                                                    |  |  |  |  |  |
| Reproducción                    |                                                                                                    |  |  |  |  |  |
| Reproducción                    | Reproducción a pantalla completa y de miniaturas                                                                              |  |  |  |  |  |
|                                 | (4, 9 o 72 imágenes) con zoom de reproducción,                                                                                |  |  |  |  |  |
|                                 | recorte de zoom de reproducción, reproducción de                                                                              |  |  |  |  |  |
|                                 | vídeo, pases de diapositivas de fotos y/o vídeos,                                                                             |  |  |  |  |  |
|                                 | pantalla de histogramas, altas luces, información de                                                                          |  |  |  |  |  |
|                                 | la foto, visualización de datos de ubicación, rotación                                                                        |  |  |  |  |  |
|                                 | de imagen automática y valoración de imágenes                                                                                 |  |  |  |  |  |
| Interfaz                        |                                                                                                    |  |  |  |  |  |
| USB                             | USB de alta velocidad con microconector B; se                                                                                 |  |  |  |  |  |
|                                 |                                                                                                    |  |  |  |  |  |
|                                 | recomienda la conexión al puerto USB incorporado                                                                              |  |  |  |  |  |
| Salida HDMI                     | recomienda la conexión al puerto USB incorporado<br>Conector HDMI tipo D                                                      |  |  |  |  |  |
| Salida HDMI<br>Entrada de audio | recomienda la conexión al puerto USB incorporado<br>Conector HDMI tipo D<br>Mini clavija estéreo (diámetro de 3,5 mm; toma de |  |  |  |  |  |

| Wi-Fi/Bluetooth          |                                                                                                    |  |
|--------------------------|----------------------------------------------------------------------------------------------------|--|
| Wi-Fi                    | <ul> <li>Estándares:         <ul> <li>IEEE 802.11b/g/n (África, Asia, Oceanía y los siguientes países europeos: Albania, Armenia, Georgia, Kirguizistán, Moldavia y Tayikistán)</li> <li>IEEE 802.11b/g/n/a/ac (otros países europeos, Uzbekistán, EE. UU., Canadá, México)</li> <li>IEEE 802.11b/g/n/a (otros países de las Américas)</li> </ul> </li> <li>Frecuencia de funcionamiento:         <ul> <li>2.412–2.462 MHz (canal 11) (África, Asia, Oceanía y los siguientes países europeos: Albania, Armenia, Georgia, Kirguizistán, Moldavia y Tayikistán)</li> <li>2.412–2.462 MHz (canal 11) y 5.180–5.320 MHz (otros países europeos, Uzbekistán)</li> <li>2.412–2.462 MHz (canal 11) y 5.180–5.825 MHz (EE. UU., Canadá, México)</li> <li>2.412–2.462 MHz (canal 11) y 5.180–5.825 MHz (EE. UU., Canadá, México)</li> <li>2.412–2.462 MHz (canal 11) y 5.180–5.805 MHz (otros países de las Américas)</li> </ul> </li> <li>Potencia máxima de salida (EIRP): Banda de 2,4 GHz: 6,9 dBm Banda de 5 GHz: 10,2 dBm</li> <li>Autenticación: Sistema abierto, WPA2-PSK</li> </ul> |  |
| Bluetooth                | <ul> <li>Protocolos de comunicación: Especificación Bluetooth versión 4.2</li> <li>Frecuencia de funcionamiento:<br/>Bluetooth: 2.402–2.480 MHz<br/>Bluetooth de baja energía: 2.402–2.480 MHz</li> <li>Potencia máxima de salida (EIRP):<br/>Bluetooth: 1,4 dBm<br/>Bluetooth de baja energía: -0,1 dBm</li> </ul>                                                                                                    |  |
| Alcance (línea de vista) | Aproximadamente 10 m (32 pies) sin<br>interferencias; el rango podría variar dependiendo<br>de la fuerza de la señal y la presencia o ausencia de<br>obstáculos                                                                                                    |  |

| Fuente de alimentación                                             |                                                       |  |  |  |  |
|--------------------------------------------------------------------|-------------------------------------------------------|--|--|--|--|
| Batería                                                            | ería Una batería recargable de ion de litio EN-EL25   |  |  |  |  |
| Cargador con adaptador de Cargador con adaptador de CA EH-73P      |                                                       |  |  |  |  |
| CA                                                                 |                                                       |  |  |  |  |
| Rosca para el trípode                                              |                                                       |  |  |  |  |
| Rosca para el trípode <sup>1</sup> / <sub>4</sub> pulg. (ISO 1222) |                                                       |  |  |  |  |
| Dimensiones/peso                                                   |                                                       |  |  |  |  |
| Dimensiones (an. $\times$ al. $\times$ pr.)                        | Aprox. 126,5 × 93,5 × 60 mm (5 × 3,7 × 2,4 pulg.)     |  |  |  |  |
| Peso                                                               | Aprox. 450 g (15,9 oz) con la batería y la tarjeta de |  |  |  |  |
|                                                                    | memoria pero sin la tapa del cuerpo; aprox. 395 g/    |  |  |  |  |
|                                                                    | 14 oz (solamente el cuerpo de la cámara)              |  |  |  |  |
| Entorno operativo                                                  |                                                       |  |  |  |  |
| Temperatura                                                        | 0 °C-40 °C (+32 °F-104 °F)                            |  |  |  |  |
| Humedad                                                            | 85 % o inferior (sin condensación)                    |  |  |  |  |

 A menos que se indique lo contrario, todas las cifras se encuentran en conformidad con las directrices o estándares de Camera and Imaging Products Association (CIPA).

- Todas las cifras se refieren a una cámara con una batería completamente cargada.
- Las imágenes de muestra que se muestran en la cámara y las imágenes e ilustraciones de los manuales son solo para fines explicativos.
- Nikon se reserva el derecho de cambiar el aspecto y las especificaciones del hardware y del software
  descritas en este manual en cualquier momento y sin previo aviso. Nikon no se hará responsable de los
  daños derivados por los errores que pueda contener este manual.

### II Cargador de la batería MH-32

| Entrada nominal                             | CA 100–240 V, 50/60 Hz, 0,21 A                   |  |  |  |
|---------------------------------------------|--------------------------------------------------|--|--|--|
| Salida nominal                              | 8,4 V CC/1,12 A (MAX)                            |  |  |  |
| Baterías compatibles                        | Baterías recargables de ion de litio EN-EL25 de  |  |  |  |
|                                             | Nikon                                            |  |  |  |
| Tiempo de carga                             | Aprox. 2 horas y 30 minutos a una temperatura    |  |  |  |
|                                             | ambiente de 25 °C (77 °F) si están completamente |  |  |  |
|                                             | igotadas                                         |  |  |  |
| Temperatura de                              | 0 °C–40 °C (+32 °F–104 °F)                       |  |  |  |
| funcionamiento                              |                                                  |  |  |  |
| Dimensiones (an. $\times$ al. $\times$ pr.) | Aprox. 67 × 94 × 28 mm (2,7 × 3,8 × 1,2 pulg.)   |  |  |  |
|                                             | (excluyendo el adaptador de conexión)            |  |  |  |
| Peso                                        | Aprox. 99 g (3,5 oz) (excluyendo el adaptador de |  |  |  |
|                                             | conexión)                                        |  |  |  |
|                                             |                                                  |  |  |  |

Los símbolos en este producto representan lo siguiente:

 $\sim$  CA, == CC,  $\Box$  Equipo de clase II (la construcción del producto es de doble aislamiento)

#### Batería recargable de ion de litio EN-EL25

| po Batería recargable de ion de litio       |                                                                            |  |  |  |  |  |
|---------------------------------------------|----------------------------------------------------------------------------|--|--|--|--|--|
| Capacidad nominal                           | 7,6 V/1.120 mAh                                                            |  |  |  |  |  |
| Temperatura de 0 °C-40 °C (+32 °F-104 °F)   |                                                                            |  |  |  |  |  |
| funcionamiento                              | onamiento                                                                  |  |  |  |  |  |
| Dimensiones (an. $\times$ al. $\times$ pr.) | Aprox. $34 \times 50,5 \times 18$ mm (1,4 $\times$ 2,0 $\times$ 0,8 pulg.) |  |  |  |  |  |
| Peso                                        | Aprox. 53 g (1,9 oz), excluyendo la tapa de                                |  |  |  |  |  |
|                                             | terminales                                                                 |  |  |  |  |  |

Nikon se reserva el derecho de cambiar el aspecto y las especificaciones del hardware y del software descritas en este manual en cualquier momento y sin previo aviso. Nikon no se hará responsable de los daños derivados por los errores que pueda contener este manual.

#### 🖉 Eliminación de los dispositivos de almacenamiento de datos

Tenga presente que al borrar imágenes o formatear tarjetas de memoria u otros dispositivos de almacenamiento de datos, no se eliminan por completo los datos originales. Los archivos eliminados se pueden recuperar algunas veces de los dispositivos de almacenamiento desechados utilizando software comercialmente disponible, resultando en un uso malicioso de los datos de imágenes personales. Garantizar la privacidad de tales datos es responsabilidad del usuario.

Antes de deshacerse de un dispositivo de almacenamiento de datos o venderlo a terceras personas, borre todos los datos utilizando un software de eliminación de datos o formatéelo y vuélvalo a llenar por completo con imágenes que no contengan información privada (por ejemplo, imágenes del cielo). Se debe tener cuidado, para evitar lesiones, al destruir físicamente los dispositivos de almacenamiento de datos.

Antes de desechar la cámara o de venderla a otra persona, también deberá usar la opción **Restaurar todos los ajustes** del menú de configuración de la cámara para borrar cualquier información personal de la red.

#### 🖉 Estándares admitidos

- DCF versión 2.0: Design Rule for Camera File System (DCF) es un estándar ampliamente utilizado en el sector de las cámaras digitales para garantizar la compatibilidad entre las distintas marcas de cámaras.
- Exif versión 2.31: La cámara es compatible con Exif (Exchangeable Image File Format for Digital Still Cameras — Formato de archivos de imagen intercambiables para cámaras fotográficas digitales) versión 2.31, un estándar en el cual la información almacenada con las fotografías se utiliza para obtener una reproducción de colores óptima al imprimir las imágenes en impresoras compatibles con Exif.
- PictBridge: Un estándar desarrollado en cooperación con los sectores de las impresoras y de las cámaras digitales que permite imprimir fotografías directamente en una impresora sin necesidad de transferirlas primero a un ordenador.
- HDMI: High-Definition Multimedia Interface es un estándar para interfaces multimedia utilizado en dispositivos electrónicos de consumo y AV capaz de transmitir datos audiovisuales y señales de control a dispositivos compatibles con HDMI mediante un único cable de conexión.

# Tarjetas de memoria aprobadas

La cámara admite tarjetas de memoria SD, SDHC y SDXC, incluidas las tarjetas SDHC y SDXC compatibles con UHS-I. Las tarjetas con valoración UHS Speed Class 3 o superior se recomiendan para la grabación y reproducción de vídeos; el uso de tarjetas más lentas puede provocar la interrupción de la grabación o reproducción. Cuando elija tarjetas para usar en lectores de tarjetas, asegúrese de que sean compatibles con el dispositivo. Póngase en contacto con el fabricante para obtener información sobre las características, el funcionamiento y las limitaciones de uso.

# Capacidad de la tarjeta de memoria

La siguiente tabla muestra el número aproximado de imágenes que se pueden almacenar en una tarjeta de 32 GB SanDisk SDSDXVE-032G-JNJIP con distintos ajustes de calidad y tamaño de imagen al seleccionar **DX (24 × 16)** para **Elegir zona de imagen** (a partir de abril de 2019).

| Ca    | lidad de imagen | Tamaño de<br>imagen | Tamaño de<br>archivo 1 | N.º de imágenes <sup>1</sup> | Capacidad de la<br>memoria<br>intermedia <sup>1, 2</sup> |
|-------|-----------------|---------------------|------------------------|------------------------------|----------------------------------------------------------|
| NEF ( | 12 bits         |                     | 19,9 MB                | 846                          | 35                                                       |
| RAW)  | 14 bits         |                     | 24,7 MB                | 743                          | 30                                                       |
| JPEG  |                 | Grande              | 9,2 MB                 | 2100                         | 71                                                       |
|       | Buena           | Medio               | 6,3 MB                 | 3400                         | 100                                                      |
|       |                 | Pequeño             | 3,5 MB                 | 6200                         | 100                                                      |
|       | Normal          | Grande              | 5,5 MB                 | 4100                         | 100                                                      |
|       |                 | Medio               | 3,3 MB                 | 6600                         | 100                                                      |
|       |                 | Pequeño             | 1,8 MB                 | 11.800                       | 100                                                      |
|       |                 | Grande              | 2,3 MB                 | 8000                         | 100                                                      |
|       | Básica          | Medio               | 1,6 MB                 | 12.600                       | 100                                                      |
|       |                 | Pequeño             | 1,0 MB                 | 21.600                       | 100                                                      |

1 Todas las cifras son aproximadas. El tamaño del archivo y, con ello, la capacidad de la memoria intermedia y el número de imágenes que se pueden grabar, varían según la escena grabada.

2 Número máximo de exposiciones que pueden almacenarse en la memoria intermedia en ISO 100. Puede disminuir si el control automático de la distorsión está activado.

# Duración de la batería

La duración aproximada del metraje o el número de tomas que se pueden grabar con una EN-EL25 completamente cargada varía según el modo de la pantalla.<sup>1</sup> Las cifras para las fotografías <sup>2</sup> son las siguientes:

- Solamente visor: 280 tomas
- Solamente monitor: 320 tomas

Las cifras para los vídeos 3 son:

- Solamente visor: 75 minutos
- Solamente monitor: 75 minutos

Prácticas similares a las siguientes pueden reducir la duración de la batería:

- Mantener pulsado el disparador hasta la mitad
- Operaciones de autofoco repetidas
- Realizar fotografías NEF (RAW)
- Usar velocidades de obturación lentas
- Usar las funciones Wi-Fi (LAN inalámbrica) y Bluetooth de la cámara
- Usar la cámara con accesorios opcionales conectados
- Acercar y alejar el zoom repetidamente
- Tomar fotos a temperaturas ambientales bajas

Para sacar el máximo partido a las baterías recargables EN-EL25 de Nikon:

- Mantenga limpios los contactos de la batería. La suciedad de los contactos puede reducir el rendimiento de la batería.
- Utilice las baterías inmediatamente después de cargarlas. Las baterías se descargan cuando no se utilizan.
- 1 La duración varía según el estado de la batería, la temperatura, el intervalo entre tomas y durante cuánto tiempo son visualizados los menús.
- 2 Estándar CIPA. Medido a 23 °C/73,4 °F (±2 °C/3,6 °F) con un objetivo NIKKOR Z DX 16−50 mm f/3.5−6.3 VR bajo las siguientes condiciones de prueba: una fotografía realizada bajo los ajustes predeterminados cada 30 seg.
- 3 Medido a 23 °C/73,4 °F (±2 °C/3,6 °F) con la cámara bajo los ajustes predeterminados y un objetivo NIKKOR Z DX 16–50 mm f/3.5–6.3 VR bajo las condiciones especificadas por Camera and Imaging Products Association (CIPA). Los vídeos individuales pueden tener hasta 29 minutos y 59 segundos de duración; la grabación podría finalizar antes de alcanzar estos límites si la temperatura de la cámara aumenta.

# Manual del usuario del objetivo NIKKOR Z DX 16-50 mm f/3.5-6.3 VR

Esta sección se incluye como manual del objetivo para los usuarios que adquieran el kit de objetivo NIKKOR Z DX 16–50 mm f/3.5–6.3 VR. Tenga en cuenta que los kits de objetivo pueden no estar disponibles en algunos países o regiones.

# <u>Uso del objetivo</u>

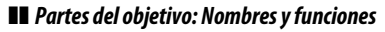

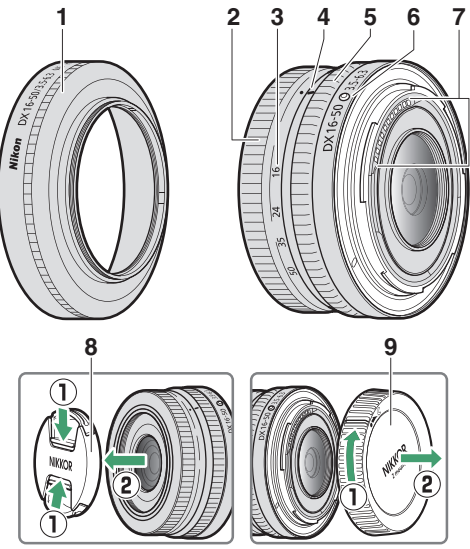

**Nota**: La tapa posterior incluida con el objetivo que viene con el kit de objetivo puede diferir de la que se muestra, en cuyo caso se puede extraer sin realizar el Paso ①.

| 1 | Parasol*                         | Los parasoles bloquean la luz directa que de otro<br>modo causaría destellos o efecto fantasma.<br>También sirven para proteger el objetivo.                                                                                                    |
|---|----------------------------------|----------------------------------------------------------------------------------------------------|
| 2 | Anillo del zoom                  | Gire para acercar o alejar la imagen. Asegúrese de extender el objetivo antes del uso.                                                                                                    |
| 3 | Escala de la distancia<br>focal  | Determine la distancia focal aproximada al acercar o                                                                                                    |
| 4 | Marca de la distancia<br>focal   | alejar el objetivo.                                                                                                    |
| 5 | Anillo de control                | Modo de autofoco seleccionado:<br>En el modo autofoco, gire el anillo para configurar<br>ajustes tales como Enfoque (M/A) o Diafragmas<br>asignado mediante el uso de la cámara. Para más<br>información, consulte la descripción de Asignación<br>control personalizado/Controles pers. (disparo)<br>en el manual de la cámara.<br>Modo enfoque manual seleccionado:<br>Gire el anillo para enfocar. |
| 6 | Marca de montaje del<br>objetivo | Usar al montar el objetivo en la cámara.                                                                                                    |
| 7 | Contactos de CPU                 | Usar para transferir datos a y desde la cámara.                                                                                                    |
| 8 | Tapa delantera del<br>objetivo   | -                                                                                                    |
| 9 | Tapa trasera del<br>objetivo     | -                                                                                                    |

\* Disponible por separado.

### II Instalación y extracción Instalación del objetivo

- 1 Apague la cámara, retire la tapa del cuerpo y extraiga la tapa trasera del objetivo.
- 2 Coloque el objetivo en el cuerpo de la cámara, manteniendo la marca de montaje del objetivo alineada con la marca de montaje del cuerpo de la cámara y, a continuación, gire el objetivo en sentido antihorario hasta que haga clic en posición.

#### Extracción del objetivo

1 Apague la cámara.

2 Mantenga pulsado el botón de liberación del objetivo al mismo tiempo que gira el objetivo en sentido horario.

### Antes del uso

El objetivo es retráctil y debe extenderse antes de su uso. Gire el anillo del zoom tal y como se indica hasta que el objetivo haga clic en la posición extendida. Solamente podrá capturar imágenes cuando la marca de la distancia focal apunte a posiciones entre 16 y 50 en la escala de la distancia focal.

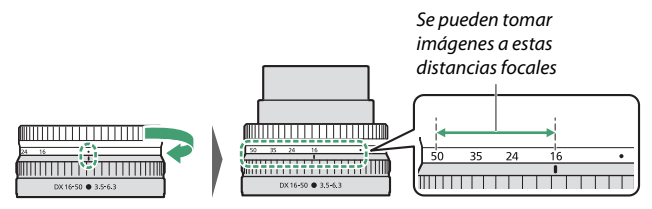

Para retraer el objetivo, gire el anillo del zoom en la dirección opuesta, deteniéndose cuando alcance la posición (●) en la escala de la distancia focal.

Si enciende la cámara con el objetivo retraído, se visualizará una advertencia. Extienda el objetivo antes del uso.

### II Instalación y extracción de parasoles opcionales

Los parasoles (disponibles por separado) se enroscan directamente en las roscas de la parte delantera del objetivo. No toque la superficie de cristal del objetivo ni aplique una fuerza excesiva.

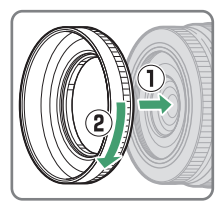

Para extraer el parasol, desenrósquelo del objetivo.

### II Uso de flashes incorporados

- Las sombras serán visibles en las fotos donde la luz del flash incorporado es oscurecida por el objetivo o el parasol. Extraiga el parasol antes de disparar. Tenga en cuenta, sin embargo, que incluso si extrae el parasol, podrían verse sombras a ciertas distancias focales y distancias al sujeto.
- Las distancias focales con las que se pueden usar los flashes incorporados varían con la cámara; consulte el manual de la cámara para más detalles. Es posible que el flash no pueda iluminar a todo el sujeto a distancias focales más cortas que las especificadas.

### Reducción de la vibración (VR)

La reducción de la vibración de abordo del objetivo puede activarse o desactivarse con los controles de la cámara; consulte el manual de la cámara para más detalles. La reducción de la vibración reduce las borrosidades causadas por las sacudidas de la cámara, permitiendo velocidades de obturación de hasta 4,5 paradas más lentas de lo normal y aumentando la gama de velocidades de obturación disponibles.

**Nota**: Los efectos de VR en la velocidad de obturación se miden de acuerdo con los estándares de Camera and Imaging Products Association (CIPA). Los objetivos de formato DX se miden utilizando una cámara de formato DX con VR en la cámara ajustado en **Normal**. Los objetivos zoom se miden con el zoom máximo.

### L Cuando el objetivo está instalado

- La posición del enfoque podría cambiar si apaga y vuelve a encender la cámara después de enfocar. Si ha enfocado en una ubicación preseleccionada mientras espera que su sujeto aparezca, se recomienda no apagar la cámara hasta capturar la imagen.
- Montaje de este objetivo en una cámara de formato FX:
  - selecciona la zona de imagen DX, reduciendo los puntos de enfoque disponibles y el número de píxeles grabados, y
  - desactiva la opción Foto ref. eliminación polvo en el menú configuración.
- Los vídeos filmados con el objetivo montado en una Z 6 y 1.920 × 1.080 120p, 1.920 × 1.080 100p o 1.920 × 1.080 cámara lenta seleccionado para **Tam. fotog./veloc. fotog.** en el menú disparo vídeo se grabarán con los siguientes tamaños de fotogramas y velocidades:

## Precauciones de uso

- No levante ni sujete el objetivo o la cámara usando solo el parasol.
- Mantenga limpios los contactos de CPU.
- Debido al diseño del sistema de reducción de la vibración, el objetivo puede sonar cuando se agita. Esto no indica un mal funcionamiento.
- Vuelva a colocar las tapas delantera y trasera del objetivo cuando no utilice el objetivo.
- Para proteger el interior del objetivo, guárdelo fuera del alcance de la luz del sol directa.
- No deje el objetivo en lugares húmedos o en lugares en los que pueda estar expuesto a la humedad. El óxido del mecanismo interno puede producir daños irreparables.
- No deje el objetivo junto a llamas o en otros lugares extremadamente calientes. El calor extremo podría dañar o deformar las piezas exteriores hechas de plástico reforzado.
- Los cambios rápidos de temperatura podrían provocar condensación dañina dentro y fuera del objetivo. Antes de transportar el objetivo de un entorno cálido a uno frío o viceversa, colóquelo en una bolsa o estuche de plástico para atenuar el cambio de temperatura.
- Se recomienda colocar el objetivo en una funda (vendida por separado) para protegerlo contra arañazos durante el transporte.

## Cuidados del objetivo

- Retirar el polvo es, por norma general, suficiente para limpiar las superficies de cristal del objetivo.
- Las manchas, huellas dactilares y otras manchas de grasa pueden eliminarse de la superficie del objetivo utilizando un paño de algodón suave y limpio o un paño de limpieza para objetivos ligeramente humedecido con una pequeña cantidad de etanol o limpiador de objetivos. Limpie con cuidado desde el centro hacia el exterior con movimientos circulares, teniendo cuidado de no dejar manchas ni de tocar el objetivo con los dedos.
- Nunca use solventes orgánicos como por ejemplo disolvente de pintura o benceno para limpiar el objetivo.
- Los filtros de color neutro (NC) y similares, disponibles por separado, pueden usarse para proteger el elemento delantero del objetivo.
- Si no va a utilizar el objetivo durante un período prolongado de tiempo, guárdelo en un lugar fresco y seco para evitar la formación de moho y corrosión. No lo guarde a la luz del sol directa ni con bolas antipolillas de naftalina o de alcanfor.

## Accesorios

### Accesorios suministrados

- Tapa delantera del objetivo de clic de 46 mm LC-46B
- Tapa trasera del objetivo LF-N1 (se puede suministrar una tapa diferente con los kits de objetivo)

### Accesorios compatibles

- Estuche para objetivo CL-C4
- Parasol de rosca HN-40
- Filtros de rosca de 46 mm

#### V Filtros

- Utilice únicamente un filtro cada vez.
- Retire el parasol antes de colocar filtros.

## **Especificaciones**

| Montura                      | Montura Nikon Z                                                    |
|------------------------------|--------------------------------------------------------------------|
| Distancia focal              | 16–50 mm                                                           |
| Diafragma máximo             | f/3.5 – 6.3                                                        |
| Construcción del objetivo    | 9 elementos en 7 grupos (incluyendo 1 elemento                     |
|                              | ED y 4 elementos asféricos)                                        |
| Ángulo de visión             | 83°–31° 30' (zona de imagen DX)                                    |
| Escala de la distancia focal | Graduado en milímetros (16, 24, 35, 50)                            |
| Sistema de enfoque           | Sistema de enfoque interno                                         |
| Reducción de la vibración    | Desplazamiento de lente usando motor de bobina                     |
|                              | de <b>v</b> oz (VCM, por sus siglas en inglés)                     |
| Distancia de enfoque         | Posición del zoom de 16 mm: 0,25 m (0,82 pies)                     |
| mínima (medida desde el      | <ul> <li>Posición del zoom de 24 mm: 0,2 m (0,66 pies)</li> </ul>  |
| plano focal)                 | <ul> <li>Posición del zoom de 35 mm: 0,23 m (0,76 pies)</li> </ul> |
|                              | <ul> <li>Posición del zoom de 50 mm: 0,3 m (0,99 pies)</li> </ul>  |
| Relación de reproducción     | 0,2×                                                               |
| máxima                       |                                                                    |
| Cuchillas del diafragma      | 7 (apertura de diafragma redondeada)                               |
| Alcance de diafragma         | <ul> <li>Posición del zoom de 16 mm: f/3.5–22</li> </ul>           |
|                              | <ul> <li>Posición del zoom de 50 mm: f/6.3–40</li> </ul>           |
| Tamaño de accesorio del      | 46 mm (P = 0,75 mm)                                                |
| filtro                       |                                                                    |
| Dimensiones                  | Aprox. un diámetro máximo de 70 mm/2,8 pulg. $\times$              |
|                              | 32 mm/1,3 pulg.                                                    |
|                              | (distancia desde la pletina de montaje del objetivo                |
|                              | de la cámara cuando el objetivo está retraído)                     |
| Peso                         | Aprox. 135 g (4,8 oz)                                              |

Nikon se reserva el derecho de cambiar el aspecto, las especificaciones y el rendimiento de este producto en cualquier momento y sin previo aviso.

# Manual del usuario del objetivo NIKKOR Z DX 50-250 mm f/4.5-6.3 VR

Esta sección se incluye como manual del objetivo para los usuarios que adquieran el kit de objetivo NIKKOR Z DX 50–250 mm f/4.5–6.3 VR. Tenga en cuenta que los kits de objetivo pueden no estar disponibles en algunos países o regiones.

# <u>Uso del objetivo</u>

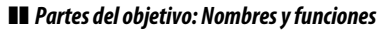

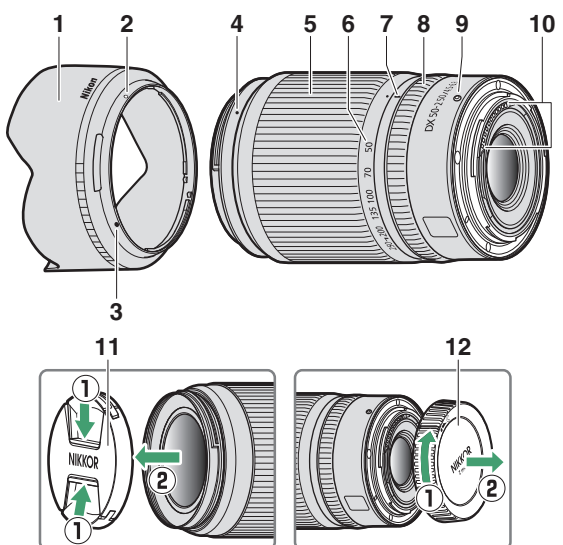

**Nota**: La tapa posterior incluida con el objetivo que viene con el kit de objetivo puede diferir de la que se muestra, en cuyo caso se puede extraer sin realizar el Paso ①.

|    |                                    | Los parasoles bloquean la luz directa que de otro                                      |
|----|------------------------------------|----------------------------------------------------------------------------------------|
| 1  | Parasol*                           | modo causaría destellos o efecto fantasma.                                             |
|    |                                    | También sirven para proteger el objetivo.                                              |
| 2  | Marca de bloqueo del               |                                                                                        |
| _  | parasol                            |                                                                                        |
| 3  | Marca de alineación<br>del parasol | Utilizar al instalar el parasol.                                                       |
| 4  | Marca de montaje del<br>parasol    |                                                                                        |
| 5  | Anillo del zoom                    | Gire para acercar o alejar la imagen. Asegúrese de extender el objetivo antes del uso. |
| 6  | Escala de la distancia<br>focal    | Determine la distancia focal aproximada al acercar o                                   |
| 7  | Marca de la distancia<br>focal     | alejar el objetivo.                                                                    |
|    |                                    | Modo de autofoco seleccionado:                                                         |
|    |                                    | En el modo autofoco, gire el anillo para configurar                                    |
|    | Anillo de control                  | ajustes tales como Enfoque (M/A) o Diafragmas                                          |
|    |                                    | asignado mediante el uso de la camara. Para más                                        |
| 8  |                                    | información, consulte la descripción de <b>Asignación</b>                              |
|    |                                    | control personalizado/Controles pers. (disparo)                                        |
|    |                                    | Mede enferue manual colossionado:                                                      |
|    |                                    | Gire el anillo para enfocar.                                                           |
| -  | Marca de montaie del               | Usar al montar el obietivo en la cámara.                                               |
| 9  | objetivo                           |                                                                                        |
| 10 | Contactos de CPU                   | Usar para transferir datos a y desde la cámara.                                        |
| 11 | Tapa delantera del<br>objetivo     | _                                                                                      |
| 12 | Tapa trasera del<br>objetivo       | -                                                                                      |

\* Disponible por separado.

### II Instalación y extracción Instalación del objetivo

- 1 Apague la cámara, retire la tapa del cuerpo y extraiga la tapa trasera del objetivo.
- 2 Coloque el objetivo en el cuerpo de la cámara, manteniendo la marca de montaje del objetivo alineada con la marca de montaje del cuerpo de la cámara y, a continuación, gire el objetivo en sentido antihorario hasta que haga clic en posición.

#### Extracción del objetivo

1 Apague la cámara.

2 Mantenga pulsado el botón de liberación del objetivo al mismo tiempo que gira el objetivo en sentido horario.

### Antes del uso

El objetivo es retráctil y debe extenderse antes de su uso. Gire el anillo del zoom tal y como se indica hasta que el objetivo haga clic en la posición extendida. Solamente podrá capturar imágenes cuando la marca de la distancia focal apunte a posiciones entre 50 y 250 en la escala de la distancia focal.

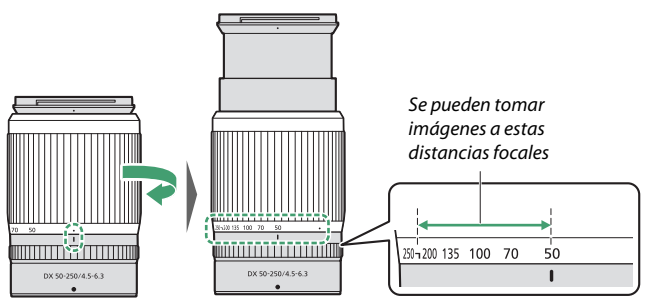

Para retraer el objetivo, gire el anillo del zoom en la dirección opuesta, deteniéndose cuando alcance la posición (●) en la escala de la distancia focal.

Si enciende la cámara con el objetivo retraído, se visualizará una advertencia. Extienda el objetivo antes del uso.

### II Instalación y extracción de parasoles opcionales

Alinee la marca de montaje del parasol con la marca de alineación del parasol (①) y, a continuación, gire el parasol (②) hasta que la marca de montaje quede alineada con la marca de bloqueo del parasol (③).

Para retirar el parasol, realice los pasos anteriores en orden inverso.

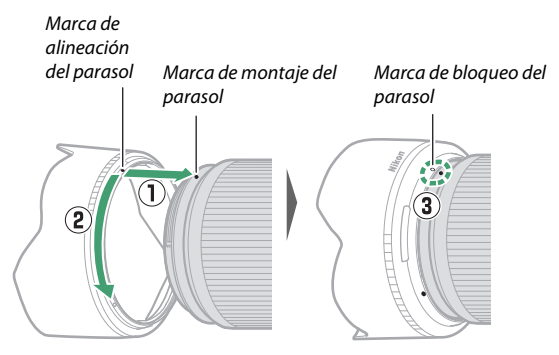

Al montar o quitar el parasol, sujételo cerca de la marca de alineación del parasol (•) y evite agarrar la parte frontal del parasol con demasiada fuerza. El parasol puede invertirse y montarse en el objetivo cuando no esté en uso.

### **Uso de flashes incorporados**

Las sombras serán visibles en las fotos donde la luz del flash incorporado es oscurecida por el objetivo o el parasol. Extraiga el parasol antes de disparar. Tenga en cuenta, sin embargo, que incluso si extrae el parasol, podrían verse sombras a ciertas distancias focales y distancias al sujeto.

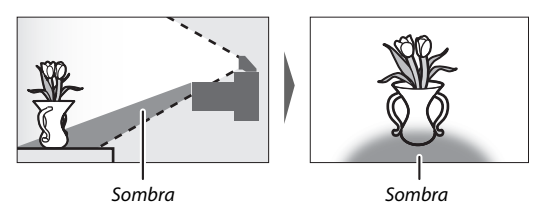

### II Reducción de la vibración (VR)

La reducción de la vibración de abordo del objetivo puede activarse o desactivarse con los controles de la cámara; consulte el manual de la cámara para más detalles. La reducción de la vibración reduce las borrosidades causadas por las sacudidas de la cámara, permitiendo velocidades de obturación de hasta 5,0 paradas más lentas de lo normal y aumentando la gama de velocidades de obturación disponibles.

**Nota**: Los efectos de VR en la velocidad de obturación se miden de acuerdo con los estándares de Camera and Imaging Products Association (CIPA). Los objetivos de formato DX se miden utilizando una cámara de formato DX con VR en la cámara ajustado en **Normal**. Los objetivos zoom se miden con el zoom máximo.

### L Cuando el objetivo está instalado

- La posición del enfoque podría cambiar si apaga y vuelve a encender la cámara después de enfocar. Si ha enfocado en una ubicación preseleccionada mientras espera que su sujeto aparezca, se recomienda no apagar la cámara hasta capturar la imagen.
- Montaje de este objetivo en una cámara de formato FX:
  - selecciona la zona de imagen DX, reduciendo los puntos de enfoque disponibles y el número de píxeles grabados, y
  - desactiva la opción **Foto ref. eliminación polvo** en el menú configuración.
- Los vídeos filmados con el objetivo montado en una Z 6 y  $1.920 \times 1.080 120p$ ,  $1.920 \times 1.080 100p$  o  $1.920 \times 1.080$  cámara lenta seleccionado para **Tam. fotog./veloc. fotog.** en el menú disparo vídeo se grabarán con los siguientes tamaños de fotogramas y velocidades:

## Precauciones de uso

- No levante ni sujete el objetivo o la cámara usando solo el parasol.
- Mantenga limpios los contactos de CPU.
- Debido al diseño del sistema de reducción de la vibración, el objetivo puede sonar cuando se agita. Esto no indica un mal funcionamiento.
- Vuelva a colocar las tapas delantera y trasera del objetivo cuando no utilice el objetivo.
- Para proteger el interior del objetivo, guárdelo fuera del alcance de la luz del sol directa.
- No deje el objetivo en lugares húmedos o en lugares en los que pueda estar expuesto a la humedad. El óxido del mecanismo interno puede producir daños irreparables.
- No deje el objetivo junto a llamas o en otros lugares extremadamente calientes. El calor extremo podría dañar o deformar las piezas exteriores hechas de plástico reforzado.
- Los cambios rápidos de temperatura podrían provocar condensación dañina dentro y fuera del objetivo. Antes de transportar el objetivo de un entorno cálido a uno frío o viceversa, colóquelo en una bolsa o estuche de plástico para atenuar el cambio de temperatura.
- Se recomienda colocar el objetivo en una funda (vendida por separado) para protegerlo contra arañazos durante el transporte.
# Cuidados del objetivo

- Retirar el polvo es, por norma general, suficiente para limpiar las superficies de cristal del objetivo.
- Las manchas, huellas dactilares y otras manchas de grasa pueden eliminarse de la superficie del objetivo utilizando un paño de algodón suave y limpio o un paño de limpieza para objetivos ligeramente humedecido con una pequeña cantidad de etanol o limpiador de objetivos. Limpie con cuidado desde el centro hacia el exterior con movimientos circulares, teniendo cuidado de no dejar manchas ni de tocar el objetivo con los dedos.
- Nunca use solventes orgánicos como por ejemplo disolvente de pintura o benceno para limpiar el objetivo.
- Los filtros de color neutro (NC) y similares, disponibles por separado, pueden usarse para proteger el elemento delantero del objetivo.
- Si no va a utilizar el objetivo durante un período prolongado de tiempo, guárdelo en un lugar fresco y seco para evitar la formación de moho y corrosión. No lo guarde a la luz del sol directa ni con bolas antipolillas de naftalina o de alcanfor.

# **Accesorios**

# Accesorios suministrados

- Tapa delantera del objetivo de clic de 62 mm LC-62B
- Tapa trasera del objetivo LF-N1 (se puede suministrar una tapa diferente con los kits de objetivo)

# Accesorios compatibles

- Estuche para objetivo CL-C1
- Parasol de bayoneta HB-90A
- Filtros de rosca de 62 mm

### V Filtros

- Utilice únicamente un filtro cada vez.
- Retire el parasol antes de colocar filtros o de girar los filtros polarizadores circulares.

# Especificaciones

| Montura                                                         | Montura Nikon Z                                                                                                    |
|-----------------------------------------------------------------|----------------------------------------------------------------------------------------------------|
| Distancia focal                                                 | 50–250 mm                                                                                                    |
| Diafragma máximo                                                | f/4.5–6.3                                                                                                    |
| Construcción del objetivo                                       | 16 elementos en 12 grupos (incluido 1 elemento<br>ED)                                                                                                    |
| Ángulo de visión                                                | 31° 30′–6° 30′ (zona de imagen DX)                                                                                                    |
| Escala de la distancia focal                                    | Graduado en milímetros (50, 70, 100, 135, 200, 250)                                                                                                    |
| Sistema de enfoque                                              | Sistema de enfoque interno                                                                                                    |
| Reducción de la vibración                                       | Desplazamiento de lente usando <b>m</b> otor de <b>b</b> obina<br>de <b>v</b> oz (VCM, por sus siglas en inglés)                                                                                                    |
| Distancia de enfoque<br>mínima (medida desde el<br>plano focal) | <ul> <li>Posición del zoom de 50 mm: 0,5 m (1,64 pies)</li> <li>Posición del zoom de 70 mm: 0,52 m (1,71 pies)</li> <li>Posición del zoom de 100 mm: 0,58 m (1,91 pies)</li> <li>Posición del zoom de 135 mm: 0,65 m (2,14 pies)</li> <li>Posición del zoom de 200 mm: 0,83 m (2,73 pies)</li> <li>Posición del zoom de 250 mm: 1,0 m (3,29 pies)</li> </ul> |
| Relación de reproducción<br>máxima                              | 0,23×                                                                                                    |
| Cuchillas del diafragma                                         | 7 (apertura de diafragma redondeada)                                                                                                    |
| Alcance de diafragma                                            | <ul> <li>Posición del zoom de 50 mm: f/4.5-22</li> <li>Posición del zoom de 250 mm: f/6.3-32</li> </ul>                                                                                                    |
| Tamaño de accesorio del<br>filtro                               | 62 mm (P = 0,75 mm)                                                                                                    |
| Dimensiones                                                     | Aprox. un diámetro máximo de 74 mm/3 pulg. ×<br>110 mm/4,4 pulg.<br>(distancia desde la pletina de montaje del objetivo<br>de la cámara cuando el objetivo está retraído)                                                                                                    |
| Peso                                                            | Aprox. 405 g (14,3 oz)                                                                                                    |

Nikon se reserva el derecho de cambiar el aspecto, las especificaciones y el rendimiento de este producto en cualquier momento y sin previo aviso.

# Objetivos que podrían bloquear el flash incorporado y la luz de ayuda de AF

Los objetivos indicados en esta sección podrían bloquear el flash incorporado o la luz de ayuda de AF en ciertos casos.

# Luz de ayuda de AF

La luz de ayuda de AF tiene un alcance de aproximadamente 1,0–3,0 m (3 pies 4 pulg.–9 pies 10 pulg.); al usar la luz, use un objetivo con una distancia focal de 16–300 mm. Algunos objetivos podrían bloquear la luz a ciertas distancias de enfoque.

- Cuando use la luz, extraiga los parasoles.
- Los siguientes objetivos interfieren con la luz de ayuda de AF:

Objetivos que previenen el uso de la luz de ayuda de AF para autofoco

NIKKOR Z 14-30 mm f/4 S

 
 Objetivos que limitan el alcance en el cual se puede usar la luz de ayuda de AF para autofoco

 NIKKOR Z 24–70 mm f/2.8 S
 La luz de ayuda de AF no puede usarse con autofoco a distancias inferiores a 2,5 m (8 pies 3 pulg.)

# El flash incorporado

El flash incorporado puede usarse con objetivos con distancias focales de 16–300 mm, sin embargo, en algunos casos el flash podría no ser capaz de iluminar completamente al sujeto a ciertas gamas o distancias focales a causa de las sombras proyectadas por el objetivo.

- La iluminación periférica podría disminuir a distancias focales inferiores a 16 mm.
- El NIKKOR Z 14–30 mm f/4 S proyecta sombras en las fotos realizadas con el flash incorporado en todas las distancias focales. Otros objetivos que restringen el uso del flash incorporado son los siguientes:

| Objetivo                          | Distancia focal mínima sin sombras/<br>distancia de enfoque mínima sin sombras |
|-----------------------------------|--------------------------------------------------------------------------------|
| NIKKOR Z DX 16–50 mm f/3.5–6.3 VR | 16 mm/0,6 m (2 pies)                                                           |
|                                   | 24–50 mm/Sin viñeteado                                                         |
| NIKKOR Z 24–70 mm f/2.8 S         | 70 mm/1 m (3 pies 4 pulg.)                                                     |
| NIKKOR Z DX 50-250mm f/4.5-6.3 VR | 50 mm/1 m (3 pies 4 pulg.)                                                     |
|                                   | 70 mm/0,8 m (2 pies 8 pulg.)                                                   |
|                                   | 100–250 mm/Sin viñeteado                                                       |

#### 🔽 Reducción de ojos rojos

Los objetivos que bloquean la vista del sujeto de la luz de reducción de ojos rojos pueden interferir con la reducción de ojos rojos.

#### 🖉 Más sobre el flash incorporado

- El flash incorporado tiene un alcance mínimo de aproximadamente 0,6 m (2 pies).
- Extraiga los parasoles para evitar sombras.

Nota: Podrían aparecer sombras en las fotografías si el objetivo bloquea la luz del flash.

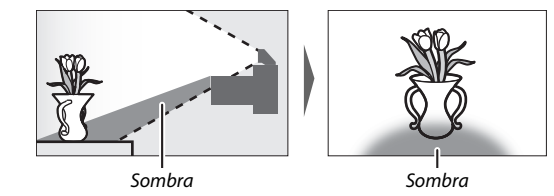

### 480 Notas técnicas

# Marcas comerciales y licencias

#### 🖉 Información de marcas comerciales

IOS es una marca comercial o marca comercial registrada de Cisco Systems, Inc., en los Estados Unidos y/o en otros países y es utilizada bajo licencia. Windows es una marca comercial o marca comercial registrada de Microsoft Corporation en los Estados Unidos y/o en otros países. Mac, macOS, OS X, Apple<sup>®</sup>, App Store<sup>®</sup>, los logotipos Apple, iPhone<sup>®</sup>, iPad<sup>®</sup> y iPod touch<sup>®</sup> son marcas comerciales de Apple Inc. registradas en los EE. UU. y/o en otros países. Android, Google Play y el logotipo de Google Play son marcas comerciales de Google LLC. El robot de Android se ha reproducido o modificado a partir de un trabajo creado y compartido por Google, y se utiliza de acuerdo con las condiciones descritas en la Licencia de Atribución de Creative Commons 3.0. PictBridge es una marca comercial de Camera and Imaging Products Association (CIPA). Los logotipos de SD, SDHC y SDXC son marcas comerciales de SD-3C, LLC. HDMI, el logotipo HDMI y High-Definition Multimedia Interface son marcas comerciales registradas de HDMI Licensing, LLC.

# HOMI

Wi-Fi y el logotipo Wi-Fi logo son marcas comerciales o marcas comerciales registradas de Wi-Fi Alliance. La palabra Bluetooth<sup>®</sup> y sus logotipos son marcas comerciales registradas propiedad de Bluetooth SIG, Inc. y cualquier uso que Nikon Corporation haga de dichas marcas se realiza bajo licencia.

El resto de nombres comerciales mencionados en este manual o en cualquier otro tipo de documentación proporcionada con su producto Nikon son marcas comerciales o marcas comerciales registradas de sus respectivos propietarios.

Use of the Made for Apple badge means that an accessory has been designed to connect specifically to the Apple products identified in the badge, and has been certified by the developer to meet Apple performance standards. Apple is not responsible for the operation of this device or its compliance with safety and regulatory standards. Please note that the use of this accessory with an Apple product may affect wireless performance.

#### Licencia FreeType (FreeType2)

Parte de este software tiene copyright © 2012 The FreeType Project (*https://www.freetype.org*). Todos los derechos reservados.

#### Licencia MIT (HarfBuzz)

Parte de este software tiene copyright © 2018 The HarfBuzz Project (*https://www.freedesktop.org/wiki/Software/HarfBuzz*). Todos los derechos reservados.

#### 🖉 AVC Patent Portfolio License

ESTE PRODUCTO TIENE LICENCIA DE AVC PATENT PORTFOLIO LICENSE PARA USO PERSONAL Y NO COMERCIAL DE CONSUMO PARA (İ) CODIFICAR VÍDEO CUMPLIENDO LA NORMA AVC ("VÍDEO AVC") Y/O (III) DECODIFICAR VÍDEO AVC CODIFICADO PREVIAMENTE EN UNA ACTIVIDAD PERSONAL O NO COMERCIAL Y/U OBTENIDO DE PROVEEDORES AUTORIZADOS PARA SUMINISTRAR VÍDEO AVC. NO SE OTORGA LICENCIA IMPLÍCITA PARA NINGÚN OTRO USO. PUEDE ENCONTRAR INFORMACIÓN ADICIONAL EN MPEG LA, L.L.C. CONSULTE https://www.mpegla.com.

#### Licencia de base de datos de caracteres Unicode® (Base de datos de caracteres Unicode®)

Este software incorpora el código de fuente abierta de la base de datos de caracteres Unicode<sup>®</sup>. La licencia para este código de fuente abierta se otorga a continuación.

COPYRIGHT AND PERMISSION NOTICE

Copyright © 1991-2019 Unicode, Inc. All rights reserved. Distributed under the Terms of Use in https://www.unicode.org/copyright.html.

Permission is hereby granted, free of charge, to any person obtaining a copy of the Unicode data files and any associated documentation (the "Data Files") or Unicode software and any associated documentation (the "Software") to deal in the Data Files or Software without restriction, including without limitation the rights to use, copy, modify, merge, publish, distribute, and/or sell copies of the Data Files or Software are furnished to do so, provided that either

- (a) this copyright and permission notice appear with all copies of the Data Files or Software, or
- (b) this copyright and permission notice appear in associated Documentation.

THE DATA FILES AND SOFTWARE ARE PROVIDED "AS IS", WITHOUT WARRANTY OF ANY KIND, EXPRESS OR IMPLIED, INCLUDING BUT NOT LIMITED TO THE WARRANTIES OF MERCHANTABILITY, FITNESS FOR A PARTICULAR PURPOSE AND NONINFRINGEMENT OF THIRD PARTY RIGHTS.

IN NO EVENT SHALL THE COPYRIGHT HOLDER OR HOLDERS INCLUDED IN THIS NOTICE BE LIABLE FOR ANY CLAIM, OR ANY SPECIAL INDIRECT OR CONSEQUENTIAL DAMAGES, OR ANY DAMAGES WHATSOEVER RESULTING FROM LOSS OF USE, DATA OR PROFITS, WHETHER IN AN ACTION OF CONTRACT, NEGLIGENCE OR OTHER TORTIOUS ACTION, ARISING OUT OF OR IN CONNECTION WITH THE USE OR PERFORMANCE OF THE DATA FILES OR SOFTWARE.

Except as contained in this notice, the name of a copyright holder shall not be used in advertising or otherwise to promote the sale, use or other dealings in these Data Files or Software without prior written authorization of the copyright holder.

# Índice

#### Símbolos

| 🖀 (modo automático)                                                                                                    | .40, | 44  |
|----------------------------------------------------------------------------------------------------|------|-----|
| P (automático programado)                                                                                                    | .71, | 72  |
| <b>S</b> (automático con prioridad a la                                                                                                    |      |     |
| obturación)                                                                                                    | .71, | 72  |
| A (automático con prioridad al                                                                                                    |      |     |
| diafragma)                                                                                                    | .71, | 73  |
| M (manual)                                                                                                    | .71, | 74  |
| U1/U2                                                                                                    | .71, | 78  |
| SCN (escena)                                                                                                    | .71, | 80  |
| 💈 (retrato)                                                                                                    |      | .81 |
| 🛋 (paisaje)                                                                                                    |      | .81 |
| 🗳 (niño)                                                                                                    |      | .81 |
| 💐 (deportes)                                                                                                    |      | 82  |
| S (primer plano)                                                                                                    |      | .82 |
| (retrato nocturno)                                                                                                    |      | 82  |
| 🖬 (paisaje nocturno)                                                                                                    |      | 83  |
| 🕅 (fiesta/interior)                                                                                                    |      | 83  |
| 🏂 (playa/nieve)                                                                                                    |      | .83 |
| 🛎 (puesta de sol)                                                                                                    |      | 84  |
| 🛎 (amanecer/anochecer)                                                                                                    |      | 84  |
| 🦋 (retrato de mascotas)                                                                                                    |      | .84 |
| Iuz de velas)                                                                                                    |      | .85 |
| (flores)                                                                                                    |      | 85  |
| (colores de otoño)                                                                                                    |      | 85  |
| †l (gastronomía)                                                                                                    |      | 86  |
| EFCT (efectos especiales)                                                                                                    | .71, | 87  |
| 🔀 (visión nocturna)                                                                                                    |      | .88 |
| VI (súper vívido)                                                                                                    |      | 88  |
| <b>POP</b> (pop)                                                                                                    |      | 88  |
| (ilustración fotográfica)                                                                                                    | .89, | 92  |
| In the second second | .89, | 92  |
| 🏟 (efecto maqueta)                                                                                                    | .90, | 93  |
| (color selectivo)                                                                                                    | .90, | 94  |
| 🛋 (siluetas)                                                                                                    |      | 91  |
| III (clave alta)                                                                                                    |      | .91 |
| 🖪 (clave baja)                                                                                                    |      | .91 |
| ⑤ (fotograma a fotograma)13                                                                                                    | 1, 2 | 58  |
| 믭L (L continuo)                                                                                                    | 1    | 31  |
| 및 H (H continuo)                                                                                                    | 1    | 31  |
| 멬 H (H continuo (extendido))                                                                                                    | 1    | 31  |

| 🖄 (disparador automático) 131, 134      |
|-----------------------------------------|
| 되 (fotografía silenciosa)67             |
| 🖬 (obtur. electr. cortinilla delantera) |
| 275                                     |
| 🖬 (obturador mecánico) 275              |
| 🖏 (AF de zona pequeña)54                |
| [1] (AF de punto único)54               |
| [ ] (AF de zona dinámica)55             |
| ጨዳ (AF panorámico (P))55                |
| [유문] (AF panorámico (G))55              |
| 🗩 (AF de zona automática)55             |
| 🖾 (matricial) 127                       |
| (central ponderado) 127                 |
| • (puntual) 127                         |
| ⊡* (ponderada altas luces) 127          |
| \$∞ (reducción de ojos rojos)104, 125   |
| Stow (sincronización lenta) 104, 125    |
| FRAR (sincronización a la cortinilla    |
| trasera)104, 125                        |
| (compensación de exposición)98          |
| Botón 🕨 48, 145                         |
| Botón 🛍 50, 164                         |
| Botón MENU21                            |
| Botón ISO96, 97                         |
| Botón ﷺ ( <b>O-n</b> ) 20, 70, 100      |
| Botón @ /? 20, 23, 145                  |
| Botón                                   |
| Botón <i>i</i>                          |
| Botón 🐵21                               |
| (indicador de enfoque)61                |
| \$ (indicador de flash listo) 429       |
| Icono 🕑                                 |
|                                         |

#### Numéricos

| 1 : 1 (16 × 16)  | 124 |
|------------------|-----|
| 16 : 9 (24 × 14) | 124 |

### A

| Accesorios      |  |
|-----------------|--|
| Activación AF   |  |
| AF              |  |
| AF con poca luz |  |

| AF de detección de ojo57                    |
|---------------------------------------------|
| AF de detección de rostros 57               |
| AF de punto único54, 136, 144               |
| AF de zona automática55                     |
| AF de zona dinámica55, 136                  |
| AF de zona pequeña54, 136                   |
| AF panorámico55, 136, 144                   |
| AF-C                                        |
| AF-F                                        |
| AF-S                                        |
| Ahorro energético 321                       |
| Ajuste de precisión de AF 307               |
| Ajuste de precisión del balance de          |
| blancos117, 194                             |
| Ajuste prec. exposic. óptima                |
| Ajustes de red 317, 349, 353                |
| Ajustes de usuario78, 302                   |
| Ajustes predeterminados167, 405             |
| Ajustes recientes                           |
| Altas luces62, 127, 149                     |
| Alto rango dinámico (HDR)230                |
| Android                                     |
| Anillo de control61, 460, 470               |
| Anillo enfoque manual modo AF269            |
| Anular la selección de las imágenes361      |
| Aplicar configuración a live view 277       |
| Asignación control personalizado 27,        |
| 282, 294                                    |
| Atenuador                                   |
| Autenticación/cifrado                       |
| Autofoco                                    |
| Automático (balance de blancos) 64,<br>116  |
| Automático (fijar Picture Control)112       |
| Automático con prioridad a la               |
| obturación72                                |
| Automático con prioridad al diafragma<br>73 |
| Automático programado72                     |
| AWL óptica402, 404                          |
| Ayuda23                                     |
| Ayuda AF42, 268                             |
|                                             |

### B

| Balance de blancos63, 116               |
|-----------------------------------------|
| Balance de color del visor              |
| Batería31, 32                           |
| Batería del reloj                       |
| Batería recargable de ion de litio31,   |
| Bloqueo AF 100 101                      |
| Bloqueo AE 100,101                      |
| Bloqueo de enfoque 100, 101             |
| Bloqueo de exposición 100, 101          |
| Bloqueo de exposición automática 100    |
| 101                                     |
| Bloqueo disp. ranura vacía              |
| Bloqueo FV108, 430                      |
| Bluetooth 373                           |
| Borrar50, 164, 179                      |
| Borrar imagen actual 50, 164            |
| Borrar las imágenes seleccionadas . 165 |
| Borrar todas las imágenes 165           |
| Botón de grabación de vídeo45           |
| Botón de modo de pantalla8              |
| Botón <b>DISP</b> 18                    |
| Botón <b>Fn1</b> 27                     |
| Botón <b>Fn2</b> 27                     |
| Botón OK 288                            |
| Botón WPS                               |
| Botones de función27                    |
| Brillo de la pantalla                   |
| Brillo del visor 304                    |
| Bulb76                                  |
| Buscar red Wi-Fi354                     |
|                                         |

### C

| Calidad de imagen          | 122, 190     |
|----------------------------|--------------|
| Calidad de los vídeos      | 139, 254     |
| Cambiar tamaño             |              |
| Camera Control Pro 2       |              |
| Capacidad de la tarjeta de | e memoria    |
| 457                        |              |
| Capture NX-D               | 69, 388, 436 |
| Carga de la batería        | 31           |
| Cargador con adaptador o   | de CA 431,   |
| 433, 444                   |              |

| Cargador de la batería                          | ŧ        |
|-------------------------------------------------|----------|
| Carpeta de almacenamiento                       | 5        |
| Carpeta reproducción 179                        | )        |
| Central ponderado127, 271                       |          |
| Centro de descargasiv                           | /        |
| Color selectivo                                 | ł        |
| Comentario de imagen310                         | )        |
| Comparación en paralelo                         | )        |
| Compensación de difracción207, 257              | 1        |
| Compensación de exposición 98, 270, 279         | ,        |
| Compensación de flash107, 212                   | 2        |
| Composic. exposición flash279                   | )        |
| Conectar a PC316, 387                           | 7        |
| Conectar con dispos. inteligente 314            | ł        |
| Conectar con dispositivos inteligentes.<br>365  |          |
| Conéctese a ordenadores347                      | 7        |
| Conector HDMI                                   | 5        |
| Conexión directa a PC349                        | )        |
| Conexión sencilla354                            | ł        |
| Conexión Wi-Fi                                  | ز        |
| Configuraciones personalizadas 172<br>261       | ,        |
| Contactos de CPU460, 470                        | )        |
| Continuo258                                     | 3        |
| Control auto. \$ sensibilidad ISO 279           | )        |
| Control auto. sensibil. ISO97, 192              | 2        |
| Control automático de la distorsión<br>207, 257 |          |
| Control de ajuste dióptrico                     | 7        |
| Control de apertura del flash 29, 103           | 3        |
| Control de distorsión334                        | ł        |
| Control de flash209, 400                        | )        |
| Control de perspectiva 335                      | 5        |
| Control de viñeta207, 257                       | 7        |
| Controles pers. (disparo)282                    | 2        |
| Controles pers. (reproducción)                  | 3        |
| Controles personalizados 294                    | ł        |
| Controles táctiles 12, 59, 312                  | <u>)</u> |
| Corrección de ojos rojos                        | 3        |
| Creative Picture Control (Picture               |          |
| Control creativo) 112                           | )        |

#### D

| Datos de exposición 148               |
|---------------------------------------|
| Datos de información general          |
| Datos de ubicación                    |
| Datos del disparo151                  |
| DCF                                   |
| Definición rápida                     |
| Desconexión y reconexión              |
| Después de borrar                     |
| Detec. cara/ojo AF zona auto          |
| Diafragma                             |
| Diafragma máximo 429                  |
| Dial de control9, 290                 |
| Dial de control principal9            |
| Dial de modo                          |
| Dial secundario9                      |
| Dirección IP317, 357                  |
| Dirección MAC 318                     |
| Disparador42, 43                      |
| Disparador AE-L 272                   |
| Disparador automático 131, 134, 272   |
| Disparo a intervalos 235              |
| Disparos continuos máximos            |
| Dispositivo inteligente 128, 314, 365 |
| Distancia focal462, 472               |
| D-Lighting 332                        |
| D-Lighting activo                     |
| Duración de la batería 458            |
| DX124                                 |
|                                       |

### Ε

| Editar vídeo                    | .158, 339 |
|---------------------------------|-----------|
| Efecto maqueta                  | 93        |
| Efectos de filtro               | 115       |
| Elegir punto inicio/finaliz     | 158       |
| Elegir temperatura color (balar | nce de    |
| blancos)65,                     | 118, 196  |
| Elegir zona de imagen           | 189       |
| Emparejamiento                  |           |
| Enderezar                       |           |
| Enfoque del visor               | 7         |
| Enfoque manual                  | 52, 61    |
| Entrada de texto                | 16, 186   |
| Entrada PIN WPS                 |           |
|                                 |           |

| Enviar cuando está desactivado 315      |
|-----------------------------------------|
| Envío automático318, 361                |
| Errores (conexiones inalámbricas) 386   |
| Escala de la distancia focal462, 472    |
| Espacio de color 205                    |
| Especificaciones445                     |
| Establecer la conexión Wi-Fi315         |
| Estándar (fijar Picture Control) 112    |
| Exif                                    |
| Exposición98, 270                       |
| Exposición múltiple223                  |
| Exposiciones restantes 34               |
| Extensiones 189                         |
| Extracción del objetivo de la cámara 37 |
|                                         |

#### F

| Fecha y hora                      | 303 |
|-----------------------------------|-----|
| Fijar Picture Control 112, 200, 2 | 256 |
| Flash 125, 397, 4                 | 426 |
| Flash (balance de blancos)65,     | 116 |
| Flash apagado105,                 | 125 |
| Flash de relleno i-TTL estándar   | 426 |
| Flash incorporado                 | 103 |
| Fluorescente (balance de blancos) | 64, |
| 116                               |     |
| Formatear tarjeta memoria         | 302 |
| Formato de fecha                  | 303 |
| Foto ref. eliminación polvo       | 308 |
| Fotografía con flash remoto397, 4 | 401 |
| Fotografía remota                 | 365 |
| Fotografía silenciosa67, 2        | 252 |
| Fotograma a fotograma131, 2       | 258 |
|                                   |     |

### G

| Gestionar Picture Control  | 202, 256 |
|----------------------------|----------|
| Girar a vertical           | 146, 181 |
| Grabación NEF (RAW)        | 191      |
| Grabadoras HDMI            |          |
| Guardar ajustes de usuario | 78, 302  |
| Guardar fotograma actual   | 161      |
| Guía de menús              | 167      |
| н                          |          |

| H continuo13 | 1 |
|--------------|---|
|--------------|---|

| H continuo (extendido)  |               |
|-------------------------|---------------|
| HDMI                    | 313, 395, 455 |
| Hi                      | 96            |
| Histograma              | 149, 150      |
| Horario de verano       | 303           |
| Horizonte virtual       | 18, 19        |
| Horq. balance blancos   |               |
| Horq. D-Lighting activo |               |
| Horquillado AE          |               |
| Horquillado automático  |               |
|                         |               |

#### L

| ldioma (Language)                        | 272 |
|------------------------------------------|-----|
| 116                                      | ŧ,  |
| Indicador de enfoque6                    | 1   |
| Indicador de exposición7                 | 5   |
| Indicador de flash listo42               | 9   |
| Info. de derechos de autor               | 1   |
| Información de la foto14                 | 7   |
| Información de marcas comerciales<br>481 | •   |
| Información del archivo                  | 8   |
| Instalación del objetivo3                | 6   |
| Intenso (fijar Picture Control)          | 2   |
| Interruptor automático pantalla          | 8   |
| Invertir indicadores                     | 2   |
| iOS                                      | 9   |
| i-TTL                                    | 6   |
| J                                        |     |
| JPEG 12                                  | 2   |
| L                                        |     |
| L (grande)                               | 4   |
| L continuo13                             | 1   |
| Limitar zona imagen seleccionable 27     | 5   |
| -                                        |     |

| uz natu | rai automatica | (balance de |     |
|---------|----------------|-------------|-----|
| blancos | )              | 64,         | 116 |

| M (medio) 124                         |
|---------------------------------------|
| Manual74, 400                         |
| Marca de montaje del objetivo36       |
| Marca del plano focal62               |
| Marcado de conformidad                |
| Marcar contorno277                    |
| Medición 127                          |
| Medición matricial127                 |
| Memoria intermedia133                 |
| Mensajes de error412, 414             |
| Menú configuración176, 301            |
| Menú disparo de la foto168, 184       |
| Menú disparo del vídeo171, 253        |
| Menú reproducción167, 178             |
| Menú retoque 323                      |
| MF52                                  |
| Mi menú 341                           |
| Micrófono141, 432                     |
| Micrófono externo141, 432             |
| Miniatura15, 146                      |
| Mired 196                             |
| Modo autorretrato 13, 313             |
| Modo avión                            |
| Modo de disparo131                    |
| Modo de disparo continuo131, 258      |
| Modo de efectos especiales87          |
| Modo de enfoque51                     |
| Modo de escena80                      |
| Modo de flash104, 125                 |
| Modo de infraestructura               |
| Modo de punto de acceso348, 349       |
| Modo de zona AF54                     |
| Modo retardo exposición               |
| Modo Wi-Fi                            |
| Monocromo (fijar Picture Control) 112 |
| Montura del objetivo                  |
| Multiselector21                       |

#### Ν

488 Notas técnicas

| NEF (RAW)                       | 122, 191 |
|---------------------------------|----------|
| Neutro (fijar Picture Control). |          |
| Nivel de la batería             | 34       |
| Nombre de archivo               | 189, 254 |

| Nublado (balance de blancos) 64, | 116 |
|----------------------------------|-----|
| Número de serie del producto     | 4   |
| Número de tomas                  | 458 |
| Número puntos enfoque            | 266 |

### 0

| Objetivo                  | 36, 459, 469 |
|---------------------------|--------------|
| Objetivos compatibles     | 416, 445     |
| Ocular del visor          | 7, 432       |
| Opc. remoto inalámbrico   | (ML-L7) 319  |
| Opciones de pitido        |              |
| Opciones visualiz. reprod | uc 179       |
| Orden de horquillado      |              |

# P

| Paisaje (fijar Picture Control) 1                   | 12  |
|-----------------------------------------------------|-----|
| Pantalla5, 12, 4                                    | 17  |
| Pantalla abatible vertical                          | . 3 |
| Pantalla altas luces 30                             | 00  |
| Pantalla de información 18, 306, 42                 | 20  |
| Pantalla táctil12, 5                                | 59  |
| Pasar el dedo                                       | 14  |
| Pase de diapositivas18                              | 32  |
| Pasos EV para control expos                         | 70  |
| Personalizar diales control                         | 90  |
| Personalizar menú 🖬                                 | 93  |
| PictBridge                                          | 55  |
| Picture Control personalizado 201,20<br>256         | 2,  |
| Picture Controls 112, 200, 25                       | 56  |
| Plano (fijar Picture Control)1                      | 12  |
| Ponderada altas luces 12                            | 27  |
| Preajuste manual (balance de blanco<br>65, 119, 198 | s)  |
| Predestello de pantalla10                           | )9  |
| Problemas y soluciones                              | )6  |
| Procesamiento NEF (RAW)                             | 26  |
| Programa flexible                                   | 72  |
| Protección de fotografías                           | 70  |
| Pulse el disparador hasta el fondo4                 | 43  |
| Pulse el disparador hasta la mitad4                 | 42  |
| Puntual 12                                          | 27  |
|                                                     |     |

| Deservices                                  | 1    |
|---------------------------------------------|------|
| Recortar                                    | 155  |
| Recortar video                              | 339  |
| Recorte                                     | 329  |
| Recorte de vídeos158, 3                     | 339  |
| Recorte rápido                              | 155  |
| Reducción de ojos rojos104, 7               | 125  |
| Reducción de parpadeo                       | 257  |
| Reducción ruido viento                      | 260  |
| Reloj                                       | . 39 |
| Reproducción                                | 145  |
| Reproducción a pantalla completa<br>48, 145 | 14,  |
| Respuesta de frecuencia                     | 260  |
| Restauración de los ajustes                 |      |
| predeterminados                             | 405  |
| Restaurar185, 254, 264, 3                   | 322  |
| Restaurar ajustes de usuario 79, 3          | 302  |
| Restaurar config. personal                  | 264  |
| Restaurar menú disparo foto                 | 185  |
| Restaurar menú disparo vídeo                | 254  |
| Restaurar todos los aiustes                 | 322  |
| Retardo hasta apagado                       | 273  |
| Retoque rápido                              | 332  |
| Retrato (fijar Picture Control)             | 112  |
| Revisión de imagen 146                      | 180  |
| RGB 149 189 3                               | 205  |
| RB exposición prolongada                    | 206  |
| PR ISO alta 206                             | 256  |
| 111 150 arta200, 2                          | 200  |

### S

| \$ (pequeño)1                              | 24   |
|--------------------------------------------|------|
| Secuencia núm. de archivo                  | 276  |
| Seguimiento del sujeto                     | 58   |
| Selec. para enviar/desel1                  | 157  |
| Selección de imágenes para la carga<br>360 | •••• |
| Selección de prioridad AF-C                | 265  |
| Seleccionar fecha165, 1                    | 66   |
| Seleccionar para enviar a dispositivo      | ,    |
| inteligente 1                              | 157  |
| Selector de foto/vídeo 40,                 | 44   |
| Sensibilidad                               | 96   |
| Sensibilidad de seguimiento AF2            | 299  |
|                                            |      |

| Sensibilidad del micrófono141, 259     |
|----------------------------------------|
| Sensibilidad ISO96, 192, 255           |
| Sensibilidad máxima                    |
| Sensor de imagen2, 441                 |
| Sensor de movimiento ocular7           |
| Sincr. a la cortinilla trasera104, 125 |
| Sincronización de alta velocidad auto  |
| FP278                                  |
| Sincronización lenta104, 125           |
| Sistema de Iluminación Creativa (CLS). |
| SpanBridge 39.365                      |
| Saltar batán para usar dial            |
| Solial bolon pala usar ulai            |
| Solución de problemas 405              |
| Sombra (balance de blancos)116         |
| SSID 315, 349, 354                     |
| Superposición de imagen                |

#### т

| Tam. fotog./veloc. fotog  | 139, 254     |
|---------------------------|--------------|
| Tamaño                    | 124, 190     |
| Tamaño de imagen          | 124, 190     |
| Tapa del cuerpo           | 36, 431      |
| Tapa del ocular del visor |              |
| Tarjeta de memoria3       | 32, 456, 457 |
| Temperatura de color6     | 55, 118, 196 |
| Temporizador de espera    | 43, 273      |
| Time                      | 76           |
| Tipo de archivo de vídeo  |              |
| Tipo de obturador         |              |
| Toque de obturador        |              |
| Trípode                   | 76           |
|                           |              |

#### U

| USB                    |                    |
|------------------------|--------------------|
| Uso de un flash que es | stá en la cámara . |
| 398                    |                    |

#### V

| Valoración                |          |
|---------------------------|----------|
| Velocidad de AF           |          |
| Velocidad de fotogramas   | 132, 139 |
| Velocidad de obturación   |          |
| Velocidad disparo modo CL |          |

| Velocidad obturación flash       | 279     |
|----------------------------------|---------|
| Velocidad obturación mín         | 192     |
| Velocidad sincroniz. flash       | 278     |
| Ver todo en modo continuo        | 277     |
| Versión del firmware             | 322     |
| Vídeo time-lapse                 | 245     |
| Vídeos                           | 48, 137 |
| Vídeos a cámara lenta            | 140     |
| ViewNX-i69, 38                   | 38, 436 |
| Visor                            | .7, 423 |
| Visualiz. de datos de ubicación  | 313     |
| Visualizar cuadrícula de encuadr | e277    |
| Volumen                          | 49, 312 |
| VR electrónica14                 | 43, 259 |
| VR óptica135, 2                  | 12, 259 |
|                                  |         |

### W

| WB (balance de blancos)      | 63, 116  |
|------------------------------|----------|
| Wi-Fi                        | 128, 347 |
| Wireless Transmitter Utility |          |
| Z                            |          |
|                              |          |

| Zona de imagen               | 189 |
|------------------------------|-----|
| Zona horaria                 | 303 |
| Zona horaria y fecha         | 303 |
| Zoom de reproducción15, 150, | 162 |

No se permite la reproducción de este manual de ninguna forma, ni total ni parcialmente (salvo en breves referencias en artículos importantes o revisiones) sin la previa autorización por escrito de NIKON CORPORATION.

# NIKON CORPORATION

© 2019 Nikon Corporation